# EINBAU- UND BEDIENUNGSANLEITUNG

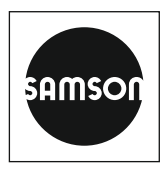

### EB 8493

### Originalanleitung

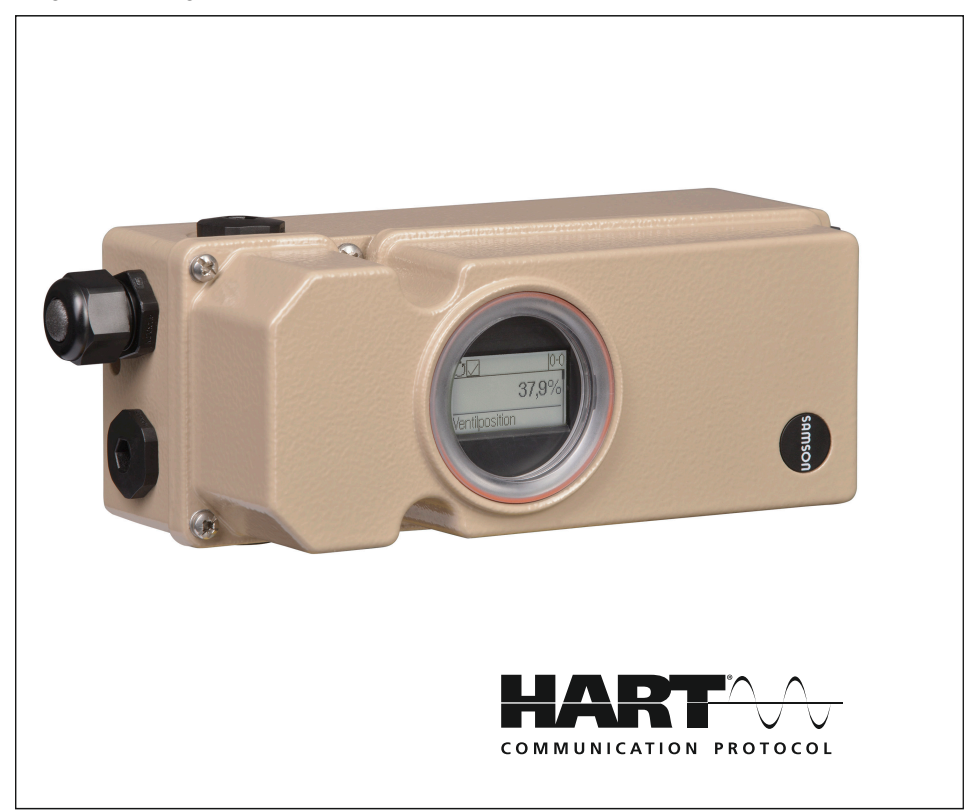

### Bauart 3793 Intelligenter Stellungsregler TROVIS 3793 (HART®)

HV 02.00.00 · SV 01.01.xx

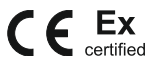

Ausgabe April 2025

#### Hinweise zur vorliegenden Einbau- und Bedienungsanleitung

Diese Einbau- und Bedienungsanleitung (EB) leitet zur sicheren Montage und Bedienung an. Die Hinweise und Anweisungen dieser EB sind verbindlich für den Umgang mit SAMSON-Geräten. Die bildlichen Darstellungen und Illustrationen in dieser EB sind beispielhaft und daher als Prinzipdarstellungen aufzufassen.

- → Für die sichere und sachgerechte Anwendung diese EB vor Gebrauch sorgfältig lesen und für späteres Nachschlagen aufbewahren.
- → Bei Fragen, die über den Inhalt dieser EB hinausgehen, After Sales Service von SAMSON kontaktieren (aftersalesservice@samsongroup.com).

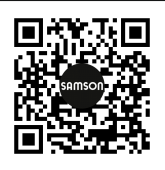

Gerätebezogene Dokumente, wie beispielsweise die Einbau- und Bedienungsanleitungen, stehen im Internet unter **www.samsongroup.com > Service & Support > Downloads > Dokumentation** zur Verfügung.

#### Hinweise und ihre Bedeutung

### A GEFAHR

Gefährliche Situationen, die zum Tod oder zu schweren Verletzungen führen

### 

Situationen, die zum Tod oder zu schweren Verletzungen führen können

#### **HINWEIS**

Sachschäden und Fehlfunktionen

i Info

Informative Erläuterungen

*-*☆- **Tipp** Praktische Empfehlungen

| 1     | Sicherheitshinweise und Schutzmaßnahmen                      | 1-1   |
|-------|--------------------------------------------------------------|-------|
| 1.1   | Hinweise zu möglichen schweren Personenschäden               | 1-4   |
| 1.2   | Hinweise zu möglichen Personenschäden                        | 1-5   |
| 1.3   | Hinweise zu möglichen Sachschäden                            | 1-5   |
| 2     | Kennzeichnungen am Gerät                                     | 2-1   |
| 2.1   | Typenschild                                                  | 2-1   |
| 2.1.1 | Optionsmodule                                                | 2-2   |
| 2.1.2 | Elektronikmodul                                              | 2-2   |
| 2.2   | Hardwareversionen                                            | 2-3   |
| 2.3   | Softwareversionen                                            | 2-3   |
| 2.4   | Artikelcode                                                  | 2-4   |
| 3     | Aufbau und Wirkungsweise                                     | 3-1   |
| 3.1   | Optionale Module                                             | 3-3   |
| 3.1.1 | Pneumatikmodule                                              | 3-3   |
| 3.1.2 | Optionsmodule                                                | 3-6   |
| 3.2   | Anbauvarianten                                               | 3-9   |
| 3.3   | Konfiguration mit TROVIS-VIEW                                | 3-9   |
| 3.4   | Technische Daten                                             | .3-10 |
| 3.5   | Maße in mm                                                   | .3-16 |
| 3.6   | Befestigungsebenen nach VDI/VDE 3845 (September 2010)        | .3-20 |
| 4     | Lieferung und innerbetrieblicher Transport                   | 4-1   |
| 4.1   | Lieferung annehmen                                           | 4-1   |
| 4.2   | Stellungsregler, Pneumatik- und Optionsmodule auspacken      | 4-1   |
| 4.3   | Stellungsregler, Pneumatik- und Optionsmodule transportieren | 4-1   |
| 4.4   | Stellungsregler, Pneumatik- und Optionsmodule lagern         | 4-1   |
| 5     | Montage                                                      | 5-1   |
| 5.1   | Einbaubedingungen                                            | 5-1   |
| 5.2   | Montage vorbereiten                                          | 5-2   |
| 5.2.1 | Hebel und Stiftposition einstellen                           | 5-2   |
| 5.2.2 | Pneumatikmodule ein- und ausbauen                            | 5-6   |
| 5.2.3 | Optionsmodule ein- und ausbauen                              | 5-8   |
| 5.2.4 | Optionsmodule betriebsbereit machen                          | .5-12 |
| 5.3   | Stellungsregler anbauen                                      | .5-17 |
| 5.3.1 | Anbau an Antrieb Typ 3277                                    | .5-17 |
| 5.3.2 | Anbau nach IEC 60534-6                                       | .5-20 |
| 5.3.3 | Anbau nach VDI/VDE 3847                                      | .5-22 |
| 5.3.4 | Anbau nach VDI/VDE 3845 sowie an Typ 3278, VETEC S160 und R  | .5-34 |

### Inhalt

| 5.4.1       Montage bit Typ 3277                                                                                                    | 5.4   | Externen Positionssensor montieren                     | 5-36 |
|----------------------------------------------------------------------------------------------------|-------|--------------------------------------------------------|------|
| 5.4.2       Montage nach IEC 60534-6 (NAMUR).       5-38         5.4.3       Montage an Schwenkantriebe.       5-39         5.5       Pneumatischen Anschluss herstellen       5-40         5.5.1       Stelldruckanzeige.       5-41         5.5.2       Stelldruckanzeige       5-41         5.5.3       Zuluftdruck       5-41         5.5.4       Stendardanwendungen und Hook-ups       5-42         5.6.1       Verbindungsaufbau für die HARI®-Kommunikation       5-47         5.6.2       Schaltverstärker nach EN 60947-5-6       5-47         5.7       Montagezubehör       5-53         6       Bedienung       6-1         6.1       Dreh-/Druckknopf.       6-2         6.1       Dreh-/Druckknopf.       6-2         6.3       Schalter Zwangsentlüftung       6-3         6.4       Display.       6-3         6.4.1       Displaysymbole       6-6         6.3       Leserichtung des Displays ändern       6-7         6.5.1       Dynamische HART®-Variablen       7-2         7.2       Inbetriebnahme parameter einstellen       7-2         7.2       Inbetriebnahmeparameter einstellen       7-2         7.2.1       Antriebsart       <                                                                         | 5.4.1 | Montage bei Typ 3277                                   | 5-36 |
| 5.4.3       Montage an Schwenkantriebe       5-39         5.5       Pneumatischen Anschluss herstellen       5-40         5.5.1       Stelldruckanschluss       5-41         5.5.2       Stelldruckanzeige       5-41         5.5.3       Zuluftdruck       5-41         5.5.4       Standardanwendungen und Hook-ups       5-42         5.6       Elektrische Anschlüsse herstellen       5-42         5.6.1       Verbindungsaufbau für die HART®-Kommunikation       5-47         5.6.2       Schaltverstärker nach EN 60947-5-6       5-53         6       Bedienung       6-1         6.1       Dreh-/Druckknopf       6-2         6.1       Dreh-/Druckknopf       6-2         6.1       Dreh-/Druckknopf       6-3         6.4.1       Menüstruktur       6-4         6.4.2       Display       6-3         6.4.3       Leserichtung des Displays ändern       6-6         6.4.3       Leserichtung des Displays ändern       6-7         6.5       HART®-Kommunikation       6-7         7.2       Inbetriebnahme und Konfiguration       7-2         7.1       Konfigurationsfreigabe aktivieren       7-2         7.2.1       Antriebsart       7-3                                                                             | 5.4.2 | Montage nach IEC 60534-6 (NAMUR)                       | 5-38 |
| 5.5       Pneumatischen Anschluss herstellen       .5-40         5.1       Stelldruckanschluss       .5-41         5.2       Stelldruckanzeige       .5-41         5.3       Zuluftdruck       .5-41         5.4       Standardanwendungen und Hook-ups       .5-42         5.4       Standardanwendungen und Hook-ups       .5-42         5.6       Elektrische Anschlüsse herstellen       .5-45         5.6.1       Verbindungsaufbau für die HART®-Kommunikation       .5-47         5.6.2       Schaltverstärker nach EN 60947-5-6       .5-47         5.7       Montagezubehör       .5-53         6       Bedienung       .6-1         6.1       Dreh-/Druckknopf       .6-2         6.2       Initialisierungstaster (INIT)       .6-2         6.3       Schalter Zwangsentlüftung       .6-3         6.4       Display       .6-3         6.4.1       Menüstruktur       .6-4         6.4.2       Displaysymbole       .6-6         6.3       Leserichtung des Displays ändern       .6-7         6.5       HART®-Kommunikation       .6-7         6.5.1       Dynamische HART®-Variablen       .7-2         7.1       Konfigurationsfreigabe aktivieren                                                                         | 5.4.3 | Montage an Schwenkantriebe                             | 5-39 |
| 5.5.1       Stelldruckanschluss       5-41         5.5.2       Stelldruckanzeige       5-41         5.5.3       Zuluftdruck       5-41         5.5.4       Standardanwendungen und Hook-ups       5-42         5.6       Elektrische Anschlüsse herstellen       5-45         5.6.1       Verbindungsaufbau für die HART®-Kommunikation       5-47         5.6.2       Schaltverstärker nach EN 60947-5-6       5-47         5.7       Montagezubehör       5-53         6       Bedienung       6-1         6.1       Dreh-/Druckknopf       6-2         6.1       Dreh-/Druckknopf       6-2         6.3       Schalter Zwangsentlüftung       6-3         6.4       Display       6-3         6.4.1       Menüstruktur       6-4         6.4.2       Displaysymbole       6-6         6.4.3       Leserichtung des Displays ändern       6-7         6.5.1       Dynamische HART®-Variablen       6-8         7       Inbetriebnahme und Konfiguration       7-1         7.1       Konfigurationsfreigabe aktivieren       7-2         7.2.1       Antriebsart       7-3         7.2.2       Stichonspreich       7-3         7.                                                                                                    | 5.5   | Pneumatischen Anschluss herstellen                     | 5-40 |
| 5.5.2       Stelldruckanzeige       .5-41         5.3       Zuluftdruck       .5-41         5.4       Standardanwendungen und Hook-ups       .5-42         5.6       Elektrische Anschlüsse herstellen       .5-45         5.6.1       Verbindungsaufbau für die HART <sup>®</sup> -Kommunikation       .5-47         5.6.2       Schaltverstärker nach EN 60947-5-6       .5-47         5.7       Montagezubehör       .5-53         6       Bedienung       .6-1         6.1       Dreh-/Druckknopf       .6-2         6.2       Initialisierungstaster (INIT)       .6-2         6.3       Schaltver Zwangsentlüftung       .6-3         6.4.1       Menüstruktur       .6-4         6.4.2       Display       .6-3         6.4.3       Leserichtung des Displays ändern       .6-7         6.5.1       Dynamische HART <sup>®</sup> -Variablen       .7-2         7.2       Inbetriebnahme und Konfiguration       .7-1         7.1       Konfigurationsfreigabe aktivieren       .7-2         7.2.1       Antriebsart       .7-4         7.2.2       Stiftposition       .7-3         7.2.3       Nenbereich       .7-4         7.2.4       Initialisierungsart       .7-4 <td>5.5.1</td> <td>Stelldruckanschluss</td> <td>5-41</td> | 5.5.1 | Stelldruckanschluss                                    | 5-41 |
| 5.5.3       Zuluftdruck       .5-41         5.5.4       Standardanwendungen und Hook-ups       .5-42         5.6       Elektrische Anschlüsse herstellen       .5-45         5.6.1       Verbindungsaufbau für die HART®-Kommunikation       .5-47         5.6.2       Schaltverstärker nach EN 60947-5-6       .5-47         5.7       Montagezubehör       .5-53         6       Bedienung       .6-1         0.1       Dreh-/Druckknopf       .6-2         6.1       Dreh-/Druckknopf       .6-2         6.2       Initialisierungstaster (INIT)       .6-3         6.4       Display       .6-3         6.4.1       Menüstruktur       .6-4         6.4.2       Display symbole       .6-6         6.4.3       Leserichtung des Displays ändern       .6-7         6.5       HART®-Kommunikation       .6-7         6.5.1       Dynamische HART®-Variablen       .6-8         7       Inbetriebnahme und Konfiguration       .7-1         7.1       Konfigurationsfreigabe aktivieren       .7-2         7.2       Inbetriebnahme und Konfiguration       .7-3         7.2.1       Antriebsart       .7-3         7.2.2       Stiftposition       .7-3 <td>5.5.2</td> <td>Stelldruckanzeige</td> <td>5-41</td>                        | 5.5.2 | Stelldruckanzeige                                      | 5-41 |
| 5.5.4       Standardanwendungen und Hook-ups       .5-42         5.6       Elektrische Anschlüsse herstellen       .5-45         5.6.1       Verbindungsaufbau für die HART®-Kommunikation       .5-47         5.6.2       Schaltverstärker nach EN 60947-5-6       .5-47         5.7       Montagezubehör       .5-53         6       Bedienung       .6-1         6.1       Dreh-/Druckknopf       .6-2         1.1       Dreh-/Druckknopf       .6-2         6.2       Initialisierungstaster (INIT)       .6-3         6.4       Display       .6-3         6.4.1       Menüstruktur       .6-4         6.4.2       Displaysombole       .6-6         6.4.3       Leserichtung des Displays ändern       .6-7         6.5.1       Dynamische HART®-Variablen       .6-8         7       Inbetriebnahme und Konfiguration       .7-1         7.1       Konfigurationsfreigabe aktivieren       .7-2         7.2       Inbetriebnahme und Konfiguration       .7-3         7.2.1       Antriebsart       .7-3         7.2.2       Stiftposition       .7-3         7.2.3       Nennbereich       .7-4         7.2.4       Initialisierungsart       .7-4 <td>5.5.3</td> <td>Zuluftdruck</td> <td>5-41</td>                              | 5.5.3 | Zuluftdruck                                            | 5-41 |
| 5.6       Elektrische Anschlüsse herstellen       .5-45         5.6.1       Verbindungsaufbau für die HART®-Kommunikation       .5-47         5.6.2       Schaltverstärker nach EN 60947-5-6       .5-47         5.7       Montagezubehör       .5-53         6       Bedienung       .6-1         6.1       Dreh-/Druckknopf       .6-2         6.2       Initialisierungstaster (INIT)       .6-2         6.3       Schalter Zwangsentlüftung       .6-3         6.4       Display       .6-3         6.4.1       Menüstruktur       .6-4         6.4.2       Displaysymbole       .6-6         6.4.3       Leserichtung des Displays ändern       .6-7         6.5       HART®-Kommunikation       .6-7         6.5.1       Dynamische HART®-Variablen       .6-8         7       Inbetriebnahme und Konfiguration       .7-1         7.1       Konfigurationsfreigabe aktivieren       .7-2         7.2       Inbetriebnahmegarameter einstellen       .7-2         7.2.1       Antriebsart       .7-3         7.2.2       Stiftposition       .7-3         7.2.3       Nennbereich       .7-4         7.2.4       Initialisierungsart       .7-4                                                                                     | 5.5.4 | Standardanwendungen und Hook-ups                       | 5-42 |
| 5.6.1       Verbindungsaufbau für die HART®-Kommunikation.       .5-47         5.6.2       Schaltverstärker nach EN 60947-5-6       .5-47         5.7       Montagezubehör       .5-53         6       Bedienug       .6-1         6.1       Dreh-/Druckknopf.       .6-2         6.2       Initialisierungstaster (INIT).       .6-2         6.3       Schalter Zwangsentlüftung       .6-3         6.4       Display       .6-3         6.4.1       Menüstruktur       .6-4         6.4.2       Displaysymbole       .6-6         6.4.3       Leserichtung des Displays ändern       .6-7         6.5       HART®-Kommunikation       .6-7         6.5.1       Dynamische HART®-Variablen       .6-8         7       Inbetriebnahme und Konfiguration       .7-1         7.1       Konfigurationsfreigabe aktivieren       .7-2         7.2       Inbetriebnahmeparameter einstellen       .7-2         7.2.1       Antriebsart       .7-3         7.2.2       Stiftposition       .7-3         7.2.3       Nennbereich       .7-4         7.2.4       Initialisierungsart       .7-4         7.2.5       Sicherheitsstellung       .7-8                                                                                                | 5.6   | Elektrische Anschlüsse herstellen                      | 5-45 |
| 5.6.2       Schaltverstärker nach EN 60947-5-6                                                                                                    | 5.6.1 | Verbindungsaufbau für die HART®-Kommunikation          | 5-47 |
| 5.7       Montagezubehör       .5-53         6       Bedienung       .6-1         6.1       Dreh-/Druckknopf       .6-2         6.2       Initialisierungstaster (INIT)       .6-2         6.3       Schalter Zwangsentlüftung       .6-3         6.4       Display       .6-3         6.4.1       Menüstruktur       .6-4         6.4.2       Displaysymbole       .6-6         6.4.3       Leserichtung des Displays ändern       .6-7         6.5       HART®-Kommunikation       .6-7         6.5.1       Dynamische HART®-Variablen       .6-8         7       Inbetriebnahme und Konfiguration       .7-1         7.1       Konfigurationsfreigabe aktivieren       .7-2         7.2       Inbetriebnahmeparameter einstellen       .7-2         7.2.1       Antriebsart       .7-3         7.2.2       Stiftposition       .7-3         7.2.3       Nennbereich       .7-4         7.2.4       Initialisierungsart       .7-4         7.2.5       Sicherheitsstellung       .7-8         7.2.6       Pneumatischer Primärausgang       .7-8         7.2.7       Softwaredrossel       .7-9         7.2.8       Funk                                                                                                    | 5.6.2 | Schaltverstärker nach EN 60947-5-6                     | 5-47 |
| 6       Bedienung                                                                                                    | 5.7   | Montagezubehör                                         | 5-53 |
| 6.1       Dreh-/Druckknopf.       6-2         6.2       Initialisierungstaster (INIT)       6-2         6.3       Schalter Zwangsentlüftung       6-3         6.4       Display       6-3         6.4.1       Menüstruktur       6-4         6.4.2       Display symbole       6-6         6.4.3       Leserichtung des Displays ändern       6-7         6.5       HART®-Kommunikation       6-7         6.5.1       Dynamische HART®-Variablen       6-8         7       Inbetriebnahme und Konfiguration       7-1         7.1       Konfigurationsfreigabe aktivieren       7-2         7.2       Inbetriebnahmeparameter einstellen       7-2         7.2       Inbetriebanhmeparameter einstellen       7-3         7.2.2       Stiftposition       7-3         7.2.3       Nennbereich       7-4         7.2.4       Initialisierungsart       7-4         7.2.5       Sicherheitsstellung       7-8         7.2.6       Pneumatischer Primärausgang       7-8         7.2.7       Softwaredrossel       7-9         7.2.8       Funktion "Externer Positionssensor"       7-11         7.3       Stellungsregler initialisieren       7-13     <                                                                                  | 6     | Bedienung                                              | 6-1  |
| 6.2       Initialisierungstaster (INIT)       6-2         6.3       Schalter Zwangsentlüftung       6-3         6.4       Display       6-3         6.4.1       Menüstruktur       6-4         6.4.2       Displaysymbole       6-6         6.4.3       Leserichtung des Displays ändern       6-7         6.5       HART®-Kommunikation       6-7         6.5.1       Dynamische HART®-Variablen       6-8         7       Inbetriebnahme und Konfiguration       7-1         7.1       Konfigurationsfreigabe aktivieren       7-2         7.2       Inbetriebnahmeparameter einstellen       7-2         7.2.1       Antriebsart       7-3         7.2.2       Stiftposition       7-3         7.2.3       Nennbereich       7-4         7.2.4       Initialisierungsart       7-4         7.2.5       Sicherheitsstellung       7-8         7.2.6       Pneumatischer Primärausgang       7-8         7.2.7       Softwaredrossel       7-9         7.2.8       Funktion "Externer Positionssensor"       7-11         7.3       Stellungsregler initialisieren       7-13         7.4.1       Schaltpunkte bei Betrieb mit Grenzkontakten einstellen       <                                                                         | 6.1   | Dreh-/Druckknopf                                       | 6-2  |
| 6.3       Schalter Zwangsentlüftung       6-3         6.4       Display       6-3         6.4.1       Menüstruktur       6-4         6.4.2       Displaysymbole       6-6         6.4.3       Leserichtung des Displays ändern       6-7         6.5       HART®-Kommunikation       6-7         6.5.1       Dynamische HART®-Variablen       6-8         7       Inbetriebnahme und Konfiguration       7-1         7.1       Konfigurationsfreigabe aktivieren       7-2         7.2       Inbetriebnahmeparameter einstellen       7-2         7.2       Inbetriebnahmeparameter einstellen       7-3         7.2.2       Stiftposition       7-3         7.2.3       Nennbereich       7-4         7.2.4       Initialisierungsart       7-4         7.2.5       Sicherheitsstellung       7-8         7.2.6       Pneumatischer Primärausgang       7-8         7.2.7       Softwaredrossel       7-9         7.2.8       Funktion "Externer Positionssensor"       7-11         7.3       Stellungsregler initialisieren       7-11         7.4       Optionsmodule konfigurieren       7-13         7.4.1       Schaltpunkte bei Betrieb mit Grenzkontakten ein                                                                    | 6.2   | Initialisierungstaster (INIT)                          | 6-2  |
| 6.4       Display       6-3         6.4.1       Menüstruktur       6-4         6.4.2       Displaysymbole       6-6         6.4.3       Leserichtung des Displays ändern       6-7         6.5       HART®-Kommunikation       6-7         6.5.1       Dynamische HART®-Variablen       6-8         7       Inbetriebnahme und Konfiguration       7-1         7.1       Konfigurationsfreigabe aktivieren       7-2         7.2       Inbetriebnahmeparameter einstellen       7-2         7.2.1       Antriebsart       7-3         7.2.2       Stiftposition       7-3         7.2.3       Nennbereich       7-4         7.2.4       Initialisierungsart       7-4         7.2.5       Sicherheitsstellung       7-8         7.2.6       Pneumatischer Primärausgang       7-8         7.2.7       Softwaredrossel       7-9         7.2.8       Funktion "Externer Positionssensor"       7-11         7.3       Stellungsregler initialisieren       7-11         7.4       Optionsmodule konfigurieren       7-13         7.4.1       Schaltpunkte bei Betrieb mit Grenzkontakten einstellen       7-13                                                                                                    | 6.3   | Schalter Zwangsentlüftung                              | 6-3  |
| 6.4.1       Menüstruktur       6-4         6.4.2       Displaysymbole       6-6         6.4.3       Leserichtung des Displays ändern       6-7         6.5       HART®-Kommunikation       6-7         6.5.1       Dynamische HART®-Variablen       6-8         7       Inbetriebnahme und Konfiguration       7-1         7.1       Konfigurationsfreigabe aktivieren       7-2         7.2       Inbetriebnahmeparameter einstellen       7-2         7.2.1       Antriebsart       7-3         7.2.2       Stiftposition       7-3         7.2.3       Nennbereich       7-4         7.2.4       Initialisierungsart       7-4         7.2.5       Sicherheitsstellung       7-8         7.2.6       Pneumatischer Primärausgang       7-8         7.2.7       Softwaredrossel       7-9         7.2.8       Funktion "Externer Positionssensor"       7-11         7.3       Stellungsregler initialisieren       7-11         7.4       Optionsmodule konfigurieren       7-13         7.4.1       Schaltpunkte bei Betrieb mit Grenzkontakten einstellen       7-13                                                                                                    | 6.4   | Display                                                | 6-3  |
| 6.4.2       Displaysymbole       6-6         6.4.3       Leserichtung des Displays ändern       6-7         6.5       HART®-Kommunikation       6-7         6.5.1       Dynamische HART®-Variablen       6-8         7       Inbetriebnahme und Konfiguration       7-1         7.1       Konfigurationsfreigabe aktivieren       7-2         7.2       Inbetriebnahmeparameter einstellen       7-2         7.2.1       Antriebsart       7-3         7.2.2       Stiftposition       7-3         7.2.3       Nennbereich       7-4         7.2.4       Initialisierungsart       7-4         7.2.5       Sicherheitsstellung       7-8         7.2.6       Pneumatischer Primärausgang       7-8         7.2.7       Softwaredrossel       7-9         7.2.8       Funktion "Externer Positionssensor"       7-11         7.3       Stellungsregler initialisieren       7-11         7.4       Optionsmodule konfigurieren       7-13         7.4.1       Schaltpunkte bei Betrieb mit Grenzkontakten einstellen       7-13                                                                                                    | 6.4.1 | Menüstruktur                                           | 6-4  |
| 6.4.3       Leserichtung des Displays ändern       .6-7         6.5       HART®-Kommunikation       .6-7         6.5.1       Dynamische HART®-Variablen       .6-8         7       Inbetriebnahme und Konfiguration       .7-1         7.1       Konfigurationsfreigabe aktivieren       .7-2         7.2       Inbetriebnahme parameter einstellen       .7-2         7.2       Inbetriebnahmeparameter einstellen       .7-3         7.2.2       Stiftposition       .7-3         7.2.3       Nennbereich       .7-4         7.2.4       Initialisierungsart       .7-4         7.2.5       Sicherheitsstellung       .7-8         7.2.6       Pneumatischer Primärausgang       .7-8         7.2.7       Softwaredrossel       .7-9         7.2.8       Funktion "Externer Positionssensor"       .7-11         7.3       Stellungsregler initialisieren       .7-13         7.4       Optionsmodule konfigurieren       .7-13         7.4.1       Schaltpunkte bei Betrieb mit Grenzkontakten einstellen       .7-13                                                                                                    | 6.4.2 | Displaysymbole                                         | 6-6  |
| 6.5       HART®-Kommunikation                                                                                                    | 6.4.3 | Leserichtung des Displays ändern                       | 6-7  |
| 6.5.1       Dynamische HART®-Variablen                                                                                                    | 6.5   | HART <sup>®</sup> -Kommunikation                       | 6-7  |
| 7Inbetriebnahme und Konfiguration7-17.1Konfigurationsfreigabe aktivieren7-27.2Inbetriebnahmeparameter einstellen7-27.2.1Antriebsart7-37.2.2Stiftposition7-37.2.3Nennbereich7-47.2.4Initialisierungsart7-47.2.5Sicherheitsstellung7-87.2.6Pneumatischer Primärausgang7-87.2.7Softwaredrossel7-97.2.8Funktion "Externer Positionssensor"7-117.3Stellungsregler initialisieren7-137.4Optionsmodule konfigurieren7-137.4.1Schaltpunkte bei Betrieb mit Grenzkontakten einstellen7-13                                                                                                    | 6.5.1 | Dynamische HART®-Variablen                             | 6-8  |
| 7.1       Konfigurationsfreigabe aktivieren       .7-2         7.2       Inbetriebnahmeparameter einstellen       .7-2         7.2.1       Antriebsart       .7-3         7.2.2       Stiftposition       .7-3         7.2.3       Nennbereich       .7-4         7.2.4       Initialisierungsart       .7-4         7.2.5       Sicherheitsstellung       .7-8         7.2.6       Pneumatischer Primärausgang       .7-8         7.2.7       Softwaredrossel       .7-9         7.2.8       Funktion "Externer Positionssensor"       .7-11         7.3       Stellungsregler initialisieren       .7-11         7.4       Optionsmodule konfigurieren       .7-13         7.4.1       Schaltpunkte bei Betrieb mit Grenzkontakten einstellen       .7-13                                                                                                    | 7     | Inbetriebnahme und Konfiguration                       | 7-1  |
| 7.2       Inbetriebnahmeparameter einstellen       .7-2         7.2.1       Antriebsart       .7-3         7.2.2       Stiftposition       .7-3         7.2.3       Nennbereich       .7-4         7.2.4       Initialisierungsart       .7-4         7.2.5       Sicherheitsstellung       .7-8         7.2.6       Pneumatischer Primärausgang       .7-8         7.2.7       Softwaredrossel       .7-9         7.2.8       Funktion "Externer Positionssensor"       .7-11         7.3       Stellungsregler initialisieren       .7-13         7.4       Optionsmodule konfigurieren       .7-13         7.4.1       Schaltpunkte bei Betrieb mit Grenzkontakten einstellen       .7-13                                                                                                    | 7.1   | Konfigurationsfreigabe aktivieren                      |      |
| 7.2.1       Antriebsart                                                                                                    | 7.2   | Inbetriebnahmeparameter einstellen                     |      |
| 7.2.2       Stiftposition                                                                                                    | 7.2.1 | Antriebsart                                            | 7-3  |
| 7.2.3       Nennbereich       .7-4         7.2.4       Initialisierungsart       .7-4         7.2.5       Sicherheitsstellung       .7-8         7.2.6       Pneumatischer Primärausgang       .7-8         7.2.7       Softwaredrossel       .7-9         7.2.8       Funktion "Externer Positionssensor"       .7-11         7.3       Stellungsregler initialisieren       .7-13         7.4       Optionsmodule konfigurieren       .7-13         7.4.1       Schaltpunkte bei Betrieb mit Grenzkontakten einstellen       .7-13                                                                                                    | 7.2.2 | Stiftposition                                          | 7-3  |
| 7.2.4       Initialisierungsart       .7-4         7.2.5       Sicherheitsstellung       .7-8         7.2.6       Pneumatischer Primärausgang       .7-8         7.2.7       Softwaredrossel       .7-9         7.2.8       Funktion "Externer Positionssensor"       .7-11         7.3       Stellungsregler initialisieren       .7-13         7.4       Optionsmodule konfigurieren       .7-13         7.4.1       Schaltpunkte bei Betrieb mit Grenzkontakten einstellen       .7-13                                                                                                    | 7.2.3 | Nennbereich                                            | 7-4  |
| 7.2.5       Sicherheitsstellung                                                                                                    | 7.2.4 | Initialisierungsart                                    | 7-4  |
| 7.2.6       Pneumatischer Primärausgang                                                                                                    | 7.2.5 | Sicherheitsstellung                                    | 7-8  |
| 7.2.7       Softwaredrossel                                                                                                    | 7.2.6 | Pneumatischer Primärausaana                            | 7-8  |
| 7.2.8       Funktion "Externer Positionssensor"                                                                                                    | 7.2.7 | Softwaredrossel                                        | 7-9  |
| <ul> <li>7.3 Stellungsregler initialisieren</li></ul>                                                                                                    | 7.2.8 | Funktion "Externer Positionssensor"                    | 7-11 |
| 7.4       Optionsmodule konfigurieren                                                                                                    | 7.3   | Stellungsregler initialisieren                         | 7-11 |
| 7.4.1 Schaltpunkte bei Betrieb mit Grenzkontakten einstellen                                                                                                    | 7.4   | Optionsmodule konfigurieren                            | 7-13 |
|                                                                                                    | 7.4.1 | Schaltpunkte bei Betrieb mit Grenzkontakten einstellen | 7-13 |

| 8      | Betrieb8-1                                 |
|--------|--------------------------------------------|
| 8.1    | Betriebsart wechseln                       |
| 8.2    | Nullpunktabgleich durchführen              |
| 8.3    | Stellungsregler zurücksetzen (Reset)       |
| 9      | Störung                                    |
| 9.1    | Fehler erkennen und beheben                |
| 9.2    | Notfallmaßnahmen durchführen9-8            |
| 10     | Instandhaltung                             |
| 10.1   | Deckelfenster reinigen                     |
| 10.2   | Stellungsregler periodisch prüfen10-2      |
| 11     | Außerbetriebnahme                          |
| 12     | Demontage                                  |
| 13     | Reparatur                                  |
| 13.1   | Geräte an SAMSON senden13-1                |
| 14     | Entsorgung14-1                             |
| 15     | Zertifikate                                |
| 16     | Anhang A (Konfigurationshinweise)          |
| 16.1   | Struktur der Hauptansicht                  |
| 16.2   | Menüstruktur und Parameter (Hauptmenü)16-1 |
| 16.2.1 | Parameterübersicht der Vor-Ort-Bedienung   |
| 16.2.2 | Aufrufbare Prozesswerte                    |
| 16.2.3 | Diagnose/Wartung16-48                      |
| 16.2.4 | Diagnose: Statusmeldungen                  |
| 16.2.5 | Rücksetzfunktionen                         |
| 16.3   | Kennlinienauswahl                          |
| 17     | Anhang B                                   |
| 17.1   | Service17-1                                |

### 1 Sicherheitshinweise und Schutzmaßnahmen

#### Bestimmungsgemäße Verwendung

Der SAMSON-Stellungsregler TROVIS 3793 wird an pneumatische Stellventile angebaut und dient der Zuordnung von Ventilstellung und Stellsignal. Das Gerät kann durch Pneumatikund/oder Optionsmodule erweitert werden und ist für genau definierte Bedingungen ausgelegt (z. B. Betriebsdruck, Temperatur). Daher muss der Betreiber sicherstellen, dass der Stellungsregler nur dort zum Einsatz kommt, wo die Einsatzbedingungen den technischen Daten entsprechen. Falls der Betreiber den Stellungsregler in anderen Anwendungen oder Umgebungen einsetzen möchte, muss er hierfür Rücksprache mit SAMSON halten.

SAMSON haftet nicht für Schäden, die aus Nichtbeachtung der bestimmungsgemäßen Verwendung resultieren sowie für Schäden, die durch äußere Kräfte oder andere äußere Einwirkungen entstehen.

→ Einsatzgrenzen, -gebiete und -möglichkeiten den technischen Daten entnehmen.

### Vernünftigerweise vorhersehbare Fehlanwendung

Für folgende Einsatzgebiete ist der Stellungsregler TROVIS 3793 nicht geeignet:

 Einsatz außerhalb der durch die technischen Daten und durch die bei Auslegung definierten Grenzen

Ferner entsprechen folgende Tätigkeiten nicht der bestimmungsgemäßen Verwendung:

- Verwendung von Ersatzteilen, die von Dritten stammen
- Ausführung von nichtbeschriebenen Wartungstätigkeiten

### **Qualifikation des Anwenders**

Der Stellungsregler darf nur durch Fachpersonal unter Beachtung anerkannter Regeln der Technik eingebaut, in Betrieb genommen und gewartet werden. Fachpersonal im Sinne dieser Einbau- und Bedienungsanleitung sind Personen, die aufgrund ihrer fachlichen Ausbildung, ihrer Kenntnisse und Erfahrungen sowie der Kenntnis der einschlägigen Normen die ihnen übertragenen Arbeiten beurteilen und mögliche Gefahren erkennen können.

Bei Geräten in explosionsgeschützter Ausführung müssen die Personen eine Ausbildung oder Unterweisung bzw. eine Berechtigung zum Arbeiten an explosionsgeschützten Geräten in explosionsgefährdeten Anlagen haben.

### Persönliche Schutzausrüstung

Für den direkten Umgang mit dem Stellungsregler ist keine Schutzausrüstung erforderlich. Bei Montage- und Demontagearbeiten kann es sein, dass Arbeiten am angeschlossenen Ventil notwendig sind.

- → Persönliche Schutzausrüstung aus der zugehörigen Ventildokumentation beachten.
- → Weitere Schutzausrüstung beim Anlagenbetreiber erfragen.

### Änderungen und sonstige Modifikationen

Änderungen, Umbauten und sonstige Modifikationen des Produkts sind durch SAMSON nicht autorisiert. Sie erfolgen ausschließlich auf eigene Gefahr und können unter anderem zu Sicherheitsrisiken führen sowie dazu, dass das Produkt nicht mehr den für seine Verwendung erforderlichen Voraussetzungen entspricht.

#### Schutzeinrichtungen

Bei Ausfall der pneumatischen Hilfsenergie entlüftet der Stellungsregler den Antrieb und das Stellventil geht in die vom Antrieb vorgegebene Sicherheitsstellung. Ist in dem Stellungsregler ein Verblockmodul verbaut, nimmt der pneumatische Antrieb in Abhängigkeit von Größe und Druckbereich eine Stellung zwischen Arbeitspunkt und Sicherheitsstellung ein. Somit ist ein sicheres Entlüften des Antriebs nicht gewährleistet.

Bei Ausfall der elektrischen Hilfsenergie be- oder entlüften die pneumatischen Ausgänge des Stellungsreglers. Ist in dem Stellungsregler ein Verblockmodul verbaut, verharrt der pneumatische Antrieb in seiner zuletzt eingenommenen Stellung.

#### Warnung vor Restgefahren

Der Stellungsregler hat direkten Einfluss auf das Stellventil. Um Personen- oder Sachschäden vorzubeugen, müssen Betreiber und Anwender Gefährdungen, die am Stellventil vom Durchflussmedium und Betriebsdruck sowie vom Stelldruck und von beweglichen Teilen ausgehen können, durch geeignete Maßnahmen verhindern. Dazu müssen Betreiber und Anwender alle Gefahrenhinweise, Warnhinweise und Hinweise dieser Einbau- und Bedienungsanleitung, insbesondere für Einbau, Inbetriebnahme und Instandhaltung, befolgen.

Falls sich durch die Höhe des Zuluftdrucks im pneumatischen Antrieb unzulässige Bewegungen oder Kräfte ergeben, muss der Zuluftdruck durch eine geeignete Reduzierstation begrenzt werden.

### Sorgfaltspflicht des Betreibers

Der Betreiber ist für den einwandfreien Betrieb sowie für die Einhaltung der Sicherheitsvorschriften verantwortlich. Der Betreiber ist verpflichtet, dem Anwender diese Einbau- und Bedienungsanleitung zur Verfügung zu stellen und den Anwender in der sachgerechten Bedienung zu unterweisen. Weiterhin muss der Betreiber sicherstellen, dass der Anwender oder Dritte nicht gefährdet werden.

### Sorgfaltspflicht des Anwenders

Der Anwender muss mit der vorliegenden Einbau- und Bedienungsanleitung vertraut sein und sich an die darin aufgeführten Gefahrenhinweise, Warnhinweise und Hinweise halten. Darüber hinaus muss der Anwender mit den geltenden Vorschriften bezüglich Arbeitssicherheit und Unfallverhütung vertraut sein und diese einhalten.

#### Instandsetzung von Ex-Geräten

Wird das Betriebsmittel in einem Teil, von dem der Explosionsschutz abhängt, instand gesetzt, so darf dieser erst wieder in Betrieb genommen werden, wenn ein Sachverständiger das Betriebsmittel gemäß den Anforderungen des Explosionsschutzes überprüft hat, darüber eine Bescheinigung ausgestellt oder das Betriebsmittel mit seinem Prüfzeichen versehen hat. Die Prüfung durch den Sachverständigen kann entfallen, wenn das Betriebsmittel vor der erneuten Inbetriebnahme vom Hersteller einer Stückprüfung unterzogen wird und die erfolgreiche Stückprüfung durch das Anbringen eines Prüfzeichens auf dem Betriebsmittel bestätigt wurde. Der Austausch von Ex-Komponenten darf nur mit original stückgeprüften Komponenten des Herstellers erfolgen.

Geräte, die außerhalb explosionsgefährdeter Bereiche betriebsmäßig eingesetzt wurden und künftig innerhalb explosionsgefährdeter Bereiche eingesetzt werden sollen, unterliegen den Bestimmungen für instandgesetzte Geräte. Sie sind vor dem Einsatz innerhalb explosionsgefährdeter Bereiche entsprechend den Bedingungen, die für die "Instandsetzung von Ex-Geräten" gelten, einer Überprüfung zu unterziehen.

### Hinweise zur Wartung, Kalibrierung und Arbeiten am Betriebsmittel

- → Das Zusammenschalten mit eigensicheren Stromkreisen zur Pr
  üfung, Kalibrierung und Einstellung innerhalb und au
  ßerhalb explosionsgef
  ährdeter Bereiche nur mit eigensicheren Strom- und Spannungsgebern und Messinstrumenten durchf
  ühren!
- → Die in den Zulassungen angegebenen Höchstwerte der eigensicheren Stromkreise einhalten!

### Mitgeltende Normen und Richtlinien

Das mit der CE-Kennzeichnung versehene Gerät erfüllt die Anforderungen der Richtlinien:

- TROVIS 3793 (Option M, N, P, T, V): 2014/30/EU und 2011/65/EU
- TROVIS 3793-110, -510 und -810: 2014/30/EU, 2014/34/EU und 2011/65/EU
- TROVIS 3793-850: 2014/30/EU, 2014/34/EU und 2011/65/EU

### Mitgeltende Dokumente

Folgende Dokumente gelten in Ergänzung zu dieser Einbau- und Bedienungsanleitung:

- Bedienungsanleitung für Ventildiagnose: 🕨 EB 8389-2
- − Konfigurationshinweise f
  ür die HART®-Kommunikation: ► KH 8384-3
- Einbau- und Bedienungsanleitungen der Komponenten, an die der Stellungsregler angebaut wurde (Ventil, Antrieb, Stellventilzubehör ...)

## 1.1 Hinweise zu möglichen schweren Personenschäden

### **A** GEFAHR

### Lebensgefahr durch Zündung einer explosionsfähigen Atmosphäre!

Unsachgemäß durchgeführte Arbeiten am Stellungsregler in explosionsfähiger Atmosphäre können zur Zündung der Atmosphäre und damit zum Tod führen.

- → Bei Arbeiten am Stellungsregler in explosionsf\u00e4higer Atmosph\u00e4re die EN 60079-14, VDE 0165 Teil 1 beachten.
- ➔ Arbeiten am Stellungsregler in explosionsf\u00e4higer Atmosph\u00e4re nur durch Personen durchf\u00fchren lassen, die eine Ausbildung oder Unterweisung bzw. eine Berechtigung zum Arbeiten an explosionsgesch\u00fctzten Ger\u00e4ten in explosionsgef\u00e4hrdeten Anlagen haben.

#### Berstgefahr des pneumatischen Antriebs verursacht durch Nutzung des Verblockmoduls!

Bei Nutzung des Stellungsreglers mit Verblockmodul kann der pneumatische Antrieb nach dem Abstellen der elektrischen oder der pneumatischen Hilfsenergie noch unter Druck stehen. Pneumatische Antriebe sind Druckgeräte, die bei falscher Handhabung bersten können. Geschossartig herumfliegende Bauteile und Bruchstücke können schwere Verletzungen bis hin zum Tod verursachen.

Vor Arbeiten am Stellungsregler, Antrieb und an weiteren Anbaugeräten:

➔ Betroffene Anlagenteile und Antrieb drucklos setzen. Auch Restenergien sind zu entladen.

### 1.2 Hinweise zu möglichen Personenschäden

### 

### Quetschgefahr durch bewegliche Antriebs- und Kegelstange am Ventil!

Solange die pneumatische Hilfsenergie am Stellungsregler angeschlossen ist, durchfährt das Ventil seinen Stellbereich.

- Nicht ins Joch greifen, solange die pneumatische Hilfsenergie am Stellungsregler wirksam angeschlossen ist.
- → Vor Arbeiten am Stellungsregler pneumatische Hilfsenergie unterbrechen und verriegeln.
- → Lauf der Antriebs- und Kegelstange nicht durch Einklemmen von Gegenständen im Joch behindern.

### 1.3 Hinweise zu möglichen Sachschäden

### **HINWEIS**

#### Beschädigung des Stellungsreglers durch unzulässige Einbaulage!

- → Stellungsregler nicht mit der Rückseite nach oben montieren.
- → Abluftöffnung bauseits nicht verschließen oder drosseln.

### Beschädigung des Stellungsreglers durch unzulässige elektrische Versorgung!

Die elektrische Hilfsenergie für den Stellungsregler muss über eine Stromquelle zur Verfügung gestellt werden.

→ Nur Stromquelle, keine Spannungsquelle verwenden.

### Beschädigung des Stellungsreglers und Fehlfunktion durch falsche Klemmenbelegung!

Die einwandfreie Funktion des Stellungsreglers erfordert die Einhaltung der vorgegebenen Klemmenbelegungen, insbesondere an den eingesetzten Optionsmodulen.

➔ Elektrische Anschlüsse an Stellungsregler und Optionsmodulen gemäß Klemmenbelegung vornehmen.

### Beschädigung der Optionsmodule durch elektrostatische Entladung!

Gefährdete Bauelemente können bereits durch kleine elektrostatische Entladungen zerstört werden (ESD: Electro Static Discharge).

- → ESD-Schutz gemäß DIN EN 61340-5-1 beachten.
- → Optionsmodule nur in zugehöriger Verpackung lagern.

### Beschädigung des Stellungsreglers und der Optionsmodule durch falsch zugeordnete Steckplätze!

Die Steckplätze für die Optionsmodule sind vorgegeben (vgl. Kap. "Montage").

→ Optionsmodule nur in die dafür vorgesehenen Steckplätze einbauen.

### Fehlfunktion durch fehlende Initialisierung!

Durch die Initialisierung wird der Stellungsregler mit der Anbausituation abgeglichen. Erst nach erfolgreich durchgeführter Initialisierung ist der Stellungsregler betriebsbereit.

- → Stellungsregler bei der Erstinbetriebnahme initialisieren.
- → Stellungsregler nach Änderung der Anbausituation initialisieren.
- → Stellungsregler nach Austausch/Ergänzung von Pneumatik-/Optionsmodulen initialisieren.

### Beschädigung des Stellungsreglers durch unzulässiges Erden elektrischer Schweißgeräte!

→ Elektrische Schweißgeräte nicht in der Nähe des Stellungsreglers erden.

#### Beschädigung des Deckelfensters durch unsachgemäßes Reinigen!

Das Deckelfenster besteht aus Makrolon<sup>®</sup> und kann durch abrasive oder lösungsmittelhaltige Reiniger beschädigt werden.

- → Deckelfenster nicht trocken abreiben.
- → Keine chlor- oder alkoholhaltigen, ätzenden, aggressiven oder scheuernden Reinigungsmittel verwenden.
- → Keine Scheuerlappen, Bürsten oder Ähnliches benutzen.

### 2 Kennzeichnungen am Gerät

### 2.1 Typenschild

Die abgebildeten Typenschilder entsprechen den aktuell gültigen Typenschildern bei Drucklegung des vorliegenden Dokuments. Das Typenschild auf dem Gerät kann von dieser Darstellung abweichen.

#### **Ex-Ausführung**

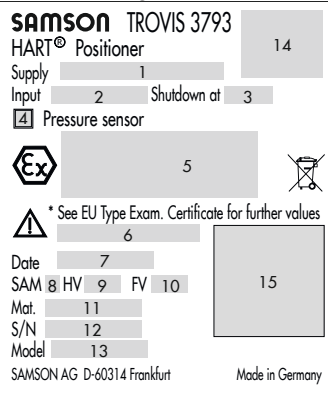

### Nicht-Ex-Ausführung

| SAM<br>HART | <b>ISON</b><br><sup>®</sup> Positio | TROVIS (<br>ner     | 3793    | 14             |
|-------------|-------------------------------------|---------------------|---------|----------------|
| Supply      |                                     | 1                   |         |                |
| Input       | 2                                   | Shutdov             | vn at 🔅 | 3              |
| 4 Pr        | essure sen                          | Isor                |         |                |
|             | ee technical<br>mbient temp         | data for<br>erature |         |                |
| Date        | 7                                   |                     |         |                |
| SAM 8       | HV 9                                | FV 10               |         | 15             |
| Mat.        | 11                                  |                     |         |                |
| S/N         | 12                                  |                     |         |                |
| Model       | 13                                  |                     |         |                |
| SAMSON      | AG D-60314                          | 4 Frankfurt         | М       | ade in Germany |

### Pneumatikmodule

| SAMSO                 | <b>P</b> 3799                               | Pneumatic m                                                  | odule        |
|-----------------------|---------------------------------------------|--------------------------------------------------------------|--------------|
| Pneumatic _<br>output | 16 Single of<br>17 Independ<br>18 Lock-in-p | r double acting<br>dent single acting<br>place single acting | 19 A<br>20 B |

- 1 Zuluftdruck
- 2 Signalbereich
- 3 Abschaltverhalten
- 4 Drucksensor ja/nein
- 5 Zündschutzart bei Ex-Geräten
- 6 Temperaturgrenzen der
- Prüfbescheinigung für Ex-Geräte 7 Herstelldatum
- 8 Schlüssel für NE 53 (interne Angabe)
- 9 Hardwareversion
- 10 Softwareversion
- 11 Materialnummer
- 12 Seriennummer

- 13 Model-Nr.
- 14 Zulassungen (CE usw.)
- 15 DataMatrix-Code
- (elektronisches Typenschild) 16 Pneumatikmodul einfach- oder
- doppeltwirkend ja/nein 17 Pneumatikmodul unabhängig einfachwirkend ja/nein
- 18 Pneumatikmodul Verblockfunktion ia/nein
- 19 Steckplatz A besetzt ja/nein
- 20 Steckplatz B besetzt ja/nein

## 2.1.1 Optionsmodule

Sind in den Stellungsregler Optionsmodule eingebaut, befindet sich auf dem Gerät für jedes Modul ein kennzeichnendes Schild.

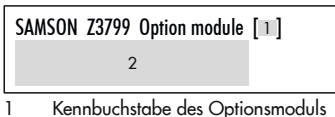

2 Funktion des Optionsmoduls

# 2.1.2 Elektronikmodul

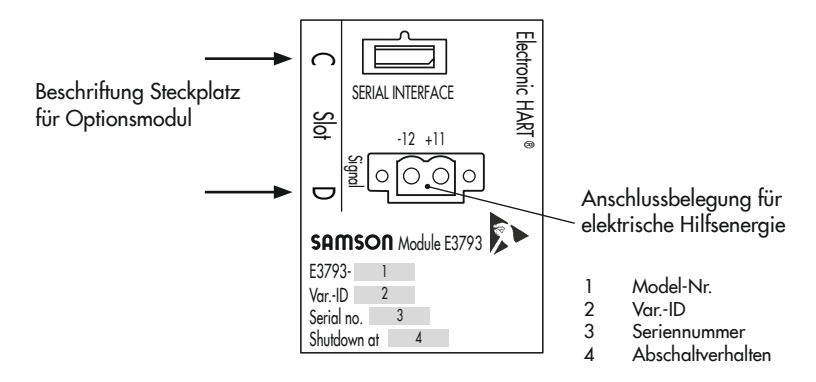

## 2.2 Hardwareversionen

Tabelle 2-1: Änderungen der Stellungsregler-Hardware gegenüber Vorgängerversion

| alte Verison        | neue Version                                                                     |
|---------------------|----------------------------------------------------------------------------------|
| Gl.00 <sup>1)</sup> | 02.00.00 · Umrüsten von der Version Gl.00 auf die Version 02.00.00 nicht möglich |
|                     | Pneumatikmodul für elektrisches Verblocken (einfachwirkend)                      |
|                     | SIL für sicheres Entlüften                                                       |
|                     | Ausführung mit Abschaltverhalten bei 4,4 mA                                      |
|                     | Ausführung in Edelstahl                                                          |
|                     | Zusätzliche Optionsmodule                                                        |
|                     | Neue Drucksensoren (auch für Tieftemperaturbereich)                              |

<sup>1)</sup> vom 01.04.2017

## 2.3 Softwareversionen

| Tabelle 2-2. Änderu  | ngen der Stellung | srealer-Software | aeaeniiher | Voraänaer | version |
|----------------------|-------------------|------------------|------------|-----------|---------|
| Tubelle Z-Z. Ander U | igen der Sienong  | siegiei-sonware  | gegenober  | vorgunger | version |

| alte Verison | neue Version                                                                            |
|--------------|-----------------------------------------------------------------------------------------|
| 01.00.xx     | 01.01.16 · Update von der Version 01.00.xx auf die Version 01.01.16 nicht möglich       |
|              | Test Tote Zone (Statische Kennlinie)                                                    |
|              | Menüsprache Französisch hinzugefügt                                                     |
|              | Adaption Kolbennullpunkt                                                                |
|              | Zuluftdruckverlauf                                                                      |
|              | Druckbegrenzung                                                                         |
|              | Erweiterte Diagnose                                                                     |
|              | Ventilsignatur: Startbedingung Referenzkurve und Testfunktion mit Vergleichsmöglichkeit |
|              | Automatische Einstellung der Softwaredrossel                                            |
|              | Textanpassung SRT/SRT 100% zu PST/FST                                                   |
|              | Vor-Ort Passwort                                                                        |

# 2.4 Artikelcode

| Stellur | ngsregler                                                                                                    | TROVIS 3793                                                                          | ·x | x | x | 0 3 | $\sim$ | $\sim$ | $\sim$ | $\sim$ | $\sim$ | x | <b>x</b> ) | c 0 | 0 | x | x | x | < 0 | x | 0 0 | ) x | x | x | x |
|---------|----------------------------------------------------------------------------------------------------|--------------------------------------------------------------------------------------|----|---|---|-----|--------|--------|--------|--------|--------|---|------------|-----|---|---|---|---|-----|---|-----|-----|---|---|---|
| mit LC  | D, Autotune, HART®-Kom                                                                                                    | munikation                                                                           |    |   |   |     |        |        |        |        |        |   |            |     |   |   |   |   |     |   |     |     |   |   | Τ |
| Ex-Sch  | nutz                                                                                                    |                                                                                      |    |   | T |     |        |        |        |        |        |   |            |     |   |   |   |   |     | T |     |     |   |   | T |
| ohne    |                                                                                                    |                                                                                      | 0  | 0 | 0 |     |        |        |        |        |        |   |            |     |   |   |   |   |     |   |     |     |   |   |   |
|         | II 2 G Ex ia IIC T4/T6 G<br>II 2 D Ex ia IIIC T 85 °C                                                                                                    | Ъ<br>Db                                                                              | 1  | 1 | 0 |     |        |        |        |        |        |   |            |     |   |   |   |   |     |   |     |     |   |   |   |
| ы       | II 2 D Ex tb IIIC T 85 °C                                                                                                    | Db                                                                                   | 5  | 1 | 0 |     |        |        |        |        |        |   |            |     |   |   | 1 |   |     |   |     |     |   |   |   |
| IA      | ll 3 G Ex nA IIC T4/T6<br>ll 2 D Ex tb IIIC T 85 °C                                                                                                    | Gc<br>Db                                                                             | 8  | 1 | 0 |     |        |        |        |        |        |   |            |     |   |   | 1 |   |     |   |     |     |   |   |   |
|         | II 3 G Ex nA IIC T4/T6                                                                                                    | Gc                                                                                   | 8  | 5 | 0 |     |        |        |        |        |        |   |            |     |   |   | 1 |   |     |   |     |     |   |   |   |
|         | Ex ia IIC T4/T6 Gb<br>Ex ia IIIC T 85 °C Db                                                                                                    |                                                                                      | 1  | 1 | 1 |     |        |        |        |        |        |   |            |     |   |   |   |   |     |   |     |     |   |   |   |
| Ĕ       | Ex tb IIIC T 85 °C Db                                                                                                    |                                                                                      | 5  | 1 | 1 |     |        |        |        |        |        |   |            |     |   |   | 1 |   |     |   |     |     |   |   |   |
| Ĕ       | Ex nA IIC T4/T6 Gc<br>Ex tb IIIC T 85 °C Db                                                                                                    |                                                                                      | 8  | 1 | 1 |     |        |        |        |        |        |   |            |     |   |   | 1 |   |     |   |     |     |   |   |   |
|         | Ex nA IIC T4/T6 Gc                                                                                                    |                                                                                      | 8  | 5 | 1 |     |        |        |        |        |        |   |            |     |   |   | 1 |   |     |   |     |     |   |   |   |
| 0       | Ex ia IIC T4/T6 Gb<br>Ex ia IIIC T 85°C Db                                                                                                    |                                                                                      | 1  | 1 | 5 |     |        |        |        |        |        |   |            |     |   |   |   |   |     |   |     |     |   |   |   |
| ETRO    | Ex tb IIIC T85°C Db                                                                                                    |                                                                                      | 5  | 1 | 5 |     |        |        |        |        |        |   |            |     |   |   | 1 |   |     |   |     |     |   |   |   |
| WNI     | Ex ec IIC T4/T6 Gc<br>Ex tb IIIC T85°C Db                                                                                                    |                                                                                      | 8  | 1 | 5 |     |        |        |        |        |        |   |            |     |   |   | 1 |   |     |   |     |     |   |   |   |
|         | Ex ec IIC T4/T6 Gc                                                                                                    |                                                                                      | .8 | 5 | 5 |     |        |        |        |        |        |   |            |     |   |   | 1 |   |     |   |     |     |   |   |   |
|         | IS Class I, II, III, Division<br>B, C, D, E, F, G; T6/T4<br>T4 Gb; Type 4X<br>NI Class I, II, III, Division<br>B, C, D, F, G; T6/T4 Ta                                      | 1, Groups A,<br>Ta Ex ia IIC T6/<br>n 2, Groups A,<br>Type 4X                        |    |   |   |     |        |        |        |        |        |   |            |     |   |   |   |   |     |   |     |     |   |   |   |
| FM      | IS Class I, II, III, Division<br>B, C, D, E, F, G; T6/T4<br>Zone 1, AEx ia IIC T6/T<br>NI Class I, II, III, Division<br>B, C, D, F, G; T6/T4 Ta;<br>Class I, Zone 1, AEx ia | 1, Groups A,<br>Ta IS Class I,<br>T4 Gb<br>n 2, Groups A,<br>Type 4X<br>IIC; Type 4X | 1  | 3 | 0 |     |        |        |        |        |        |   |            |     |   |   |   |   |     |   |     |     |   |   |   |
| Pneum   | atik                                                                                                    |                                                                                      |    |   |   |     |        |        |        |        |        |   |            |     | T |   |   |   |     | T |     |     |   |   | T |
| einfac  | h-/doppeltwirkend, K <sub>v</sub> =                                                                                                    | 0,35                                                                                 |    |   |   | (   | D 1    | 1      |        |        |        |   |            |     |   |   |   |   |     |   |     |     |   |   |   |
| einfac  | h-/doppeltwirkend, K <sub>v</sub> =                                                                                                    | 0,70                                                                                 |    |   |   | (   | 2      | 2      |        |        |        |   |            |     |   |   |   |   |     |   |     |     |   |   |   |
| einfac  | hwirkend, 2x unabhängiç                                                                                                    | g K <sub>v</sub> = 0,35                                                              |    |   |   | (   | 0 3    | 3      |        |        |        |   |            |     |   |   |   |   |     |   |     |     |   |   |   |
| Verblo  | ckmodul einfachwirkend                                                                                                    | K <sub>v</sub> = 0,35                                                                |    |   |   | :   | 2 (    | )      |        |        |        |   |            |     |   | 0 |   |   |     |   |     | 9   | 8 |   |   |

| Stellungsregler                                                   | TROVIS 3793- x x x 0 x x       | хх  | x | x> | $\sim$ | c 0 | 0 : | хх | x | x 0 | x 0 0 | x  | хх | x |
|-------------------------------------------------------------------|--------------------------------|-----|---|----|--------|-----|-----|----|---|-----|-------|----|----|---|
| Optionsmodul 1 (Steckplatz C)                                     |                                |     |   |    |        |     |     | Π  | Т |     |       |    |    |   |
| ohne/Blindmodul                                                   |                                | 0 0 |   |    |        |     |     |    |   |     |       |    |    |   |
| Software-Grenzkontakte + Binär                                    | ausgang (NAMUR), [N]           | 1 0 |   |    |        |     |     |    |   |     |       |    |    |   |
| Software-Grenzkontakte + Binär                                    | ausgang (SPS), [X] 1)          | 11  |   |    |        |     |     |    |   |     |       |    |    |   |
| Stellungsmelder + Binäreingang<br>+ Binärausgang (NAMUR), [T]     | (24 V DC)                      | 4 0 |   |    |        |     |     |    |   |     |       |    |    |   |
| Binäreingang (Kontakt potential<br>+ Binärausgang (NAMUR), [U]    | rei) + Binäreingang (24 V DC)  | 65  |   |    |        |     |     |    |   |     |       | 98 | 8  |   |
| Zwangsentlüftung + Binäreingan<br>+ Binärausgang (NAMUR), [V]     | g (24 V DC)                    | 8 0 |   |    |        |     |     |    |   |     |       |    |    |   |
| Analogeingang (4 bis 20 mA)<br>+ Binärausgang (NAMUR), [A]        |                                | 90  |   |    |        |     |     |    |   |     |       | 9  | 8  |   |
| Optionsmodul 2 (Steckplatz D)                                     |                                |     |   |    |        |     |     |    |   |     |       |    |    |   |
| ohne/Blindmodul                                                   |                                |     | 0 | 0  |        |     |     |    |   |     |       |    |    |   |
| Software-Grenzkontakte + Binär                                    | ausgang (NAMUR), [N]           |     | 1 | 0  |        |     |     |    |   |     |       |    |    |   |
| Software-Grenzkontakte + Binär                                    | ausgang (SPS), [X] 1)          |     | 1 | 1  |        |     |     |    |   |     |       |    |    |   |
| induktive Grenzkontakte (NAMU<br>+ Binärausgang (NAMUR), [P];     | JR NC)<br>-50 bis +85 °C       |     | 1 | 5  |        |     |     |    |   |     |       |    |    |   |
| induktive Grenzkontakte (NAMU<br>+ Zwangsentlüftung, [F]; -50 bis | JR NC)<br>₅ +85 °C             |     | 2 | 1  |        |     |     |    |   |     |       | 98 | 8  |   |
| mechanische Grenzkontakte, [M                                     | ]; -40 bis +85 °C              |     | 3 | 0  |        |     |     |    |   |     |       |    |    |   |
| Stellungsmelder + Binäreingang<br>+ Binärausgang (NAMUR), [T]     | (24 V DC)                      |     | 4 | 0  |        |     |     |    |   |     |       |    |    |   |
| externer Positionssensor I (mit Se<br>kabel), [E]; -30 bis +85 °C | ensor und 10 m Verbindungs-    |     | 5 | 0  |        |     |     |    |   |     |       | 9  | 8  |   |
| externer Positionssensor I (ohne<br>bel), [E]; -30 bis +85 °C     | Sensor und Verbindungska-      |     | 5 | 1  |        |     |     |    |   |     |       | 98 | 8  |   |
| externer Positionssensor II (4 bis<br>+ Binärausgang (NAMUR), [Y] | 20 mA)                         |     | 6 | 0  |        |     |     |    |   |     |       | 98 | В  |   |
| Binäreingang (Kontakt potential<br>+ Binäreingang (24 V DC) + Bin | rei)<br>ärausgang (NAMUR), [U] |     | 6 | 5  |        |     |     |    |   |     |       | 98 | в  |   |
| Analogeingang (4 bis 20 mA)<br>+ Binärausgang (NAMUR), [A]        |                                |     | 9 | 0  |        |     |     |    |   |     |       | 98 | в  |   |
| Drucksensoren                                                     |                                |     |   |    |        |     |     |    | Τ |     |       |    |    | Τ |
| ohne                                                              |                                |     |   | C  | )      |     |     |    |   |     |       |    |    |   |
| Standard (Supply 9, Output 138                                    | 3, Output 238)                 |     |   | 1/ | /2     |     |     |    |   |     |       |    |    |   |

### Kennzeichnungen am Gerät

| Stellungsregler TROVIS 3793- x x 0 x x x x x x                         | кхх | 0 0 | x   | k x | сх | <b>. 0</b> 2 | x 0 | 0 x | x | x | x |
|------------------------------------------------------------------------|-----|-----|-----|-----|----|--------------|-----|-----|---|---|---|
| Elektrischer Anschluss                                                 |     |     | Τ   |     |    |              |     |     |   | Τ |   |
| M20 x 1,5 (1x Kabelverschraubung, 3x Blindstopfen)                     | 1   |     |     |     |    |              |     |     |   |   |   |
| Gehäusewerkstoff                                                       |     |     |     |     |    |              |     |     |   |   |   |
| Aluminium (Standard)                                                   |     | 0   |     |     |    |              |     |     |   |   |   |
| Edelstahl 1.4408                                                       |     | 1   |     |     |    |              |     |     |   |   |   |
| spezielle Anwendungen                                                  |     |     |     |     |    |              |     |     |   |   |   |
| ohne                                                                   |     | 0   |     |     |    |              |     |     |   |   |   |
| zusätzliche Zulassung                                                  |     |     |     |     |    |              |     |     | Τ |   |   |
| ohne                                                                   |     |     | 0   |     |    |              |     |     |   |   |   |
| SIL                                                                    |     |     | 10, | /1  |    |              |     | 9   | 8 |   |   |
| zulässige Umgebungstemperatur                                          |     |     |     |     |    |              |     |     |   |   |   |
| Standard: –20 bis +85 °C, Kunststoff-Kabelverschraubung                |     |     | (   | 5   |    |              |     |     |   |   |   |
| –40 bis +85 °C, Metall-Kabelverschraubung                              |     |     |     | ı   |    |              |     |     |   |   |   |
| –55 bis +85 °C, Tieftemperaturausführung mit Metall-Kabelverschraubung | 9   |     | 2   | 2   |    |              |     |     |   |   |   |
| Abschaltverhalten                                                      |     |     |     |     |    |              |     |     |   |   |   |
| 3,8 mA                                                                 |     |     |     | C   |    |              |     |     |   |   |   |
| 4,4 mA                                                                 |     |     |     | 1   |    |              |     | 9   | 8 |   |   |
| Sprache Displaytext                                                    |     |     |     |     |    |              |     |     |   |   |   |
| Standard (englisch, deutsch, französisch)                              |     |     |     |     | С  | )            |     |     |   |   |   |
| Besondere Ausführung                                                   |     |     |     |     |    |              |     |     |   |   |   |
| ohne                                                                   |     |     |     |     |    | (            | 0   |     |   |   |   |
| Gerätedeckel ohne Sichtfenster                                         |     |     |     |     |    |              | 1   |     |   |   |   |
| Hardwareversion                                                        |     |     |     |     |    |              |     |     |   |   |   |
| 02.00.00 <sup>2)</sup>                                                 | 2   |     |     |     |    |              |     | 9   | 8 |   |   |
| Gl.00 <sup>3)4)</sup> 0                                                | )/1 |     |     |     |    |              |     | 9   | 9 |   |   |
| Softwareversion                                                        |     |     |     |     |    |              |     |     |   | T |   |
| 01.01.16                                                               | 2   |     |     |     |    |              |     | 9   | 8 | 9 | 4 |
| 01.00.16 <sup>4</sup> )                                                | D/1 |     |     |     |    |              |     | 9   | 9 | 9 | 6 |

<sup>1)</sup> Das Optionsmodul Software-Grenzkontakte + Binärausgang (SPS), [X] ist nicht in der Ex-Schutz-Version verfügbar.

<sup>2)</sup> Die Hardwareversion 02.00.00 ist nur kompatibel zur Softwareversion 01.01.xx (Downdate auf die Version 01.00. xx nicht möglich).

<sup>3)</sup> Die Hardwareversion Gl.00 ist nur kompatibel zur Softwareversion 01.00.xx (Update auf die Version 01.01.16 nicht möglich).

<sup>4)</sup> Informationen zum Stellungsregler TROVIS 3793 mit der Hardwareversion Gl.00 und der Softwareversion 01.00.xx finden Sie in der entsprechenden Einbau- und Bedienungsanleitung ► EB 8493 für die Softwareversion 01.00.xx

## 3 Aufbau und Wirkungsweise

### → vgl. Bild 3-1

Der elektropneumatische Stellungsregler TROVIS 3793 wird an pneumatische Stellventile anaebaut und dient der Zuordnung von Ventilstellung (Regelgröße x) und Stellsignal (Sollwert w). Dabei wird das von einer Regel- oder Steuereinrichtung kommende elektrische Stellsignal mit dem Hub/Drehwinkel des Stellventils veralichen und ein Stelldruck ausgesteuert. Der Stellungsregler besteht im Wesentlichen aus einem berührungslosen Wegaufnehmersystem (2), einer Pneumatik und der Elektronik mit Mikrocontroller (4). Der Ausgang arbeitet in der Standardausführung einfach- oder doppeltwirkend, sodass sowohl Output 138 als auch Output 238 die Ausgangsgröße bilden und den Stelldruck zum Antrieb führen können.

Das Gerät ist anwendungsspezifisch konfigurierbar, sodass der Stellungsregler mit bis zu zwei Pneumatikmodulen (A, B) und elektronischen Optionsmodulen (C, D) bestückt werden kann. Die Pneumatikmodule bestehen im Wesentlichen aus einem Mikrocontroller, der einen i/p-Wandler mit nachgeschalteten Kolbenschieber ansteuert. Abhängig vom anzusteuernden Antrieb kann auch ein Ausgang des Stellungsreglers verschlossen werden, um eine einfachwirkende Funktion zu erreichen. Die Optionsmodule bieten zudem die Möglichkeit einer individuellen Bestückung um z. B. Endlagen zu detektieren, vgl. Kap. 3.1.2.

Die Ventilstellung wird als Hub oder Drehwinkel auf den Abtasthebel und darüber auf den Wegaufnehmer (2) übertragen und dem Mikrocontroller (4) zugeführt. Der im Controller enthaltene PID-Algorithmus vergleicht den Istwert des Wegaufnehmers (2) mit dem von der Regeleinrichtung kommenden Gleichstromstellsignal von 4 bis 20 mA, nachdem dieses vom AD-Wandler (3) umgeformt wurde. Im Fall einer Regeldifferenz wird die Ansteuerung des Pneumatikmoduls (A, B) so verändert, dass der Antrieb des Stellventils (1) über das Pneumatikmodul entsprechend be- oder entlüftet wird. Dies bewirkt, dass der Drosselkörper (z. B. der Kegel) des Stellventils eine dem Sollwert entsprechende Stellung einnimmt.

Die Zuluft versorgt das Pneumatikmodul, wobei der vom Modul ausgesteuerte Volumenstrom per Software begrenzt werden kann.

Die Bedienung des Stellungsreglers erfolgt über einen Dreh-/Druckknopf (9) mit Menüführung, die im Klartext-Display (8) angezeigt wird.

Die erweiterte Ventildiagnose EXPERTplus ist in den Stellungsregler integriert. Sie bietet Informationen über das Stellventil und den Stellungsregler und generiert Diagnose- und Statusmeldungen, die im Fehlerfall eine schnelle Ursachendetektion ermöglichen.

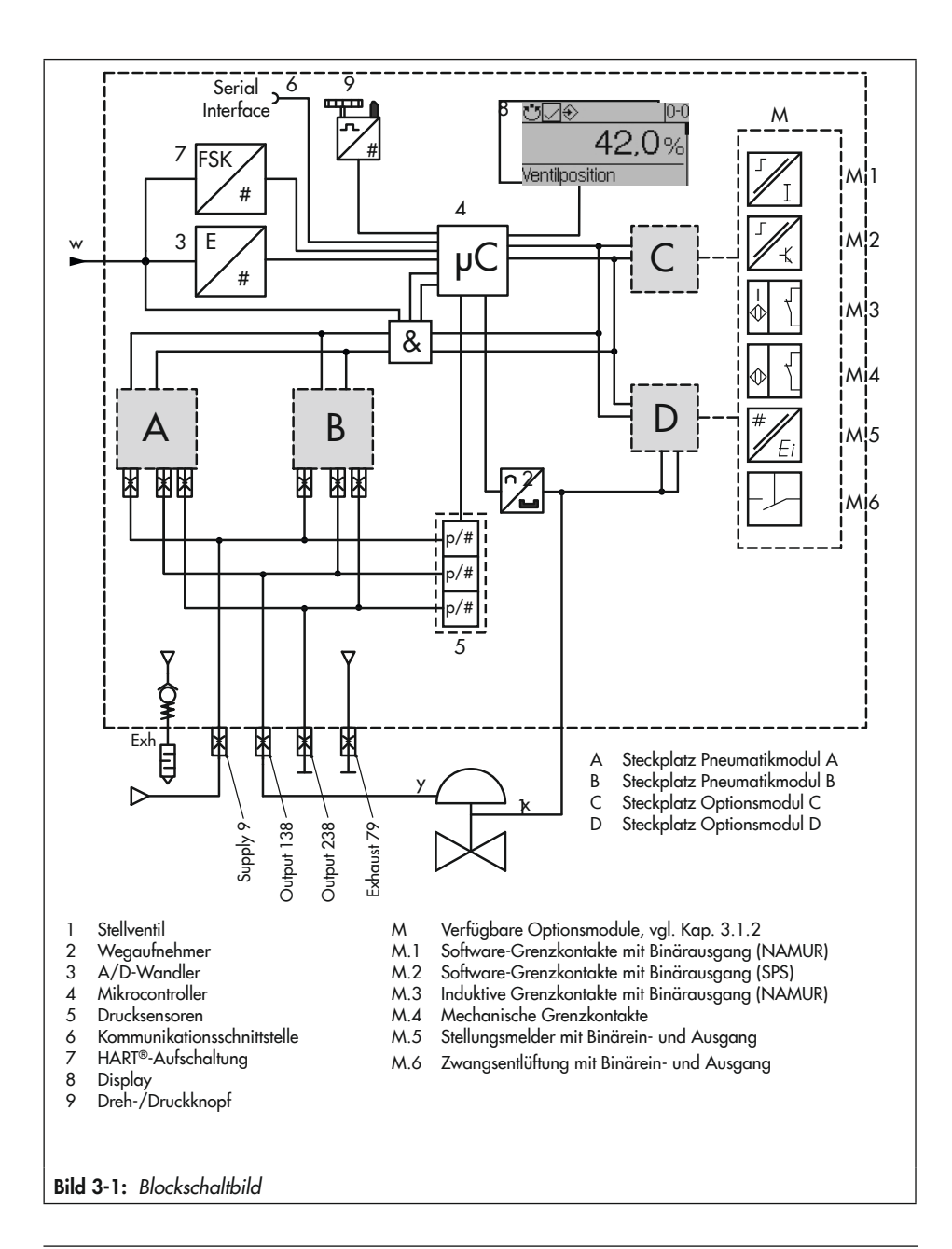

# 3.1 Optionale Module

Der Stellungsregler TROVIS 3793 kann durch den modularen Aufbau an spezifische Anforderungen angepasst werden:

 Pneumatikmodule zur Anpassung von Luftleistung, Wirkungsart (einfach- oder doppeltwirkend) und Verhalten bei Ausfall der elektrischen HIlfsenergie, vgl. Tabelle 3-3

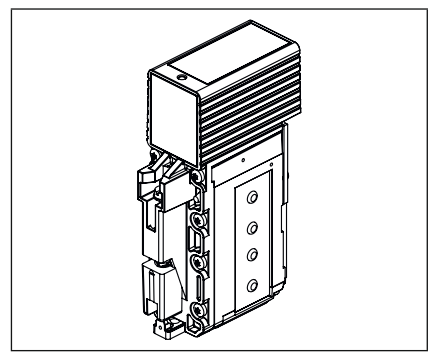

 Optionsmodule zur Einbindung von Zusatzfunktionen

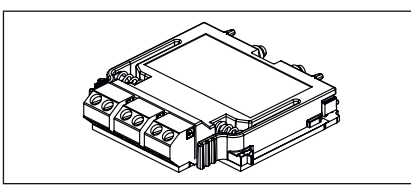

Wird der Stellungsregler mit Pneumatikmodulen und/oder Optionsmodulen bestellt, sind diese bei Auslieferung bereits eingesetzt und angeschlossen.

### 3.1.1 Pneumatikmodule

Der Stellungsregler kann mit maximal zwei Pneumatikmodulen ausgestattet werden. Dabei gilt:

- ➔ Pneumatikmodule nach Tabelle 3-4 kombinieren.
- → Modul P3799-0001 und P3799-0003 nicht kombinieren.
- → Modul P3799-0004 nur mit Modul P3799-0003 kombinieren.

| labelle 3-3: Verfugbare Pheumatikmodul | belle 3-3: V | /erfügbare | Pneumatikmoo | lule |
|----------------------------------------|--------------|------------|--------------|------|
|----------------------------------------|--------------|------------|--------------|------|

| Artikelcode                            | Funktion Pneumatikmodul                                                                                                    |
|----------------------------------------|----------------------------------------------------------------------------------------------------|
| P3799-0000<br><b>SIL</b> <sup>1)</sup> | Blindmodul: verschließt die Anschlüsse<br>des Steckplatzes und muss verwendet<br>werden, wenn nur ein Pneumatikmodul<br>eingesetzt wird                                      |
| P3799-0001<br><b>SIL</b> <sup>1)</sup> | <b>Modul Output 138 und Output 238:</b><br>einfach- und doppeltwirkend<br>bei Ausfall der elektrischen Hilfsenergie<br>fährt das Stellventil in die Sicherheits-<br>stellung |
| P3799-0002<br>SIL <sup>1)</sup>        | <b>Modul Output 138:</b><br>einfachwirkend<br>bei Ausfall der elektrischen Hilfsenergie<br>fährt das Stellventil in die Sicherheits-<br>stellung                             |
| P3799-0003<br>SIL <sup>1)</sup>        | <b>Modul Output 238:</b><br>einfachwirkend<br>bei Ausfall der elektrischen Hilfsenergie<br>fährt das Stellventil in die Sicherheits-<br>stellung                             |
| P3799-0004                             | <b>Modul Output 138:</b> Verblockfunktion:<br>bei Ausfall der elektrischen Hilfsenergie<br>verharrt das Stellventil in seiner Positi-<br>on                                  |

<sup>)</sup> Zulassung nach IEC 61508/SIL

### Aufbau und Wirkungsweise

|                    |                    |                               | Luft-                | Sicherheitsstellung |            |
|--------------------|--------------------|-------------------------------|----------------------|---------------------|------------|
| Steckplatz A       | Steckplatz B       | Funktion                      | leistung             | Output 138          | Output 238 |
| P3799-0001         | P3799-000 <b>0</b> | einfach-/doppeltwirkend       | K <sub>vs</sub> 0,35 | entlüftet           | belüftet   |
| P3799-0001         | P3799-0001         | einfach-/doppeltwirkend       | K <sub>vs</sub> 0,70 | entlüftet           | belüftet   |
| P3799-000 <b>2</b> | P3799-000 <b>3</b> | einfachwirkend, 2x unabhängig | K <sub>vs</sub> 0,35 | entlüftet           | entlüftet  |
| P3799-000 <b>3</b> | P3799-000 <b>4</b> | einfachwirkend, verblockend   | K <sub>vs</sub> 0,35 | Position halten     | -          |

Tabelle 3-4: Zulässige Kombinationsmöglichkeiten der Pneumatikmodule

### Tabelle 3-5: Empfohlene Verwendung

| Antriebsfläche Typ 3271/3277     | Anzahl Pneumatikmodule                                         |
|----------------------------------|----------------------------------------------------------------|
| 175 bis 750 cm <sup>2</sup>      | 1x Pneumatikmodel                                              |
| 1000 bis 1400-60 cm <sup>2</sup> | 2x Pneumatikmodule                                             |
| ab 1400-120 cm²                  | 1x Pneumatikmodul zzgl. 1x oder mehrere Volumenstromverstärker |

### i Info

Für die Verwendung des **Groß-/Kleinsignalverhaltens** (vgl. Kap. "Montage") wird Typ 3271 mit Antriebsfläche 1400-120 cm<sup>2</sup> empfohlen.

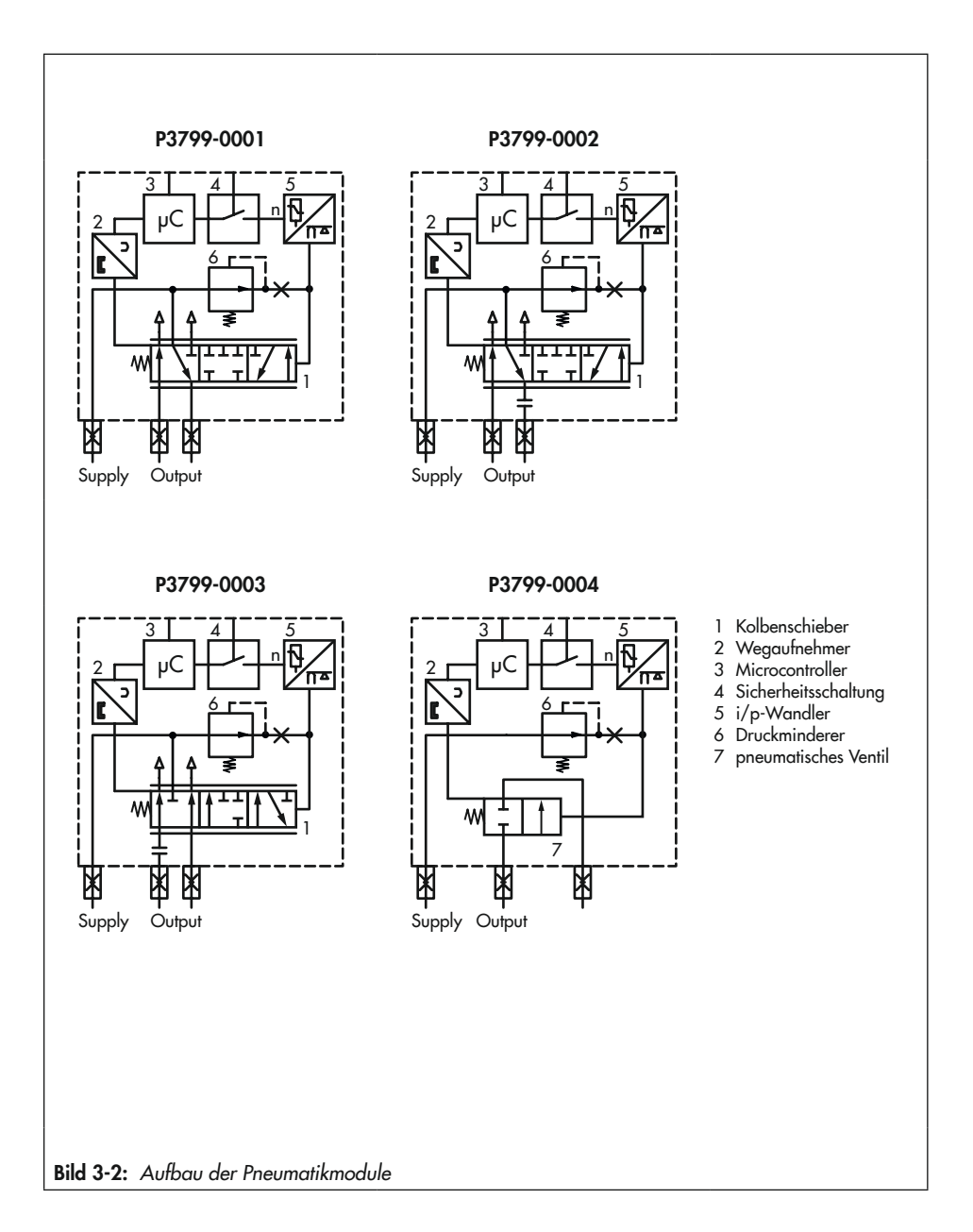

## 3.1.2 Optionsmodule

Der Stellungsregler kann mit maximal zwei Optionsmodulen ausgestattet werden. Dabei gilt:

- → Optionsmodule gleicher Kennung nicht gleichzeitig im Stellungsregler verwenden.
- → Ex-Zulassung der Optionsmodule beachten, vgl. Tabelle 3-6.

Optionsmodule stehen für die nachfolgend aufgeführten Zusatzfunktionen zur Verfügung. Eine Übersicht aller Optionsmodule enthält Tabelle 3-7.

### Hardware-Grenzkontakte

Grenzkontakte mit mechanischem Positionsabgriff melden an die Regel- und Steuereinrichtung, wenn das Ventil einen von zwei einstellbaren Grenzwerten erreicht hat.

- Induktive Grenzkontakte: Induktive Schlitzsensoren werden durch einstellbare Steuerfahnen betätigt. Für den Betrieb der induktiven Grenzkontakte sind in den Ausgangsstromkreis Schaltverstärker einzuschalten.
- Mechanische Grenzkontakte: Mikroschalter werden durch Tastrollen mit einstellbarem Schaltpunkt betätigt.

#### Software-Grenzkontakte:

Die Software-Grenzkontakte melden, wenn das Ventil einen von zwei einstellbaren Grenzwerten anfährt:

- bei Unterschreiten von Grenzwert 1
- bei Überschreiten von Grenzwert 2

Es stehen zwei Ausführungen zur Verfügung:

- Anschluss einer SPS nach
   DIN EN 61131-2, P<sub>max</sub> = 400 mW
- Anschluss an NAMUR-Schaltverstärker nach EN 60947-5-6

### Analoger Stellungsmelder

Der Stellungsmelder arbeitet als Zweileiter-Messumformer und gibt das über den Mikrocontroller aufbereitete Wegaufnehmersignal als 4-bis-20-mA-Signal aus. Ferner bietet der Stellungsmelder die Möglichkeit, eine Stellungsreglerstörung über einen Meldestrom von <2,4 mA oder >21,6 mA zu signalisieren.

#### Zwangsentlüftung

Wird eine Spannung von 11 V an den Klemmen des Optionsmoduls unterschritten, beoder entlüften die pneumatischen Ausgänge des Stellungsreglers je nach Kombination der Pneumatikmodule. Diese geschieht unabhängig vom Sollwert. Eine Spannung >15 V hält die Zwangsentlüftung sicher im inaktiven Zustand.

#### Binärausgang

Ein Störmeldeausgang signalisiert eine Störung zur Leitwarte. Folgende Ausführungen stehen zur Verfügung:

- Anschluss einer SPS nach DIN EN 61131-2, P<sub>max</sub> = 400 mW
- Anschluss an NAMUR-Schaltverstärker nach EN 60947-5-6

Der Binärausgang kann wahlweise als Störmeldeausgang oder als Software-Grenzkontakt konfiguriert werden.

### Binäreingang

Die Binäreingänge können potentialfrei (Binäreingang Kontakt) oder potentialgebunden (Binäreingang 0 bis 24 V) sein und sind konfigurierbar. Folgende Funktionen stehen zur Verfügung:

- Schaltzustand: Der Schaltzustand des Binäreingangs wird über den entsprechenden Parameter angezeigt und protokolliert. Diese Funktion kann beispielsweise bei der Inbetriebnahme als Funktionstest des Binäreingangs genutzt werden.
- Vor-Ort-Schreibschutz: Nach der ersten Initialisierung kann ein Vor-Ort-Schreibschutz gesetzt werden. Solange der Binäreingang aktiv ist, können am Stellungsregler keine Einstellungen geändert werden. Es kann keine neue Initialisierung gestartet werden.
- PST/FST: Testfunktionen, die die Beweglichkeit überprüfen und das dynamische Stellverhalten bewerten (PST: Teilhubtest/ FST: Vollhubtest).
  - PST starten: Teilhubtest in einem einstellbaren Bereich durchführen. Konfiguration und Durchführung des Teilhubtests vgl. Bedienungsanleitung
     EB 8389-2.
  - FST starten: Vollhubtest über den gesamten Hubbereich nach konfigurierbaren Vorgaben durchführen. Konfiguration und Durchführung des Vollhubtests vgl. Bedienungsanleitung
     EB 8389-2.

 Festwert anfahren: Ventil in die im Parameter ' Festwert über Binäreingang' definierte Stellung fahren, vgl. Parameterliste im Anhang A (Konfigurationshinweise).

### Analogeingang

Der Analogeingang ermöglicht die Aufnahme eines Signals von 4 bis 20 mA. Dadurch können z. B. Signale von Messumformern (z. B. Druck- oder Temperatursensoren) von externen Geräten mit eigener Stromversorgung erfasst werden.

### **Externer Positionssensor I**

Mithilfe des externen Positionssensors I kann der Stellungsregler ventilunabhängig (z. B. an einer Wand) platziert werden. Nur der Sensor (SAMSON) ist am Ventil montiert. Die Verbindung von x- und y-Signal zum Antrieb des Stellventils wird durch Kabel und Luftleitung vorgenommen.

#### **Externer Positionssensor II**

Für den externen Positionssensor II können handelsübliche Linear- oder Winkel-Positionssensoren mit 4 bis 20 mA an den Stellungsregler angeschlossen werden, wobei das 4-bis-20-mA-Signal dem Ventilhub entspricht. Eine externe Speisung ist in diesem Fall erforderlich. Sobald das Eingangssignal unter 2,5 mA sinkt, wechselt der Stellungsregler in den gesteuerten Betrieb (kein Regelbetrieb).

### Aufbau und Wirkungsweise

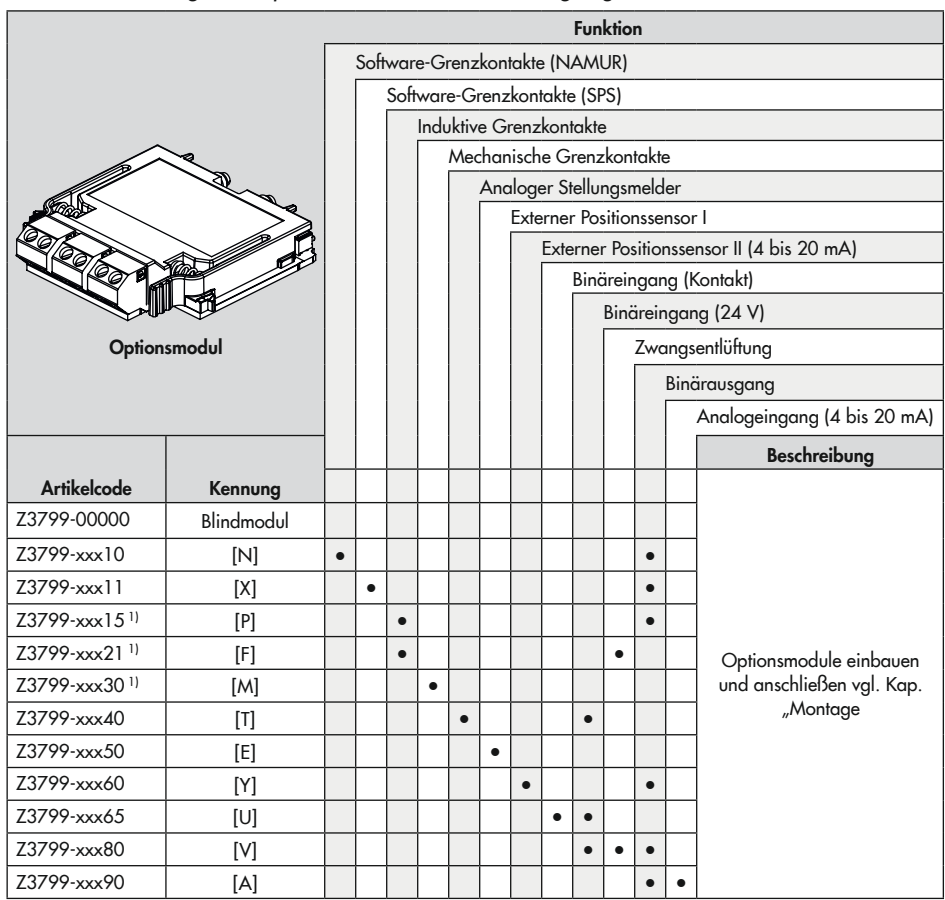

Tabelle 3-7: Verfügbare Optionsmodule für den Stellungsregler TROVIS 3793

1) bestehend aus Optionsmodul und mechanischer Baugruppe

| Optionsmodul            | Z3799- | х | х | х | х | х |
|-------------------------|--------|---|---|---|---|---|
| Ex-Schutz               |        |   |   |   |   |   |
| ohne                    |        | 0 | 0 | 0 |   |   |
| Ex ia                   |        | 1 | 1 | 0 |   |   |
| Ex t                    |        | 5 | 1 | 0 |   |   |
| Ex t / Ex nA oder Ex ec |        | 8 | 1 | 0 |   |   |
| Ex nA oder Ex ec        |        | 8 | 5 | 0 |   |   |

Tabelle 3-6: Artikelcode Optionsmodule

# 3.2 Anbauvarianten

Der Stellungsregler TROVIS 3793 ist mit dem entsprechenden Zubehör für die folgenden Anbauvarianten geeignet:

- Direktanbau an Antrieb Typ 3277: Der Stellungsregler wird am Joch montiert, der Stelldruck wird über einen Verbindungsblock auf den Antrieb geführt, bei Sicherheitsstellung "Antriebsstange ausfahrend" intern über eine Bohrung im Ventiljoch und bei "Antriebsstange einfahrend" durch eine externe Stelldruckleitung.
- Anbau an Antriebe nach IEC 60534-6: Der Stellungsregler wird über einen NAMUR-Winkel am Stellventil angebaut.
- Anbau an Schwenkantriebe nach VDI/ VDE 3845:

Der Stellungsregler wird mit entsprechendem Zubehör am Schwenkantrieb montiert.

 Anbau nach VDI/VDE 3847: Der Anbau nach VDI/VDE 3847 mit entsprechendem Zubehör ermöglicht einen schnellen Stellungsreglerwechsel im laufenden Betrieb.

# 3.3 Konfiguration mit TROVIS-VIEW

Die Konfiguration des Stellungsreglers kann mittels SAMSON-Konfigurations- und Bedienoberfläche TROVIS-VIEW (Version 4) erfolgen. Der Stellungsregler wird hierfür mit seiner digitalen Schnittstelle **SAMSON SERIAL INTERFACE (SSP)** über ein Adapterkabel mit der USB-Schnittstelle des PCs verbunden.

TROVIS-VIEW erlaubt eine einfache Parametrierung des Stellungsreglers und die Visualisierung der Prozessparameter im Online-Betrieb.

### i Info

TROVIS-VIEW ist eine kostenlose Software, die auf der SAMSON-Internetseite unter ▶ www.samsongroup.com > Downloads > Software & Treiber > TROVIS-VIEW heruntergeladen werden kann.

# 3.4 Technische Daten

| Tabelle 3-8: | Elektropneumatischer | Stellungsregler | TROVIS 3793 |
|--------------|----------------------|-----------------|-------------|
|--------------|----------------------|-----------------|-------------|

| Hub                              |                                                                                                    |                           |                                        |
|----------------------------------|----------------------------------------------------------------------------------------------------|---------------------------|----------------------------------------|
| einstellbarer Hub bei            | Direktanbau an Typ 3277:                                                                           | 3                         | 3,6 bis 30 mm                          |
|                                  | Anbau nach IEC 60534-6 (NAMUR                                                                      | ): 5                      | 5 bis 300 mm                           |
|                                  | Anbau nach VDI/VDE 3847-1                                                                          | 5                         | 5 bis 300 mm                           |
|                                  | Anbau nach VDI/VDE 3845 und 38                                                                     | 347-2: 2                  | 24 bis 100° (170° <sup>1)</sup> )      |
| Sollwert w                       |                                                                                                    |                           |                                        |
| Signalbereich                    | 4 bis 20 mA                                                                                        |                           |                                        |
| -                                | Zweileitergerät, verpolsicher,                                                                     |                           |                                        |
|                                  | Split-Range-Betrieb (beliebig konfig                                                               | urierbar, n               | ninimale Spanne 4 mA)                  |
| Zerstörgrenze                    | 40 V, interne Strombegrenzung ca.                                                                  | 40 mA                     |                                        |
| Mindeststrom                     | 3,75 mA für Anzeige/Betrieb (HAR                                                                   | Γ®-Kommι                  | unikation und Konfiguration)           |
|                                  | 3,90 mA für pneumatische Funktion                                                                  |                           |                                        |
| Bürdenspannung                   | ≤9,9 V (entspricht 495 Ω bei 20 mA)                                                                |                           |                                        |
| Hilfsenergie                     |                                                                                                    |                           |                                        |
| Zuluft                           | 2,5 bis 10 bar (30 bis 150 psi)                                                                    |                           |                                        |
| Luftqualität ISO 8573-1          | max. Teilchengröße und -dichte:                                                                    | e: Klasse 4               |                                        |
|                                  | Ölgehalt:                                                                                          | Klasse 3                  |                                        |
|                                  | Drucktaupunkt:                                                                                     | Klasse 3                  | oder mindestens 10 K unter             |
|                                  |                                                                                                    | der niedr                 | rigsten zu erwartenden Umge-           |
|                                  | bungstemperatur                                                                                    |                           |                                        |
| Stelldruck (Ausgang)             | 0 bar bis Zuluftdruck                                                                              |                           |                                        |
| Hysterese                        | ≤0,3 %                                                                                             |                           |                                        |
| Ansprechempfindlichkeit          | ≤0,1 %, über Software einstellbar                                                                  |                           |                                        |
| Anlaufzeit                       | nach Unterbrechung des Betriebs <                                                                  | 300 ms: 1                 | 00 ms                                  |
|                                  | nach Unterbrechung des Betriebs >                                                                  | 300 ms: ≤                 | 52 s                                   |
| Laufzeit                         | für Zuluft und Abluft getrennt bis 10                                                              | 000 s übe                 | er Software einstellbar                |
| Bewegungsrichtung                | umkehrbar                                                                                          |                           |                                        |
| Luftverbrauch <sup>2)</sup>      | je Modul ≤300 l <sub>n</sub> /h bzw. 0,3 m³/h bei Zuluftdruck 6 bar                                |                           |                                        |
| <b>Luftlieferung</b> (bei ∆p = 6 | bar)                                                                                               |                           |                                        |
| Antrieb Belüften                 | 32 m <sub>n</sub> ³/h mit einem Pneumatikmodu                                                      | JI (K <sub>V max (2</sub> | <sub>20 °C)</sub> = 0,34)              |
|                                  | 60 m <sub>n</sub> <sup>3</sup> /h mit zwei gleichen Pneumo                                         | tikmodule                 | en (K <sub>V max (20 °C)</sub> = 0,64) |
| Antrieb Entlüften                | 37 m <sub>n</sub> <sup>3</sup> /h mit einem Pneumatikmodu                                          | JI (K <sub>V max (2</sub> | <sub>20 °C)</sub> = 0,40)              |
|                                  | 70 m <sub>n</sub> <sup>3</sup> /h mit zwei gleichen Pneumatikmodulen ( $K_{V max (20 °C1} = 0,75)$ |                           |                                        |

| Umweltbedingungen und                                   | zulässige Temperaturen                                                                                                    |  |  |  |
|---------------------------------------------------------|----------------------------------------------------------------------------------------------------|--|--|--|
| Zulässige klimatische Umweltbedingungen nach EN 60721-3 |                                                                                                    |  |  |  |
| Lagerung                                                | 1K6 (relative Luftfeuchte ≤95 %)                                                                                                    |  |  |  |
| Transport                                               | 2K4                                                                                                    |  |  |  |
|                                                         | 4K4                                                                                                    |  |  |  |
|                                                         | –20 bis +85°C: alle Ausführungen                                                                                                    |  |  |  |
| Betrieb                                                 | –40 bis +85°C: mit Kabelverschraubungen Metall                                                                                                    |  |  |  |
|                                                         | –55 bis +85°C: Tieftemperaturausführungen mit Kabelverschraubungen                                                                                                    |  |  |  |
|                                                         | Metall<br>Bei Ex-Geräten gelten zusätzlich die Grenzen der Prüfbescheinigung                                                                                                    |  |  |  |
| Vibrationsfestiakeit                                    | bei EX Octaien genen zusaizhen die Orenzen der Probeseneningung.                                                                                                    |  |  |  |
| harmonische Schwin-                                     | aemäß DIN FN 60068-2-6:                                                                                                    |  |  |  |
| gungen (Sinus)                                          | 0,15 mm, 10 bis 60 Hz; 20 m/s <sup>2</sup> , 60 bis 500 Hz je Achse                                                                                                    |  |  |  |
| 3- 3- ( <i>i</i> )                                      | 0,75 mm, 10 bis 60 Hz; 100 m/s <sup>2</sup> , 60 bis 500 Hz je Achse                                                                                                    |  |  |  |
| Dauerschocken                                           | gemäß DIN EN 60068-2-29:                                                                                                    |  |  |  |
| (Halbsinus)                                             | 150 m/s², 6 ms; 4000 Schocks je Achse                                                                                                    |  |  |  |
| Rauschen                                                | gemäß DIN EN 60068-2-64:                                                                                                    |  |  |  |
|                                                         | 10 bis 200 Hz: 1 (m/s <sup>2</sup> ) <sup>2</sup> /Hz                                                                                                    |  |  |  |
|                                                         | 200 bis 500 Hz: 0,3 (m/s <sup>2</sup> ) <sup>2</sup> /Hz                                                                                                    |  |  |  |
| empfohlener Dauer-                                      | $<20 \text{ m/s}^2$                                                                                                    |  |  |  |
| einsatz                                                 | 220 11/ 3                                                                                                    |  |  |  |
| Einflüsse                                               |                                                                                                    |  |  |  |
| Temperatur                                              | ≤0,15 %/10 K                                                                                                    |  |  |  |
| Hilfsenergie                                            | keine                                                                                                    |  |  |  |
| Anforderungen                                           |                                                                                                    |  |  |  |
| EMV                                                     | Anforderungen nach EN 61000-6-2, EN 61000-6-3, EN 61326-1 und NE<br>21 werden erfüllt.                                                                                                    |  |  |  |
| Schutzart                                               | IP 66 und NEMA 4X                                                                                                    |  |  |  |
| Zertifizierung nach<br>IEC 61508/SIL                    | <ul> <li>Geeignet für den Einsatz in sicherheitsgerichteten Anwendungen nach<br/>IEC 61511 bis SIL 2 (einzelnes Gerät/HFT = 0) und SIL 3 (redundante Verschaltung/HFT = 1)</li> <li>durch Ansteuerung über den Sollwert, sicheres Entlüften je nach Geräteausführung bei ≤3,8 mA oder ≤4,4 mA</li> <li>über die optionale Zusatzfunktion "Zwangsentlüftung", sicheres Entlüften bei &lt;11 V</li> </ul> |  |  |  |
| Konformität                                             | CE                                                                                                    |  |  |  |

| Elektrische Anschlüsse |                                     |                                                                            |  |
|------------------------|-------------------------------------|----------------------------------------------------------------------------|--|
| Kabelverschraubungen   | bis zu 4 Stück, M20 x 1,5           |                                                                            |  |
| Klemmen                | Schraubklemmen für Dr               | ahtquerschnitte von 0,2 bis 2,5 mm²                                        |  |
|                        | (bis 1,5 mm² bei den O              | ptionsmodulen)                                                             |  |
| Explosionsschutz       |                                     |                                                                            |  |
|                        | vgl. Tabelle 3-9                    |                                                                            |  |
| Werkstoffe             |                                     |                                                                            |  |
| Gehäuse und Deckel     | Aluminiumausführung:                | Aluminium-Druckguss EN AC-AlSi12 (Fe)                                      |  |
|                        |                                     | (EIN AC-44300) nach DIN EIN 1706,<br>abromatiart und nulvarlaakhaashiahtat |  |
|                        |                                     |                                                                            |  |
|                        | Edelstahlaustuhrung:                | 1.4408                                                                     |  |
| Sichtscheibe           | Makrolon <sup>®</sup> 2807          |                                                                            |  |
| Kabelverschraubungen   | Polyamid, Messing vern              | ickelt, Edelstahl 1.4305                                                   |  |
| sonstige außenliegende | Edelstahl 1.4571 und 1.4404 (316 L) |                                                                            |  |
| Teile                  |                                     |                                                                            |  |
| Kommunikation          |                                     |                                                                            |  |
|                        | TROVIS VIEW mit SSP/I               | HART® Revision 7                                                           |  |
| Gewicht                |                                     |                                                                            |  |
|                        | Aluminium: 1,4 bis 1,6              | kg (je nach Ausführung)                                                    |  |
|                        | Edelstahl: 3,2 bis 3,4 kg           | g (je nach Ausführung)                                                     |  |

auf Anfrage
 bezogen auf Temperaturbereich -40 bis +85 °C

### Tabelle 3-9: Optionale Zusatzfunktionen

| Analoger Stellungsmelder                                                  |                                                                                                    |                                                                                                    |  |
|---------------------------------------------------------------------------|----------------------------------------------------------------------------------------------------|----------------------------------------------------------------------------------------------------|--|
| Ausführung                                                                | Zweileiter, galvanisch getrennt, verpo                                                               | lsicher, Wirkrichtung umkehrbar                                                                                                    |  |
| Hilfsenergie                                                              | 10 bis 30 V DC                                                                                       |                                                                                                    |  |
| Ausgangssignal                                                            | 4 bis 20 mA                                                                                          |                                                                                                    |  |
| Fehlersignalisierung                                                      | 2,4 oder 21,6 mA (Verhalten abweic                                                                   | hend zur NAMUR NE 43)                                                                                                    |  |
| Ruhestrom                                                                 | 1,4 mA                                                                                               |                                                                                                    |  |
| Zerstörgrenze                                                             | 38 V DC - 30 V AC                                                                                    |                                                                                                    |  |
|                                                                           |                                                                                                    |                                                                                                    |  |
| Software-Grenzkontakte                                                    | NAMUR                                                                                                | SPS                                                                                                    |  |
| Software-Grenzkontakte<br>Ausführung                                      | NAMUR<br>galvanisch getrennt, verpolsicher,<br>Schaltausgang nach EN 60947-5-6                       | SPS<br>galvanisch getrennt, verpolsicher,<br>Binäreingang einer SPS nach<br>EN 61131-2, P <sub>max</sub> = 400 mW                                                   |  |
| Software-Grenzkontakte<br>Ausführung                                      | NAMUR<br>galvanisch getrennt, verpolsicher,<br>Schaltausgang nach EN 60947-5-6<br>≤1,0 mA            | SPS<br>galvanisch getrennt, verpolsicher,<br>Binäreingang einer SPS nach<br>EN 61131-2, P <sub>max</sub> = 400 mW<br>gesperrt                                       |  |
| Software-Grenzkontakte<br>Ausführung<br>Signalzustand sperrend<br>leitend | NAMUR<br>galvanisch getrennt, verpolsicher,<br>Schaltausgang nach EN 60947-5-6<br>≤1,0 mA<br>≥2,2 mA | SPS       galvanisch getrennt, verpolsicher,       Binäreingang einer SPS nach       EN 61131-2, P <sub>max</sub> = 400 mW       gesperrt       leitend (R = 348 Ω) |  |

| Binärausgang              | NAMUR                                                                                      | SPS                                                                                                    |  |
|---------------------------|--------------------------------------------------------------------------------------------|----------------------------------------------------------------------------------------------------|--|
| Ausführung                | galvanisch getrennt, verpolsicher,<br>Schaltausgang nach EN 60947-5-6                      | galvanisch getrennt, verpolsicher,<br>Binäreingang einer SPS nach<br>EN 61131-2, P <sub>max</sub> = 400 mW |  |
| Signal sperrend           | ≤1,0 mA                                                                                    | gesperrt                                                                                                   |  |
| leitend                   | ≥2,2 mA                                                                                    | leitend (R = 348 Ω)                                                                                        |  |
| Zerstörgrenze             | 32 V DC / 24 V AC                                                                          | 32 V DC / 50 mA                                                                                            |  |
| Binäreingang (24 V)       |                                                                                            |                                                                                                    |  |
| Ausführung                | galvanisch getrennt, verpolsicher                                                          |                                                                                                    |  |
| Spannungseingang          | 0 bis 24 V DC                                                                              |                                                                                                    |  |
| Eingangswiderstand        | ≥7 kΩ                                                                                      |                                                                                                    |  |
| Schaltzustand ein         | Ue >18 V                                                                                   |                                                                                                    |  |
| Schaltzustand aus         | Ue <11 V                                                                                   |                                                                                                    |  |
| Zerstörgrenze             | 38 V DC / 30 V AC                                                                          |                                                                                                    |  |
| Binäreingang (Kontakt)    |                                                                                            |                                                                                                    |  |
| Ausführung                | für externen Schalter (potentialfreier Kontakt) oder Relaiskontakte<br>galvanisch getrennt |                                                                                                    |  |
| Leerlaufspannung          | max. 10 V (bei geöffnetem Kontakt)                                                         |                                                                                                    |  |
| Stromaufnahme             | max. 100 mA (gepulst bei geschlossenem Kontakt)                                            |                                                                                                    |  |
| Kontakt                   | geschlossen: R < 5 $\Omega$ ; geöffnet: R > 300 $\Omega$                                   |                                                                                                    |  |
| Zerstörgrenze             | 38 V DC                                                                                    |                                                                                                    |  |
| Analogeingang             |                                                                                            |                                                                                                    |  |
| Eingang                   | 4 bis 20 mA, galvanisch getrennt, ve                                                       | rpolsicher                                                                                                 |  |
| Bürde                     | <4,3 V                                                                                     |                                                                                                    |  |
| Strombegrenzung           | 33 mA                                                                                      |                                                                                                    |  |
| Zwangsentlüftung · Zulass | sung nach IEC 61508/SIL                                                                    |                                                                                                    |  |
| Ausführung                | galvanisch getrennt, verpolsicher                                                          |                                                                                                    |  |
| Spannungseingang          | 0 bis 24 V DC                                                                              |                                                                                                    |  |
| Eingangsstrom             | bei V <sub>in</sub> = 24 V: ca. 7 mA<br>im Schaltpunkt (bei ca. 13 V): ca. 3,3 mA          |                                                                                                    |  |
| stiv aktiv                | Ue <11 V                                                                                   |                                                                                                    |  |
| Signalzustand inaktiv     | Ue >18 V                                                                                   |                                                                                                    |  |
| Zerstörgrenze             | 38 V DC / 30 V AC                                                                          |                                                                                                    |  |

| Induktive Grenzkontakte            |                                                                                                    |
|------------------------------------|----------------------------------------------------------------------------------------------------|
| Ausführung                         | zum Anschluss an Schaltverstärker nach EN 60947-5-6, Schlitzinitiatoren<br>Typ SJ2-SN (Öffner, Pepperl + Fuchs 70133004), verpolsicher |
| Messplatte nicht erfasst           | ≥3 mA                                                                                                    |
| Messplatte erfasst                 | ≤1 mA                                                                                                    |
| Zerstörgrenze                      | 20 V DC                                                                                                    |
| Zulässige Umgebungs-<br>temperatur | −50 bis +85 °C                                                                                                    |
| Mechanische Grenzkonta             | kte                                                                                                    |
| Potentialfreier Kontakt            | Öffner/Schließer                                                                                                    |
| Zerstörgrenze                      | 38 V DC · 30 V AC · 0,2 A                                                                                                    |
| Zulässige Umgebungs-<br>temperatur | −40 bis +85 °C                                                                                                    |
| Externer Positionssensor I         |                                                                                                    |
| Ausführung                         | zum Anschluss an externen Positionssensor (SAMSON)                                                                                     |
| Zulässige Umgebungs-               | T4: -30 bis +80 °C                                                                                                    |
| temperatur                         | T6: -30 bis +55 °C                                                                                                    |
|                                    | T 85 °C: -30 bis +55 °C                                                                                                    |
| Externer Positionssensor I         | l (4 bis 20 mA)                                                                                                    |
| Eingang                            | 4 bis 20 mA, galvanisch getrennt, verpolsicher                                                                                         |
| Bürde                              | <4,3 V                                                                                                    |
| Strombegrenzung                    | 33 mA                                                                                                    |

### Tabelle 3-10: Drucksensoren

| Drucksensoren |              |
|---------------|--------------|
| Druckbereich  | 0 bis 10 bar |

### Tabelle 3-11: Zusammenstellung der erteilten Ex-Zulassungen

| TROVIS 3793 | Zulassung |        |                   | Zündschutzart                                         |
|-------------|-----------|--------|-------------------|-------------------------------------------------------|
| -110        | ATEX      | Nummer | BVS 16 ATEX E 117 | II 2G Ex ia IIC T4/T6 Gb<br>II 2D Ex ia IIIC T85°C Db |
|             |           | Datum  | 2016-12-01        |                                                       |
| -510        |           | Nummer | BVS 16 ATEX E 117 | I 2D Ex th IIIC T85°C Dh                              |
|             |           | Datum  | 2016-12-01        |                                                       |
| -810        |           | Nummer | BVS 16 ATEX E 117 | II 3G Ex nA IIC T4/T6 Gc<br>II 2D Ex tb IIIC T85°C Db |
|             |           | Datum  | 2016-12-01        |                                                       |
| -850        |           | Nummer | BVS 16 ATEX E 123 | II 3G Ex nA IIC T4/T6 Gc                              |
|             |           | Datum  | 2016-12-01        |                                                       |

| TROVIS 3793 | Zulassung |            |                   | Zündschutzart                                                                                  |
|-------------|-----------|------------|-------------------|------------------------------------------------------------------------------------------------|
| -111        | IECEx     | Nummer     | IECEx BVS 16.0084 | Ex ia IIC T4/T6 Gb                                                                             |
|             |           | Datum      | 2016-12-07        | Ex ia IIIC T85°C Db                                                                            |
| -511        |           | Nummer     | IECEx BVS 16.0084 | Ex the IIIC T85°C Dh                                                                           |
|             |           | Datum      | 2016-12-07        |                                                                                                |
| -011        |           | Nummer     | IECEx BVS 16.0084 | Ex nA IIC T4/T6 Gc<br>Ex tb IIIC T85°C Db                                                      |
| -011        |           | Datum      | 2016-12-07        |                                                                                                |
| -851        |           | Nummer     | IECEx BVS 16.0084 | Ex nA IIC T4/T6 Gc                                                                             |
|             |           | Datum      | 2016-12-07        |                                                                                                |
| -130        | FM        | Nummer     | FM16CA0218        | IS Class I, II, III, Division 1, Groups A, B,<br>C, D, E, F, G; T6/T4 Ta Ex ia IIC T6/T4<br>Gb |
|             |           | Datum      | 2022-10-18        |                                                                                                |
|             |           |            |                   | Type 4X                                                                                        |
|             |           |            |                   | NI Class I, II, III, Division 2, Groups A, B,                                                  |
|             |           |            |                   | C, D, F, G; 16/14 la lype 4X                                                                   |
|             |           | Nummer     | FM16050471        | IS Class I, II, III, Division 1, Groups A, B,                                                  |
|             |           | Datum      | 2010-10-10        | 1, AEx ia IIC T* Gb                                                                            |
|             |           |            |                   | NI Class I, II, III, Division 2, Groups A, B,                                                  |
|             |           |            |                   | C, D, F, G; 16/14 la*                                                                          |
|             |           |            |                   | Class I, Zone 1, AEx ia IIC; Type 4X                                                           |
|             |           | Nummer     | IEx 22.0063X      |                                                                                                |
| -115        |           | Datum      | 2023-01-04        | Ex ia IIC T4/T6 Gb<br>Ex ia IIIC T 85°C Db                                                     |
|             |           | gültig bis | 2028-11-21        |                                                                                                |
|             |           | Nummer     | IEx 22.0063X      |                                                                                                |
| -515        | INMETRO   | Datum      | 2023-01-04        | Ex the IIIC T85°C Db                                                                           |
|             |           | gültig bis | 2028-11-21        |                                                                                                |
| -815        |           | Nummer     | IEx 22.0063X      | Ex ec IIC T4/T6 Gc<br>Ex tb IIIC T85°C Db                                                      |
|             |           | Datum      | 2023-01-04        |                                                                                                |
|             |           | gültig bis | 2028-11-21        |                                                                                                |
|             |           | Nummer     | IEx 22.0063X      | Ex ec IIC T4/T6 Gc                                                                             |
|             |           | Datum      | 2023-01-04        |                                                                                                |
|             |           | gültig bis | 2028-11-21        |                                                                                                |

## 3.5 Maße in mm

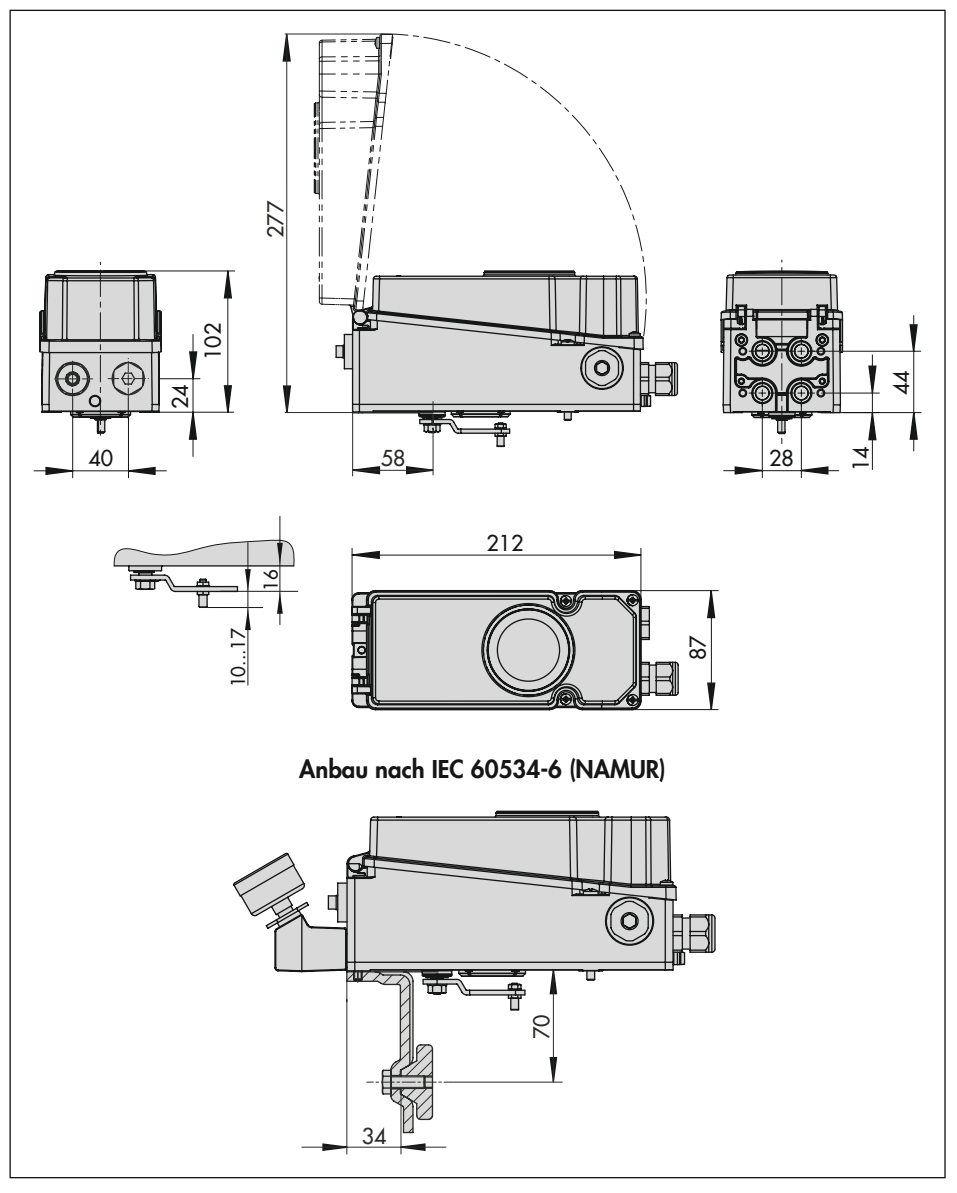

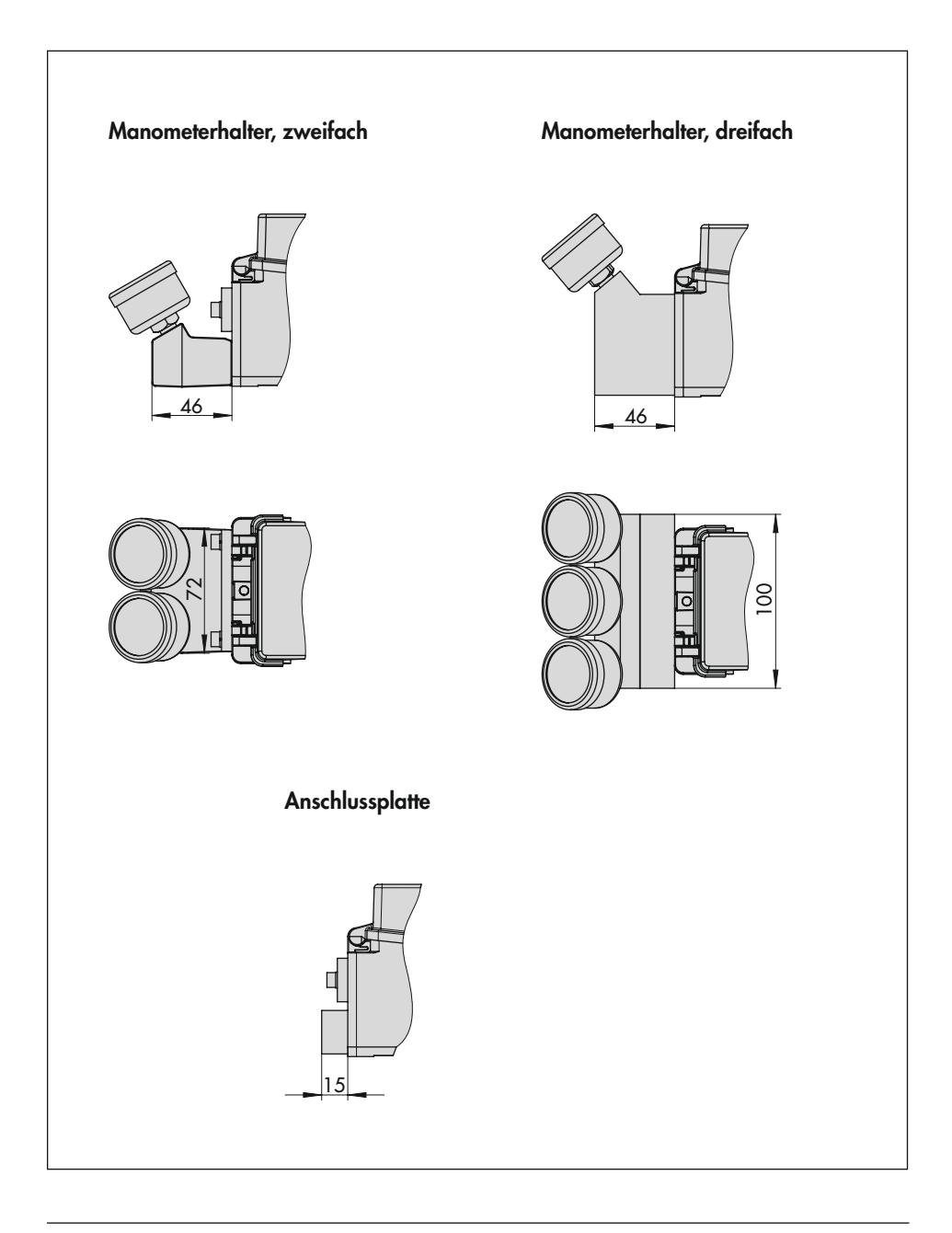

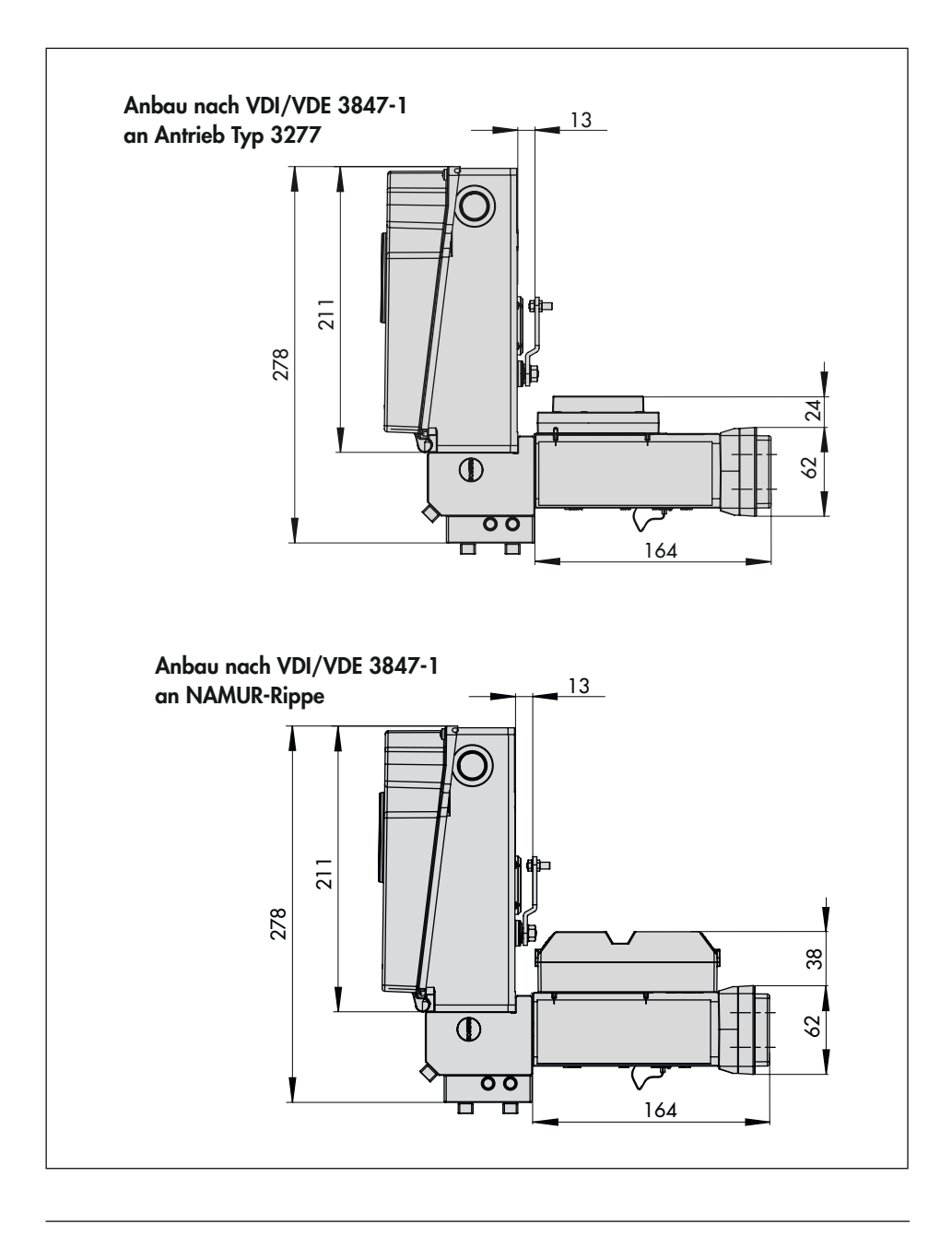
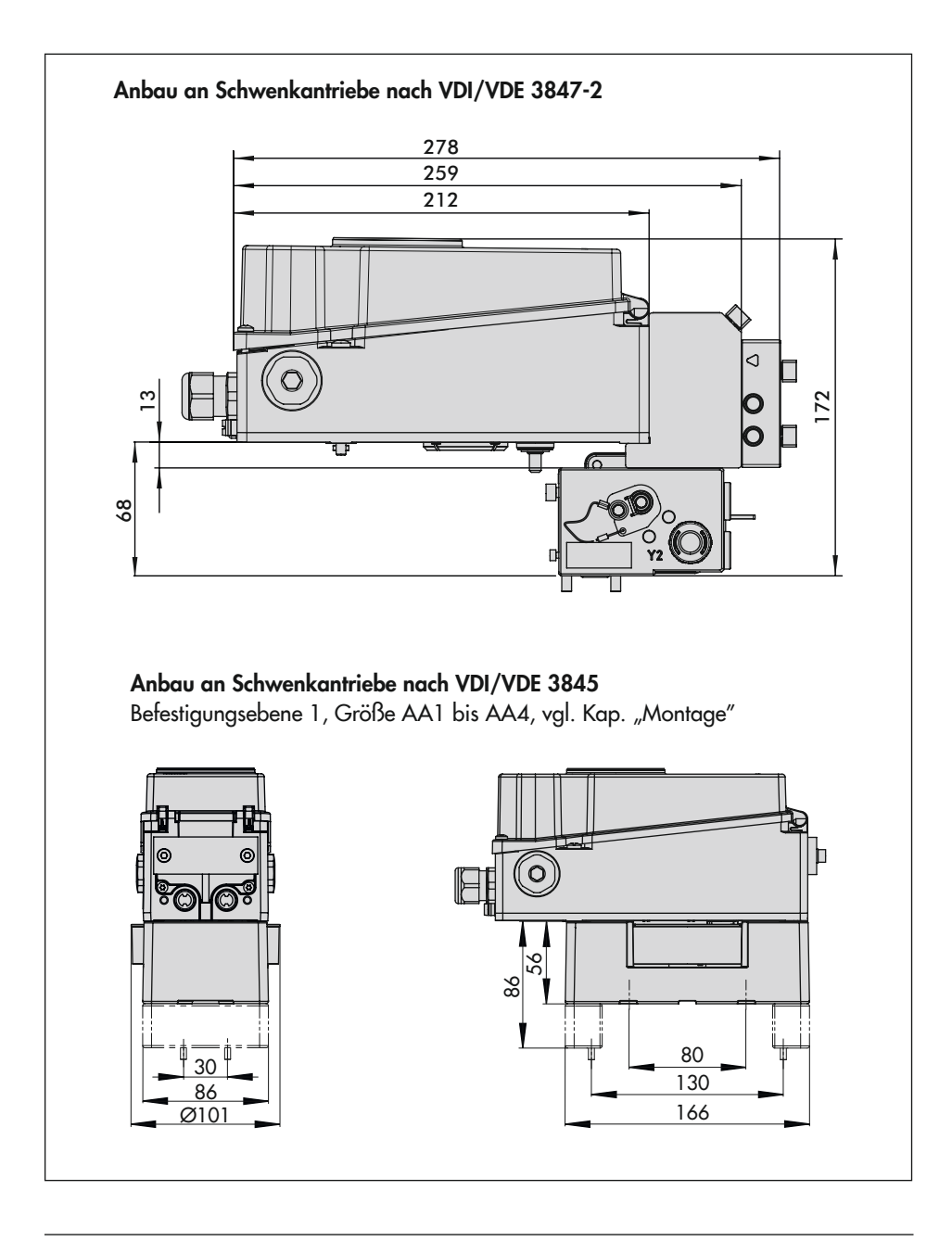

#### Aufbau und Wirkungsweise

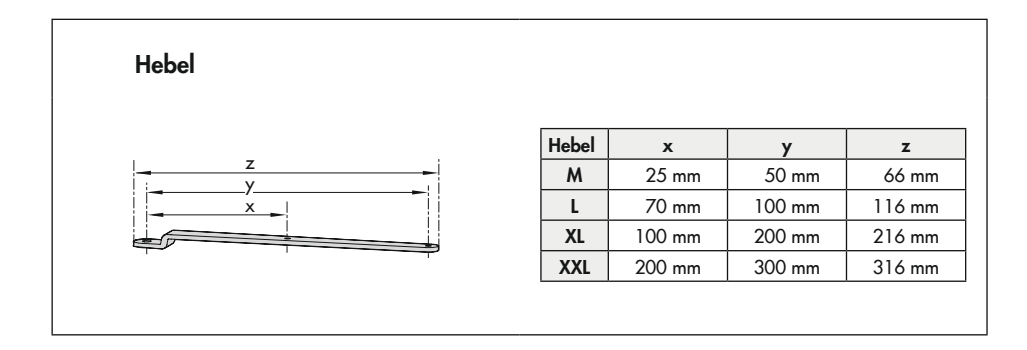

# 3.6 Befestigungsebenen nach VDI/VDE 3845 (September 2010)

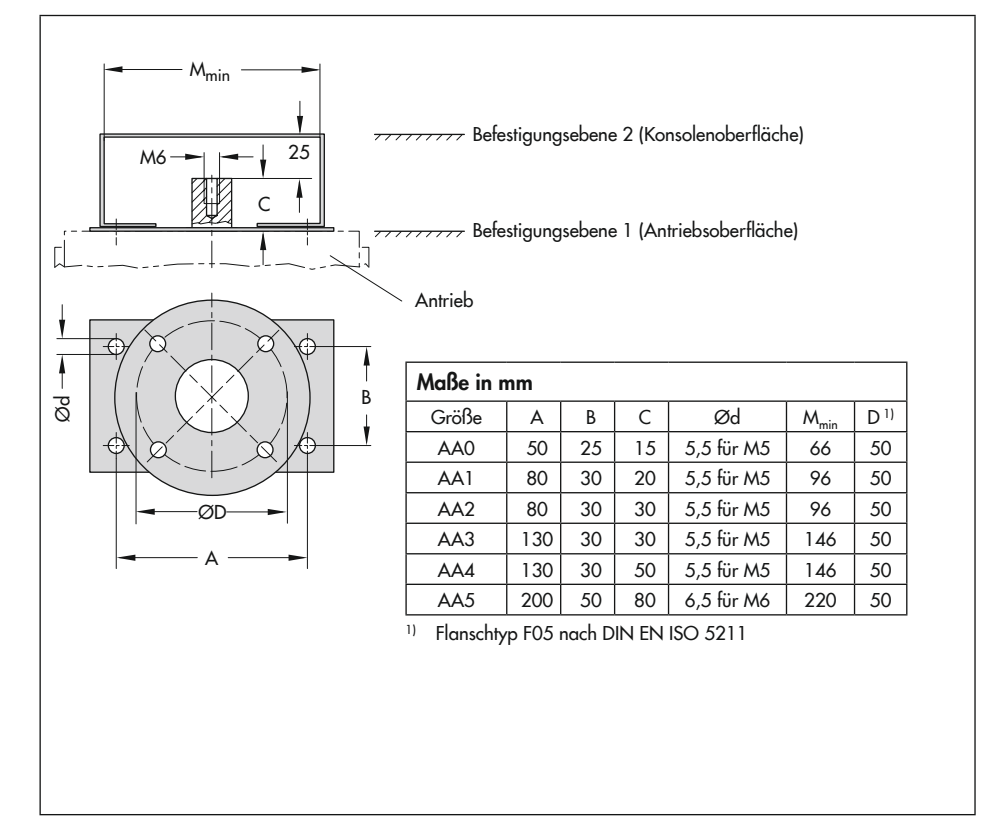

# 4 Lieferung und innerbetrieblicher Transport

Die in diesem Kapitel beschriebenen Arbeiten dürfen nur durch Fachpersonal durchgeführt werden, das der jeweiligen Aufgabe entsprechend qualifiziert ist.

# 4.1 Lieferung annehmen

Nach Erhalt der Ware folgende Schritte durchführen:

- Lieferumfang kontrollieren. Angaben auf dem Typenschild des Stellungsreglers mit dem Lieferschein abgleichen. Einzelheiten zum Typenschild vgl. Kap. "Kennzeichnungen am Gerät".
- Lieferung auf Schäden durch Transport prüfen. Transportschäden an SAMSON und Transportunternehmen (vgl. Lieferschein) melden.

# 4.2 Stellungsregler, Pneumatikund Optionsmodule auspacken

Folgende Abläufe einhalten:

- Verpackung erst unmittelbar vor dem Einbau von Stellungsregler, Pneumatikund Optionsmodulen entfernen.
- → Verpackung sachgemäß entsprechend den lokalen Vorschriften entsorgen. Dabei Verpackungsmaterialien nach Sorten trennen und dem Recycling zuführen.

# 4.3 Stellungsregler, Pneumatikund Optionsmodule transportieren

→ Stellungsregler, Pneumatik- und Optionsmodule unter Beachtung der Transportbedingungen sicher verpacken.

## Transportbedingungen

- Stellungsregler, Pneumatik- und Optionsmodule vor äußeren Einflüssen wie z. B. Stößen schützen.
- Stellungsregler, Pneumatik- und Optionsmodule vor Nässe und Schmutz schützen.
- Transporttemperatur entsprechend der zulässigen Umgebungstemperatur beachten, vgl. Kap. "Aufbau und Wirkungsweise".

# 4.4 Stellungsregler, Pneumatikund Optionsmodule lagern

## **HINWEIS**

Beschädigungen am Stellungsregler sowie an Pneumatik- und Optionsmodulen durch unsachgemäße Lagerung!

- → Lagerbedingungen einhalten.
- ➔ Längere Lagerung vermeiden.
- → Bei abweichenden Lagerbedingungen Rücksprache mit SAMSON halten.

## Info

SAMSON empfiehlt, bei längerer Lagerung regelmäßig die Lagerbedingungen zu prüfen.

## Lagerbedingungen

- Stellungsregler, Pneumatik- und Optionsmodule vor äußeren Einflüssen wie z. B. Stößen schützen.
- Stellungsregler, Pneumatik- und Optionsmodule vor Nässe und Schmutz schützen und bei einer relativen Luftfeuchte von <75 % lagern. In feuchten Räumen Kondenswasserbildung verhindern. Ggf. Trockenmittel oder Heizung einsetzen.
- Sicherstellen, dass die umgebende Luft frei von Säuren oder anderen korrosiven und aggressiven Medien ist.
- Transporttemperatur entsprechend der zulässigen Umgebungstemperatur beachten, vgl. Kap. "Aufbau und Wirkungsweise".
- Keine Gegenstände auf den Stellungsregler sowie die Pneumatik- und Optionsmodule legen.

Die in diesem Kapitel beschriebenen Arbeiten dürfen nur durch Fachpersonal durchgeführt werden, das der jeweiligen Aufgabe entsprechend qualifiziert ist.

# A GEFAHR

## Lebensgefahr durch Zündung einer explosionsfähigen Atmosphäre!

- ➔ Bei Arbeiten am Stellungsregler in explosionsfähiger Atmosphäre die EN 60079-14, VDE 0165 Teil 1 beachten.
- → Arbeiten am Stellungsregler in explosionsfähiger Atmosphäre nur durch Personen durchführen lassen, die eine Ausbildung oder Unterweisung bzw. eine Berechtigung zum Arbeiten an explosionsgeschützten Geräten in explosionsgefährdeten Anlagen haben.

# GEFAHR

## Berstgefahr des pneumatischen Antriebs verursacht durch Nutzung des Verblockmoduls!

Vor Arbeiten am Stellungsregler, Antrieb und an weiteren Anbaugeräten:

 Betroffene Anlagenteile und Antrieb drucklos setzen. Auch Restenergien sind zu entladen.

# 

## Quetschgefahr durch bewegliche Antriebsund Kegelstange am Ventil!

- Nicht ins Joch greifen, solange die pneumatische Hilfsenergie am Stellungsregler wirksam angeschlossen ist.
- ➔ Vor Arbeiten am Stellungsregler pneumatische Hilfsenergie unterbrechen und verriegeln.
- → Lauf der Antriebs- und Kegelstange nicht durch Einklemmen von Gegenständen im Joch behindern.

# 5.1 Einbaubedingungen

## Bedienerebene

Die Bedienerebene für den Stellungsregler ist die frontale Ansicht auf die Bedienelemente des Stellungsreglers aus Perspektive des Bedienungspersonals.

Der Betreiber muss sicherstellen, dass das Bedienungspersonal nach Einbau des Stellungsreglers alle notwendigen Arbeiten gefahrlos und leicht zugänglich von der Bedienerebene aus ausführen kann.

## Einbaulage

- → Zulässige Einbaulage vgl. Bild 5-1.
- → Abluftöffnung (vgl. Bild 5-2) bauseits nicht verschließen oder drosseln.

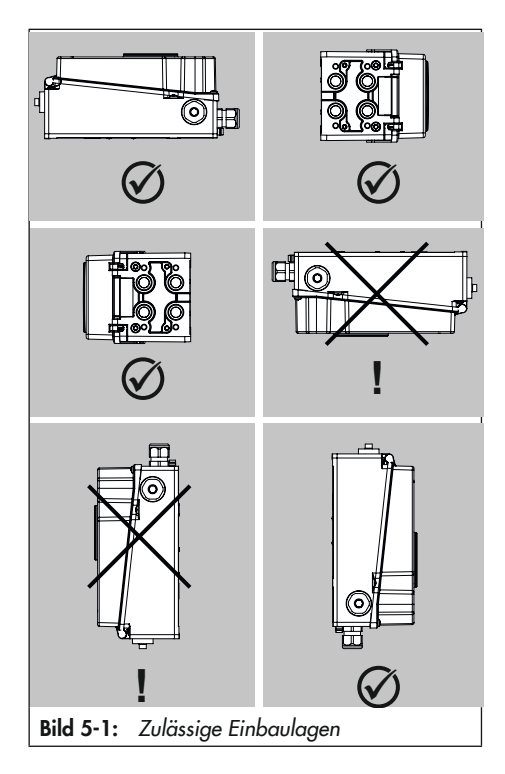

# 5.2 Montage vorbereiten

Vor der Montage folgende Bedingungen sicherstellen:

- Der Stellungsregler ist unbeschädigt.

Folgende vorbereitende Schritte durchführen:

- → Für die Montage erforderliches Material und Werkzeug bereitlegen.
- ➔ Hebel und Stiftposition einstellen, vgl. Kap. 5.2.1.
- → Schutzkappen von den pneumatischen Anschlüssen entfernen.

➔ Pneumatik-, Blind und/oder Optionsmodule einbauen, vgl. Kap. 5.2.2 und Kap. 5.2.3

# 5.2.1 Hebel und Stiftposition einstellen

Über den Hebel an der Stellungsregler-Rückseite und den am Hebel angebrachten Stift wird der Stellungsregler an den verwendeten Antrieb und an den Nennhub angepasst.

Die Hubtabellen auf Seite 5-4 zeigen den maximalen Einstellbereich am Stellungsregler. Der realisierbare Hub am Ventil wird zusätzlich durch die gewählte Sicherheitsstellung und die benötigte Federvorspannung im Antrieb begrenzt.

Standardmäßig ist der Stellungsregler mit dem Hebel M (Stiftposition 50) ausgerüstet (vgl. Bild 5-3).

Wird statt des standardmäßig angebauten Hebels **M** mit Abtaststift auf Position **50** eine andere Stiftposition oder der Hebel **L** oder **XL** benötigt, wie folgt vorgehen (vgl Bild 5-4):

- Den Abtaststift (2) aus seiner Stiftposition lösen und in die Bohrung für die empfohlene Stiftposition (gemäß Hubtabellen auf Seite 5-4) umsetzen und verschrauben. Dabei nur den längeren Abtaststift aus dem Anbausatz verwenden.
- Hebel (1) auf die Welle des Stellungsreglers stecken und mit Tellerfeder (1.2) und Mutter (1.1) mit einem Anzugsmoment von 7,0 ± 1,0 Nm festschrauben.

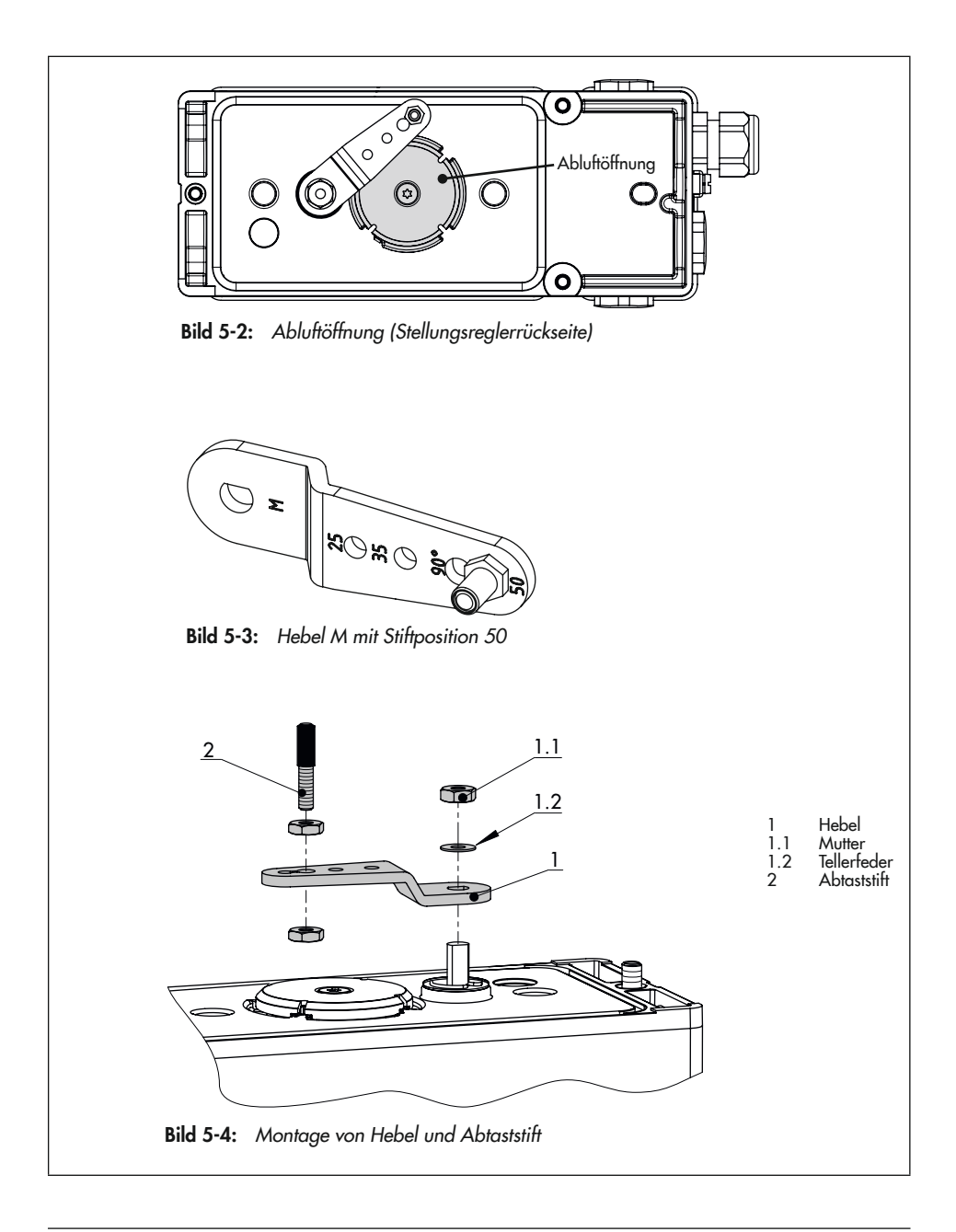

## Hubtabellen

## i Info

Der Hebel **M** ist im Lieferumfang enthalten. Hebel **L, XL, XXL** zum Anbau nach IEC 60534-6 (NAMUR) sind als Zubehör erhältlich.

| Antriebsgröße<br>[cm <sup>2</sup> ] | Nennhub<br>[mm] | Einstellbereich Stellungsregler<br>Hub [mm] | Erforderlicher<br>Hebel | Zugeordnete<br>Stiftposition |
|-------------------------------------|-----------------|---------------------------------------------|-------------------------|------------------------------|
| 240/350                             | 15              | 7,0 bis 35,0                                | м                       | 35                           |
| 355/700/750                         | 30              | 10,0 bis 50,0                               | м                       | 50                           |

 Tabelle 5-1: Hubtabelle für Direktanbau an Antrieb Typ 3277

Tabelle 5-2: Hubtabelle für Anbau nach IEC 60534-6 (NAMUR-Anbau)

| SAMSON-Stellventile<br>mit Antrieb Typ 3271 |                 | Einstellbereich Stellungsregler<br>andere Stellventile |                         |                         |                              |
|---------------------------------------------|-----------------|--------------------------------------------------------|-------------------------|-------------------------|------------------------------|
| Antriebsgröße<br>[cm²]                      | Nennhub<br>[mm] | <b>min. Hub</b><br>[mm]                                | <b>max. Hub</b><br>[mm] | Erforderlicher<br>Hebel | Zugeordnete<br>Stiftposition |
| 240/350/355/<br>700/750                     | 7,5 und 15      | 7,0                                                    | 35,0                    | м                       | 35                           |
| 355/700/750                                 | 30              | 10,0                                                   | 50,0                    | м                       | 50                           |
| 1000/1400/2800                              | 30              | 14,0                                                   | 70,0                    | L                       | 70                           |
|                                             | 60              | 20,0                                                   | 100,0                   | L                       | 100                          |
| 1400/2800                                   | 120             | 40,0                                                   | 200,0                   | XL                      | 200                          |
| 1400                                        | 250             | 60,0                                                   | 300,0                   | XXL                     | 300                          |

Tabelle 5-3: Hubtabelle für Anbau an Schwenkantriebe

| Drehwinkel  | Erforderlicher Hebel | Zugeordnete Stiftposition |
|-------------|----------------------|---------------------------|
| 24 bis 100° | Μ                    | 90°                       |

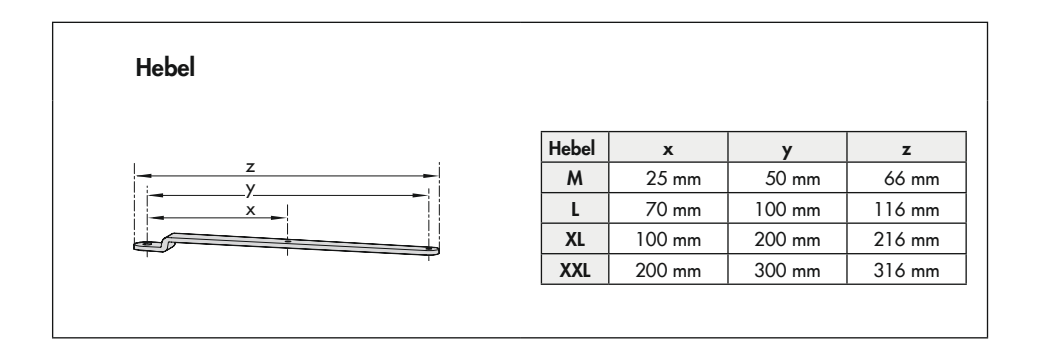

# 5.2.2 Pneumatikmodule einund ausbauen

- ➔ Vor dem Ein- oder Ausbauen der Pneumatikmodule sicherstellen:
  - Der Stellungsregler ist noch nicht an die Pneumatik angeschlossen oder bei nachträglichem Ein-/Ausbau im drucklosen Zustand.
  - Der Stellungsregler ist noch nicht an den Strom angeschlossen oder bei nachträglichem Ein-/Ausbau stromlos geschaltet.

Für die Pneumatikmodule stehen im Stellungsregler zwei Steckplätze zur Verfügung, vgl. Bild 5-6.

Es müssen immer zwei Pneumatikmodule oder ein Pneumatikmodul plus Blindmodul eingebaut sein. Ein nicht besetzter Modulsteckplatz ist nicht zulässig.

## Pneumatikmodul/Blindmodul ausbauen

- Befestigungsschraube mit einem passenden Schlitzschraubendreher durch 15 Schraubenumdrehungen lösen.
- 2. Modul in Richtung Display drücken und behutsam herausziehen.
- Modul in zugehöriger Verpackung lagern.

## Pneumatikmodul/Blindmodul einbauen

- 1. Zulässige Kombinationen der Pneumatikmodule nach Bild 5-6 beachten.
- 2. Korrekten Sitz der Dichtung am Modul prüfen (vgl. Bild 5-8): Die Dichtung darf nicht aus der Nut hervorstehen!

- 3. Klemmkeil ganz nach unten drehen (vgl. Bild 5-7).
- Modul nach Bild 5-5 einbauen. Dabei das Modul in Richtung Display drücken und am Klemmkeil entlang einführen.
- Modul leicht nach unten drücken, gleichzeitig Befestigungsschraube mit einem passenden Schlitzschraubendreher mit einem Drehmoment von 0,7 ± 0,1 Nm festziehen.

Wurden Änderungen an den Pneumatikmodulen vorgenommen, ist eine neue Initialisierung des Stellungsreglers erforderlich, vgl. Kap. "Inbetriebnahme".

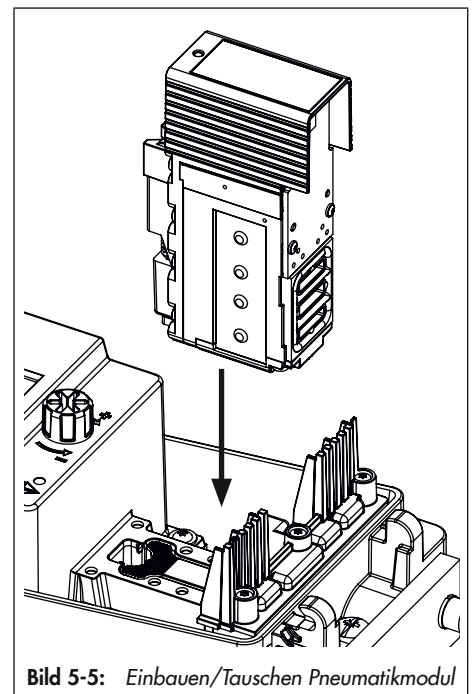

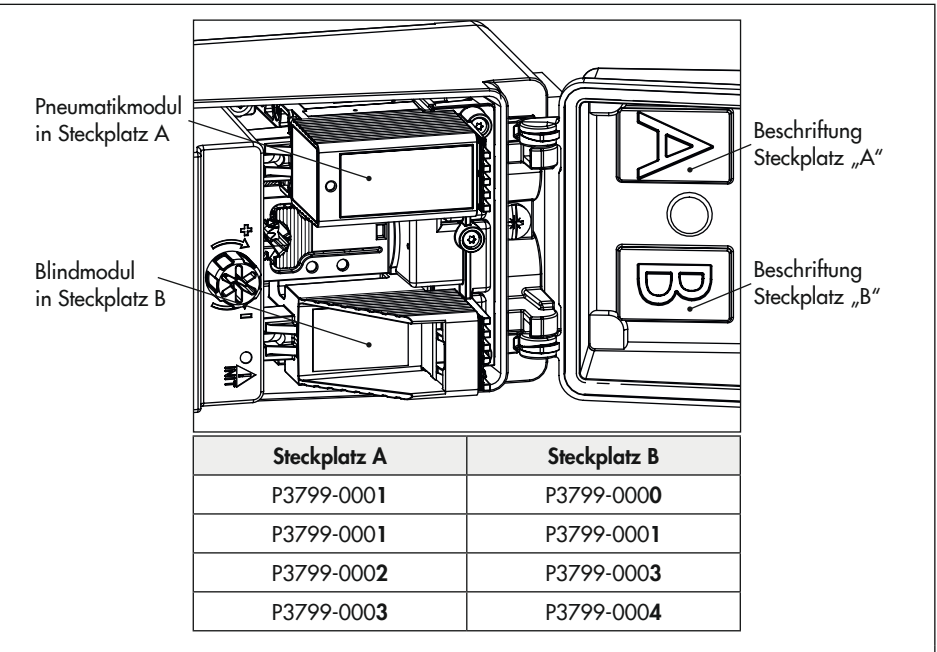

Bild 5-6: Pneumatikmodulsteckplätze

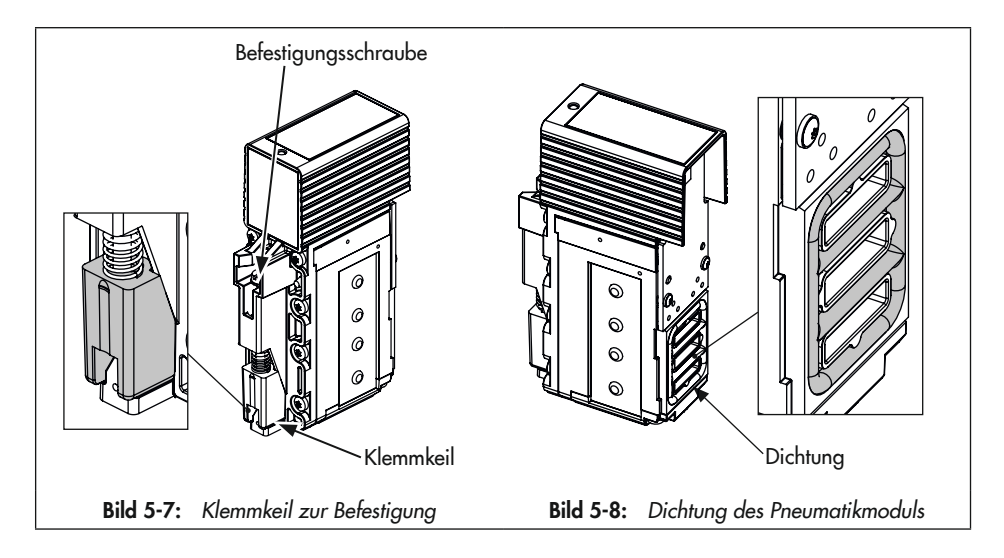

# 5.2.3 Optionsmodule ein- und ausbauen

## **HINWEIS**

# Beschädigung der Optionsmodule durch elektrostatische Entladung!

- → ESD-Schutz gemäß DIN EN 61340-5-1 beachten.
- Optionsmodule nur in zugehöriger Verpackung lagern!
- ➔ Vor dem Ein- oder Ausbauen der Optionsmodule sicherstellen:
  - Der Stellungsregler ist noch nicht an die Pneumatik angeschlossen oder bei nachträglichem Ein-/Ausbau im drucklosen Zustand.
  - Der Stellungsregler ist noch nicht an den Strom angeschlossen oder bei nachträglichem Ein-/Ausbau stromlos geschaltet.
  - Die Ex-Zulassung der verwendeten Optionsmodule stimmt mit der Ex-Zulassung des Stellungsreglers überein, vgl. Kap. "Aufbau und Wirkungsweise".

Für die Optionsmodule stehen im Stellungsregler zwei Steckplätze zur Verfügung, vgl. Bild 5-10.

Bei Auslieferung des Stellungsreglers ohne Optionsmodule befindet sich in Steckplatz D ein Blindmodul, das die Kontakte beider Steckplätze schützt (vgl. Bild 5-9). Je nach dem, welcher Steckplatz frei bleibt, muss das Blindmodul durch Abbrechen entsprechender Kanten angepasst werden. Dazu die

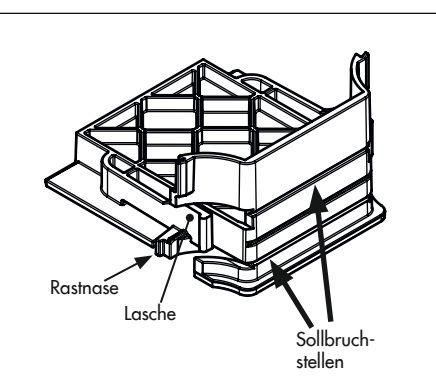

Blindmodul im Auslieferungszustand

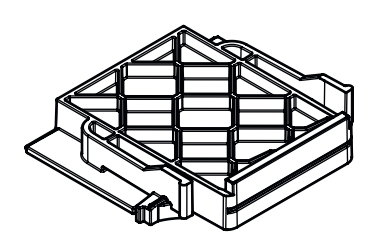

Blindmodul angepasst zum Einbau in Steckplatz C (obere und untere Kante abgebrochen)

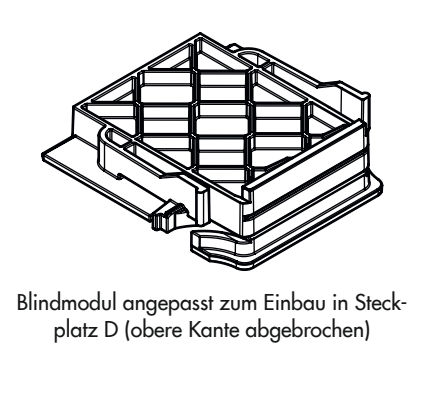

Bild 5-9: Blindmodul

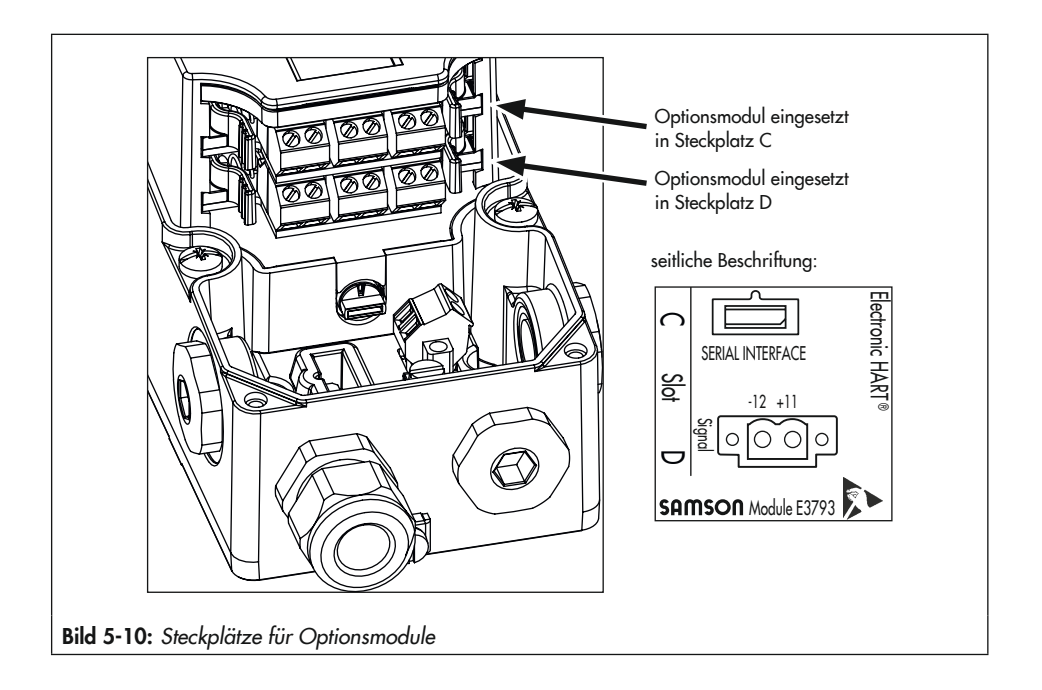

Kanten mithilfe einer Zange an den Sollbruchstellen abbrechen.

Bei Nutzung der Optionsmodule müssen immer zwei Optionsmodule oder ein Optionsmodul und ein Blindmodul eingebaut sein. Ein nicht besetzter Modulsteckplatz ist nicht zulässig.

## Blindmodul ausbauen

- 1. Blindmodul an den Laschen greifen.
- Laschen zusammendrücken und Blindmodul vorsichtig aus dem Steckplatz herausziehen.

## Blindmodul einbauen

1. Entsprechenden Steckplatz für das Blindmodul wählen.

- 2. Blindmodul an den Laschen greifen.
- Laschen zusammendrücken und Blindmodul vorsichtig in den Steckplatz schieben, bis die Rastnasen in die vorgesehenen Aussparungen greifen.
- 4. Laschen loslassen, damit die Rastnasen hörbar einrasten können.

## Optionsmodul einbauen

- 1. Steckplatz für das Optionsmodul nach Tabelle 5-4 auswählen.
- 2. Optionsmodul an den Laschen greifen, vgl. Bild 5-11.
- 3. Laschen zusammendrücken und Optionsmodul vorsichtig in den Steckplatz schie-

ben, bis die Rastnasen in die vorgesehenen Aussparungen greifen.

- 4. Laschen loslassen, damit die Rastnasen einrasten können.
- 5. Korrekten Sitz des Optionsmoduls kontrollieren.
- Bei den Optionsmodulen [M], [F], [V], [E], [Y] und [l] weiter vorgehen wie im Kap. 5.2.4 beschrieben.
- → Elektrischen Anschluss nach dem Einbau des Stellungsreglers herstellen, vgl. Kap. 5.6.
- ➔ Parameter des Optionsmoduls nach der Initialisierung einstellen, vgl. Kap. "Inbetriebnahme und Konfiguration".

## i Info

Nach dem Einbauen der Optionsmodule die kennzeichnenden Schilder (vgl. Kap. "Aufbau und Wirkungsweise") neben das Typenschild des Stellungsreglers auf das Gehäuse kleben.

→ Schild der Verpackung entnehmen.

## Optionsmodul ausbauen

- 1. Anschlussleitungen abklemmen.
- 2. Optionsmodul an den Laschen greifen.
- Laschen zusammendrücken und Optionsmodul vorsichtig aus dem Steckplatz herausziehen.
- 4. Optionsmodul in zugehöriger Verpackung lagern.
- 5. Kennzeichnendes Schild vom Stellungsreglergehäuse entfernen.

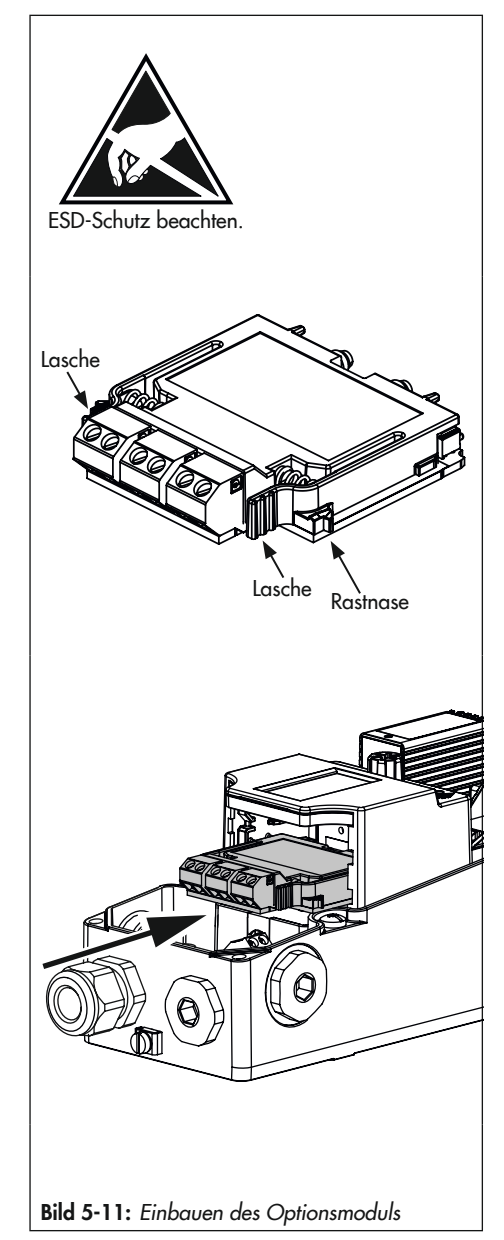

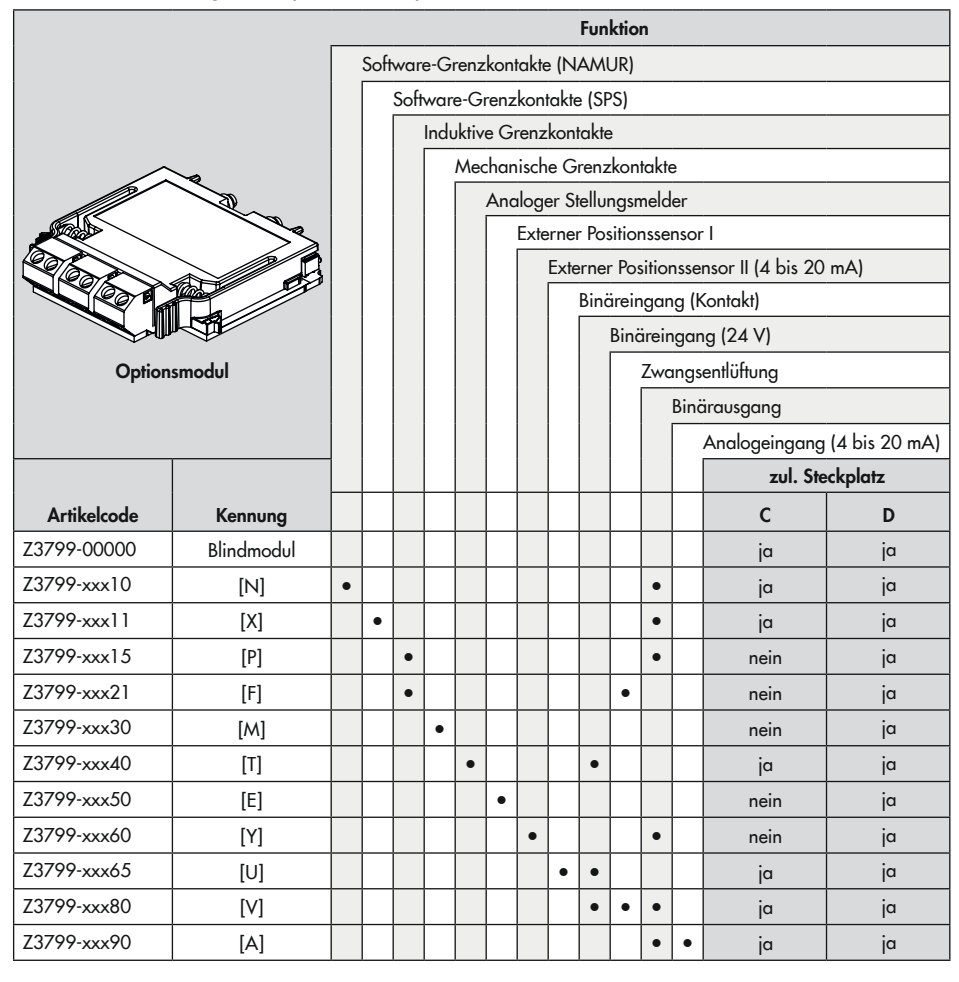

Tabelle 5-4: Zulässige Steckplätze für Optionsmodule

# 5.2.4 Optionsmodule betriebsbereit machen

Bei Nutzung des Stellungsreglers mit den Optionsmodulen [P], [M], [F], [V], [E], [Y] und [L] sind nach ihrem Einbau weitere Maßnahmen zur Herstellung ihrer Betriebsbereitschaft notwendig.

# a) Hardware-Grenzkontakte (Optionsmodule [P], [M] oder [F])

Zur Nutzung der Hardware-Grenzkontakte (mechanische und induktive Grenzkontakte) muss neben dem Optionsmodul [P], [M] oder [F] auch die mechanische Baugruppe eingebaut werden (Grenzkontakte und Optionsmodul sind über Signalleitungen miteinander verbunden).

## 

#### Beschädigung des Stellungsreglers durch unzulässiges Ein-/Ausbauen der Optionsmodule!

➔ Vor dem Ein-/Ausbauen der Optionsmodule elektrische Hilfsenergie abklemmen!

# **9** HINWEIS

# Beschädigung der Optionsmodule durch elektrostatische Entladung!

- → ESD-Schutz gemäß DIN EN 61340-5-1 beachten!
- Optionsmodule nur in zugehöriger Verpackung lagern!

#### Baugruppe Hardware-Grenzkontakte einbauen

Wenn das Optionsmodul korrekt eingebaut wurde:

- Mechanische Baugruppe über das Display hinweg führen und gemäß Bild 5-12 einbauen. Die Ritzelwelle dabei in Eingriff mit dem Zahnrad zur Übertragung des Positionsabgriffs bringen. Sollte das Einbauen durch eine ungünstige Zahnradstellung blockiert werden, Ritzelwelle leicht verstellen.
- 2. Mechanische Baugruppe behutsam bis zum Anschlag runter drücken.
- Schrauben mit einem passenden Schraubendreher und einem Anzugsmoment von 1,2 ± 0,2 Nm anziehen.

## i Info

Werden die Hardware-Grenzkontakte zum ersten Mal in den Stellungsregler eingebaut, schneiden die Schrauben ein Gewinde in die Bohrungen und sind in diesem Fall schwergängig. Werden die mechanischen Grenzkontakte ausgebaut, ist beim erneuten Einbau wie folgt vorzugehen:

- Schrauben durch kurzes Linksdrehen zentrieren, um das bereits geschnittene Gewinde zu treffen.
- Schrauben mit einem Anzugsmoment von 1,2 ± 0,2 Nm anziehen.

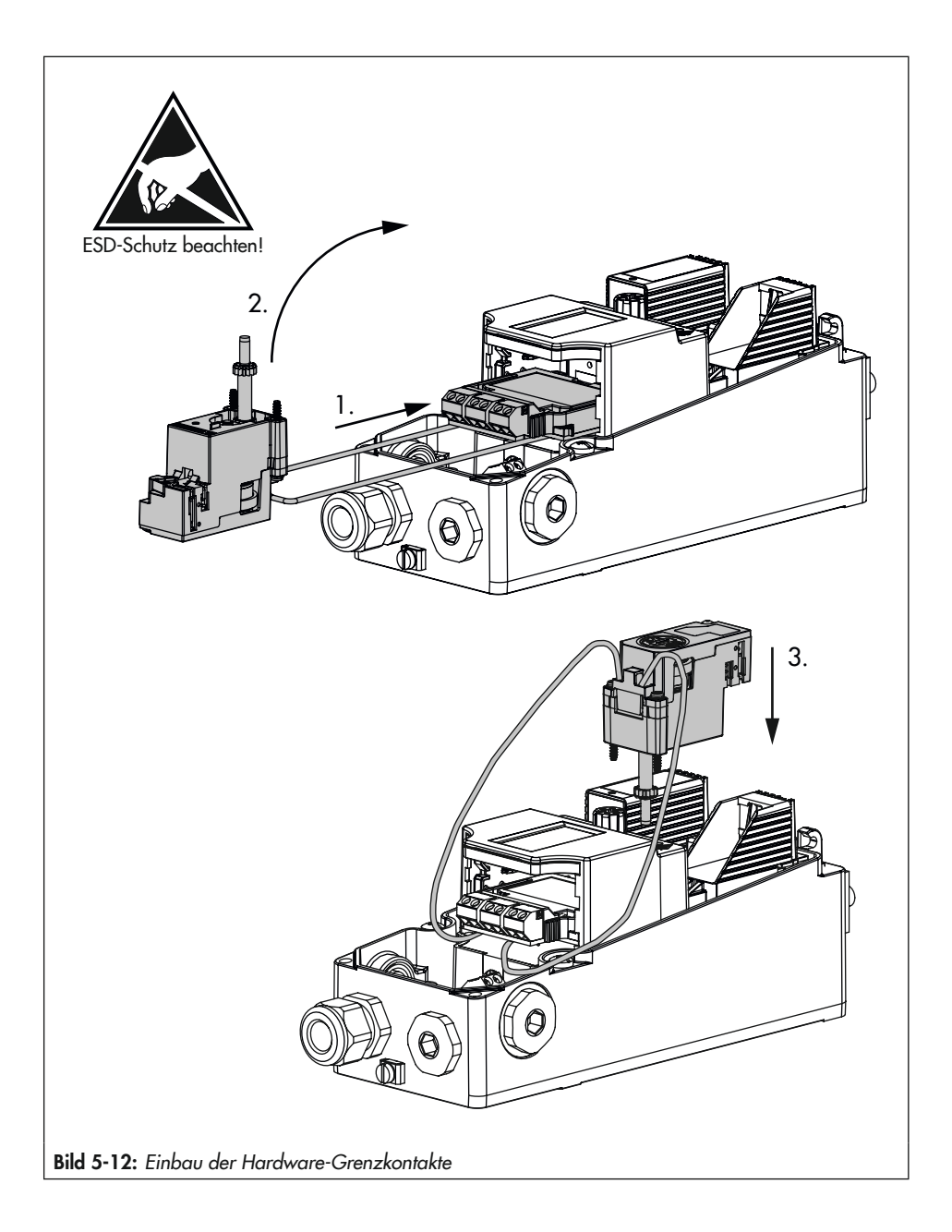

- 4. Die beiden Anschlussleitungen jeweils zwischen Elektronikmodul und Stellungsreglergehäuse klemmen und nach unten drücken, vgl. Bild 5-13. Darauf achten, dass die Leitungen nicht hervorstehen und beim Schließen des Gehäusedeckels eingeklemmt werden.
- → Elektrischen Anschluss nach dem Einbau des Stellungsreglers herstellen, vgl. Kap. 5.6.
- → Schaltpunkte bei der Inbetriebnahme des Stellungsreglers einstellen, vgl. Kap. "Inbetriebnahme und Konfiguration".

#### Arretierung der Welle

Um die Stellungsreglerwelle beim Anbau an das Ventil zu arretieren, mit einem Schlitzschraubendreher in die Nut der Grenzkontaktbaugruppe eingreifen und Welle in Position 2 halten, vgl. Bild 5-15.

## **HINWEIS**

Beschädigung des Stellungsreglers durch unzulässiges Drehen der Stellungsreglerwelle! Stellungsreglerwelle ausschließlich zur Arretierung beim Anbau an das Ventil mit einem Schlitzschraubendreher verstellen.

# b) Zwangsentlüftung (Optionsmodul [F] oder [V])

Bei Auslieferung des Stellungsreglers ist der Drehschalter für die Zwangsentlüftung werksseitig auf die erforderliche Schalterstellung eingestellt. Wird ein Optionsmodul mit der Funktion Zwangsentlüftung nachgerüstet oder entfernt, muss der Drehschalter nach Bild 5-14 eingestellt werden.

➔ Drehschalter nach Tabelle 5-5 mit einem Schlitzschraubendreher einstellen.

## i Info

Stimmt die Schalterstellung nicht mit der Konfiguration der Optionsmodule überein, wechselt der Stellungsregler in die Betriebsart Sicherheitsstellung.

- ➔ Elektrischen Anschluss nach dem Einbau des Stellungsreglers herstellen, vgl. Kap. 5.6.
- ➔ Parameter des Optionsmoduls nach der Initialisierung einstellen, vgl. Kap. "Inbetriebnahme und Konfiguration".

|                  | Optionsmodul mit der Funktion Zwangsentlüftung |                  |                  |            |  |
|------------------|------------------------------------------------|------------------|------------------|------------|--|
| Steckplatz C     | nicht eingesetzt                               | eingesetzt       | nicht eingesetzt | eingesetzt |  |
| Steckplatz D     | nicht eingesetzt                               | nicht eingesetzt | eingesetzt       | eingesetzt |  |
| Schalterstellung |                                                |                  |                  |            |  |

#### Tabelle 5-5: Schalterstellung

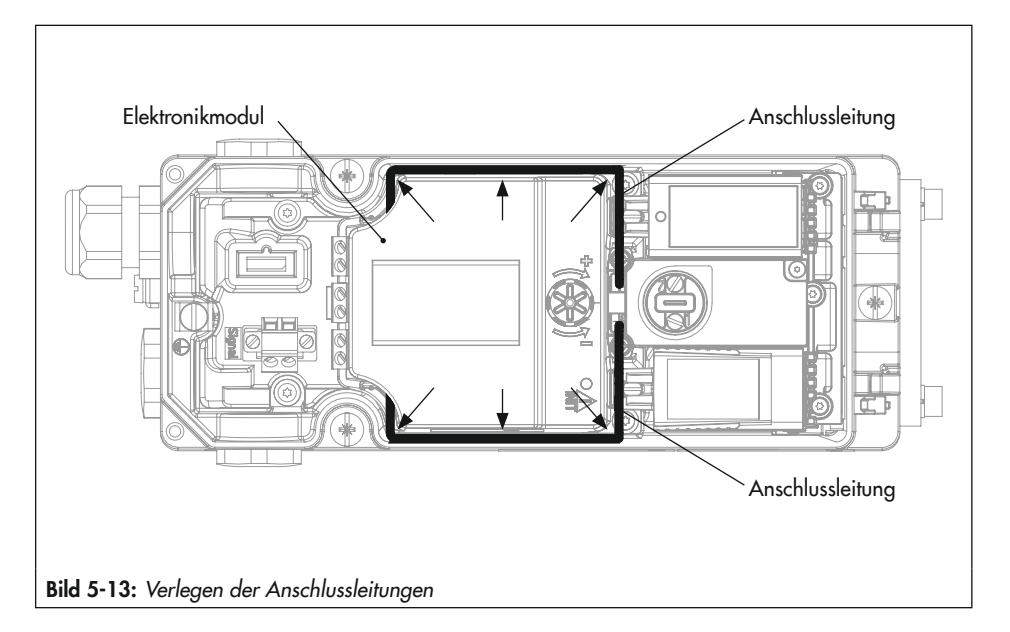

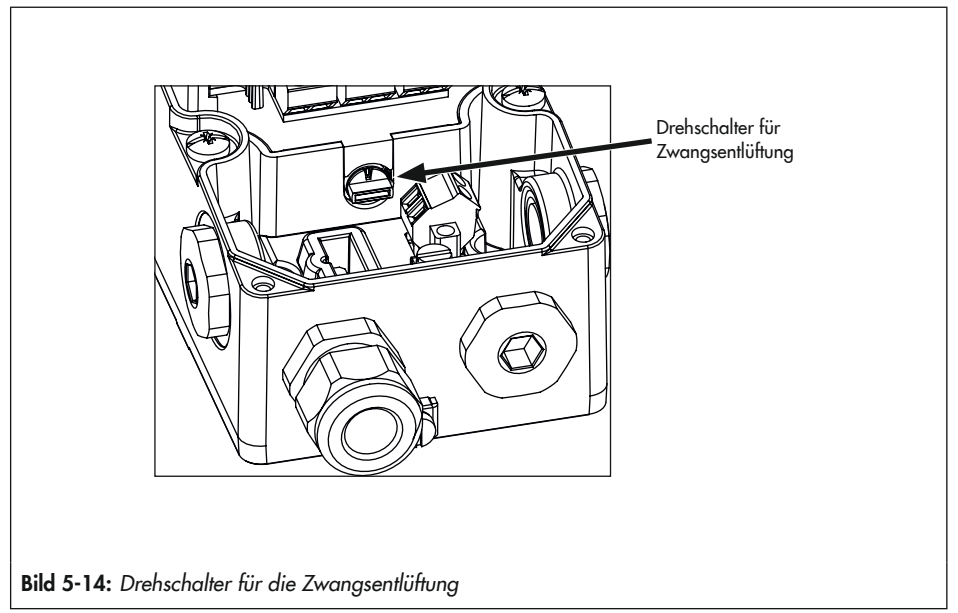

# c) Externer Positionssensor I (Optionsmodul [E])

Zur Nutzung des externen Positionssensors müssen Positionssensor und Stellungsregler für den Betrieb vorbereitet werden.

- → Externen Positionssensor am Stellventil montieren, vgl. Kap. 5.4.
- → Stecker der Flanschkupplung (1993-2953) an einer der Leitungseinführungen des Stellungsreglers verschrauben und die vier Litzen am Optionsmodul anschließen, vgl. Kap. 5.6.
- → Den Hebel vom Stellungsregler demontieren und zum Schutz vor Verletzungen zwei flache Muttern auf die Welle des Stellungsreglers schrauben und kontern.
- → Elektrischen Anschluss nach dem Einbau des Stellungsreglers herstellen, vgl. Kap. 5.6.
- → Parameter des Optionsmoduls nach der Initialisierung einstellen, vgl. Kap. "Inbetriebnahme und Konfiguration".

# d) Externer Positionssensor II (Optionsmodul [Y])

Zur Nutzung des externen Positionssensors müssen Positionssensor und Stellungsregler für den Betrieb vorbereitet werden.

- → Externen Positionssensor am Stellventil montieren, vgl. Kap. 5.4.
- Positionssensor nach den Angaben des Sensorherstellers anbauen und Kabel durch die Kabelverschraubung führen.

- → Den Hebel vom Stellungsregler demontieren und zum Schutz vor Verletzungen zwei flache Muttern auf die Welle des Stellungsreglers schrauben und kontern.
- ➔ Elektrischen Anschluss nach dem Einbau des Stellungsreglers herstellen, vgl. Kap. 5.6.
- ➔ Parameter des Optionsmoduls nach der Initialisierung einstellen, vgl. Kap. "Inbetriebnahme und Konfiguration".

# 5.3 Stellungsregler anbauen

# 5.3.1 Anbau an Antrieb Typ 3277

- → Vgl. Bild 5-15
- ➔ Erforderliche Anbauteile und Zubehör: vgl. Kap. 5.7, Tabelle 5-8.
- → Hubtabellen auf Seite 5-4 beachten.
- → Für den Betrieb mit Federraumbelüftung grauen Kasten am Ende dieses Kapitels beachten.
- Mitnehmer (3) an die Antriebsstange setzen, ausrichten und so festschrauben, dass die Befestigungsschraube in der Nut der Antriebsstange sitzt.
- 2. Abdeckplatte (10) mit schmaler Seite des Ausbruchs in Richtung zum Stelldruckanschluss befestigen, die aufgeklebte Flachdichtung (14) muss zum Antriebsjoch zeigen.
- Stiftposition des Abtaststifts (2) am Hebel M (1) kontrollieren. Anbausituation den Hubtabellen entnehmen und Stift ggf. umsetzen (vgl. Kap. 5.2.1).
- 4. Formdichtung (15) in die Nut des Stellungsreglergehäuses einlegen.
- Hebel so lange gegen den Uhrzeigersinn drehen, bis die Federkraft spürbar (Position 1) ist und anschließend in die Position 2 (vgl. Bild 5-15, unten rechts) weiterdrehen.
- Arretierung der Welle betätigen (vgl. Bild 5-15, unten links), um Hebel in Position 2 zu halten. Sind in den Stellungs-

regler Grenzkontakte eingebaut, Kapitel 5.2.4 beachten.

- Stellungsregler an der Abdeckplatte so aufsetzen, dass der Abtaststift (2) auf der Oberseite des Mitnehmers (3) zu liegen kommt. Der Hebel (1) muss mit Federkraft auf dem Mitnehmer aufliegen. Den Stellungsregler mit seinen drei Befestigungsschrauben an der Abdeckplatte (10) festschrauben.
- Kontrollieren, ob die Zunge der Dichtung (16) seitlich am Verbindungsblock so ausgerichtet ist, dass das Antriebssymbol für "Antriebsstange ausfahrend" bzw. "Antriebsstange einfahrend" mit der Ausführung des Antriebs übereinstimmt. Andernfalls müssen die drei Befestigungsschrauben entfernt, die Deckplatte abgehoben und die Dichtung (16) um 180° gedreht wieder eingelegt werden.
- Verbindungsblock (12) mit seinen Dichtringen an Stellungsregler und Antriebsjoch ansetzen und mit Befestigungsschraube (12.1) festziehen. Bei Antrieb "Antriebsstange einfahrend" zusätzlich den Blindstopfen (12.2) entfernen und externe Stelldruckleitung montieren.
- Deckel (11) auf der Gegenseite montieren. Darauf achten, dass im eingebauten Zustand des Stellventils der Entlüftungsstopfen nach unten zeigt, damit evtl. angesammeltes Kondenswasser abfließen kann. Die Ausgänge 238 und 79 müssen mit der Blindplatte verschlossen sein, vgl. Kap. 5.5.

## i Info

Da der Verbindungsblock den K<sub>V</sub>-Wert verringert, wird diese Anbauvariante bei der Verwendung zweier Pneumatikmodule nicht empfohlen.

#### Betrieb mit Federraumbelüftung bei einfachwirkenden Antrieben

Um die abgeblasene Instrumentenluft vom Stellungsregler zum Korrosionsschutz des Antriebs zu nutzen, wie folgt vorgehen:

- → Bei Wirkrichtung "Antriebsstange ausfahrend" den Blindstopfen (12.2) am Verbindungsblock entfernen und eine pneumatische Verbindung zur Entlüftungsseite des Antriebs herstellen. Liegt für den Anbau ein veralteter, nicht mehr erhältlicher Verbindungsblock vor (Bestell-Nr. 1400-8811 oder 1400-8812), Anbauhinweise gemäß Kap. 5.3.2 beachten!
- → Bei Wirkrichtung "Antriebsstange einfahrend" ist die Federraumbelüftung automatisch gegeben.

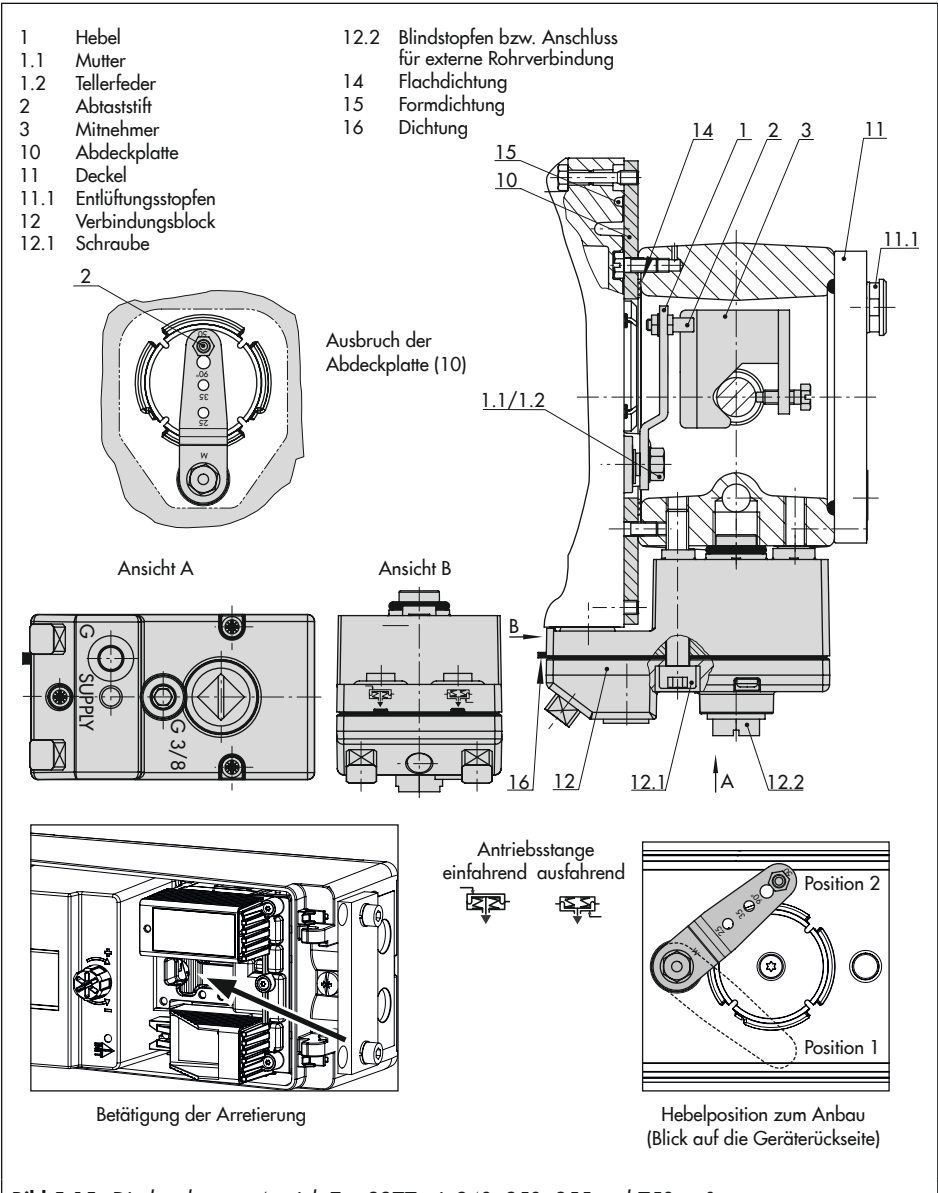

Bild 5-15: Direktanbau an Antrieb Typ 3277 mit 240, 350, 355 und 750 cm<sup>2</sup>

# 5.3.2 Anbau nach IEC 60534-6

## → Vgl. Bild 5-16

- ➔ Erforderliche Anbauteile und Zubehör: vgl. Kap. 5.7, Tabelle 5-9.
- → Hubtabellen auf Seite 5-4 beachten.
- → Für den Betrieb mit Federraumbelüftung grauen Kasten am Ende dieses Kapitels beachten.
- Die beiden Bolzen (14) am Winkel (9.1) der Kupplung (9) festschrauben, die Mitnehmerplatte (3) aufstecken und mit den Schrauben (14.1) festziehen.

# Antriebsgröße 2800 cm² und 1400 cm² mit 120 mm Hub:

- 2. NAMUR-Winkel (10) montieren:
  - Anschlussplatte (6) oder Manometerhalter (7) mit Manometern (8) am Stellungsregler montieren, auf richtigen Sitz der beiden Dichtringe (6.1) achten.
  - Erforderlichen Hebel (1) M, L oder XL sowie Stiftposition nach Antriebsgröße und Ventilhub auswählen (vgl. Kap. 5.2.1).
- 3. Stellungsregler an den NAMUR-Winkel so ansetzen, dass der Abtaststift (2) in den Schlitz der Mitnehmerplatte (3, 3.1) zu liegen kommt. Hebel (1) entsprechend verstellen.

Den Stellungsregler mit seinen drei Befestigungsschrauben am NAMUR-Winkel festschrauben.

## Betrieb mit Federraumbelüftung bei einfachwirkenden Antrieben

Um die abgeblasene Instrumentenluft vom Stellungsregler zum Korrosionsschutz des Antriebs zu nutzen, wie folgt vorgehen:

- 1. Anschlussplatte montieren und Ausgang 79 mit Federraum verbinden.
- 2. Bei einfachwirkenden Antrieben den Ausgang 238 verschließen.

Sind weitere Komponenten im Einsatz, die den Antrieb entlüften (Magnetventil, Volumenverstärker, Schnellentlüfter o. Ä.), so muss auch diese Abluft in die Federraumbelüftung mit einbezogen werden. Der Anschluss am Stellungsregler muss mit einem Rückschlagventil, z. B. Drosselnippel G ¼ (Bestell-Nr. 1991-5777) oder ¼ NPT (Bestell-Nr. 1992-3178), in der Verrohrung geschützt werden. Beim plötzlichen Ansprechen der entlüftenden Komponenten kann sonst der Druck im Gehäuse des Stellungsreglers über Umgebungsdruck ansteigen und das Gerät beschädigen.

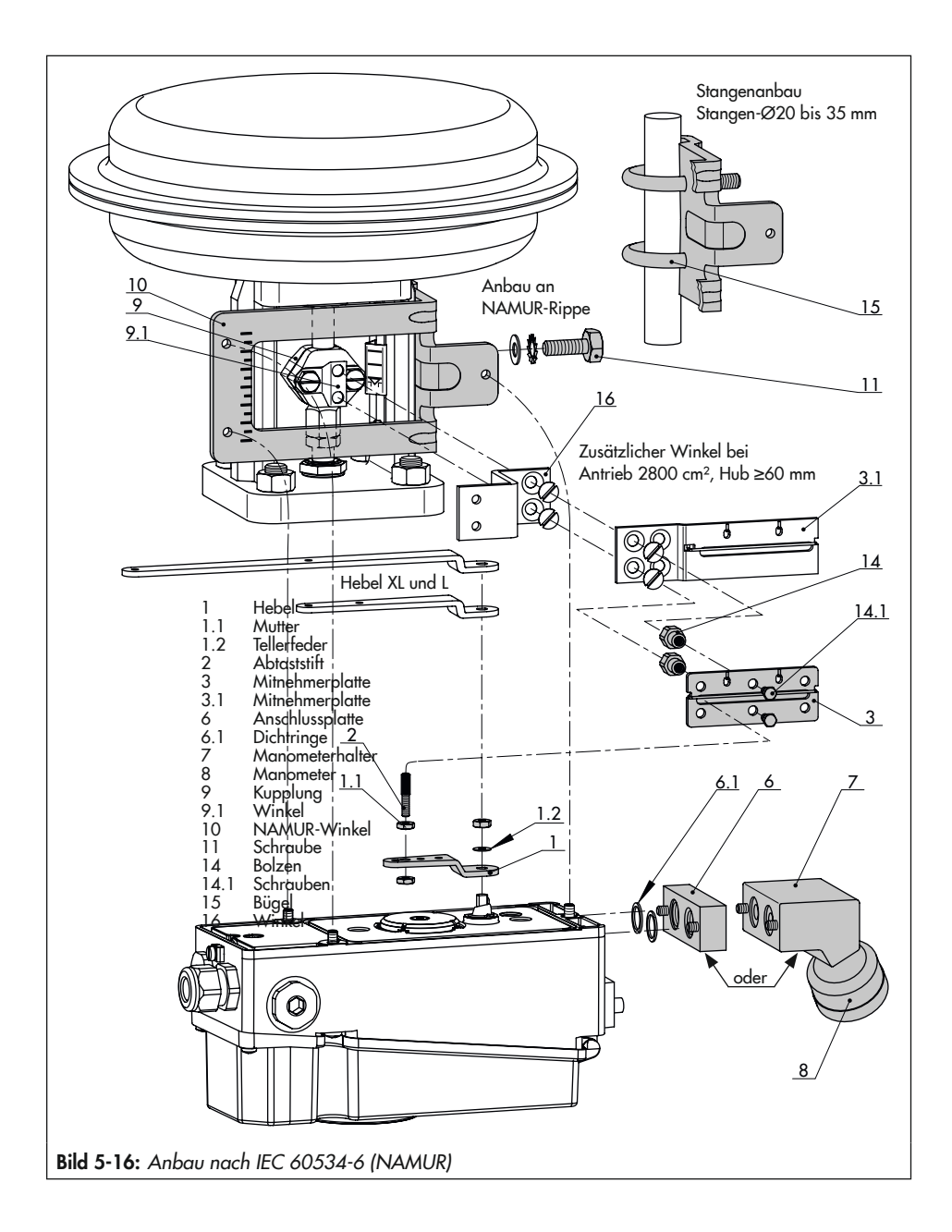

# 5.3.3 Anbau nach VDI/VDE 3847

Der Anbau nach VDI/VDE 3847 ermöglicht einen schnellen Stellungsreglerwechsel im laufenden Betrieb durch pneumatische Verblockung des Antriebs.

# i Info

Da der Verbindungsblock den K<sub>V</sub>-Wert verringert, wird diese Anbauvariante bei der Verwendung zweier Pneumatikmodule nicht empfohlen.

## ∹∑- Тірр

SAMSON empfiehlt für die Kontrolle von Zuluft und Stelldruck den Anbau von Manometern (vgl. Kap. 5.7).

# a) Anbau an Hubantriebe (VDE/VDE 3847-1)

Der Anbau an Hubantriebe kann direkt an den Antrieb Typ 3277 oder gemäß IEC 60534-6 (NAMUR) erfolgen.

Vor einem Stellungsreglerwechsel muss der Antrieb verblockt werden (vgl. Bild 5-17):

- 1. Rote Sicherungsschraube (20) lösen.
- Hahn (19) an der Unterseite des Adapterblocks gemäß Beschriftung drehen.

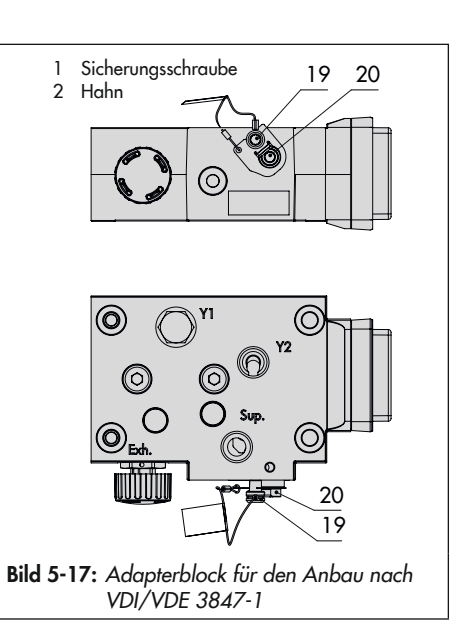

## Stellungsregler für den Anbau vorbereiten

- → Vgl. Bild 5-19
- Ggf. Blindplatte von den oberen pneumatischen Anschlüssen des Stellungsreglers abschrauben.
- 1. Wendeplatte (7) vom Adapterwinkel (6) abschrauben.
- Adapterwinkel (6) auf den Stellungsregler setzen und mit den Schrauben (6.1) montieren, dabei auf den richtigen Sitz der O-Ringe achten.
- Wendeplatte (7) auf den Adapterwinkel (6) schrauben, dabei auf den richtigen Sitz der O-Ringe achten.
- Die gewünschte Schaltfunktion nach Bild 5-18 durch Drehen der Wendeplatte wählen: Eine Pfeilmarkierung auf der

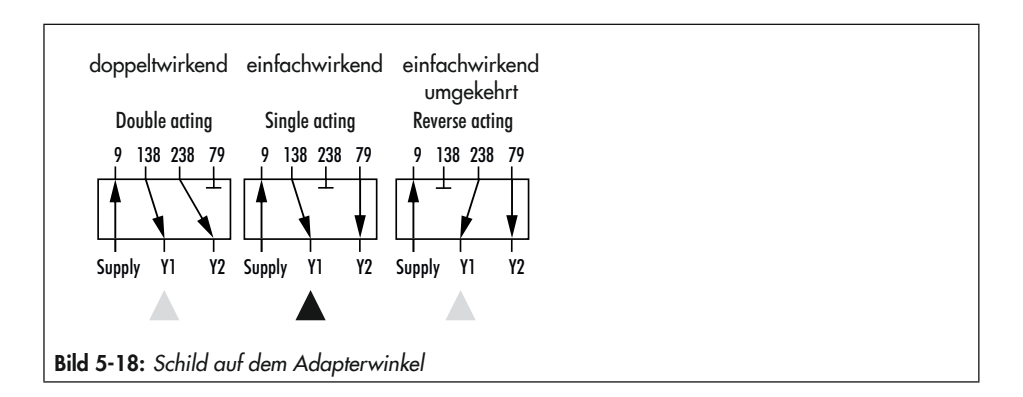

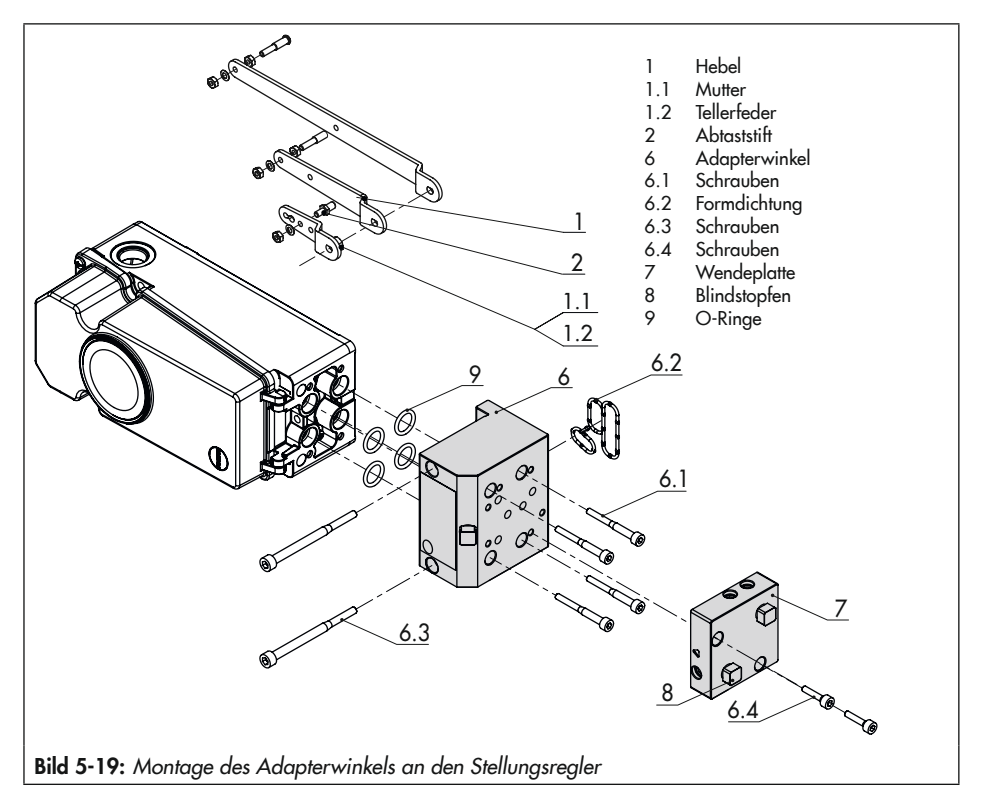

Wendeplatte zeigt auf die entsprechende Schaltfunktion, vgl. Bild 5-18.

- 5. Formdichtung (6.2) in die Nut des Adapterwinkels (6) einlegen.
- Erforderlichen Hebel (1) M, L oder XL sowie Stiftposition nach Antriebsgröße und Ventilhub auswählen (vgl. Hubtabellen, Seite 5-4).

## Anbau des Stellungsreglers

- ➔ Erforderliche Anbauteile und Zubehör: vgl. Kap. 5.7, Tabelle 5-10.
- → Vgl. Bild 5-20

Der Stellungsregler wird am Joch montiert. Der Stelldruck wird über die Anschlussplatte (12) auf den Antrieb geführt, bei Sicherheitsstellung "Antriebsstange ausfahrend" intern über eine Bohrung im Ventiljoch und bei "Antriebsstange einfahrend" durch eine externe Rohrverbindung.

Für den Anbau des Stellungsreglers wird nur der Anschluss Y1 benötigt. Der Anschluss Y2 kann für die Federraumbelüftung genutzt werden.

- Mitnehmer (3) an die Antriebsstange setzen, ausrichten und so festschrauben, dass die Befestigungsschraube in der Nut der Antriebsstange sitzt.
- Formdichtung (17.1) in Wendeplatte (17) einlegen und Wendeplatte mit Schrauben (17.2) am Adapterblock (13) montieren.
- Blindplatte (18) mit Schrauben (18.1) auf Wendeplatte (17) montieren, auf richtigen Sitz der Dichtungen achten.

## i Info

Anstelle der Blindplatte (18) kann auch ein Magnetventil montiert werden, die Anbaulage des Magnetventils wird durch die Ausrichtung der Wendeplatte (17) bestimmt. Alternativ kann auch eine Drosselplatte angebaut werden, vgl. ► AB 11.

- Schrauben (13.1) durch die mittigen Bohrlöcher des Adapterblocks (13) f
  ühren.
- Anschlussplatte (12) zusammen mit Dichtung (12.1) entsprechend der Sicherheitsstellung "Antriebsstange ausfahrend" oder "Antriebsstange einfahrend" auf die Schrauben (13.1) stecken. Es ist die Sicherheitsstellung aktiv, bei der die Nut vom Adapterblock (13) mit der der Anschlussplatte (12) übereinstimmt.
- 6. Adapterblock (13) mit Anschlussplatte (12) mit Schrauben (13.1) am Antrieb montieren.
- 7. Entlüftungsstopfen (11.1) am Anschluss **Exh.** anbringen.
- 8. Bei Sicherheitsstellung "Antriebsstange ausfahrend" Anschluss Y1 mit Blindstopfen verschließen.

Bei Sicherheitsstellung "Antriebsstange einfahrend" Anschluss Y1 mit dem Stelldruckanschluss des Antriebs verbinden.

 Arretierung der Welle des vorbereiteten Stellungsreglers betätigen (vgl. Bild 5-15, unten links) und Hebel in Position 2 halten.

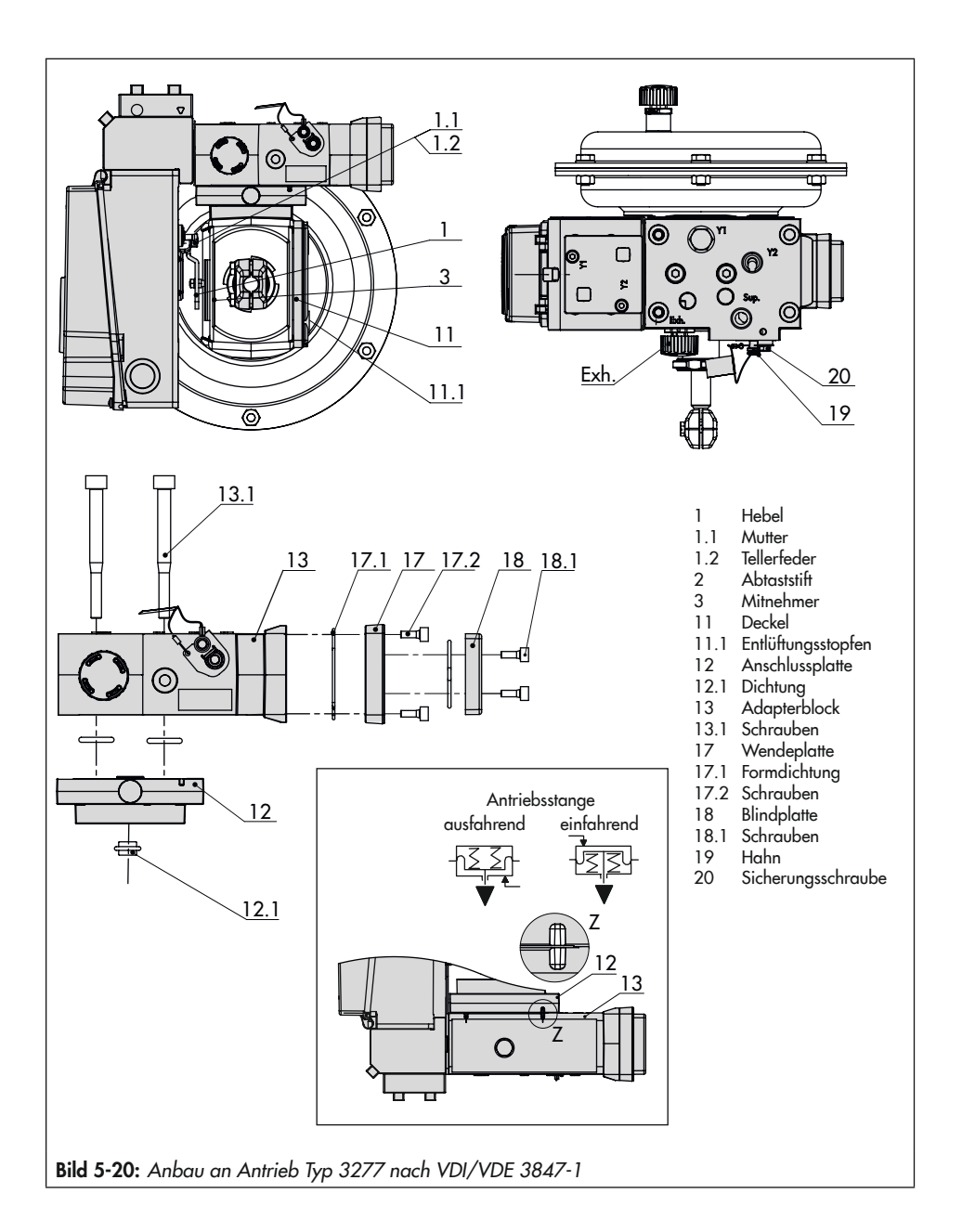

- Stellungsregler so aufsetzen, dass der Abtaststift (2) auf der Oberseite des Mitnehmers (3) zu liegen kommt. Der Hebel (1) muss mit Federkraft auf dem Mitnehmer aufliegen.
- Den Stellungsregler mit den beiden Befestigungsschrauben (6.3) am Adapterblock (13) festschrauben, auf richtigen Sitz der Formdichtung (6.2) achten (vgl. Bild 5-20).
- Deckel (11) auf der Gegenseite montieren. Darauf achten, dass im eingebauten Zustand des Stellventils der Entlüftungsstopfen nach unten zeigt, damit evtl. angesammeltes Kondenswasser abfließen kann.

## Anbau nach IEC 60534-6 (NAMUR)

- ➔ Erforderliche Anbauteile und Zubehör: vgl. Kap. 5-53, Tabelle 5-10.
- → Hubtabellen auf Seite 5-4 beachten.
- → Vgl. Bild 5-21
- Ventil Bauart 240, Antriebsgröße 240 bis 1400-60 cm<sup>2</sup>: Die beiden Bolzen (14) je nach Ausführung am Winkel der Kupplung oder direkt an der Kupplung festschrauben, die Mitnehmerplatte (3) aufstecken und mit den Schrauben (14.1) festziehen.

Ventil Typ 3251, Antriebsgröße 350 cm<sup>2</sup> bis 2800 cm<sup>2</sup>: Die längere Mitnehmerplatte (3.1) je nach Ausführung am Winkel der Kupplung oder direkt an der Kupplung des Antriebs verschrauben. Ventil Typ 3254, Antriebsgröße 1400-120 cm<sup>2</sup> bis 2800 cm<sup>2</sup>: Die beiden Bolzen (14) am Winkel (16) festschrauben. Winkel (16) an der Kupplung festschrauben, die Mitnehmerplatte (3) aufstecken und mit den Schrauben (14.1) festziehen.

 Bei Anbau an NAMUR-Rippe den NAMUR-Verbindungsblock (10) mit Schraube und Zahnscheibe (11) direkt in der vorhandenen Jochbohrung befestigen. Die Markierung am NAMUR-Verbindungsblock auf der mit 1 gekennzeichneten Seite auf 50 % Hub ausrichten.

Bei **Stangenventilen** mit der Winkelplatte (15), die um die Stange gelegt wird: Die vier Stiftschrauben in den NAMUR-Verbindungsblock (10) einschrauben. Den NAMUR-Verbindungsblock an die Stange ansetzen und von der Gegenseite die Winkelplatte (15) aufsetzen. Die Winkelplatte mit den Muttern und Zahnscheiben an den Stiftschrauben befestigen. Die Markierung am NAMUR-Verbindungsblock auf der mit 1 gekennzeichneten Seite auf 50 % Hub ausrichten.

- Formdichtung (17.1) in Wendeplatte (17) einlegen und Wendeplatte mit Schrauben (17.2) am Adapterblock (13) montieren.
- Blindplatte (18) mit Schrauben (18.1) auf Wendeplatte montieren, auf richtigen Sitz der Dichtungen achten.

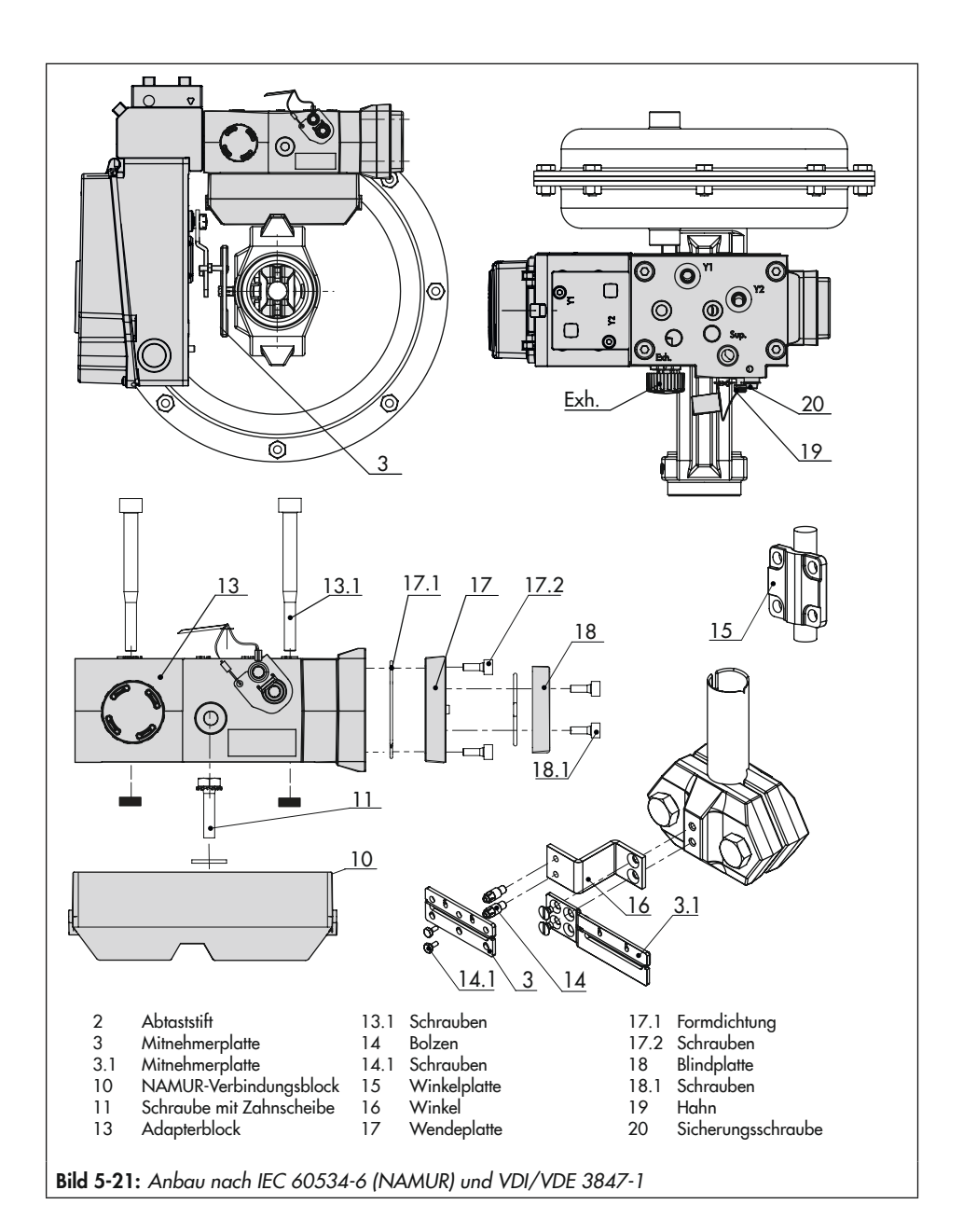

## i Info

Anstelle der Blindplatte (18) kann auch ein Magnetventil montiert werden, die Anbaulage des Magnetventils wird durch die Ausrichtung der Wendeplatte (17) bestimmt. Alternativ kann auch eine Drosselplatte angebaut werden, vgl. ► AB 11.

- 5. Adapterblock (13) mit Schrauben (13.1) am NAMUR-Verbindungsblock befestigen.
- 6. Entlüftungsstopfen am Anschluss Exh. anbringen.
- Stellungsregler am Adapterblock (13) so aufsetzen, dass der Abtaststift (2) in den Schlitz der Mitnehmerplatte (3, 3.1) zu liegen kommt. Hebel (1) entsprechend verstellen.
- Erforderlichen Hebel (1) M, L oder XL sowie Stiftposition nach Antriebsgröße und Ventilhub auswählen (vgl. Hubtabellen, Seite 5-4).
- Den Stellungsregler mit den beiden Befestigungsschrauben (6.3) am Adapterblock (13) festschrauben, auf richtigen Sitz der Formdichtung (6.2) achten.

 Bei einfachwirkenden Antrieben ohne Federraumbelüftung Anschluss Y1 des Adapterblocks mit dem Stelldruckanschluss des Antriebs verbinden. Anschluss Y2 mit einem Blindstopfen versehen.

Bei doppeltwirkenden Antrieben und bei Antrieben mit Federraumbelüftung Anschluss Y2 des Adapterblocks mit dem Stelldruckanschluss der zweiten Antriebskammer bzw. der Federkammer am Antrieb verbinden. Anschluss Exh. im Adapterblock mit Blindstopfen verschließen.

# b) Anbau an Schwenkantriebe (VDI/VDE 3847-2)

Vor einem Stellungsreglerwechsel muss der Antrieb verblockt werden (vgl. Bild 5-22):

- 1. Rote Sicherungsschraube (1) lösen.
- 2. Hahn (2) an der Unterseite des Adapterblocks gemäß Beschriftung drehen.

## Stellungsregler für den Anbau vorbereiten

- → Vgl. Bild 5-24
- Ggf. Blindplatte von den oberen pneumatischen Anschlüssen des Stellungsreglers abschrauben.
- 1. Wendeplatte (7) vom Adapterwinkel (6) abschrauben.
- Adapterwinkel (6) auf den Stellungsregler setzen und mit den Schrauben (6.1) montieren, dabei auf den richtigen Sitz der O-Ringe achten.
- Wendeplatte (7) auf den Adapterwinkel (6) schrauben, dabei auf den richtigen Sitz der O-Ringe achten.
- Die gewünschte Schaltfunktion nach Bild 5-18 durch Drehen der Wendeplatte wählen: Eine Pfeilmarkierung auf der Wendeplatte zeigt auf die entsprechende Schaltfunktion, vgl. Bild 5-23.
- Abtaststift am Hebel (M) aus seiner Stiftposition lösen und in Position 90° umsetzen.

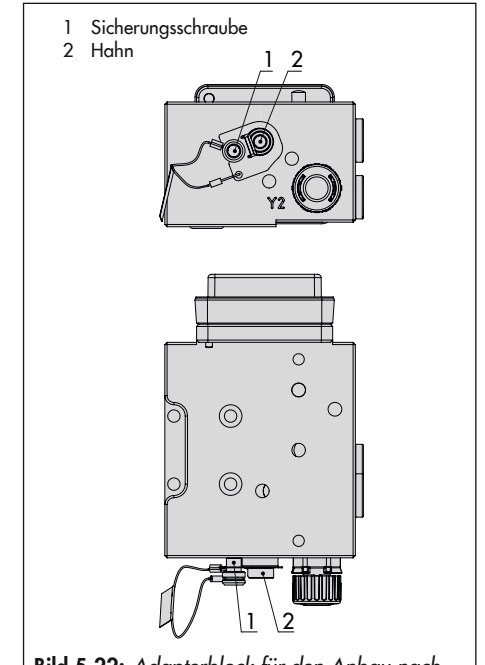

Bild 5-22: Adapterblock für den Anbau nach VDI/VDE 3847-2

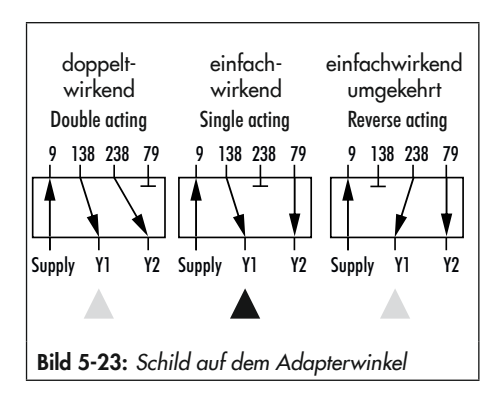

## Anbau des Stellungsreglers

- → Erforderliche Anbauteile und Zubehör: vgl. Kap. 5.7, Tabelle 5-11.
- → Vgl. Bild 5-24
- Den Adapterblock (1) mit vier Befestigungsschrauben (2) auf die NAMUR-Schnittstelle des Antriebs montieren. Auf richtigen Sitz der Dichtungen achten!
- Mitnehmerrad (3) auf die Welle des Antriebs montieren. Passende Wellenadaption verwenden (vgl. Kap. 5.7, Tabelle 5-11).
- Adapterwinkel (4) auf den Adapterblock (1) setzen und mit den Befestigungsschrauben (5) montieren. Auf richtigen Sitz der Dichtungen achten!
- Abtaststift am Hebel des Stellungsreglers in die 90°-Position setzen und festschrauben. Dabei nur den längeren Abtaststift aus dem Anbausatz verwenden.
- Stellungsregler auf dem Adapterwinkel (1) so ausrichten, dass der Abtaststift in das Mitnehmerrad (3) des Antriebs greift.
- Stellungsregler mit den Befestigungsschrauben (6.4) an den Adapterwinkel (4) montieren. Auf richtigen Sitz der Dichtungen achten!
- Schutzblech zwischen Antrieb und Stellungsregler befestigen, sodass das Mitnehmerrad eingehaust ist.

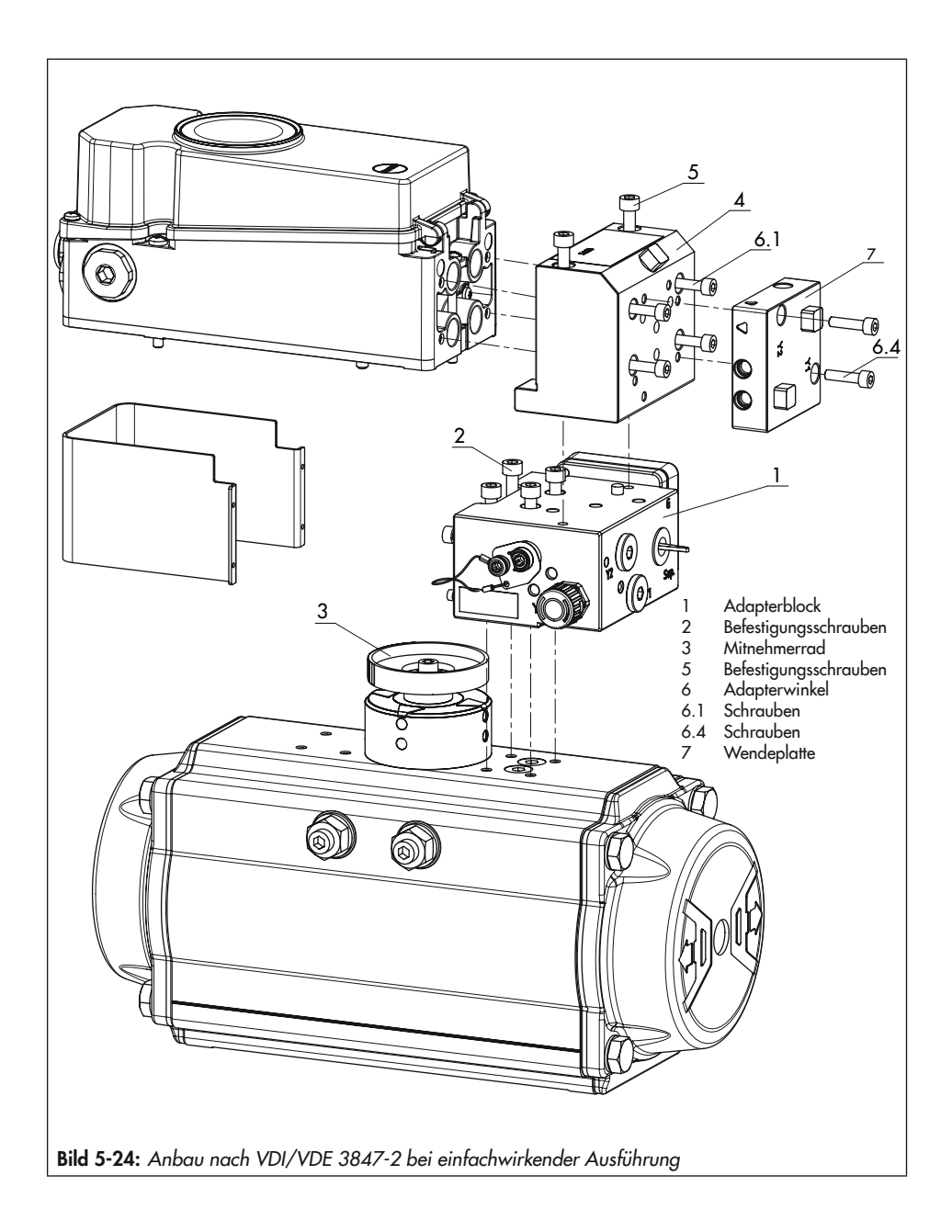

#### Anbau eines Magnetventils

→ Vgl. Bild 5-25

Anstelle der Blindplatte (12) am Adapterblock kann auch ein Magnetventil (13) montiert werden, die Anbaulage des Magnetventils wird durch die Ausrichtung der Wendeplatte (14) bestimmt. Alternativ kann auch eine Drosselplatte angebaut werden. Weitere Informationen dazu enthält das Dokument AB 11 "Zubehör für Magnetventile".

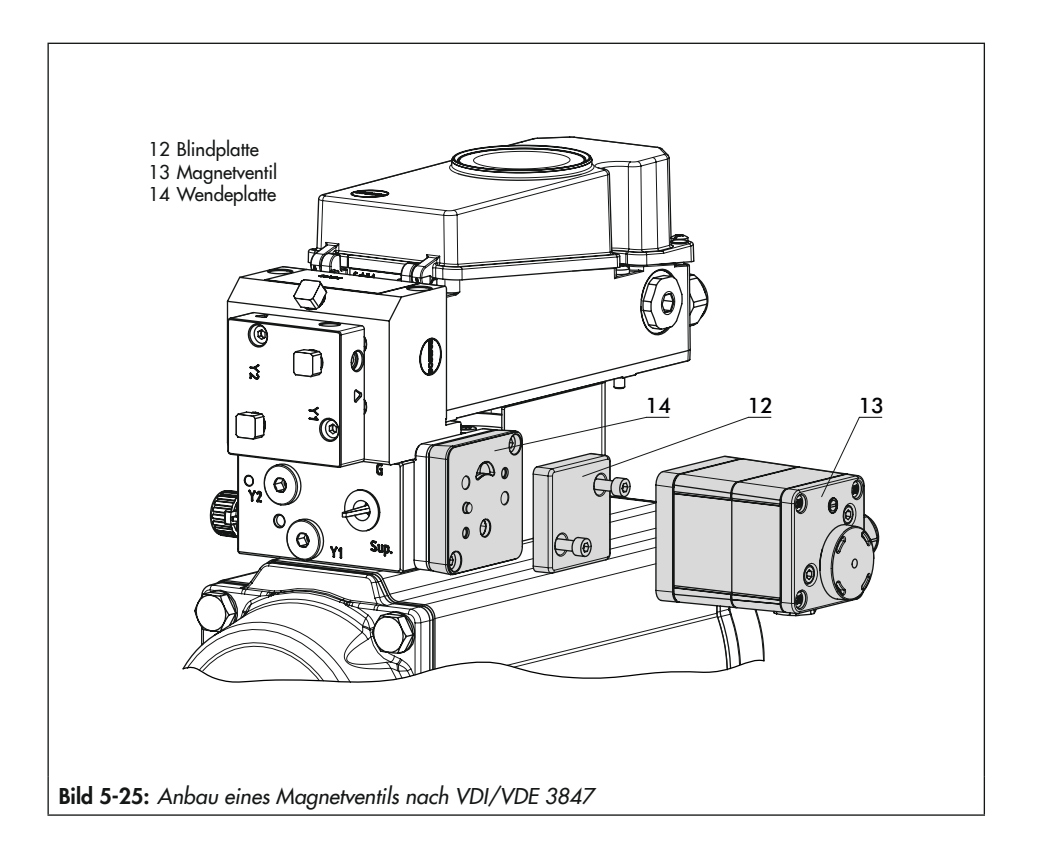
5.3.4 Anbau nach VDI/VDE 3845 sowie an Typ 3278, VETEC \$160 und R

→ Vgl. Bild 5-27

#### **HINWEIS**

#### Beschädigung des Stellungsreglers durch falsche Drehrichtung des Schwenkantriebs!

- Drehrichtung des Schwenkantriebs bei der nachfolgend beschriebenen Montage beachten.
- ➔ Erforderliche Anbauteile und Zubehör: vgl. Kap. 5.7, Tabelle 5-13
- → Antrieb vorbereiten, evtl. benötigte Adapter des Antriebsherstellers montieren.
- Gehäuse (10) am Schwenkantrieb montieren. Bei VDI/VDE-Anbau ggf. die Distanzstücke (11) unterlegen.
   Einzelheiten und Maße zu den Befestigungsebenen bei VDI/VDE 3845 vgl. Kap. "Aufbau und Wirkungsweise".
- Bei SAMSON-Schwenkantrieb Typ 3278 und VETEC \$160 den Adapter (5) am freien Wellenende des Schwenkantriebs verschrauben, bei VETEC R den Adapter (5.1) aufstecken. Bei Typ 3278, VE-TEC \$160 und VETEC R Adapter (3) aufstecken, bei VDI/VDE-Ausführung nur wenn für Antriebsgröße erforderlich.
- Klebeschild (4.3) so auf die Kupplung aufbringen, dass die Farbe Gelb im Sichtbereich des Gehäuses der Ventilstellung "offen" signalisiert (Klebe-

schilder mit erklärenden Symbolen liegen bei und können bei Bedarf auf dem Gehäuse angebracht werden).

- Kupplung (4) auf die geschlitzte Antriebswelle oder den Adapter (3) stecken und mit Schraube (4.1) und Tellerfeder (4.2) festschrauben.
- Am Hebel M (1) des Stellungsreglers den Standard-Abtaststift (2) herausschrauben.

Den Abtaststift (Ø5 mm) aus dem Anbausatz an Stiftposition 90° verschrauben.

 Stellungsregler auf das Gehäuse (10) setzen und festschrauben. Dabei den Hebel (1) so ausrichten, dass er unter Berücksichtigung der Drehrichtung des Antriebs mit seinem Abtaststift in den entsprechenden Schlitz eingreift (vgl. Bild 5-26).

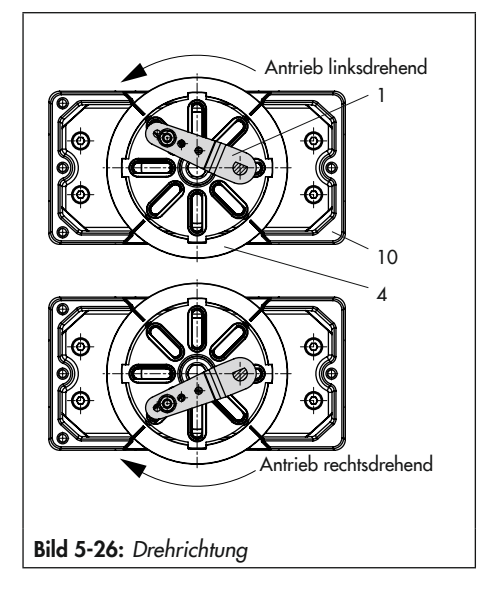

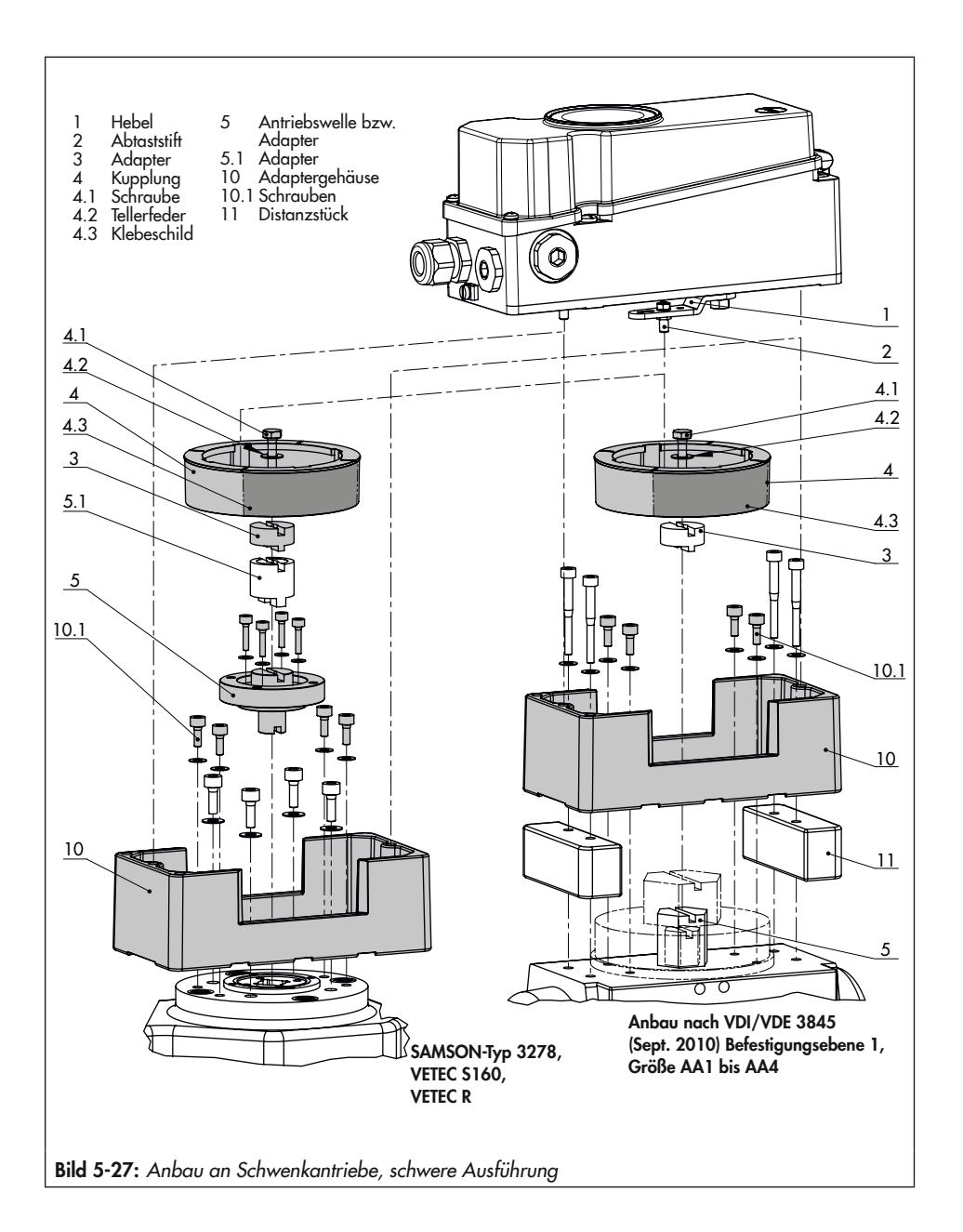

### 5.4 Externen Positionssensor montieren

### i Info

Die Auswertung der vom externen Positionssensor aufgenommenen Ventilposition ist nur möglich, wenn der Stellungsregler mit dem Optionsmodul "Externer Wegsensor I" (Z3799-xxx50 [E]) ausgerüstet ist.

➔ Erforderliche Anbauteile und Zubehör: vgl. Kap. 5.7, Tabelle 5-12

Bei der Stellungsreglerausführung mit externem Positionssensor wird der in einem separaten Gehäuse untergebrachte Sensor mittels Platte oder Winkel am Stellventil angebaut. Der Hubabgriff entspricht dem des Standardgeräts. Der Stellungsregler kann frei wählbar an einer Wand oder einem Rohr montiert werden.

#### **Pneumatischer Anschluss**

- Je nach gewähltem Zubehör ist eine Anschlussplatte oder ein Manometerhalter am Gehäuse des Stellungsreglers zu verschrauben, dabei unbedingt auf richtigen Sitz der Dichtringe achten.
- Der pneumatische Anschluss des Stellungsreglers erfolgt nach Kap. 5.5.

#### **Elektrischer Anschluss**

- Dem Positionssensor ist eine Anschlussleitung (Länge 10 m, mit Steckern M12 x 1) beigelegt.
- Der elektrische Anschluss des Stellungsreglers erfolgt nach Kap. 5.6.

### i Info

Seit 2009 hat der Positionssensor (20) rückseitig zwei Stifte als Anschlag für den Hebel (1). Wird dieser Positionssensor auf ältere Anbauteile montiert, müssen in der Montageplatte/Winkel zwei entsprechende Bohrungen Ø8 mm angebracht werden. Hierzu ist eine Schablone als Hilfe erhältlich, Kap. 5.7, Tabelle 5-12.

# 5.4.1 Montage bei Typ 3277

#### → Vgl. Bild 5-28

#### Antrieb Typ 3277 mit 240 bis 750 cm<sup>2</sup>:

Der Stelldruck wird bei "Antriebstange ausfahrend" auf den Anschluss seitlich am Joch auf den Antrieb geführt. Bei "Antriebsstange einfahrend" wird der Anschluss an der oberen Membrankammer benutzt, der seitliche Anschluss am Joch muss mit einem Entlüftungsstopfen (Zubehör) versehen werden.

- 1. Hebel (1) am Sensor in Mittelstellung bringen und festhalten. Mutter (1.1) lösen und Hebel mit Tellerfeder (1.2) von der Sensorwelle abnehmen.
- Den Positionssensor (4) an der Montageplatte (5) verschrauben.
- Je nach Antriebgröße und Nennhub des Ventils den erforderlichen Hebel und die Position des Abtaststifts (2) nach Hubtabelle auf Seite 5-4 festlegen. Im Lieferzustand ist Hebel M mit Stiftposition 35 am Sensor angebaut. Wenn nötig, den Abtaststift (2) aus seiner Stiftposition lösen und in die Bohrung für die empfohle-

ne Stiftposition umsetzen und verschrauben.

- Hebel (1) und Tellerfeder (1.2) auf die Sensorwelle stecken. Hebel in Mittelstellung bringen und festhalten, Mutter (1.1) aufschrauben.
- Mitnehmer (3) an die Antriebsstange setzen, ausrichten und so festschrauben, dass die Befestigungsschraube in der Nut der Antriebsstange sitzt.
- 6. Montageplatte mit Sensor so am Antriebsjoch ansetzen, dass der Abtaststift

(2) auf der Oberseite des Mitnehmers (3) zu liegen kommt, er muss mit Federkraft aufliegen. Montageplatte (5) mit den beiden Befestigungsschrauben am Antriebsjoch festschrauben.

 Deckel (6) auf der Gegenseite montieren. Darauf achten, dass im eingebauten Zustand des Stellventils der Entlüftungsstopfen nach unten zeigt, damit evtl. angesammeltes Kondenswasser abfließen kann.

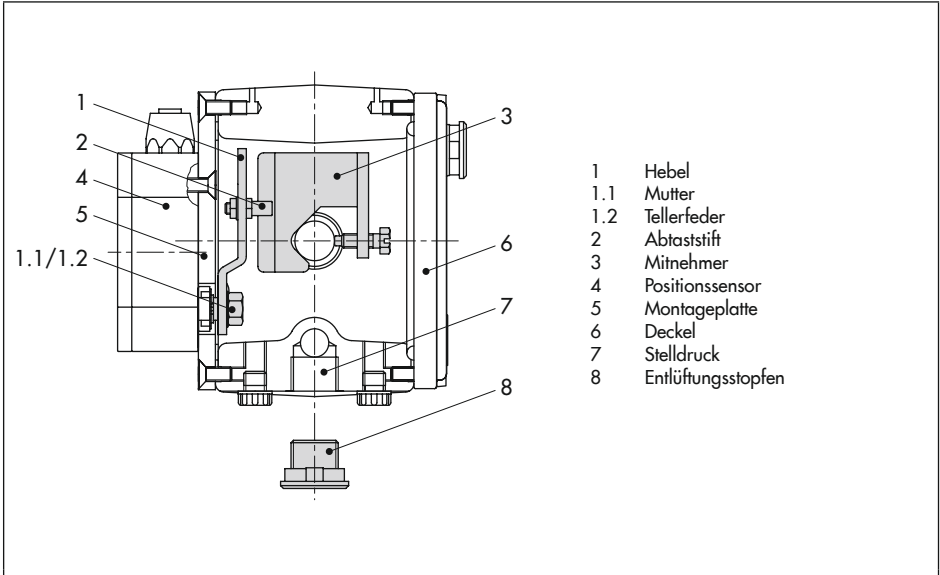

Bild 5-28: Montage bei Antrieb Typ 3277

# 5.4.2 Montage nach IEC 60534-6 (NAMUR)

- ➔ Erforderliche Anbauteile und Zubehör: vgl. Kap. 5.7, Tabelle 5-12
- → Vgl. Bild 5-29.
- Hebel (1) am Positionssensor in Mittelstellung bringen und festhalten. Mutter (1.1) lösen und Hebel mit Tellerfeder (1.2) von der Sensorwelle abnehmen.
- 2. Den Positionssensor (20) am Winkel (21) verschrauben.

Der standardmäßig angebaute Hebel **M** mit Abtaststift (2) auf Position **35** ist für Antriebsgrößen von 120 bis 350 cm<sup>2</sup> mit einem Nennhub von 15 mm ausgelegt. Bei anderen Antriebsgrößen oder Hüben die Auswahl von Hebel und Stiftposition nach Hubtabelle Seite 5-4 vornehmen. Hebel L und XL sind dem Anbausatz beigelegt.

- Hebel (1) und Tellerfeder (1.2) auf die Sensorwelle stecken. Hebel in Mittelstellung bringen und festhalten, Mutter (1.1) aufschrauben.
- Die beiden Bolzen (14) am Winkel (9.1) der Kupplung (9) festschrauben, die Mitnehmerplatte (3) aufstecken und mit den Schrauben (14.1) festziehen.
- Den Winkel mit Sensor so an der NAMUR-Rippe des Ventils ansetzen, dass der Abtaststift (2) in den Schlitz der Mitnehmerplatte (3) zu liegen kommt, dann den Winkel mit seinen Befestigungsschrauben am Ventil festschrauben.

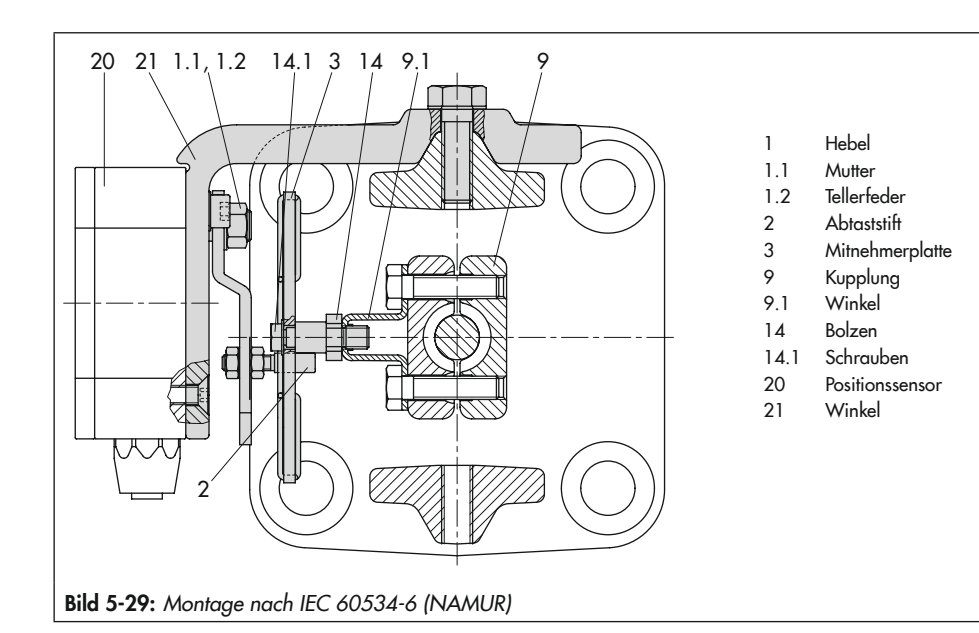

# 5.4.3 Montage an Schwenkantriebe

- ➔ Erforderliche Anbauteile und Zubehör: vgl. Kap. 5.7, Tabelle 5-12
- → Vgl. 5-39.
- Hebel (1) am Positionssensor in Mittelstellung bringen und festhalten. Mutter (1.1) lösen und Hebel mit Tellerfeder (1.2) von der Sensorwelle abnehmen.
- 2. Positionssensor (20) an der Montageplatte (21) verschrauben.
- Den am Hebel (1) standardmäßig eingeschraubten Abtaststift (2) gegen den blanken Abtaststift (Ø5 mm) aus dem Zubehör ersetzen und auf Stiftposition 90° verschrauben.

 Hebel (1) und Tellerfeder (1.2) auf die Sensorwelle stecken. Hebel in Mittelstellung bringen und festhalten, Mutter (1.1) aufschrauben.

Die weitere Montage entspricht der Beschreibung für den Anbau des Standardgeräts nach Kap. 5.3.

Statt des Stellungsreglers ist der Positionssensor (20) mit seiner Montageplatte (21) zu montieren.

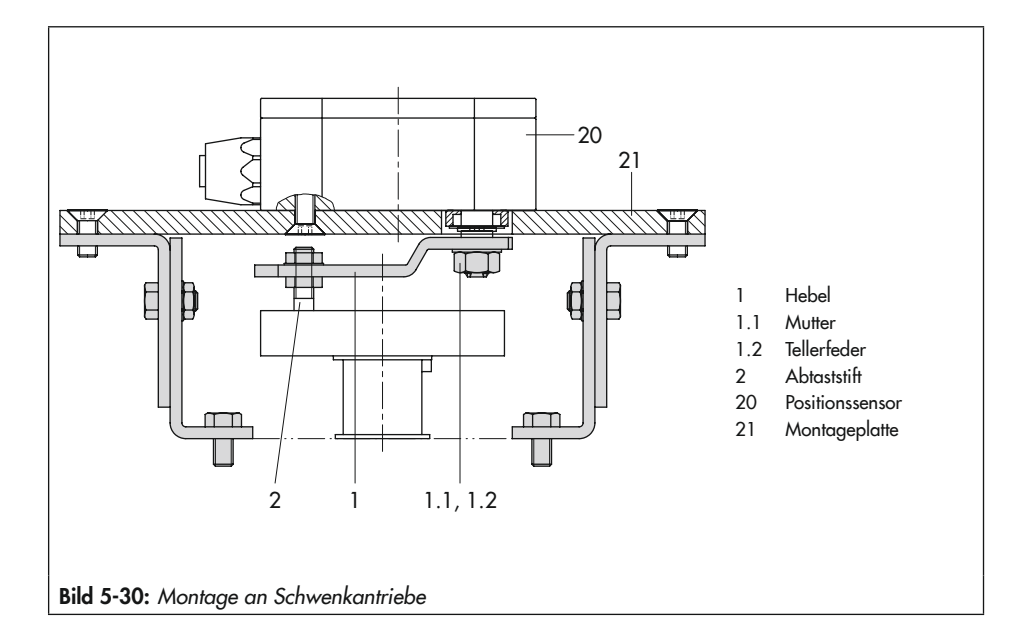

# 5.5 Pneumatischen Anschluss herstellen

### **9** HINWEIS

#### Beschädigung des Stellungsreglers und Fehlfunktion durch unsachgemäßen pneumatischen Anschluss!

➔ Anschlussverschraubungen nur in die Anschlussplatte, den Manometerblock oder den Verbindungsblock aus dem Zubehör einschrauben!

### **O** HINWEIS

#### Fehlfunktion durch Nichtbeachten der geforderten Luftqualität!

- → Nur trockene, öl- und staubfreie Zuluft verwenden!
- → Wartungsvorschriften f
  ür vorgeschaltete Reduzierstationen beachten.
- → Luftleitungen vor Anschluss gründlich durchblasen!

Die vier pneumatischen Ausgänge befinden sich auf der Rückseite des Stellungsreglers (vgl. Bild 5-31).

Die Verfügbarkeit der Ausgänge 138 und 238 hängt von der Kombination der Pneumatikmodule ab.

## i Info

Bei Verwendung **eines** Pneumatikmoduls muss die gesamte Luftstrecke (Verschraubung, Rohr, Anbauplatten ...) einen Innendurchmesser von mindestens 5,9 mm haben.

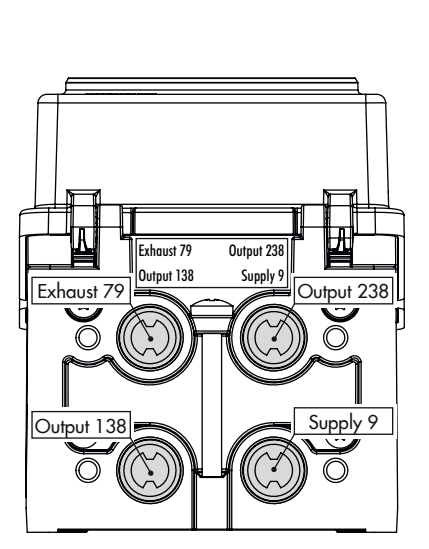

Bild 5-31: Pneumatische Ausgänge

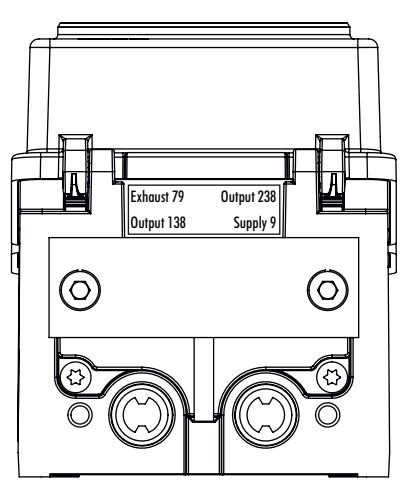

**Bild 5-32:** Ausgang 238 und Entlüftung 79 mit Blindplatte verschlossen

Bei Verwendung von **zwei** Pneumatikmodulen muss die gesamte Luftstrecke (Verschraubungen, Rohre, Anbauplatten ...) einen Innendurchmesser von mindestens 7 mm haben.

Da die Luftleistung durch Umlenkungen und Knicke in der Luftstrecke weiter verringert wird, empfiehlt SAMSON die Verwendung größerer Innendurchmesser.

#### Pneumatische Hilfsenergie anschließen

Vor dem pneumatischen Anschluss folgende Bedingungen sicherstellen:

 Der Stellungsregler ist vorschriftsmäßig an das Stellventil angebaut.

Ist dies der Fall:

- → Ausgang 238 und die Entlüftung 79 mit einer Blindplatte verschließen (vgl. Bild 5-32), wenn nur ein pneumatischer Ausgang zur Verfügung steht.
- → Luftanschlüsse an Anschlussplatte, Manometerblock und Verbindungsblock wahlweise als Bohrung mit ¼-NPT- oder G-¼-Gewinde ausführen. Es können die üblichen Einschraubverschraubungen für Metall- und Kupferrohr oder Kunststoffschläuche verwendet werden.

# 5.5.1 Stelldruckanschluss

Der Stelldruckanschluss ist von der Anbauvariante abhängig:

### Antrieb Typ 3277

→ Der Stelldruckanschluss ist fest vorgegeben.

#### Anbau nach IEC 60534-6

- ➔ Bei Sicherheitsstellung "Antriebsstange einfahrend": Stelldruckanschluss auf die Oberseite des Antriebs führen.
- → Bei Sicherheitsstellung "Antriebsstange ausfahrend": Stelldruckanschluss auf die Unterseite des Antriebs führen.

#### Schwenkantriebe (schwere Ausführung)

 Bei Schwenkantrieben sind die Anschlussbezeichnungen der Hersteller maßgebend.

# 5.5.2 Stelldruckanzeige

#### -☆- Tipp

SAMSON empfiehlt für die Kontrolle von Zuluft und Stelldruck den Anbau von Manometern, vgl. Zubehör, Kap. 5.7.

#### Anbau der Manometer:

→ Vgl. Kap. 5.4.2 und Bild 5-16

# 5.5.3 Zuluftdruck

Der erforderliche Zuluftdruck richtet sich nach dem Nennsignalbereich und der Wirkrichtung (Sicherheitsstellung) des Antriebs.

Der Nennsignalbereich ist je nach Antrieb als Federbereich oder Stelldruckbereich auf dem Typenschild eingetragen, die Wirkrichtung ist mit FA oder FE oder mit einem Symbol gekennzeichnet.

#### Antriebsstange durch Federkraft ausfahrend FA (AIR TO OPEN)

Sicherheitsstellung "Ventil Zu" (bei Durchgangs- und Eckventilen): ➔ Erforderlicher Zuluftdruck = Nennsignalbereichsendwert + 0,2 bar, mindestens 2,5 bar.

#### Antriebsstange durch Federkraft einfahrend FE (AIR TO CLOSE)

Sicherheitsstellung "Ventil Auf" (bei Durchgangs- und Eckventilen):

Der erforderliche Zuluftdruck bei dicht schließendem Ventil wird überschlägig aus dem maximalen Stelldruck pst<sub>max</sub> bestimmt:

$$pst_{max} = F + \frac{d^2 \cdot \pi \cdot \Delta p}{4 \cdot A}$$
 [bar]

- d = Sitzdurchmesser [cm]
- Δp = Differenzdruck am Ventil [bar]
- A = Antriebsfläche [cm<sup>2</sup>]
- F = Nenn-Signalbereichs-Endwert des Antriebs [bar]

#### Sind keine Angaben gemacht, folgendermaßen vorgehen:

➔ Erforderlicher Zuluftdruck = Nennsignalbereichsendwert + 1 bar, mindestens 2,5 bar

# 5.5.4 Standardanwendungen und Hook-ups

Im Folgenden werden typische Anwendungsfälle und Verschaltungen des Stellungsreglers TROVIS 3793 aufgeführt. Neben dem Anschluss des Stellungsreglers an den pneumatischen Antrieb ist jeweils die entsprechende Kombination der Pneumatikmodule zu beachten. Hier gelten grundsätzlich die zulässigen Kombinationsmöglichkeiten nach Bild 5-6.

#### Standard einfachwirkend

Ein einfachwirkender pneumatischer Antrieb wird über den Ausgang 138 angesteuert. Die Ausgänge 238 und 79 werden dazu verschlossen (vgl. Bild 5-32). Die Luftleistung kann durch die Verwendung von zwei Pneumatikmodulen verdoppelt werden.

Der Stellungsregler wird dazu folgendermaßen mit Pneumatikmodulen bestückt:

| Kombi-<br>nation   | Steckplatz A                                                 | Steckplatz B                                                 | Luft-<br>leistung    |
|--------------------|--------------------------------------------------------------|--------------------------------------------------------------|----------------------|
| Kombi-<br>nation 1 | Modul<br>P3799-0001<br>(einfach-<br>und doppelt-<br>wirkend) | Modul<br>P3799-0000<br>(Blindmodul)                          | K <sub>vs</sub> 0,35 |
| Kombi-<br>nation 2 | Modul<br>P3799-0001<br>(einfach-<br>und doppelt-<br>wirkend) | Modul<br>P3799-0001<br>(einfach-<br>und doppelt-<br>wirkend) | K <sub>vs</sub> 0,70 |

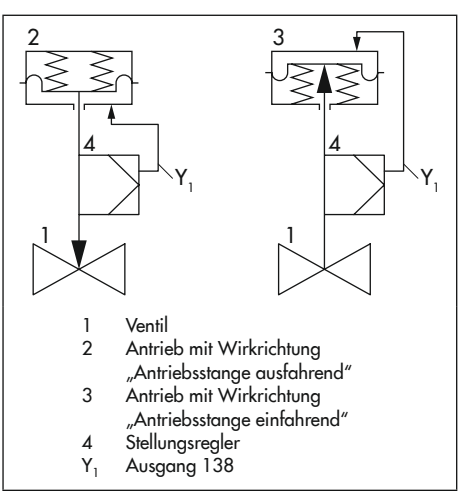

#### Standard doppeltwirkend

Ein doppeltwirkender pneumatischer Antrieb wird über beide Ausgänge des Stellungsreglers angesteuert. Der Ausgang 79 wird mit einem Blindstopfen verschlossen. In der Sicherheitsstellung ist der Ausgang 138 entlüftet und der Ausgang 238 belüftet. Die Luftleistung kann durch die Verwendung von zwei Pneumatikmodulen verdoppelt werden.

Der Stellungsregler wird dazu folgendermaßen mit Pneumatikmodulen bestückt:

| Kombi-<br>nation   | Steckplatz A                                                 | Steckplatz B                                                 | Luft-<br>leistung    |
|--------------------|--------------------------------------------------------------|--------------------------------------------------------------|----------------------|
| Kombi-<br>nation 1 | Modul<br>P3799-0001<br>(einfach-<br>und doppelt-<br>wirkend) | Modul<br>P3799-0000<br>(Blindmodul)                          | K <sub>vs</sub> 0,35 |
| Kombi-<br>nation 2 | Modul<br>P3799-0001<br>(einfach-<br>und doppelt-<br>wirkend) | Modul<br>P3799-0001<br>(einfach-<br>und doppelt-<br>wirkend) | K <sub>vs</sub> 0,70 |

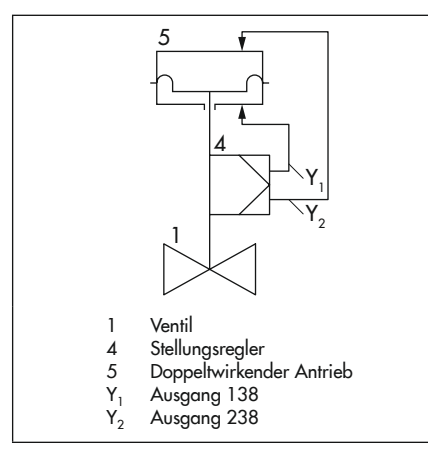

#### Einfachwirkend mit Federraumbelüftung

Ein einfachwirkender pneumatischer Antrieb wird über den Ausgang 138 angesteuert. Die Federkammer des Antriebs wird zudem mit Instrumentenluft über Ausgang 79 (Exhaust) des Stellungsreglers beströmt, um den Innenraum des Antriebs vor Korrosion zu schützen. Ausgang 238 muss mit einem Blindstopfen verschlossen werden. Die Luftleistung kann durch die Verwendung von zwei Pneumatikmodulen verdoppelt werden.

Der Stellungsregler wird dazu folgendermaßen mit Pneumatikmodulen bestückt:

| Kombi-<br>nation   | Steckplatz A                                                 | Steckplatz B                                                 | Luft-<br>leistung    |
|--------------------|--------------------------------------------------------------|--------------------------------------------------------------|----------------------|
| Kombi-<br>nation 1 | Modul<br>P3799-0001<br>(einfach-<br>und doppelt-<br>wirkend) | Modul<br>P3799-0000<br>(Blindmodul)                          | K <sub>vs</sub> 0,35 |
| Kombi-<br>nation 2 | Modul<br>P3799-0001<br>(einfach-<br>und doppelt-<br>wirkend) | Modul<br>P3799-0001<br>(einfach-<br>und doppelt-<br>wirkend) | K <sub>vs</sub> 0,70 |

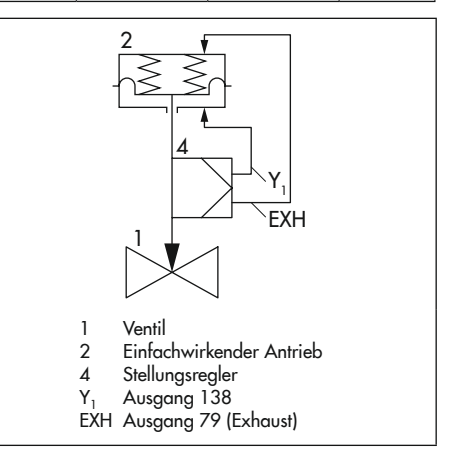

#### Montage

#### Groß-/Kleinsignalverhalten

Werden hohe Stellzeiten bei gleichzeitig hoher Regelgüte gefordert, kann das Groß-/ Kleinsignalverhalten angewendet werden. Dabei wird das Kleinsignal über Ausgang 138 direkt auf den Antrieb geführt. Für große Sprünge werden über den Ausgang 238 des Stellungsreglers ein oder mehrere Anbaugeräte (z. B. Volumenstromverstärker) angesteuert. Ausgang 79 wird dabei für die Federraumbelüftung genutzt oder mit einem Blindstopfen verschlossen.

Die Vorteile dieser Anwendung sind:

- kurze Stellzeiten
- wenige Überschwinger
- kurze Einschwingzeit
- geringe Regelabweichung
- große Sprünge mit hoher Geschwindigkeit
- exakte Regelung bei kleinen Sprüngen

Die Anwendung des Groß-/Kleinsignalverhaltens ist nur bei einfachwirkenden Antrieben möglich. Der Stellungsregler wird dazu folgendermaßen mit Pneumatikmodulen bestückt:

| Kombi-<br>nation   | Steckplatz A                                 | Steckplatz B                                 | Luft-<br>leistung    |
|--------------------|----------------------------------------------|----------------------------------------------|----------------------|
| Kombi-<br>nation 3 | Modul<br>P3799-0002<br>(einfachwir-<br>kend) | Modul<br>P3799-0003<br>(einfachwir-<br>kend) | K <sub>vs</sub> 0,35 |

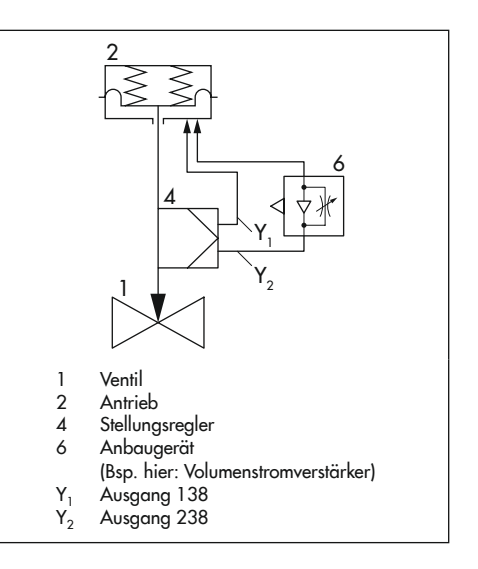

#### Anwendung der Verblockfunktion

Ein einfachwirkender pneumatischer Antrieb wird über den Ausgang 138 angesteuert. Die Ausgänge 238 und 79 werden dazu verschlossen (vgl. Bild 5-32). Wird die Verblockfunktion ausgelöst, wird der pneumatische Ausgang des Stellungsreglers verschlossen und der Antrieb in seiner aktuellen Position gehalten. Dies geschieht, wenn der Stellungsregler in die Betriebsart **SAFE** wechselt (z. B. weil das elektrische Signal einen Wert von 3,8 bzw. 4,4 mA unterschreitet oder die Option Zwangsentlüftung aktiv ist).

Die Dauer, in der die Position des Antriebs gehalten wird, hängt von der Dichtheit des Antriebs und der Verbindungsleitung zwischen Stellungsregler und Antrieb ab. Die Antriebsposition wird wieder geregelt, sobald der Stellungsregler die Betriebsart **SAFE** verlässt. Die Anwendung des Verblockmoduls ist nur bei einfachwirkenden Antrieben möglich. Der Stellungsregler wird dazu folgendermaßen mit Pneumatikmodulen bestückt:

| Kombi-<br>nation   | Steckplatz A                                 | Steckplatz B                                   | Luft-<br>leistung    |
|--------------------|----------------------------------------------|------------------------------------------------|----------------------|
| Kombi-<br>nation 4 | Modul<br>P3799-0003<br>(einfachwir-<br>kend) | Modul<br>P3799-0004<br>(Verblock-<br>funktion) | K <sub>vs</sub> 0,35 |

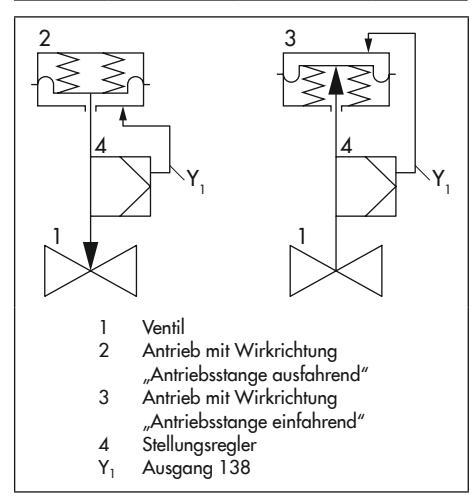

# 5.6 Elektrische Anschlüsse herstellen

# A WARNUNG

### Aufheben des Explosionsschutzes durch Fehler beim elektrischen Anschluss!

- → Klemmenbelegung einhalten!
- → Verlackte Schrauben nicht lösen!
- → Höchstwerte der EG-Baumusterprüfbescheinigung (U<sub>i</sub> bzw. U<sub>0</sub>, l<sub>i</sub> bzw. I<sub>0</sub>, P<sub>i</sub> bzw. P<sub>0</sub>: C<sub>i</sub> bzw. C<sub>0</sub> und L<sub>i</sub> bzw. L<sub>0</sub>) für die Zusammenschaltung der eigensicheren elektrischen Betriebsmittel nicht überschreiten!

### Auswahl von Kabel und Leitungen

- → Für die Installation der eigensicheren Stromkreise die entsprechenden Absätze der EN 60079-14 beachten.
- → Nichtbenutzte Leitungseinführungen mit Blindstopfen verschließen.
- → Geräte, die in Umgebungstemperaturen unter -20 °C eingesetzt werden, mit metallischen Kabeleinführungen ausrüsten.

### Geräte in Zündschutzart Ex nA und Ex ec

Für Geräte mit der Zündschutzart Ex nA (nichtfunkend Betriebsmittel) und Ex ec (erhöhte Sicherheit) gilt, dass sie nur bei der Installation, Wartung und Reparatur verbunden, getrennt oder unter Spannung geschaltet werden dürfen.

Zertifizierte Kabel- und Leitungseinführungen sowie Verschlussstopfen in der erforderlichen Zündschutzart und IP-Schutzart ≥6X, die für

#### Montage

den zertifizierten Temperaturbereich geeignet sind, verwenden.

Der Anschluss des Signalkreises erfolgt mittels Schraubklemmen (Klemmen 11/12) für elektrische Leiter mit einem Leitungsquerschnitt von 0,2 bis 2,5 mm<sup>2</sup>. Das Spannmoment beträgt 0,5 bis 0,6 Nm.

Der Anschluss der Schaltkreise der Optionsmodule erfolgt mittels Schraubklemmen für elektrische Leiter mit einem Leitungsquerschnitt von 0,14 bis 1,5 mm<sup>2</sup>. Das Spannmoment beträgt 0,5 bis 0,6 Nm.

#### Geräte in Zündschutzart Ex t

Für Geräte mit der Zündschutzart Ex t (Schutz durch Gehäuse) gilt, dass sie nur bei der Installation, Wartung und Reparatur verbunden, getrennt oder unter Spannung geschaltet werden dürfen.

Ein Öffnen des Gehäusedeckels während des Betriebs in staubexplosionsgefährdeten Bereichen kann zum Aufheben des Explosionsschutzes führen!

Zertifizierte Kabel- und Leitungseinführungen sowie Verschlussstopfen in der erforderlichen Zündschutzart und IP-Schutzart ≥6X, die für den zertifizierten Temperaturbereich geeignet sind, verwenden.

Der Anschluss des Signalkreises erfolgt mittels Schraubklemmen (Klemmen 11/12) für elektrische Leiter mit einem Leitungsquerschnitt von 0,2 bis 2,5 mm<sup>2</sup>. Das Spannmoment beträgt 0,5 bis 0,6 Nm.

Der Anschluss der Schaltkreise der Optionsmodule erfolgt mittels Schraubklemmen für elektrische Leiter mit einem Leitungsquerschnitt von 0,14 bis 1,5 mm². Das Spannmoment beträgt 0,5 bis 0,6 Nm.

#### Leitungseinführung mit Kabelverschraubung

Das Gehäuse des Stellungsreglers hat vier Bohrungen, die nach Bedarf mit Kabelverschraubungen bestückt werden können.

- Die Auslegung der Kabelverschraubung ist abhängig vom Umgebungstemperaturbereich, vgl. technische Daten, Kap. "Aufbau und Wirkungsweise".
- → Verfügbare Kabelverschraubungen vgl. Kap. 5.7.
- ➔ Die Schraubklemmen sind für Drahtquerschnitte 0,2 bis 2,5 mm² ausgeführt (Anzugsmomente: 0,5 Nm).
- → Maximal eine Stromquelle anschließen!

Ein genereller Anschluss an einen Potentialausgleichsleiter ist nicht erforderlich. Muss dennoch ein Anschluss erfolgen, so kann der Potentialausgleichsleiter außen oder innen im Gerät angeschlossen werden.

#### Elektrische Hilfsenergie anschließen

Vor dem pneumatischen Anschluss folgende Bedingungen sicherstellen:

- Der Stellungsregler ist vorschriftsmäßig an das Stellventil angebaut.
- Der pneumatische Anschluss ist vorschriftsmäßig hergestellt.

Ist dies der Fall:

- ➔ Anschlüsse der Optionsmodule nach Tabelle 5-6 anschließen.
- → Elektrische Hilfsenergie (mA-Stellsignal) am Stellungsregler nach Bild 5-33 anschließen.

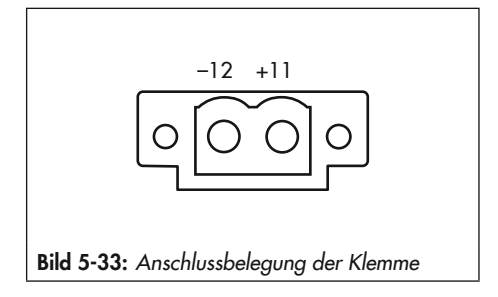

# 5.6.1 Verbindungsaufbau für die HART®-Kommunikation

Der Aufbau der Kommunikation zwischen PC mit FSK-Modem oder Handterminal, ggf. mit einem Trennverstärker, und Stellungsregler erfolgt nach dem HART®-Protokoll.

### FSK-Modem Typ Viator

USB nicht Ex Bestell-Nr. 100172502

Ist die Bürdenspannung des Reglers oder der Leitstation nicht ausreichend, muss ein Trennverstärker als Bürdenwandler zwischengeschaltet werden (Anschluss wie Ex-geschützter Anschluss des Stellungsreglers, vgl. Bild 5-35).

Für den Einsatz des Stellungsreglers im Ex-gefährdeten Bereich muss ein Trennverstärker in Ex-geschützter Ausführung eingesetzt werden.

Über das HART<sup>®</sup>-Protokoll sind die angekoppelten Warten- und Feldgeräte mit ihrer Adresse über Standard-Bus einzeln ansprechbar.

### Standard-Bus:

Im Standard-Bus folgt der Stellungsregler dem analogen Sollwert. Die Busadresse/ Aufrufadresse muss im Bereich 1 bis 15 liegen.

### Bei Kommunikationsproblemen:

Kommunikationsprobleme können entstehen, wenn der Ausgang vom Prozessregler/ Leitstation nicht HART®-konform ist.

Bei nicht-Ex-Geräten und bei Geräten der Zündschutzart Ex tb können alternativ ein 250-Ω-Widerstand in Reihe und ein 22-µF-Kondensator parallel zum Analogausgang eingesetzt werden (Bild 5-34). Dabei erhöht sich die Bürde für den Reglerausgang.

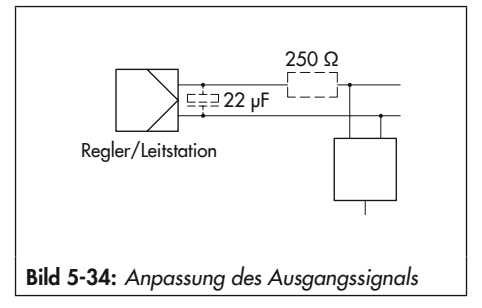

# 5.6.2 Schaltverstärker nach EN 60947-5-6

Für den Betrieb der Grenzkontakte sind in den Ausgangsstromkreis Schaltverstärker einzuschalten. Diese sollen die Grenzwerte des Steuerstromkreises nach EN 60947-5-6 einhalten.

#### Montage

→ Bei Einrichtung in explosionsgefährdeten Anlagen die einschlägigen Bestimmungen beachten.

Bei Nicht-Ex-Anwendungen können die Software-Grenzkontakte direkt mit dem Binäreingang der SPS nach DIN EN 61131 zusammengeschaltet werden. Dies bezieht sich auf Normarbeitsbereiche für digitale Eingänge nach DIN EN 61131-2 Kapitel 5.2.1.2 mit der Bemessungsspannung 24 V DC.

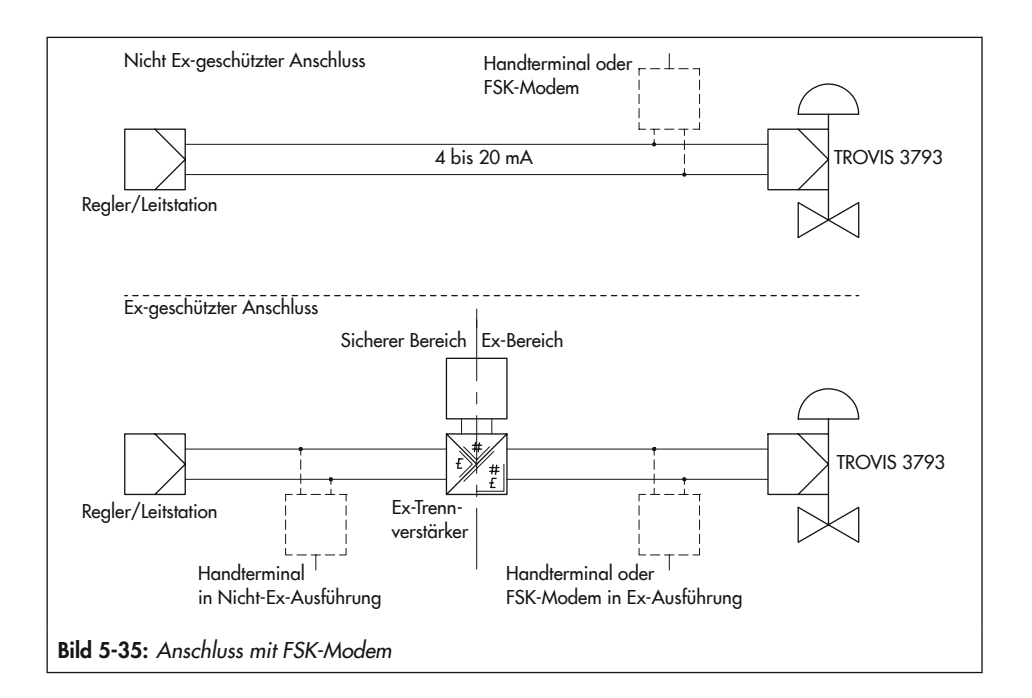

| Z3799-xxx10 [N] · Software-Grenzkontakte und Binärausgang (NAMUR) |                                                  |  |  |
|-------------------------------------------------------------------|--------------------------------------------------|--|--|
| Steckplatz                                                        | Klemmenbelegung                                  |  |  |
| C oder D                                                          |                                                  |  |  |
|                                                                   | Beschreibung Klemme                              |  |  |
|                                                                   | Software-Grenzkontakt NAMUR 1 N +45              |  |  |
|                                                                   | Software-Grenzkontakt NAMUR 2 N +55              |  |  |
|                                                                   | Binärausgang NAMUR N +83<br>-84                  |  |  |
| Z3799-xxx11 [X] - 5                                               | Software-Grenzkontakte und Binärausgang (SPS)    |  |  |
| Steckplatz                                                        | Klemmenbelegung                                  |  |  |
| C oder D                                                          |                                                  |  |  |
|                                                                   | Beschreibung Klemme                              |  |  |
|                                                                   | Software-Grenzkontakt SPS 1 X +91<br>-92         |  |  |
|                                                                   | Software-Grenzkontakt SPS 2 X +93                |  |  |
|                                                                   | Binärausgang SPS X +95<br>-96                    |  |  |
| Z3799-xxx15 [P] · I                                               | Induktive Grenzkontakte und Binärausgang (NAMUR) |  |  |
| Steckplatz                                                        | Klemmenbelegung                                  |  |  |
| D                                                                 |                                                  |  |  |
| HINWEIS!                                                          | Beschreibung Klemme                              |  |  |
| Optionsmoduls!<br>Montage in Steck-                               | Binärausgang NAMUR P +83<br>-84                  |  |  |
| platz C nicht mög-<br>lich!                                       | Induktiver Grenzkontakt 1 P +41                  |  |  |
|                                                                   | Induktiver Grenzkontakt 2 P +51<br>-52           |  |  |

 Tabelle 5-6: Steckplatzposition und Anschlussbelegung der Optionsmodule

| Z3799-xxx21 [F] · Ir                                                          | Induktive Grenzkontakte und Zwangsentlüftung                                                                                                 |   |
|-------------------------------------------------------------------------------|----------------------------------------------------------------------------------------------------|---|
| Steckplatz                                                                    | Klemmenbelegung                                                                                                    |   |
| D<br>HINWEIS!                                                                 | 00000                                                                                                    | θ |
| Beschädigung des                                                              |                                                                                                    |   |
| Optionsmoduls!<br>Montage in Steck-<br>platz C nicht mög-                     | Beschreibung     Klemme       Zwangsentlüftung     M                                                                                         |   |
| lich!<br>Drehschalter für<br>Zwangsentlüftung                                 | Induktiver Grenzkontakt 1 M +41                                                                                                    |   |
| entsprechend ein-<br>stellen, vgl.                                            | Induktiver Grenzkontakt 2 M +51<br>-52                                                                                                    |   |
| Кар. 5.2.4.                                                                   |                                                                                                    |   |
| Z3799-xxx30 [M] ·                                                             | · Mechanische Grenzkontakte                                                                                                    |   |
| Steckplatz                                                                    | Klemmenbelegung                                                                                                    |   |
| D                                                                             |                                                                                                    | Ð |
| HINWEIS!                                                                      | Beschreibung Schaltfunktion Klemme                                                                                                    |   |
| Beschädigung des<br>Optionsmoduls!<br>Montage in Steck-<br>platz C nicht mög- | Mechanischer     NC     Öffner     47       Grenzkontakt 1     C     Kontakt     M     48       (Wechselkontakt)     NO     Schließer     49 |   |
| lich!                                                                         | Mechanischer     NC Öffner     57       Grenzkontakt 2     C Kontakt     M     58       (Wechselkontakt)     NO Schließer     59             |   |
| <b>Z3799-xxx40 [T]</b> · S                                                    | Stellungsmelder, Binäreingang (24 V) und Binärausgang (NAMUR)                                                                                |   |
| Steckplatz                                                                    | Klemmenbelegung                                                                                                    |   |
| C oder D                                                                      |                                                                                                    | θ |
|                                                                               | Beschreibung Klemme                                                                                                    |   |
|                                                                               | Stellungsmelder 4 bis 20 mA T +31                                                                                                    |   |
|                                                                               | Binäreingang 24 V         T         +87          88                                                                                          |   |
|                                                                               | Binärausgang NAMUR T +83                                                                                                    |   |

| <b>Z3799-xxx50 [E]</b> · E                              | xterner Positionssensor I                |                                                |  |
|---------------------------------------------------------|------------------------------------------|------------------------------------------------|--|
| Steckplatz                                              | Klemmenbelegung                          |                                                |  |
| D                                                       |                                          |                                                |  |
| HINWEIS!                                                | Beschreibung                             | Klemme Farbe                                   |  |
| Optionsmoduls!<br>Montage in Steck-                     | Rangierklemme (gebrückt)                 |                                                |  |
| platz C nicht mög-<br>lich!                             | Externer Positionssensor                 | E 21 blau<br>22 braun<br>23 weiß<br>24 schwarz |  |
| <b>Z3799-xxx60 [Y]</b> · E                              | xterner Positionssensor II (4 b          | is 20 mA) und Binärausgang (NAMUR)             |  |
| Steckplatz                                              |                                          | Klemmenbelegung                                |  |
| D                                                       |                                          |                                                |  |
| HINWEIS!                                                | Beschreibung                             | Klemme                                         |  |
| Beschädigung des<br>Optionsmoduls!<br>Montage in Steck- | Externer Positionssensor (4 bi<br>20 mA) | is Y <u>+15</u><br>-16                         |  |
| platz C nicht mög-<br>lich!                             | Rangierklemme (gebrückt)                 | Y N                                            |  |
|                                                         | Binärausgang NAMUR                       | Y <u>+83</u><br>-84                            |  |
| <b>Z3799-xxx65 [U]</b> · B                              | inäreingang (Kontakt), Binäre            | eingang (24 V) und Binärausgang (NAMUR)        |  |
| Steckplatz                                              |                                          | Klemmenbelegung                                |  |
| C oder D                                                |                                          |                                                |  |
|                                                         | Beschreibung                             |                                                |  |
|                                                         | Binäreingang Kontakt                     | N 85                                           |  |
|                                                         | Binäreingang 24 V                        | N +87<br>-88                                   |  |
|                                                         | Binärausgang NAMUR                       | N +83<br>-84                                   |  |

#### Montage

| Z3799-xxx80 [V] · Zwangsentlüftung, Binäreingang (24 V) und Binärausgang (NAMUR) |                                   |                     |  |
|----------------------------------------------------------------------------------|-----------------------------------|---------------------|--|
| Steckplatz                                                                       | Kler                              | nmenbelegung        |  |
| C oder D                                                                         |                                   |                     |  |
| HINWEIS!                                                                         | Beschreibung                      | Klemme              |  |
| Zwangsentlüftung<br>entsprechend ein-                                            | Zwangsentlüftung                  | V <u>+81</u><br>-82 |  |
| stellen, vgl.<br>Kap. 5.2.4.                                                     | Binäreingang 24 V                 | V <u>+87</u>        |  |
|                                                                                  | Binärausgang NAMUR                | V <u>+83</u><br>    |  |
| Z3799-xxx90 [A] · /                                                              | Analogeingang und Binärausgang (I | NAMUR)              |  |
| Steckplatz                                                                       | Kler                              | nmenbelegung        |  |
| C oder D                                                                         |                                   |                     |  |
|                                                                                  | Beschreibung                      | Klemme              |  |
|                                                                                  | Analogeingang 4 bis 20 mA         | A +17<br>-18        |  |
|                                                                                  | Rangierklemme (gebrückt)          |                     |  |
|                                                                                  | Binärausgang NAMUR                | A +83<br>-84        |  |

# 5.7 Montagezubehör

| Tabelle 5-7: Zubehör allgeme | in |
|------------------------------|----|
|------------------------------|----|

| Bezeichnung                                                                                                  |                                                | Bestell-Nr.            |
|----------------------------------------------------------------------------------------------------|------------------------------------------------|------------------------|
| Blindplatte Pneumatikanschlüsse, Aluminium<br>Blindplatte Pneumatikanschlüsse, Edelstahl                     |                                                | 1402-1079<br>1402-1438 |
|                                                                                                    | Kunststoff schwarz (Klemmbereich 6 bis 12 mm)  | 8808-1011              |
|                                                                                                    | Kunststoff blau (Klemmbereich 6 bis 12 mm)     | 8808-1012              |
| Kabelverschraubung                                                                                           | Messing vernickelt (Klemmbereich 6 bis 12 mm)  | 1890-4875              |
| 11120 X 1,0,                                                                                                 | Messing vernickelt (Klemmbereich 10 bis 14 mm) | 1992-8395              |
|                                                                                                    | Edelstahl 1.4305 (Klemmbereich 8 bis 14,5 mm)  | 8808-0160              |
|                                                                                                    | Aluminium, pulverbeschichtet                   | 0310-2149              |
| Adapter MZU x 1,5 auf ½ NP1                                                                                  | Edelstahl                                      | 1400-7114              |
| Hebel M                                                                                                    |                                                |                        |
| Hebel L                                                                                                    |                                                | 0510-0511              |
| Hebel XL                                                                                                    |                                                | 0510-0512              |
| Hebel XXL                                                                                                    |                                                | 0510-0525              |
| TROVIS-VIEW 6661 (erhältlich unter ► www.samsongroup.com > Downloads > Software & Treiber > TROVIS-VIEW)     |                                                |                        |
| Isolated-USB-Interface-Adapter (SAMSON-SSP-Schnittstelle – USB-Schnittstelle (PC))                           |                                                |                        |
| Ersatzteil-Set, bestehend aus:<br>2x Formdichtung Pneumatik-Schnittstelle<br>4x Sieb<br>2x Deckelhalter-Clip |                                                | 1402-1582              |

Tabelle 5-8: Direktanbau Typ 3277

| Anbauteile/Zubehör                                                                           |                                    | Bestell-Nr. |
|----------------------------------------------------------------------------------------------|------------------------------------|-------------|
| Standardanbausatz für Direktanbau an Antriebe 240,                                           | 350, 355, 700, 750 cm <sup>2</sup> | 100184391   |
| Verkindungselendensik Dichtergenen und Schreuchen                                            | G 1⁄4                              | 1400-8819   |
| verbindungsblock mit Dichtungen und Schräube                                                 | 1/4 NPT                            | 1402-0901   |
|                                                                                              | Edelstahl/Messing                  | 1402-1637   |
| Manometerandausatz bis max. o bar                                                            | Edelstahl/Edelstahl                | 1402-1638   |
| Rohrverbindung mit Verschraubung <sup>1)</sup>                                               |                                    | Bestell-Nr. |
| Antich 240 cm <sup>2</sup> Stabl                                                             | G ¼/G ¾                            | 1400-6444   |
| ieb 240 cm², Stahl<br>ieb 240 cm², Edelstahl<br>ieb 350 cm², Stahl<br>ieb 350 cm², Edelstahl | 1/4 NPT/3/8 NPT                    | 1402-0911   |
|                                                                                              | G ¼/G ¾                            | 1400-6445   |
| Antrieb 240 cm², Edelstahl<br>Antrieb 350 cm², Stahl<br>Antrieb 350 cm², Edelstahl           | 1/4 NPT/3/8 NPT                    | 1402-0912   |
|                                                                                              | G ¼/G ¾                            | 1400-6446   |
| Antrieb 350 cm², Stani                                                                       | 1/4 NPT/3/8 NPT                    | 1402-0913   |
|                                                                                              | G ¼/G ¾                            | 1400-6447   |
| Antrieb 350 cm², Edelstahl                                                                   | 1/4 NPT/3/8 NPT                    | 1402-0914   |
|                                                                                              | G ¼/G ¾                            | 1402-0972   |
| Antrieb 555 cm², Siani                                                                       | 1/4 NPT/3/8 NPT                    | 1402-0979   |
|                                                                                              | G ¼/G ¾                            | 1402-0973   |
| Antrieb 355 cm², Edeisidhi                                                                   | 1/4 NPT/3/8 NPT                    | 1402-0980   |
|                                                                                              | G ¼/G ¾                            | 1400-6448   |
| Antrieb 700 cm², Stani                                                                       | 1/4 NPT/3/8 NPT                    | 1402-0915   |
|                                                                                              | G ¼/G ¾                            | 1400-6449   |
| Antrieb 700 cm², Edeisidhi                                                                   | 1/4 NPT/3/8 NPT                    | 1402-0916   |
|                                                                                              | G 1/4/G 3/8                        | 1402-0974   |
| Antried 7.50 cm², Stani                                                                      | 1/4 NPT/3/8 NPT                    | 1402-0981   |
|                                                                                              | G 1/4/G 3/8                        | 1402-0975   |
| Antried 7 30 cm², Edelstahl                                                                  | 1/4 NPT/3/8 NPT                    | 1402-0982   |

<sup>1)</sup> für Wirkrichtung "Antriebsstange einfahrend"; bei Belüftung der oberen Membrankammer; Federraumbelüftung bei Wirkrichtung "Antriebsstange ausfahrend"

#### Montage

| Hub in mm                                                                       | Hebel                                             | für Antrieb                                                                                                    |                                             | Bestell-Nr. |
|---------------------------------------------------------------------------------|---------------------------------------------------|----------------------------------------------------------------------------------------------------|---------------------------------------------|-------------|
| 5 bis 50                                                                        | M <sup>2)</sup>                                   | Fremdantriebe und Typ 3271 (240 bis 750 cm²)                                                                        |                                             | 1400-7454   |
| 14 bis 100                                                                      | L                                                 | Fremdantriebe und Typ 3271 (1000 und 1400-60 cm²)                                                                   |                                             | 1400-7455   |
|                                                                                 | Typ 3271 (1400-120 und 2800 cm² bei 30/60 mm Hub) |                                                                                                    | ) mm Hub)                                   | 1400-7466   |
| 30 oder 60                                                                      | L                                                 | Anbauwinkel für Emerson und Masoneilan Hub<br>wird je nach Hub ein Anbausatz nach IEC 605<br>wahl vgl. Zeilen oben. | antriebe; zusätzlich<br>34-6 benötigt, Aus- | 1400-6771   |
|                                                                                 |                                                   | Valtek Typ 25/50                                                                                                    |                                             | 1400-9554   |
| 40 bis 200                                                                      | XL                                                | Fremdantriebe und Typ 3271 (1400-120 und 2<br>120 mm Hub)                                                           | 800 cm² bei                                 | 1400-7456   |
| 60 bis 300                                                                      | XXL                                               | Fremdantriebe und Typ 3271 (1400-250 cm² b                                                                          | ei 250 mm Hub)                              | 1402-0806   |
| Zubehör                                                                         |                                                   |                                                                                                    |                                             | Bestell-Nr. |
| ٨ م م م ا                                                                       | سم ۸۱۰۰                                           |                                                                                                    | G 1⁄4                                       | 1402-1434   |
| Anschlusspic                                                                    | ille, Alu                                         | miniom                                                                                                    | 1/4 NPT                                     | 1402-1435   |
| Anschlussele                                                                    | tto Edo                                           | letabl                                                                                                    | G 1⁄4                                       | 1402-1436   |
| Anschlussplatte, Edelstahl                                                      |                                                   |                                                                                                    | 1/4 NPT                                     | 1402-1437   |
| Manometerbalter zweifach Aluminium                                              |                                                   | G 1⁄4                                                                                                    | 1402-1599                                   |             |
| Manometernalier, zweirach, Aluminium                                            |                                                   | 1/4 NPT                                                                                                    | 1402-1600                                   |             |
| Manometerbalter zweitach Edelstahl                                              |                                                   | G 1⁄4                                                                                                    | 1402-1601                                   |             |
| Manometernaliter, zweitach, Edeistani                                           |                                                   | 1/4 NPT                                                                                                    | 1402-1602                                   |             |
| Adapameterbalter dreifert Aluminium G 1/4                                       |                                                   | G 1⁄4                                                                                                    | 1402-1578                                   |             |
| Manometernaiter, areitach, Aluminium                                            |                                                   | 1402-1579                                                                                                    |                                             |             |
| Manometerhalter, dreifach, Edelstahl           G 1/4           1/4 NPT          |                                                   | 1402-1580                                                                                                    |                                             |             |
|                                                                                 |                                                   | 1402-1581                                                                                                    |                                             |             |
| Manometeranbausatz, zweifach bis 6 bar<br>Edelstahl/Messing Edelstahl/Edelstahl |                                                   | 1402-1637                                                                                                    |                                             |             |
|                                                                                 |                                                   |                                                                                                    | Edelstahl/Edelstahl                         | 1402-1638   |
| Manometeranbausatz, zweifach bis 10 bar                                         |                                                   | 1402-1583                                                                                                    |                                             |             |
| Manometeranbausatz, dreifach bis 10 bar                                         |                                                   |                                                                                                    | 1402-1528                                   |             |

Tabelle 5-9: Anbau an NAMUR-Rippe/Stangenanbau<sup>1)</sup> nach IEC 60534-6

Stangen-Ø20 bis 35 mm
 Hebel M ist am Grundgerät angebaut (im Lieferumfang des Stellungsreglers enthalten).

#### Tabelle 5-10: Anbau nach VDI/VDE 3847-1

| Anbauteile                                                             | Bestell-Nr. |
|------------------------------------------------------------------------|-------------|
| Schnittstellenadapter <sup>1)</sup> VDI/VDE 3847 für TROVIS 3793       | 1402-1527   |
| Manometeranbausatz, dreifach bis 10 bar                                | 1402-1528   |
| Anbausatz zum Anbau an SAMSON-Typ 3277 mit 240 bis 750 cm <sup>2</sup> | 1402-0868   |
| Anbausatz zum Anbau an SAMSON-Typ 3271 oder Fremdantriebe              | 1402-0869   |
| Hubabgriff für Ventilhübe bis 100 mm                                   | 1402-0177   |
| Hubabgriff für Ventilhübe von 100 bis 200 mm (nur SAMSON-Typ 3271)     | 1402-0178   |

<sup>1)</sup> Alternativ kann der Schnittstellenadapter 1402-0257 für die Stellungsregler der Bauart 3730 für die Montage des Stellungsreglers TROVIS 3793 verwendet werden. Für seine Verwendung gelten nachfolgende Einschränkungen:

- Eine Federraumbelüftung ist nicht möglich.
- Nur einfachwirkende Funktion umsetzbar.
- Die oberen pneumatischen Ausgänge (79 und 238, vgl. Kap. 5.5) müssen mit der Blindplatte verschlossen sein.

| Bezeichnung |                                                          |            | Bestell-Nr. |
|-------------|----------------------------------------------------------|------------|-------------|
|             | Anbaublock für PFEIFFER-Schwenkantriebe BR 31a           | Standard   | 1402-1645   |
| ۸           | Edition 2020+ mit Blindplatte Magnetventil-Schnittstelle | aus Ematal | 100049269   |
| Andautelle  | Blindplatte Magnetventil-Schnittstelle (einzeln)         |            | 1402-1290   |
|             | Adapterwinkel (VDI/VDE 3847)                             |            | 1402-1527   |
|             | Wellenadaption AA1                                       |            | 1402-1617   |
| Zubehör am  | Wellenadaption AA2                                       |            | 1402-1616   |
|             | Wellenadaption AA4                                       |            | 1402-1888   |

#### Tabelle 5-11: Anbau nach VDI/VDE 3847-2

| Bezeichnung                                                                                                    |                                                                                         | Bestell-Nr. |
|----------------------------------------------------------------------------------------------------|-----------------------------------------------------------------------------------------|-------------|
| Direktanbau                                                                                                    | Anbauteile für Antriebe 240 bis 750 cm <sup>2</sup>                                     | 1400-7471   |
| NAMUR-Anbau                                                                                                    | Anbauteile für Anbau an NAMUR-Rippe mit Hebel L und XL                                  | 1400-7468   |
|                                                                                                    | VDI/VDE 3845 (September 2010)                                                           |             |
|                                                                                                    | Antriebsoberfläche entspricht Befestigungsebene 1                                       |             |
|                                                                                                    | Größe AA1 bis AA4 mit Mitnehmer und Kupplungsrad,<br>Ausführung CrNiMo-Stahlwinkel      | 1400-7473   |
|                                                                                                    | Größe AA1 bis AA4, schwere Ausführung                                                   | 1400-9384   |
| Anbau an                                                                                                    | Größe AA5, schwere Ausführung (z. B. AIR TORQUE 10 000)                                 | 1400-9992   |
| Schwenk-<br>antriebe                                                                                                    | Konsolenoberfläche entspricht Befestigungsebene 2, schwere<br>Ausführung                | 1400-9974   |
|                                                                                                    | SAMSON-Typ 3278 (160 cm <sup>2</sup> ) und VETEC-Typ S160 und Typ R, schwere Ausführung | 1400-9385   |
|                                                                                                    | SAMSON-Typ 3278 (320 cm²) und VETEC-Typ S320, schwere<br>Ausführung                     |             |
| Konsole zur Wandmontage ( <b>Info:</b> Aufgrund unterschiedlicher Beschaffenheit des Befesti-<br>gungsuntergrunds müssen die Befestigungselemente bauseits beigestellt werden.) |                                                                                         |             |
| Zubehörbeutel Flanschkupplung 10005817                                                                                                    |                                                                                         |             |
| Anschlussleitung 4-polig (Länge 10 m) 100067590                                                                                                    |                                                                                         |             |

 Tabelle 5-12: Anbau externer Positionssensor I (SAMSON)

| Tabelle 5-13: | Anbau an | Schwen | kantriebe |
|---------------|----------|--------|-----------|
| Tabelle 5-15. | Anbau an | Schwen | каптере   |

| Anbauteile/Zubehör                                                                                |                                                                                                    |                     | Bestell-Nr.                   |
|---------------------------------------------------------------------------------------------------|----------------------------------------------------------------------------------------------------|---------------------|-------------------------------|
| Anbau nach VDI/VDE 3845 (September 2010), Antriebsoberfläche entspricht Befesti-<br>gungsebene 1. |                                                                                                    |                     |                               |
| Grö                                                                                               | iße AA1 bis AA4, schwere Ausführung                                                                            |                     | 1400-9244                     |
| Grö                                                                                               | iße AA1 bis AA4, schwere Ausführung in Edelstahl (3                                                            | 16)                 | 1402-1592                     |
| Grö                                                                                               | iße AA5, schwere Ausführung (z. B. AIR TORQUE 10                                                               | 000)                | 1400-9542                     |
| Kor                                                                                               | nsolenoberfläche entspricht Befestigungsebene 2, schw                                                          | ere Ausführung.     | 1400-9526                     |
| Anbau an<br>Ausführung                                                                            | SAMSON-Typ 3278 (160 cm²) und VETEC-Typen S16<br>9                                                             | 0, R und M, schwere | 1400-9245                     |
| Anbau an                                                                                          | SAMSON-Typ 3278 (320 cm²) und VETEC-Typ S320,                                                                  | schwere Ausführung  | 1400-5891<br>und<br>1400-9526 |
| Anbau an                                                                                          | Camflex II                                                                                                    |                     | 1400-9120                     |
|                                                                                                   | Anachtura ann Aturiainn                                                                                        | G 1⁄4               | 1402-1434                     |
|                                                                                                   |                                                                                                    | 1/4 NPT             | 1402-1435                     |
|                                                                                                   | Anschlussenlatta, Edalstahl                                                                                    | G 1⁄4               | 1402-1436                     |
|                                                                                                   |                                                                                                    | 1/4 NPT             | 1402-1437                     |
|                                                                                                   | Manamatarbaltar zweifach Aluminium                                                                             | G 1⁄4               | 1402-1599                     |
|                                                                                                   |                                                                                                    | 1/4 NPT             | 1402-1600                     |
|                                                                                                   | Manamatarbaltar – wifrab Edalatabl                                                                             | G 1/4               | 1402-1601                     |
| 7. hahär                                                                                          | Manomelemaner, Zwenach, Laeisiann                                                                              | 1/4 NPT             | 1402-1602                     |
| Zubenor                                                                                           | Manamatarbaltar draifach Aluminium                                                                             | G 1⁄4               | 1402-1578                     |
|                                                                                                   |                                                                                                    | 1/4 NPT             | 1402-1579                     |
|                                                                                                   | Manamatarbaltar draifach Edaletabl                                                                             | G 1⁄4               | 1402-1580                     |
|                                                                                                   |                                                                                                    | 1/4 NPT             | 1402-1581                     |
|                                                                                                   | Managements and the second second second second second second second second second second second second second | Edelstahl/Messing   | 1402-1637                     |
|                                                                                                   |                                                                                                    | Edelstahl/Edelstahl | 1402-1638                     |
|                                                                                                   | Manometeranbausatz, zweifach bis 10 bar                                                                        |                     | 1402-1583                     |
| Manometeranbausatz, dreifach bis 10 bar                                                           |                                                                                                    |                     | 1402-1528                     |

# 6 Bedienung

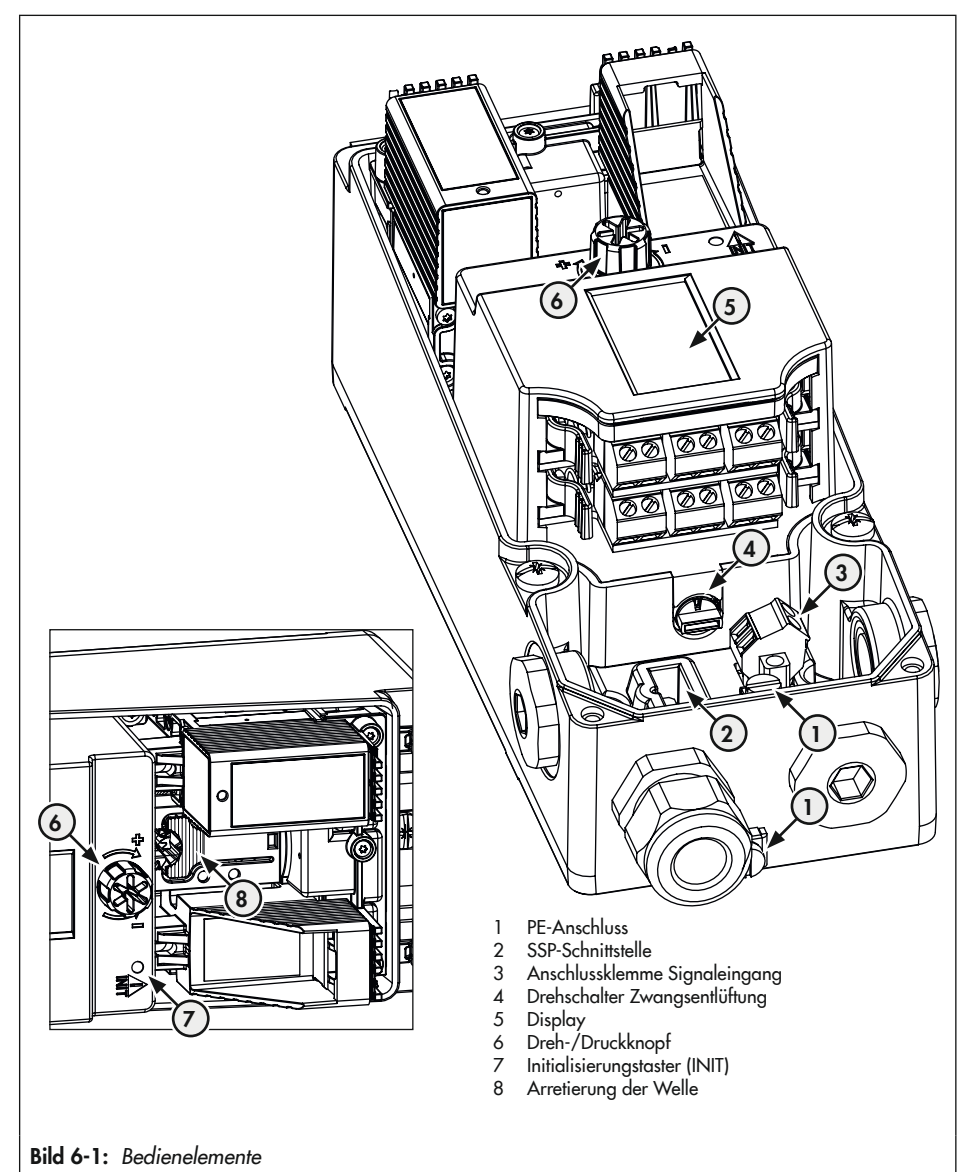

#### Dreh-/Druckknopf 6.1

Der Dreh-/Druckknopf für die Vor-Ort-Bedienung befindet sich neben dem Display (rechts oder links, je nach Anbaulage).

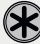

🖈 drehen: Menüpunkt, Parameter oder Werte auswählen.

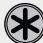

🖈 drücken: Auswahl bestätigen.

gedrückt halten (2 Sekunden): eine Menüebene zurückgehen (ESC mit Fortschrittsbalken wird angezeigt).

#### 6.2 Initialisierungstaster (INIT)

### 

#### Quetschgefahr durch bewegliche Antriebs- und Kegelstange am Ventil!

- Nicht ins Joch greifen, solange die pneumatische Hilfsenergie am Stellungsregler wirksam angeschlossen ist.
- ➔ Lauf der Antriebs- und Kegelstange nicht durch Einklemmen von Gegenständen im Joch behindern

### **HINWEIS**

Störung des Prozessablaufs durch unzulässiges Verfahren des Antriebs/Ventils! Initialisierung nicht bei laufendem Prozess und nur bei geschlossenen Absperreinrichtungen vornehmen!

Für den Normalbetrieb ist es nach Anbau des Stellungsreglers am Ventil ausreichend, den Initialisierungstaster (INIT) zu betätigen. Dabei wird die Initialisierungsart MAX mit der Sicherheitsstellung ATO (vgl. Kap. "Inbetriebnahme und Konfiguration") durchgeführt. Des Weiteren gelten die Werkseinstellungen der Parameterliste (vgl. Anhang A (Konfigurationshinweisel).

#### Für die Schnellinitialisierung folgendermaßen vorgehen:

- 1. Stellungsregler am Ventil anbauen.
- 2. Pneumatische Hilfsenergie anschließen.
- 3. Elektrische Hilfsenergie anschließen.

- → Bei der Erstinbetriebnahme zeigt das Gerät den Assistenten.
- 4. Initialisierungstaster (INIT) mit einem dünnen Gegenstand betätigen.

# 6.3 Schalter Zwangsentlüftung

→ vgl. Kap. "Montage"

# 6.4 Display

### i Info

Der Arbeitsbereich des Displays liegt bei Temperaturen von −30 bis +65 °C. Außerhalb dieses Temperaturbereichs hat das Display nur eine eingeschränkte Lesbarkeit.

Sobald die elektrische Hilfsenergie (mA-Stellsignal) angeschlossen wird, zeigt der Stellungsregler bei der Erstinbetriebnahme den Assistenten und andernfalls die Hauptansicht (Bild 6-2, links), die durch die Ansichtsnummerierung 0.1 bis 0.99 (im Display rechts oben) gekennzeichnet ist. Eingeblendete Symbole geben u. a. Auskunft über Betriebsart, Status usw. (vgl. Kap. 6.4.2). Durch Drücken der G-Taste gelangt man von der Hauptansicht in die Menüansicht (Bild 6-2, rechts). Hier können alle Einstellungen vorgenommen und Funktionen ausgeführt werden. Eine Beschreibung der grundlegenden Inbetriebnahme-Einstellungen enthält Kap. "Inbetriebnahme und Konfiguration". Eine Übersicht über die Menüstruktur und die Parameter der Vor-Ort-Bedienung befindet sich im Anhang A (Konfigurationshinweise).

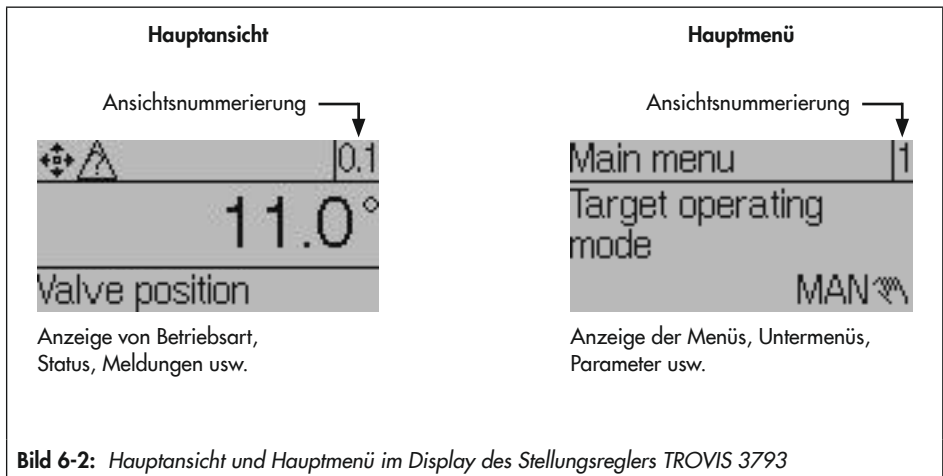

#### Bedienung

➔ ★ drehen im Uhrzeigersinn, um von Ansicht 0.1 bis Ansicht 0.99 zu wechseln. Die Sichtbarkeit der Anzeigen 0.0 bis 0.99 ist abhängig von Betriebsart, Konfiguration, Status usw. des Stellungsreglers.

→ 🛞 drücken, um von der Hauptansicht in das Hauptmenü zu wechseln.

## 6.4.1 Menüstruktur

Die nachfolgende Menüstruktur enthält Parameter und übergeordnete Ordner. Ordner sind entsprechend gekennzeichnet. Die Anzeige einzelner Parameter und Ordner ist abhängig von dem Zustand des Stellungsreglers (initialisiert/nicht initialisiert) und seiner Hard- und Softwarekonfiguration (z. B. eingesetzte Pneumatik- und Optionsmodule, Paramtereinstellungen). Eine vollständige Auflistung aller am Stellungsregler angezeigbaren Parameter enthält Anhang A (Konfigurationshinweise).

#### Hauptansicht |0.1|Ventilposition in Winkelgrad $\left|02\right|$ Ventilposition in % 012 Sollwert in % 0 5 Regelabweichung in % 020 Zuluftdruck in bar 0.30 Status Pneumatikmodul Steckplatz A <sup>1)</sup> 035 Status Pneumatikmodul Steckplatz B<sup>1)</sup> 0.40 Status Z3799 C (Optionsmodul Steckplatz C) <sup>1)</sup> 0.45 Status Z3799 D (Optionsmodul Steckplatz D) <sup>1)</sup> 0.50 Meldungen 2) 0.99 🛞 drücken, um in das Hauptmenü zu wechseln. Hauptmenü 1 Gewünschte Betriebsart 2 Sollwert (Steuerung) 3 Hand-Sollwert (MAN)

#### Bedienung

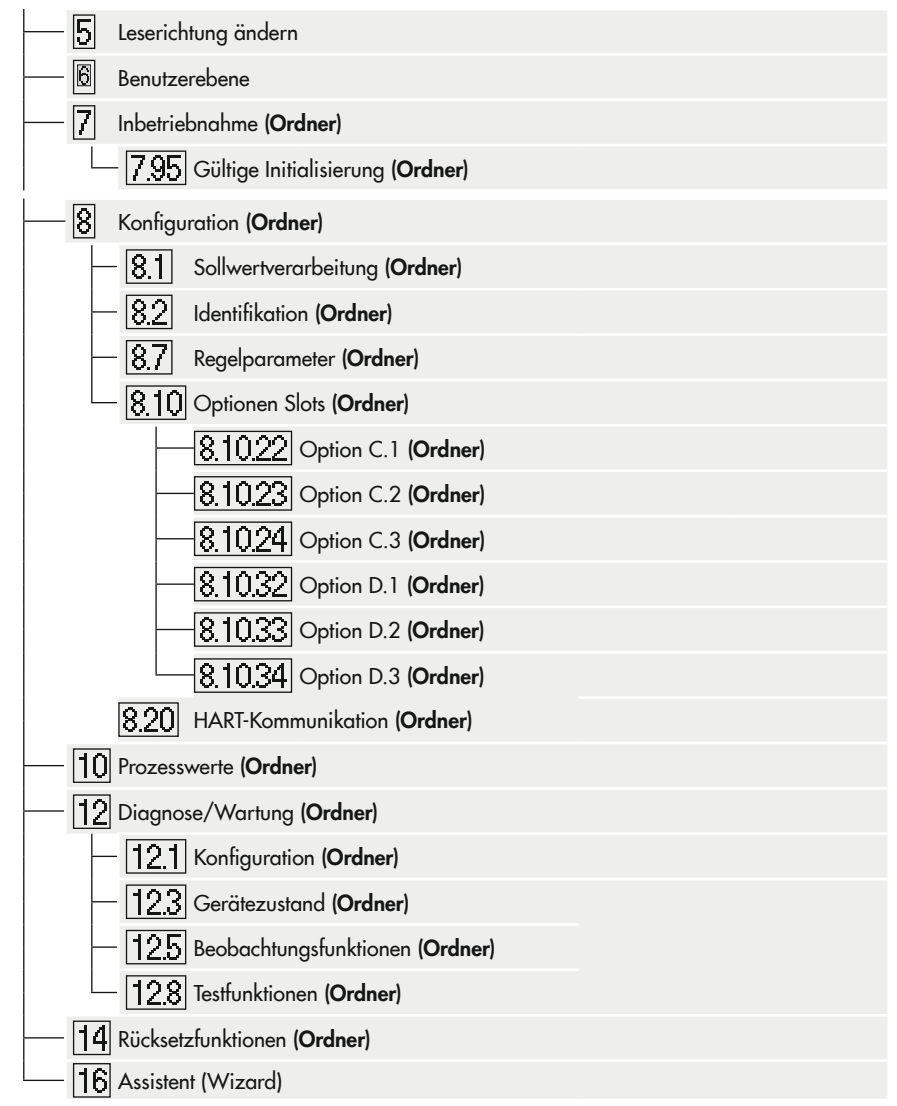

- 1) Anzeige nur im Fall eines Fehlerzustands
- <sup>2)</sup> Einige Meldungen können quittiert werden: dazu Meldung aufrufen und drücken (nur bei aktivierter Konfigurationsfreigabe möglich, vgl. Kap. "Inbetriebnahme und Konfiguration").

# 6.4.2 Displaysymbole

Tabelle 6-1: Betriebsarten

| Symbol | Betriebsart                   | Beschreibung                                                                                                    |
|--------|-------------------------------|----------------------------------------------------------------------------------------------------|
| Ü      | Automatikbetrieb              | Der Stellungsregler befindet sich im Regelbetrieb und folgt dem mA-Signal.                                                        |
| 19     | Handbetrieb                   | Der Stellungsregler folgt dem Hand-Sollwert, nicht dem mA-Signal.                                                                 |
| S      | SAFE<br>(Sicherheitsstellung) | Die pneumatischen Ausgänge des Stellungsreglers be- oder entlüften je nach Kombination der Pneumatikmodule.                       |
| *\$*   | Steuerungsmodus 1)            | Der Steuerungsmodus ermöglicht ein manuelles Verstellen der Ventil-<br>position (auch bei nicht initialisiertem Stellungsregler). |
| 8      | Funktionsmodus                | Der Stellungsregler wird initialisiert oder durchläuft einen Test.                                                                |

<sup>1)</sup> Die Betriebsart Steuerungsmodus kann nicht direkt eingestellt werden und entspricht der Betriebsart Handbetrieb im nicht initialisierten Zustand.

### Tabelle 6-2: NAMUR-Status nach NE 107

| Symbol            | Bedeutung                   |
|-------------------|-----------------------------|
| $\otimes$         | Ausfall                     |
| $\forall$         | Funktionskontrolle          |
| $\land$           | außerhalb der Spezifikation |
| $\Leftrightarrow$ | Wartungsanforderung         |
| $\checkmark$      | OK (keine Meldung)          |

#### Tabelle 6-3: Weitere Symbole

| Symbol | Bedeutung                    |
|--------|------------------------------|
| 8      | Schreibschutz                |
| С      | Optionsmodul in Steckplatz C |
| D      | Optionsmodul in Steckplatz D |
| ų      | Binärkontakt 1 aktiv         |
| 21     | Binärkontakt 2 aktiv         |
| 31     | Binärkontakt 3 aktiv         |

# 6.4.3 Leserichtung des Displays ändern

Die Leserichtung des Displays kann jederzeit an die Anbausituation angepasst (um 180° gedreht) werden.

- 1. 🛞 drücken (bei angezeigtem Startbildschirm), um ins 'Hauptmenü' zu wechseln.
- 2. 🛞 drehen, bis 'Leserichtung ändern [5]' erscheint.
- 3. 🛞 drücken, um Leserichtung zu ändern.

# 6.5 HART<sup>®</sup>-Kommunikation

Bedingungen für die HART®-Kommunikation:

- → Stellungsregler mit mindestens 3,6 mA versorgen.
- → FSK-Modem parallel zur Stromschleife anschließen.

Für die Kommunikation steht eine DTM-Datei (Device Type Manager) nach Spezifikation 1.2 zur Verfügung. Damit kann das Gerät z. B. mit der Bedienoberfläche PACTware in Betrieb genommen werden, vgl. Kap. "Inbetriebnahme und Konfiguration". Alle Geräteparameter sind über DTM und die Bedienoberfläche erreichbar.

### i Info

Werden im Stellungsregler aufwändige Funktionen gestartet, die eine längere Berechnungszeit benötigen oder größere Datenmengen in den flüchtigen Speicher des Stellungsreglers speichern, wird über die DTM-Datei "Gerät beschäftigt/busy" gemeldet. Diese Meldung ist **keine Fehlermeldung** und kann einfach quittiert werden.

#### Sperrung HART®-Kommunikation

Der Schreibzugriff für die HART<sup>®</sup>-Kommunikation kann gesperrt werden. Sperren und Freigeben können dann lokal am Gerät unter **Konfiguration [8]/HART-Kommunikation [8.3]/gesperrt [8.3.1]** erfolgen (Einstellmöglichkeit: ja/nein, Werkseinstellung: nein, vgl. Parameterliste im Anhang A (Konfigurationshinweise)).

#### Sperrung Vor-Ort-Bedienung

Über die HART®-Kommunikation kann die Vor-Ort-Bedienung des Stellungsreglers gesperrt werden. Die Sperre kann nur über die HART®-Kommunikation wieder aufgehoben werden. Voreingestellt ist freie Vor-Ort-Bedienung.

### i Info

Mit der Sperrung der Vor-Ort-Bedienung des Stellungsreglers über die HART<sup>®</sup>-Kommunikation wird auch der Zugriff über TROVIS-VIEW gesperrt.

# 6.5.1 Dynamische HART®-Variablen

Die HART<sup>®</sup>-Spezifikation definiert vier dynamische Variablen, bestehend aus einem Wert und einer Einheit. Diesen Variablen können individuell Geräteparameter zugeordnet werden. Das universelle HART<sup>®</sup>-Kommando 3 (Universal Command #3) liest die dynamischen Variablen aus dem Gerät. Damit können auch herstellerspezifische Parameter mit einem universellen Kommando übertragen werden.

Beim Stellungsregler TROVIS 3793 können die dynamischen Variablen unter [Konfiguration > HART-Kommunikation] wie folgt zugeordnet werden:

| Variable               | Einheit, Beschreibung                                      |
|------------------------|------------------------------------------------------------|
| Sollwert am Eingang    | %                                                          |
| Ventilposition         | %                                                          |
| Regeldifferenz         | %                                                          |
| Statusmeldungen        | aktueller Zustand aktiv/nicht aktiv                        |
| Slot C.1: Binäreingang | aktueller Zustand aktiv/nicht aktiv                        |
| Slot D.1: Binäreingang | aktueller Zustand aktiv/nicht aktiv                        |
| Slot C.2: Binäreingang | aktueller Zustand aktiv/nicht aktiv                        |
| Slot D.2: Binäreingang | aktueller Zustand aktiv/nicht aktiv                        |
| Slot C.3: Binäreingang | aktueller Zustand aktiv/nicht aktiv                        |
| Slot D.3: Binäreingang | aktueller Zustand aktiv/nicht aktiv                        |
| Wegintegral            | aktueller Wert des Wegintegrals                            |
| Ergebnis PST           | nicht ausgeführt/erfolgreich/testspezifische Fehlermeldung |
| Ergebnis FST           | nicht ausgeführt/erfolgreich/testspezifische Fehlermeldung |
| Ventilposition diskret | Regler nicht initialisiert, Zu, Auf, Zwischenstellung      |
| Zuluftdruck            | bar                                                        |
| Aktuelle Temperatur    | Anzeige der aktuellen Temperatur                           |

 Tabelle 6-4:
 Zuordnung dynamische HART<sup>®</sup>-Variablen

| Variable                           | Einheit, Beschreibung |
|------------------------------------|-----------------------|
| Druck Output 138                   | bar                   |
| Druck Output 238                   | bar                   |
| Pegel Körperschall                 | dB                    |
| 420 mA Eingang des Optionsmoduls A | %                     |
| 420 mA Eingang des Optionsmoduls B | %                     |

### i Info

Weiterführende Informationen enthalten die Konfigurationshinweise **>** KH 8384-3.
### 7 Inbetriebnahme und Konfiguration

Die in diesem Kapitel beschriebenen Arbeiten dürfen nur durch Fachpersonal durchgeführt werden, das der jeweiligen Aufgabe entsprechend qualifiziert ist.

#### A WARNUNG

#### Quetschgefahr durch bewegliche Antriebs- und Kegelstange am Ventil!

- Nicht ins Joch greifen, solange die pneumatische Hilfsenergie am Stellungsregler wirksam angeschlossen ist.
- → Lauf der Antriebs- und Kegelstange nicht durch Einklemmen von Gegenständen im Joch behindern.

Vor der Inbetriebnahme folgende Bedingungen sicherstellen:

- Pneumatischer und elektrischer Anschluss sind vorschriftsmäßig hergestellt.

Wird der Stellungsregler nach Auslieferung zum ersten Mal in Betrieb genommen, startet das Gerät nach Anschluss der elektrischen Hilfsenergie mit dem Assistenten (Wizard). In diesem Startmenü werden Leserichtung des Displays und Menüsprache (bei Erstinbetriebnahme Englisch) eingestellt. Die Leserichtung des Displays ist abhängig von der Anbaulage (Position der Pneumatikmodule rechts oder links vom Display).

 Anbaulage mit Pneumatikmodulen rechts oder links vom Display.

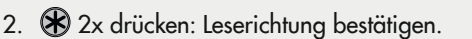

3. 🛞 drehen: Menüsprache wählen.

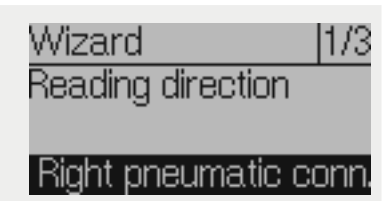

- 4. 🛞 3x drücken: Menüsprache bestätigen.
- → Anschließend wechselt das Display in die Hauptansicht.
- → Wählt man im Assistenten ESC, hat man die Möglichkeit, über die Auswahl von vor (>) und zurück (<) durch die Seiten des Assistenten 1/3 (Anbaulage), 2/3 (Sprache) und 3/3 (Assistenten beenden) zu navigieren oder den Assistenten abzubrechen.
- → Nach fünf Minuten ohne Bedienhandlung wechselt der Stellungsregler zur Hauptansicht.

#### Reihenfolge für die Inbetriebnahme:

| Handlungsschritt |                                                                                                    |     |
|------------------|----------------------------------------------------------------------------------------------------|-----|
| 1.               | Konfigurationsfreigabe aktivieren.                                                                                                    | 7.1 |
| 2.               | Inbetriebnahmeparameter einstellen:<br>Antriebsart, Stiftposition, Initialisierungsart, Sicherheitsstellung, pneumati-<br>scher Primärausgang, Softwaredrossel, Funktion "Externer Positionssensor" | 7.2 |
| 3.               | Stellungsregler initialisieren.                                                                                                    | 7.3 |
| 4.               | Optionsmodule konfigurieren.                                                                                                    | 7.4 |

### 7.1 Konfigurationsfreigabe aktivieren

Eine nicht aktive Konfigurationsfreigabe ist durch das Symbol 🔒 erkennbar.

- 1. 🛞 drücken (bei angezeigtem Startbildschirm), um ins 'Hauptmenü' zu wechseln.
- 2. 🛞 drehen, bis' Benutzerebene [6]' erscheint.
- 3. 🛞 drücken und dann drehen, bis "Vor Ort: Schreiben" erscheint.
- 4. 🛞 drücken, um zu bestätigen.
- 5. 🛞 2 s gedrückt halten, um zum Startbildschirm zurückzukehren.
- → Konfigurationsfreigabe ist aktiv, wenn das 🔒 -Symbol nicht mehr angezeigt wird.

Die Konfigurationsfreigabe verfällt nach 5 Minuten ohne Bedienhandlung.

### 7.2 Inbetriebnahmeparameter einstellen

Die in diesem Kapitel aufgeführten Inbetriebnahmeparameter werden im Menü 'Inbetriebnahme' eingestellt. Zum Öffnen des Menüs 'Inbetriebnahme' wie folgt vorgehen:

- 1. Konfigurationsfreigabe aktivieren, vgl. Kap. 7.1.
- 2. 🛞 drücken (bei angezeigtem Startbildschirm), um ins 'Hauptmenü' zu wechseln.
- 3. 🛞 drehen, bis 'Inbetriebnahme [7]' erscheint.
- 4. 🛞 drücken, um ins Menü 'Inbetriebnahme' zu gelangen.

### 7.2.1 Antriebsart

Es kann zwischen drei Parametern gewählt werden:

- Hubantrieb
- Schwenkantrieb
- Hubantrieb (Experte), mit voneinander unabhängigen Einstellmöglichkeiten für Stiftposition und Nennbereich
- 1. 🛞 drehen (innerhalb des Menüs 'Inbetriebnahme [7]'), bis 'Antrieb [7.1]' erscheint.
- 2. 🛞 drücken, dann drehen und die vorliegende Antriebsart einstellen.
- 3. 🛞 drücken, um Auswahl zu bestätigen.

### 7.2.2 Stiftposition

Die Einstellmöglichkeiten sind abhängig von der eingestellten Antriebsart:

- bei Hubantrieb: 'Stiftposition [7.2]': "Keine", 17, 25, 35, 50, 70, 100, 200 oder 300 mm
- bei Schwenkantrieb: 'Stiftposition [7.3]': 90° und "Kein Hebel"
- bei Hubantrieb (Experte): 'Stiftposition [7.4]': 10 bis 655 mm
- 1. The drehen (innerhalb des Menüs 'Inbetriebnahme [7]'), bis 'Stiftposition [7.2/7.3/7.4]' erscheint.
- 2. 🛞 drücken, dann drehen und Stiftposition entsprechend der Anbausituation einstellen.
- 3. 🛞 drücken, um Auswahl zu bestätigen.

#### i Info

Für die Initialisierungsarten **NOM** und **SUB** ist die Eingabe einer Stiftposition erforderlich, vgl. Kap. 7.2.4.

### 7.2.3 Nennbereich

Der mögliche Einstellbereich ist abhängig von der eingestellten Stiftposition.

- the drehen (innerhalb des Menüs 'Inbetriebnahme [7]'), bis 'Nennbereich [7.10/7.11/7.12]' erscheint.
- 2. 🛞 drücken, dann drehen und Nennbereich einstellen.
- 3. 🛞 drücken, um Auswahl zu bestätigen.

#### i Info

Ist keine Stiftposition eingestellt, steht der Menüpunkt 'Nennbereich' nur bei 'Antriebsart' "Hubantrieb (Experte)" zur Verfügung.

### 7.2.4 Initialisierungsart

Bei der Initialisierung passt sich der Stellungsregler optimal an die Reibungsverhältnisse und den Stelldruckbedarf des Stellventils an. Art und Umfang des Selbstabgleichs werden von der eingestellten Initialisierungsart bestimmt. Folgende Initialisierungsarten stehen zur Verfügung:

#### MAX: Maximalbereich

Der Stellungsregler ermittelt den Hub/Drehwinkel des Drosselkörpers von der Schließstellung bis zum gegenüberliegenden Anschlag und übernimmt diesen Hub/Drehwinkel als Arbeitsbereich von 0 bis 100 %.

#### NOM: Nennbereich · Initialisierungsart für alle Durchgangsventile

Der genaue Ventilhub kann durch den kalibrierten Aufnehmer sehr genau gemessen werden. Der Stellungsregler testet beim Initialisierungsvorgang, ob das Stellventil in der Lage ist, den angegebenen Nennbereich (Hub oder Winkel) kollisionsfrei zu durchfahren. Ist dies der Fall, wird der angegebene Nennbereich als Arbeitsbereich übernommen.

#### MAN: Manuell gewählte Endlagen · Initialisierungsart für Durchgangsventile

Vor Auslösen der Initialisierung ist das Stellventil von Hand in die Endlagen zu fahren. Der Stellungsregler errechnet aus den beiden angefahrenen Stellungen den Differenzweg/-winkel und übernimmt ihn als Arbeitsbereich. Diese Initialisierungsart kann nur gestartet werden, wenn sich die Ventilposition in den Endlagen unterscheidet und der Stellungsregler noch nicht initialisiert ist. **SUB:** Ersatzabgleich · Zum Austausch eines Stellungsreglers bei laufendem Anlagenbetrieb Ein vollständiger Initialisierungslauf dauert mehrere Minuten und bedingt ein mehrmaliges Verfahren des Ventils durch den gesamten Hubbereich. Beim Ersatzabgleich SUB werden die Regelparameter geschätzt und nicht durch den Initialisierungslauf ermittelt, sodass keine hohe stationäre Genauigkeit zu erwarten ist. Es sollte, wenn es die Anlage zulässt, immer eine andere Initialisierungsart gewählt werden.

Der Ersatzabgleich wird gewählt, um einen Stellungsregler im laufenden Anlagenbetrieb auszutauschen. Dazu wird das Stellventil üblicherweise in einer bestimmten Stellung mechanisch festgeklemmt oder durch ein extern auf den Antrieb geführtes Drucksignal pneumatisch verblockt. Die Blockierstellung sorgt dafür, dass die Anlage bei dieser Ventilstellung weiter betrieben werden kann. Blockierstellung kann auch die Sicherheitsstellung sein, wenn dieser Zustand für die Überbrückungsphase von Vorteil ist.

Wenn der Ersatz-Stellungsregler bereits initialisiert ist, vor der Neuinitialisierung einen Reset durchführen, vgl. Kap. "Betrieb".

#### Einstellen der Initialisierungsarten MAX und NOM:

- the drehen (innerhalb des Menüs 'Inbetriebnahme [7]'), bis 'Initialisierungsart [7.24]' erscheint.
- 2. 🛞 drücken, dann drehen und Initialisierungsart MAX oder NOM einstellen.
- 3. 🛞 drücken, um Auswahl zu bestätigen.

#### i Info

Für die Initialisierungsart NOM und ist die Eingabe einer Stiftposition erforderlich.

#### Einstellen der Initialisierungsart MAN:

#### i Info

Bei der Einstellung **MAN** kann die Initialisierung nur gestartet werden, wenn sich die Ventilposition in den Endlagen unterscheidet und der Stellungsregler noch nicht initialisiert ist.

- 1. The drehen (innerhalb des Menüs 'Inbetriebnahme [7]'), bis 'Initialisierungsart [7.24]' erscheint.
- 2. 🛞 drücken, dann drehen und Initialisierungsart MAN einstellen.

- 3. 🛞 drücken, um Auswahl zu bestätigen.
- 4. 🛞 drehen, bis 'Sollwert (Steuerung) [7.28]' erscheint.
- 5. To drücken, dann drehen, um das Ventil in die gewünschte erste Endlage zu verfahren, dazu den Wert im Bereich von –90 bis 90° einstellen.
- 6. 🛞 drücken, um den Wert (erste Endlage) zu bestätigen.
- 7. 🛞 drehen, bis 'Ventilposition 1 übernehmen [7.29]' erscheint.
- 8. 🛞 drücken, um die zuvor eingestellte erste Endlage als Ventilposition 1 zu übernehmen.
- 9. 🛞 drehen, bis 'Sollwert (Steuerung) [7.28]' erscheint.
- 10. ❀ drücken, dann drehen, um das Ventil in die gewünschte zweite Endlage zu verfahren, dazu den Wert im Bereich von −90 bis 90° einstellen.
- 11. 🏶 drücken, um den Wert (zweite Endlage) zu bestätigen.
- 12. 🛞 drehen, bis 'Ventilposition 2 übernehmen [7.31]' erscheint.
- 13. Take drücken, um die zuvor eingestellte zweite Endlage als Ventilposition 2 zu übernehmen.

#### Einstellen der Initialisierungsart SUB:

#### i Info

Die Initialisierungsart **SUB** ist ein Ersatzabgleich, der gewählt werden kann, um einen Stellungsregler im laufenden Anlagenbetrieb auszutauschen. Hierbei werden die Regelparameter geschätzt und nicht durch den Initialisierungslauf ermittelt, sodass keine hohe stationäre Genauigkeit zu erwarten ist. Es sollte, wenn es die Anlage zulässt, immer ein anderer Initialisierungsmodus gewählt werden.

Bei der Einstellung **SUB** kann die Initialisierung nur gestartet werden, wenn der Stellungsregler noch nicht initialisiert ist.

- 1. Aktuelle Ventilposition in % notieren.
- 2. The drehen (innerhalb des Menüs 'Inbetriebnahme [7]'), bis 'Initialisierungsart [7.24]' erscheint.
- 3. 🛞 drücken, dann drehen und Initialisierungsart SUB einstellen.
- 4. 🛞 drücken, um Auswahl zu bestätigen.
- 5. The section of the section of the
- 6. 🛞 drücken, dann drehen und Stiftposition entsprechend der Anbausituation einstellen.
- 7. 🛞 drücken, um Auswahl zu bestätigen.
- 8. 🛞 drehen, bis 'Nennbereich [7.10/7.11/7.12]' erscheint.
- 9. 🛞 drücken, dann drehen und Nennbereich des Antriebs einstellen.
- 10. 🛠 drücken, um Auswahl zu bestätigen.
- 11. 🛞 drehen, bis 'Aktuelle Ventilposition [7.35]' erscheint.
- 12. The drücken, dann drehen und die aktuelle Ventilposition in % (vgl. Punkt 1) einstellen, in der sich das verblockte Ventil gerade befindet.
- 13. 🛞 drehen, bis 'Drehrichtung [7.36]' erscheint.
- 14. The drücken, dann drehen und die Drehrichtung so einstellen, dass die Drehrichtung des Hebels mit der Schließrichtung des Ventils übereinstimmt.

#### **Beispiel:**

Das Ventil schließt, wenn die Kegelstange nach unten fährt, der Hebel des Stellungsreglers dreht sich bei dieser Bewegung gegen den Uhrzeigersinn (Blickrichtung auf das Display, Pneumatikmodul rechts).

→ Einstellung: Linksdrehend

#### i Info

Nachdem eine SUB-Initialisierung durchgeführt wurde, können die Regelparameter eingestellt werden ('Konfiguration [8]'/'Regelparameter [8.4]', vgl. Anhang A).

### 7.2.5 Sicherheitsstellung

Unter Berücksichtigung des Ventiltyps und der Wirkrichtung des Antriebs ist die Sicherheitsstellung zuzuordnen:

| Sicherheitsstellung         | Beschreibung                                                                                                    |
|-----------------------------|----------------------------------------------------------------------------------------------------|
| AIR TO OPEN<br>(schließend) | Stelldruck öffnet, z. B. für Ventil mit Sicherheitsstellung Ventil geschlossen<br>Für doppeltwirkende Antriebe gilt immer die Einstellung AIR TO OPEN. |
| AIR TO CLOSE<br>(öffnend)   | Stelldruck schließt, z. B. für Ventil mit Sicherheitsstellung Ventil geöffnet                                                                          |

- 1. The drehen (innerhalb des Menüs 'Inbetriebnahme [7]'), bis 'Sicherheitsstellung [7.20]' erscheint.
- 2. To drücken, dann drehen und Sicherheitsstellung "AIR TO OPEN" oder "AIR TO CLOSE" einstellen.
- 3. 🛞 drücken, um Auswahl zu bestätigen.

**Zur Kontrolle:** Nach erfolgreicher Initialisierung muss das Display des Stellungsreglers in der Schließstellung des Ventils 0 % anzeigen.

### 7.2.6 Pneumatischer Primärausgang

Es muss festgelegt werden, auf welches pneumatische Signal die Diagnose bzw. die Ventilsignatur bezogen werden soll. Standardmäßig ist OUTPUT 138 eingestellt.

- 1. The drehen (innerhalb des Menüs 'Inbetriebnahme [7]'), bis 'Output P3799 primär [7.53]' erscheint.
- 2. 🛞 drücken, dann drehen, um "OUTPUT 138" oder "OUTPUT 238" zuzuweisen.
- 3. 🛞 drücken, um Auswahl zu bestätigen.

### 7.2.7 Softwaredrossel

#### i Info

Werden nach der Initialisierung die Einstellungen der Softwaredrossel verändert, ist eine erneute Initialisierung erforderlich.

#### ∹∑- Tipp

SAMSON empfiehlt, die Softwaredrossel bei Antrieben mit einer Membranfläche ≤ 240 cm<sup>2</sup> für Be- und Entlüften auf einen Wert von 50 % einzustellen.

## Stellungsregler mit Pneumatikmodul-Kombination P3799-0001 und P3799-0000 oder Pneumatikmodul-Kombination P3799-0003 und P3799-004

Ist im Stellungsregler die Pneumatikmodul-Kombination P3799-0001 und P3799-0000 oder Pneumatikmodul-Kombination P3799-0003 und P3799-0004 verbaut, wird bei der Initialisierung die Luftleistung automatisch über die Softwaredrossel an die Größe des Antriebs angepasst.

#### i Info

Wenn am Stellventil ein pneumatischer Volumenstromverstärker/Booster angebaut ist, muss die automatische Softwaredrosseleinstellung deaktiviert werden.

Soll die Softwaredrossel von Hand eingestellt werden, wie folgt vorgehen:

- 1. The drehen (innerhalb des Menüs 'Inbetriebnahme [7]'), bis 'Automatische Softwaredrosseleinstellung [7.62]' erscheint.
- 2. 🛞 drücken, dann drehen und "Nicht aktiv" einstellen.
- 3. 🛞 drücken, um Auswahl zu bestätigen.
- 4. 🛞 drehen, bis 'Softwaredrossel (Belüften) [7.64]' erscheint.
- 5. 🛞 drücken, dann drehen und den Wert einstellen (25 bis 100 %).
- 6. 🛞 drücken, um Auswahl zu bestätigen.
- 7. 🛞 drehen, bis 'Softwaredrossel (Entlüften) [7.65]' erscheint.

- 8. 🛠 drücken, dann drehen und den Wert einstellen (25 bis 100 %).
- 9. 🛞 drücken, um Auswahl zu bestätigen.

#### Stellungsregler mit zwei Pneumatikmodulen P3799-0001

Ist im Stellungsregler die Pneumatikmodul-Kombination P3799-0001 und P3799-0001 verbaut, erfolgt keine automatische Anpassung der Softwaredrossel. Das Regelverhalten bei kleinen Sprüngen kann nach der erfolgreichen Initialisierung des Stellungsreglers über ein händisches Verstellen der Softwaredrossel korrigiert werden. Dazu wie folgt vorgehen:

- The second second
- 2. 🛞 drücken, dann drehen und den Wert einstellen (25 bis 100 %).
- 3. 🛞 drücken, um Auswahl zu bestätigen.
- 4. 🛞 drehen, bis 'Softwaredrossel (Entlüften) [8.7.32]' erscheint.
- 5. 🛞 drücken, dann drehen und den Wert einstellen (25 bis 100 %).
- 6. 🛞 drücken, um Auswahl zu bestätigen.

Sollte die Luftlieferung für den Antrieb generell zu groß sein, so ist auf Steckplatz B das Pneumatikmodul P3799-0001 durch ein Pneumatikmodul P3799-0000 (Blindmodul) zu ersetzen.

#### Stellungsregler mit Pneumatikmodul-Kombination P3799-0002 und P3799-0003

Ist im Stellungsregler die Pneumatikmodul-Kombination P3799-0002 und P3799-0003 verbaut, erfolgt keine automatische Anpassung der Softwaredrossel. Das Regelverhalten bei kleinen Sprüngen kann nach der erfolgreichen Initialisierung des Stellungsreglers über ein händisches Verstellen der Softwaredrossel korrigiert werden. Dazu wie folgt vorgehen:

- tonfiguration [8]'), bis 'Softwaredrossel (Belüften) [8.7.30]' erscheint.
- 2. 🛞 drücken, dann drehen und den Wert einstellen (25 bis 100 %).
- 3. 🛞 drücken, um Auswahl zu bestätigen.
- 4. 🛞 drehen, bis 'Softwaredrossel (Entlüften) [8.7.32]' erscheint.

- 5. 🛠 drücken, dann drehen und den Wert einstellen (25 bis 100 %).
- 6. 🛞 drücken, um Auswahl zu bestätigen.

Sollte die Luftlieferung für den Antrieb generell zu groß sein, so ist der Hook-up zu ändern. Wenn dann keine Anbaugeräte (z. B. Volumenstromverstärker, Schnellentlüfter) mehr im Hook-up verbaut sind, ist in dem Stellungsregler die Pneumatikmodul-Kombination in zweimal P3799-0001 zu ändern.

### 7.2.8 Funktion "Externer Positionssensor"

#### i Info

Dieses Kapitel ist nur relevant, wenn der Stellungsregler mit einem externen Positionssensor (Optionmodul [E] oder [Y]) ausgerüstet ist.

→ Parameter 'Positionssensor' [8.10.40] auf "Extern" stellen.

### 7.3 Stellungsregler initialisieren

Sind alle Einstellungen gemäß Kap. 7.2 vorgenommen worden, kann der Stellungsregler initialisiert werden.

#### **9** HINWEIS

#### Störung des Prozessablaufs durch unzulässiges Verfahren des Antriebs/Ventils!

→ Initialisierung nicht bei laufendem Prozess und nur bei geschlossenen Absperreinrichtungen vornehmen!

#### i Info

Die Initialisierung kann über die Menüführung nur bei aktivierter Konfigurationsfreigabe gestartet werden.

Bei Stellungsreglern mit Drucksensoren kann nach einer erfolgreichen Initialisierung automatisiert eine Ventilsignatur aufgenommen werden. Dabei wird der Stelldruck in Abhängigkeit zur Ventilstellung aufgezeichnet und als Referenzwert im Stellungsregler gespeichert.

Nähere Informationen zur Ventilsignatur enthält die Bedienungsanleitung 🕨 EB 8389-2.

Die Funktion ist werksseitig aktiviert. Zum Ändern der Einstellung 'Initialisierung mit Ventilsignatur' wie folgt vorgehen:

- 1. The drehen (innerhalb des Menüs 'Inbetriebnahme [7]'), bis 'Initialisierung mit Ventilsignatur [7.68]' erscheint.
- 2. 🛞 drücken, dann drehen und "Ja" oder "Nein" wählen.
- 3. 🛞 drücken, um Auswahl zu bestätigen.

#### Initialisierung starten:

- 1. The drehen (innerhalb des Menüs 'Inbetriebnahme [7]'), bis 'Initialisierung starten [7.75]' erscheint.
- 2. 🛞 drücken, um die Initialisierung zu starten.
- 3. Warnmeldung mit OK bestätigen.
- 4. Warten, bis der Initialisierungsvorgang abgeschlossen ist.

Nach erfolgreicher Initialisierung verbleibt das Gerät im Menüpunkt 'Initialisierung starten [7.75]'.

- → 🛞 2 s gedrückt halten, um ins 'Hauptmenü' zu wechseln.
- → erneut 🛞 2 s gedrückt halten, um zum Startbildschirm zu wechseln.

Das Display zeigt die Ventilposition in % an. Der Stellungsregler befindet sich im Automatikbetrieb (T-Symbol), der NAMUR-Status ist OK (Symbol) und die Konfigurationsfreigabe ist noch aktiv.

→ Der Stellungsregler ist nun betriebsbereit.

#### ∛. Tipp

Die Initialisierung kann auch durch Betätigen des Initialisierungstasters (INIT) gestartet werden.

### 7.4 Optionsmodule konfigurieren

- → Parameter der Optionsmodule einstellen:
  - [8.10.22] bis [8.10.24] für Slot C, vgl. Anhang A (Konfigurationshinweise)
  - [8.10.32] bis [8.10.34] für Slot D , vgl. Anhang A (Konfigurationshinweise)
- → Weitere Einstellungen je nach eingebauten Optionsmodul vornehmen:
  - mechanische Grenzkontakte (Optionsmodul [M]), vgl. Kap. 7.4.1
  - externer Positionssensor I und II (Optionsmodul [E] und [Y], vgl. Kap. 7.2.8

### 7.4.1 Schaltpunkte bei Betrieb mit Grenzkontakten einstellen

#### i Info

Dieses Kapitel ist nur relevant, wenn der Stellungsregler mit Hardware-Grenzkontakten (Optionmodul [P], [M] oder [F]) ausgerüstet ist.

Die Schaltpunkte der Grenzkontakte werden in der Regel so eingestellt, dass in Hub-/Drehwinkelendlagen ein Signal ansteht. Der Schaltpunkt ist aber auch beliebig innerhalb des Hub-/Drehwinkelbereichs einstellbar, z. B. wenn eine Zwischenstellung signalisiert werden soll.

Die Einstellung der beiden Schaltpunkte erfolgt über Schlitzschrauben auf der Oberseite der mechanischen Baugruppe (Bild 7-1):

- Grenzkontakt 1 (Schraube 1)
- Grenzkontakt 2 (Schraube 2)

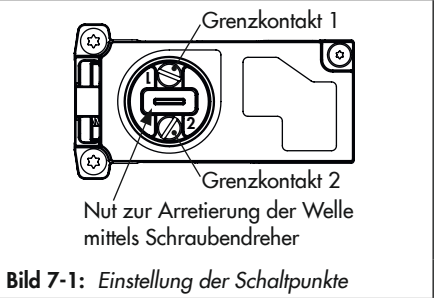

- 1. Ventil in Schaltposition fahren.
- 2. Schaltpunkte wie folgt einstellen: Mechanische Grenzkontakte:

Einstellschraube drehen, bis die Schaltschräge der Nocke die Rolle des Mikroschalters erreicht und das Ausgangssignal wechselt.

#### Induktive Grenzkontakte:

Einstellschraube drehen, bis sich die Steuerfahne aus dem Magnetfeld des Näherungssensors bewegt und das Ausgangssignal wechselt.

 Einstellschraube in Gegenrichtung drehen, um die Schaltpunktverschiebung durch Temperaturänderungen auszugleichen. Anzahl von Schraubenumdrehungen nebenstehender Tabelle entnehmen.

| Schaltpunktverschiebung        |          |  |  |
|--------------------------------|----------|--|--|
| Drehwinkel                     | Hub      |  |  |
| ≤ 2°                           | ≤ 0,8 mm |  |  |
| Umdrehung der Einstellschraube |          |  |  |
| V16 V16                        |          |  |  |

- 4. Ventil aus der Schaltstellung fahren und kontrollieren, ob das Ausgangssignal wechselt.
- 5. Ventil nochmals in die Schaltstellung fahren und den Schaltpunkt kontrollieren.

### 8 Betrieb

Die in diesem Kapitel beschriebenen Arbeiten dürfen nur durch Fachpersonal durchgeführt werden, das der jeweiligen Aufgabe entsprechend qualifiziert ist.

### **A** GEFAHR

#### Lebensgefahr durch Zündung einer explosionsfähigen Atmosphäre!

- ➔ Bei Arbeiten am Stellungsregler in explosionsfähiger Atmosphäre die EN 60079-14, VDE 0165 Teil 1 beachten.
- ➔ Arbeiten am Stellungsregler in explosionsfähiger Atmosphäre nur durch Personen durchführen lassen, die eine Ausbildung oder Unterweisung bzw. eine Berechtigung zum Arbeiten an explosionsgeschützten Geräten in explosionsgefährdeten Anlagen haben.

### 

#### Quetschgefahr durch bewegliche Antriebs- und Kegelstange am Ventil!

- → Nicht ins Joch greifen, solange die pneumatische Hilfsenergie am Stellungsregler wirksam angeschlossen ist.
- → Vor Arbeiten am Stellungsregler pneumatische Hilfsenergie unterbrechen und verriegeln.
- → Lauf der Antriebs- und Kegelstange nicht durch Einklemmen von Gegenständen im Joch behindern.

Der Stellungsregler lässt sich bedienen, sobald die Tätigkeiten zur Montage und Inbetriebnahme abgeschlossen sind. Nach der Initialisierung wechselt der Stellungsregler in den Regelbetrieb (Automatikbetrieb).

### 8.1 Betriebsart wechseln

Am Stellungsregler können die nachfolgenden Betriebsarten eingestellt werden:

- Automatikbetrieb: Der Stellungsregler befindet sich im Regelbetrieb und folgt dem mA-Signal, erkennbar am Symbol <sup>1</sup>.
- Sicherheitsstellung: Die pneumatischen Ausgänge des Stellungsreglers be- oder entlüften je nach Kombination der Pneumatikmodule, erkennbar am Symbol S.
- Handbetrieb: Der Stellungsregler folgt dem 'Hand-Sollwert (MAN 3)', nicht dem mA-Signal. Der Handbetrieb ist erkennbar am Symbol

#### Betrieb

#### Gewünschte Betriebsart einstellen:

- 1. 🛞 drehen (bei angezeigtem Startbildschirm) bis 'Gewünschte Betriebsart [1]' erscheint.
- 2. 🛞 drücken, dann drehen und die gewünschte Betriebsart einstellen.
- 3. 🛞 drücken, um Auswahl zu bestätigen.

### 8.2 Nullpunktabgleich durchführen

Bei Unstimmigkeiten in der Schließstellung, z. B. bei weich dichtenden Kegeln, kann es erforderlich werden, den Nullpunkt neu zu justieren. Beim Nullpunktabgleich fährt das Ventil einmal in die Schließstellung.

#### **HINWEIS**

#### Störung des Prozessablaufs durch unzulässiges Verfahren des Antriebs/Ventils!

Nullpunktabgleich nicht bei laufendem Prozess und nur bei geschlossenen Absperreinrichtungen vornehmen!

#### i Info

Bei einer Nullpunktverschiebung um mehr als 5 % ist ein Nullpunktabgleich nicht möglich.

- the drehen (innerhalb des Menüs 'Inbetriebnahme [7]'), bis 'Nullpunktabgleich starten [7.76]' erscheint.
- 2. 🛞 drücken, um den Nullpunktabgleich zu starten.
- 3. Warnmeldung mit OK bestätigen.
- 4. Warten, bis der Nullpunktabgleich abgeschlossen ist.

Nach erfolgreichem Nullpunktabgleich verbleibt das Gerät im Menüpunkt 'Nullpunktabgleich starten [7.76]'.

- → 🛞 2 s gedrückt halten, um ins 'Hauptmenü' zu wechseln.
- → erneut 🛞 2 s gedrückt halten, um zum Startbildschirm zu wechseln.

### 8.3 Stellungsregler zurücksetzen (Reset)

Mit einem Reset besteht die Möglichkeit, den Stellungsregler auf die Standardeinstellung zurückzusetzen. Für das Zurücksetzen stehen im Stellungsregler TROVIS 3793 folgende Möglichkeiten zur Verfügung:

| Rücksetzfunktion           | Beschreibung                                                                                                    | Anwendungsbeispiel                                                                                                    |
|----------------------------|----------------------------------------------------------------------------------------------------|----------------------------------------------------------------------------------------------------|
| Diagnose rücksetzen        | Rücksetzen von allen Diagnosefunk-<br>tionen inkl. der Diagramme und<br>Histogramme.                                                                                                    | Diagnoseauswertungen der vergan-<br>genen Betriebsstunden sind nicht<br>mehr relevant.                                                      |
| Rücksetzen (Standard)      | Rücksetzen des Stellungsreglers auf<br>Auslieferungszustand, antriebs- und<br>ventilspezifische Einstellungen blei-<br>ben erhalten.                                                    | Stellungsregler wurde repariert<br>oder modifiziert, Diagnosedaten<br>sind nicht mehr relevant, neue Initi-<br>alisierung ist erforderlich. |
| Rücksetzen (erweitert)     | Alle Parameter werden auf den<br>Auslieferungszustand zurückge-<br>setzt.                                                                                                    | Stellungsregler wird an einen ande-<br>ren Antrieb/an ein anderes Ventil<br>angebaut.                                                       |
| Neustart                   | Der Stellungsregler wird runterge-<br>fahren und neu gestartet.                                                                                                    | Wiederinbetriebnahme nach Aus-<br>fall.                                                                                                    |
| Initialisierung rücksetzen | Alle Parameter der Inbetriebnah-<br>me-Einstellungen (vgl. Anhang A<br>(Konfigurationshinweise) werden<br>zurückgesetzt. Im Anschluss ist eine<br>erneute Initialisierung erforderlich. | Änderungen der Inbetriebnah-<br>me-Einstellungen sind erforderlich.                                                                         |
| Berichte rücksetzen        | Rücksetzen von allen Berichten und<br>Diagrammen von Teilhubtest (PST)<br>und Vollhubtest (FST)                                                                                         | Vorliegende Ergebnisse und Aus-<br>wertungen der Tests sind nicht mehr<br>relevant.                                                         |

- 1. 🛞 drehen (innerhalb des 'Hauptmenüs'), bis 'Rücksetzfunktionen [14]' erscheint.
- 2. 🛞 drücken, um ins Menü zu gelangen.
- 3. 🛞 drehen, um eine Rücksetzfunktion zu wählen.
- 4. 🛞 drücken, um die Rücksetzfunktion auszuführen.
- 5. Warnmeldung mit OK bestätigen.
- 6. Warten, bis der Rücksetzvorgang beendet ist.

### 9 Störung

### **A** GEFAHR

#### Lebensgefahr durch Zündung einer explosionsfähigen Atmosphäre!

- ➔ Bei Arbeiten am Stellungsregler in explosionsfähiger Atmosphäre die EN 60079-14, VDE 0165 Teil 1 beachten.
- → Arbeiten am Stellungsregler in explosionsfähiger Atmosphäre nur durch Personen durchführen lassen, die eine Ausbildung oder Unterweisung bzw. eine Berechtigung zum Arbeiten an explosionsgeschützten Geräten in explosionsgefährdeten Anlagen haben.

### **A** GEFAHR

#### Berstgefahr des pneumatischen Antriebs verursacht durch Nutzung des Verblockmoduls!

Vor Arbeiten am Stellungsregler, Antrieb und an weiteren Anbaugeräten:

 Betroffene Anlagenteile und Antrieb drucklos setzen. Auch Restenergien sind zu entladen.

### 

#### Quetschgefahr durch bewegliche Antriebsund Kegelstange am Ventil!

- Nicht ins Joch greifen, solange die pneumatische Hilfsenergie am Stellungsregler wirksam angeschlossen ist.
- ➔ Vor Arbeiten am Stellungsregler pneumatische Hilfsenergie unterbrechen und verriegeln.

→ Lauf der Antriebs- und Kegelstange nicht durch Einklemmen von Gegenständen im Joch behindern.

Störungen werden im Display durch Fehlermeldungen in Verbindung mit einem Symbol zur Statusklassifizierung (vgl. Tabelle 9-1) und einer Fehler-ID angezeigt. Tabelle 9-2 listet mögliche Fehlermeldungen und Maßnahmen zur Abhilfe auf.

Bei Stellungsreglern mit als Störmeldeausgang konfigurierten Binärausgang werden vorliegenden Fehlermeldungen mit der Statusklassifikation "Ausfall" signalisiert. Zusätzlich können über den Störmeldeausgang auch Fehlermeldungen mit dem Sammelstatus "Funktionskontrolle" und/oder "Wartungsbedarf" und "Außerhalb der Spezifikation" signalisiert werden. Dazu müssen die entsprechenden Parameter gesetzt sein, vgl. Anhang A (Konfigurationshinweise).

#### i Info

- Bei Störungen, die nicht in der Tabelle aufgeführt sind, After Sales Service von SAMSON kontaktieren.
- Die Statusklassifizierung der Fehlermeldungen kann über die SAMSON-Bedienoberfläche TROVIS-VIEW geändert werden.

| Symbol       | Bedeutung                   |
|--------------|-----------------------------|
| $\otimes$    | Ausfall                     |
| $\mathbb{V}$ | Funktionskontrolle          |
| ≙            | außerhalb der Spezifikation |
| $\Theta$     | Wartungsanforderung         |
| $\checkmark$ | OK (keine Meldung)          |

Tabelle 9-1: NAMUR-Status nach NE 107

### 9.1 Fehler erkennen und beheben

Tabelle 9-2: Fehlerbehebung

| Fehler-ID | Status            | Meldung                                    | Abhilfe                                                                                                    |
|-----------|-------------------|--------------------------------------------|----------------------------------------------------------------------------------------------------|
| 1         | $\Leftrightarrow$ | Init: Nennhub nicht erreicht               | ➔ Anbau und Stiftposition prüfen.                                                                                                    |
| 2         | $\Diamond$        | Init: Hub zu klein                         | <ul> <li>→ Inbetriebnahmeeinstellungen prüfen.</li> <li>→ Anbau prüfen.</li> </ul>                                                                                      |
| 3         | ÷                 | Init: Keine Bewegung                       | ➔ Anbau, Stiftposition und Zuluftversor-<br>gung prüfen, Verrohrung und Konfigura-<br>tion der Anbauteile prüfen, Stellungsreg-<br>ler aus Sicherheitsstellung bewegen. |
| 21        | $\Leftrightarrow$ | Init: Stiftposition                        | → Stiftposition prüfen.                                                                                                    |
| 26        | $\Theta$          | Zeitüberschreitung Nullpunkter-<br>kennung | <ul> <li>→ Anbau prüfen.</li> <li>→ Zuluftdruck prüfen.</li> </ul>                                                                                                    |
| 27        | ⚠                 | Regler nicht initialisiert                 | → Initialisierung durchführen.                                                                                                    |

1) Höchste Klassifizierung

<sup>2)</sup> Zusätzlich zur Fehler-ID wird angezeigt, welches Pneumatikmodul (A oder B) betroffen ist

| Fehler-ID | Status            | Meldung                                  | Abhilfe                                                                                                    |
|-----------|-------------------|------------------------------------------|----------------------------------------------------------------------------------------------------|
| 29        |                   | Init: Falsche Betriebsart                | Der Stellungsregler kann eine gestartete<br>Funktion nicht durchführen, weil er sich in<br>der falschen Betriebsart befindet. Diese Mel-<br>dung erscheint z. B. bei Starten einer Test-<br>funktion, wenn sich der Stellungsregler im<br>Automatikbetrieb befindet (erforderliche Be-<br>triebsart zum Durchführen der Testfunktion:<br>Handbetrieb). |
| 31        | ¢                 | Init: Externer Abbruch                   | <ul> <li>→ Stromversorgung/Eingangssignal prü-<br/>fen.</li> <li>→ Kontrollieren, ob Zwangsentlüftung aktiv<br/>ist.</li> </ul>                                                                                                    |
| 36        | $\Leftrightarrow$ | Nullpunktabgleich Verschie-<br>bung >>   | <ul> <li>→ Anbau prüfen.</li> <li>→ Zuluftdruck prüfen.</li> </ul>                                                                                                    |
| 50        | $\checkmark$      | PST: Startkriterium nicht erfüllt        | → Konfiguration der Testparameter pr üfen,<br>vgl. Bedienungsanleitung ► EB 8389-2                                                                                                    |
| 51        | ¢                 | PST: Abbruchkriterium erfüllt            | → Konfiguration der Testparameter pr üfen,<br>vgl. Bedienungsanleitung ► EB 8389-2                                                                                                    |
| 56        | $\checkmark$      | FST: Startkriterium nicht erfüllt        | → Konfiguration der Testparameter pr üfen,<br>vgl. Bedienungsanleitung ► EB 8389-2                                                                                                    |
| 57        | ¢                 | FST: Abbruchkriterium erfüllt            | → Konfiguration der Testparameter pr üfen,<br>vgl. Bedienungsanleitung ► EB 8389-2                                                                                                    |
| 100       | $\otimes$         | P3799: Kombination ungültig              | <ul> <li>Konfiguration pr üfen, korrekte Pneuma-<br/>tikmodule einbauen.</li> </ul>                                                                                                    |
| 101       | $\otimes$         | Kein Pneumatikmodul vorhanden            | ➔ Pneumatikmodul einbauen (mind. ein<br>Pneumatikmodul muss eingebaut sein).                                                                                                    |
| 144       | ⚠                 | Min. Grenztemperatur unter-<br>schritten | ➔ Einbausituation des Stellventils in Bezug<br>auf Umwelt- und Umgebungseinflüsse                                                                                                    |
| 145       | ⚠                 | Max. Grenztemperatur über-<br>schritten  | prüfen. Ggf. Schutz der Messstelle vor<br>Umgebungseinflüssen verbessern.                                                                                                    |
| 146       | W                 | Testlauf aktiv                           | Der Stellungsregler befindet sich im Testbe-<br>trieb (z. B. Initialisierungsvorgang, Sprung-<br>antworttest).<br>→ Testbetrieb abwarten oder abbrechen.                                                                                                    |
| 148       | $\checkmark$      | IP Shutdown                              | → Eingangssignal prüfen.                                                                                                    |

1)

#### Störung

| Fehler-ID | Status            | Meldung                                  | Abhilfe                                                                                                    |
|-----------|-------------------|------------------------------------------|----------------------------------------------------------------------------------------------------|
| 149       | ⇔                 | Brownout                                 | <ul> <li>Stromversorgung/Eingangssignal prü-<br/>fen.</li> </ul>                                                                                                    |
| 150       |                   | Betriebsart ungleich AUTO                | Der Stellungsregler folgt nicht dem mA-Sig-<br>nal, weil sich der Stellungsregler nicht im<br>Automatikbetrieb befindet. Die Meldung<br>wird nicht mehr angezeigt, sobald der Stel-<br>lungsregler in den Automatikbetrieb wech-<br>selt. |
| 153       | ≜                 | Strom zu gering                          | <ul> <li>Stromversorgung/Eingangssignal prü-<br/>fen.</li> </ul>                                                                                                    |
| 154       | ≜                 | Strom zu hoch                            | <ul> <li>Stromversorgung/Eingangssignal prü-<br/>fen.</li> </ul>                                                                                                    |
| 155       | $\Rightarrow$     | Dyn. Belastungsfaktor >>                 | ➔ Zustand der Ventilpackung pr üfen.                                                                                                    |
| 156       | $\Rightarrow$     | Grenzwert Wegintegral über-<br>schritten | → Ventil und Anbau auf Verschleiß prüfen.                                                                                                    |
| 157       | $\otimes$         | Zwangsentlüftung ZWE                     | ➔ Speisespannung pr üfen, Ursache f ür das<br>Auslösen der Zwangsentl üftung suchen.                                                                                                    |
| -160      | $\checkmark$      | Slot C.1: Binäreingang aktiv             | Die Funktion des Stellungsreglers ist nicht<br>beeinträchtigt. Die Meldung wird nicht mehr                                                                                                    |
| 161       | $\checkmark$      | Slot D.1: Binäreingang aktiv             | angezeigt, sobald der Binäreingang nicht<br>mehr aktiv ist.                                                                                                    |
| 162       | ¢                 | Z3799: Kombination ungültig              | ➔ Ein Optionsmodul ausbauen und ggf.<br>durch ein anderes Optionsmodul erset-<br>zen.                                                                                                    |
| 194       | $\Leftrightarrow$ | Regelabweichung                          | <ul> <li>→ Anbau prüfen.</li> <li>→ Zuluftdruckversorgung prüfen.</li> <li>→ Pneumatische Leitungen/Anschlüsse prüfen.</li> </ul>                                                                                                    |
| 195       | $\Diamond$        | Untere Endlage verschoben                | ➔ Kegel und Sitz prüfen.                                                                                                    |
| 196       | $\Diamond$        | Obere Endlage verschoben                 | ➔ Kegel und Sitz prüfen.                                                                                                    |
| 201       | $\otimes$         | Schalterstellung ZWE falsch              | → Schalter korrekt einstellen.                                                                                                    |

1)

| Fehler-ID | Status            | Meldung                       | Abhilfe                                                                                                    |
|-----------|-------------------|-------------------------------|----------------------------------------------------------------------------------------------------|
| 206       | ¢                 | Ventilsignatur fehlgeschlagen | <ul> <li>→ Konfiguration prüfen.</li> <li>→ Ventilsignatur neu starten.</li> <li>→ Stellungsregler mit Einstellung 'Initialisie-<br/>rung mit Ventilsignatur' = "Ja" initialisie-<br/>ren.</li> </ul> |
| 207       | Ѧ                 | Kein Zuluftdruck              | <ul> <li>→ Zuluftdruckversorgung prüfen.</li> <li>→ Pneumatische Leitungen/Anschlüsse prüfen.</li> </ul>                                                                                              |
| 208       | ÷                 | Geringer Zuluftdruck          | <ul> <li>→ Zuluftdruckversorgung prüfen.</li> <li>→ Druckregler prüfen.</li> <li>→ Pneumatische Leitungen/Anschlüsse prüfen.</li> </ul>                                                               |
| 210       | $\Diamond$        | Zuluftdruck >10 bar           | <ul> <li>→ Zuluftdruckversorgung prüfen.</li> <li>→ Druckregler prüfen.</li> </ul>                                                                                                    |
| 209       | Ŷ                 | Drucksensoren ausgefallen     | <ul> <li>Zuluftdruck kontrollieren.</li> <li>Stromversorgung/Eingangssignal prüfen.</li> </ul>                                                                                                    |
| 211       | ⇔                 | Notlauf aktiv                 | → Wegmessung prüfen.                                                                                                    |
| 212       | $\Leftrightarrow$ | Reibungsänderung (Mitte)      | Die Reibungsverhältnisse haben sich geän-                                                                                                    |
| 213       | $\Leftrightarrow$ | Reibungsänderung (AUF)        | dert.<br>→ Mechanische Funktion und Aufbau des                                                                                                    |
| 214       | $\Leftrightarrow$ | Reibungsänderung (ZU)         | Stellventils prüfen.                                                                                                    |
| 215       | ÷                 | Protokollierung ausgesetzt    | Die Funktion des Stellungsreglers ist nicht<br>beeinträchtigt. Die Meldung wird nicht mehr<br>angezeigt, sobald der Stellungsregler die<br>Protokollierung wieder aufnimmt.                           |
| 216       | $\checkmark$      | Slot C.2: Binäreingang aktiv  |                                                                                                    |
| 217       | $\checkmark$      | Slot D.2: Binäreingang aktiv  | Die Funktion des Stellungsreglers ist nicht<br>beeinträchtigt. Die Meldung wird nicht mehr                                                                                                    |
| 218       | $\checkmark$      | Slot C.3: Binäreingang aktiv  | angezeigt, sobald der Binäreingang nicht<br>mehr aktiv ist.                                                                                                    |
| 219       | $\checkmark$      | Slot D.3: Binäreingang aktiv  |                                                                                                    |

1)

#### Störung

| Fehler-ID | Status            | Meldung                                               | Abhilfe                                                                                                    |
|-----------|-------------------|-------------------------------------------------------|----------------------------------------------------------------------------------------------------|
| 221       | $\Leftrightarrow$ | Fehler externer Positionssensor                       | <ul> <li>Anbau des externen Positionssensors<br/>pr üfen.</li> </ul>                                                                                                    |
| 222       |                   | Arbeitsbereich in Schließstellung                     | <ul> <li>→ Anbau prüfen.</li> <li>→ Zuluftdruck prüfen.</li> <li>→ Einsatz eines anderen Ventils prüfen.</li> </ul>                                                                    |
| 223       | $\checkmark$      | Arbeitsbereich in maximaler Öff-<br>nung              | <ul> <li>→ Anbau prüfen.</li> <li>→ Zuluftdruck prüfen.</li> <li>→ Einsatz eines anderen Ventils prüfen.</li> </ul>                                                                    |
| 224       | $\checkmark$      | Arbeitsbereich verschiebt sich zur<br>Schließstellung | ➔ Arbeitsbereich überdenken.                                                                                                    |
| 225       | $\checkmark$      | Arbeitsbereich verschiebt sich zur<br>max. Öffnung    | ➔ Arbeitsbereich überdenken.                                                                                                    |
| 226       |                   | Beschränkung Stellbereich unten                       | <ul> <li>Pneumatische Anbauten und Verbindun-<br/>gen auf Dichtheit prüfen.</li> <li>Zuluftdruck prüfen.</li> <li>Kegelstange auf mechanische Fremdein-<br/>wirkung prüfen.</li> </ul> |
| 227       |                   | Beschränkung Stellbereich oben                        | <ul> <li>Pneumatische Anbauten und Verbindun-<br/>gen auf Dichtheit prüfen.</li> <li>Zuluftdruck prüfen.</li> <li>Kegelstange auf mechanische Fremdein-<br/>wirkung prüfen.</li> </ul> |
| 232       |                   | Verblockmodul                                         | Verblockmodul hat blockiert. Keine Abhilfe<br>möglich. Fehlermeldung setzt sich zurück,<br>wenn die Bedingungen zum Setzen der Sta-<br>tusmeldungen nicht mehr gegeben sind.           |
| 233       | $\otimes$         | Verblockmodul                                         | ➔ After Sales Service von SAMSON kon-<br>taktieren                                                                                                    |
| 2641      | 1)                | Init: Abbruch (Regelgüte)                             | → Anbau prüfen.                                                                                                    |
| 2643      | 1)                | Init: Drehwinkelbegrenzung                            | <ul> <li>→ Inbetriebnahmeeinstellungen prüfen.</li> <li>→ Anbau prüfen.</li> </ul>                                                                                                    |
| 2644      | 1)                | Init: Niedrige Regelgüte                              | → Anbau prüfen.                                                                                                    |
| 2645      | 1)                | Init: Timeout                                         | <ul> <li>→ Inbetriebnahmeeinstellungen prüfen.</li> <li>→ Anbau prüfen.</li> <li>→ Zuluftdruck prüfen.</li> </ul>                                                                      |

1)

| Fehler-ID | Status            | Meldung                                           | Abhilfe                                                                                                    |
|-----------|-------------------|---------------------------------------------------|----------------------------------------------------------------------------------------------------|
| 3331      | 1)                | P3799: Ausfall 2)                                 | <ul> <li>→ Luftqualität prüfen.</li> <li>→ After Sales Service von SAMSON kon-<br/>taktieren</li> </ul>                 |
| 3332      | 1)                | P3799: Bewegung beeinträch-<br>tigt <sup>2)</sup> | <ul> <li>Zuluftdruckversorgung pr üfen.</li> <li>After Sales Service von SAMSON kon-<br/>taktieren</li> </ul>           |
| 3333      | 1)                | P3799: Wartungsbedarf <sup>2)</sup>               | ➔ Zuluftdruckversorgung prüfen.                                                                                         |
| 3329      | 1)                | P3799: Initialisierungsfehler <sup>2)</sup>       | ➔ After Sales Service von SAMSON kon-<br>taktieren                                                                      |
| 1369      | $\Leftrightarrow$ | AMR-Signal außerhalb Bereich                      | → Anbau prüfen.                                                                                                    |
| 2653      | $\Rightarrow$     | Hardwarefehler                                    | <ul> <li>→ Fehler quittieren und Betriebsart AUTO<br/>wählen.</li> <li>→ Stellungsregler neu initialisieren.</li> </ul> |
| 2642      | 1)                | Drehwinkelbegrenzung                              | → Anbau prüfen.                                                                                                    |

1)

Tabelle 9-3: Weitere Fehler und Maßnahmen zur Behebung

| Fehlerbeschreibung                          | Maßnahmen                                                                                                    |
|---------------------------------------------|----------------------------------------------------------------------------------------------------|
| Keine Anzeige auf dem Display               | <ul> <li>→ Elektrischen Anschluss sowie Stromversorgung prüfen.</li> <li>→ Umgebungstemperatur beachten (der Arbeitsbereich des Displays liegt bei Temperaturen von -30 bis +65 °C).</li> </ul>                                                                                                    |
| Antrieb bewegt sich zu langsam              | <ul> <li>Zuluftdruck kontrollieren.</li> <li>Softwaredrossel ausschalten.</li> <li>Einstellung für Vorfilter (Laufzeit) korrigieren.</li> <li>Zweites Pneumatikmodul einbauen.</li> <li>Verrohrungs- bzw. Verschraubungsquerschnitt prüfen.</li> <li>Konfiguration der Anbauteile prüfen.</li> </ul> |
| Antrieb bewegt sich in die falsche Richtung | <ul> <li>→ Kennlinieneinstellung prüfen.</li> <li>→ Einstellung für OUTPUT prüfen.</li> <li>→ Verrohrung prüfen.</li> <li>→ Konfiguration der Anbauteile prüfen.</li> </ul>                                                                                                    |

| Gerät hat starke Leckage            | <ul> <li>→ Einbau der Pneumatikmodule prüfen.</li> <li>→ Anbau prüfen.</li> <li>→ Dichtungen in den Anschlussplatten prüfen.</li> </ul> |
|-------------------------------------|----------------------------------------------------------------------------------------------------|
| Grenzkontakt arbeitet nicht richtig | <ul> <li>→ Montage und Verkabelung pr üfen.</li> <li>→ Polarit ät der Signalleitungen pr üfen.</li> </ul>                               |

### 9.2 Notfallmaßnahmen durchführen

Bei Ausfall der pneumatischen Hilfsenergie entlüftet der Stellungsregler den Antrieb und das Stellventil geht in die vom Antrieb vorgegebene Sicherheitsstellung. Ist in dem Stellungsregler ein Verblockmodul verbaut, nimmt der pneumatische Antrieb in Abhängigkeit von Größe und Druckbereich eine Stellung zwischen Arbeitspunkt und Sicherheitsstellung ein. Somit ist ein sicheres Entlüften des Antriebs nicht gewährleistet.

Bei Ausfall der elektrischen Hilfsenergie be- oder entlüften die pneumatischen Ausgänge des Stellungsreglers. Ist in dem Stellungsregler ein Verblockmodul verbaut, verharrt der pneumatische Antrieb in seiner zuletzt eingenommenen Stellung.

Notfallmaßnahmen der Anlage obliegen dem Anlagenbetreiber.

🔆 Tipp

Notfallmaßnahmen im Fall einer Störung am Ventil sind in der zugehörigen Ventildokumentation beschrieben.

### 10 Instandhaltung

Die in diesem Kapitel beschriebenen Arbeiten dürfen nur durch Fachpersonal durchgeführt werden, das der jeweiligen Aufgabe entsprechend qualifiziert ist.

### **A** GEFAHR

#### Lebensgefahr durch Zündung einer explosionsfähigen Atmosphäre!

- ➔ Bei Arbeiten am Stellungsregler in explosionsfähiger Atmosphäre die EN 60079-14, VDE 0165 Teil 1 beachten.
- → Arbeiten am Stellungsregler in explosionsfähiger Atmosphäre nur durch Personen durchführen lassen, die eine Ausbildung oder Unterweisung bzw. eine Berechtigung zum Arbeiten an explosionsgeschützten Geräten in explosionsgefährdeten Anlagen haben.

### **A** GEFAHR

#### Berstgefahr des pneumatischen Antriebs verursacht durch Nutzung des Verblockmoduls!

Vor Arbeiten am Stellungsregler, Antrieb und an weiteren Anbaugeräten:

 Betroffene Anlagenteile und Antrieb drucklos setzen. Auch Restenergien sind zu entladen.

### 

#### Quetschgefahr durch bewegliche Antriebsund Kegelstange am Ventil!

- → Nicht ins Joch greifen, solange die pneumatische Hilfsenergie am Stellungsregler wirksam angeschlossen ist.
- ➔ Vor Arbeiten am Stellungsregler pneumatische Hilfsenergie unterbrechen und verriegeln.
- → Lauf der Antriebs- und Kegelstange nicht durch Einklemmen von Gegenständen im Joch behindern.

Der Stellungsregler wurde von SAMSON vor Auslieferung geprüft.

- Mit der Durchführung nicht beschriebener Instandhaltungs- und Reparaturarbeiten ohne Zustimmung des After Sales Service von SAMSON erlischt die Produktgewährleistung.
- Als Ersatzteile nur Originalteile von SAMSON verwenden, die der Ursprungsspezifikation entsprechen.

### 10.1 Deckelfenster reinigen

#### **9** HINWEIS

#### Beschädigung des Deckelfensters durch unsachgemäßes Reinigen!

Das Deckelfenster besteht aus Makrolon<sup>®</sup> und kann durch abrasive oder lösungsmittelhaltige Reiniger beschädigt werden.

- → Deckelfenster nicht trocken abreiben.
- → Keine chlor- oder alkoholhaltigen, ätzenden, aggressiven oder scheuernden Reinigungsmittel verwenden.

#### Instandhaltung

→ Keine Scheuerlappen, Bürsten oder Ähnliches benutzen.

### 10.2 Stellungsregler periodisch prüfen

SAMSON empfiehlt zumindest die Prüfungen gemäß Tabelle 10-1, Seite 10-2.

Tabelle 10-1: Empfohlene Prüfungen

| Prüfung                                                                                                    | Maßnahmen bei negativem Prüfergebnis                                                                                            |
|----------------------------------------------------------------------------------------------------|----------------------------------------------------------------------------------------------------|
| Einprägungen oder Aufprägungen am Stellungs-<br>regler, Aufkleber und Schilder auf Lesbarkeit und<br>Vollständigkeit prüfen. | Bei beschädigten, fehlenden oder fehlerhaften<br>Schildern oder Aufkleber SAMSON kontaktieren,<br>um diese zu erneuern.         |
|                                                                                                    | Durch Verschmutzung unleserliche Beschriftungen reinigen.                                                                       |
| Anbau des Stellungsreglers prüfen.                                                                                           | Lockere Montageschrauben nachziehen.                                                                                            |
| Luftanschlüsse prüfen.                                                                                                    | Lockere Einschraubverschraubungen festziehen.                                                                                   |
|                                                                                                    | Undichte Luftrohre und -schläuche austauschen.                                                                                  |
| Stromleitungen prüfen.                                                                                                    | Lockere Kabelverschraubungen festziehen.                                                                                        |
|                                                                                                    | Sicherstellen, dass die Litzen in die Klemme ge-<br>schoben sind und lockere Schrauben an den An-<br>schlussklemmen festziehen. |
|                                                                                                    | Beschädigte Leitungen erneuern.                                                                                                 |
| Fehlermeldungen im Display prüfen (erkennbar<br>an den Symbolen 🛞, 🐺, 🖄 und 😔.                                               | Fehler beheben, vgl. Kap. "Störungen".                                                                                          |

### 11 Außerbetriebnahme

Die in diesem Kapitel beschriebenen Arbeiten dürfen nur durch Fachpersonal durchgeführt werden, das der jeweiligen Aufgabe entsprechend qualifiziert ist.

#### A GEFAHR

#### Lebensgefahr durch Zündung einer explosionsfähigen Atmosphäre!

- ➔ Bei Arbeiten am Stellungsregler in explosionsfähiger Atmosphäre die EN 60079-14, VDE 0165 Teil 1 beachten.
- → Arbeiten am Stellungsregler in explosionsfähiger Atmosphäre nur durch Personen durchführen lassen, die eine Ausbildung oder Unterweisung bzw. eine Berechtigung zum Arbeiten an explosionsgeschützten Geräten in explosionsgefährdeten Anlagen haben.

#### **9** HINWEIS

#### Störung des Prozessablaufs durch Unterbrechung der Regelung!

Montage- und Wartungsarbeiten am Stellungsregler nicht im laufenden Prozess und nur bei geschlossenen Absperreinrichtungen vornehmen.

Um den Stellungsregler außer Betrieb zu nehmen, folgende Schritte ausführen:

- 1. Zuluftdruck und pneumatische Hilfsenergie abstellen und verriegeln.
- Gehäusedeckel des Stellungsreglers öffnen und Leitungen für die elektrische Hilfsenergie abklemmen.

### **GEFAHR**

#### Berstgefahr des pneumatischen Antriebs verursacht durch Nutzung des Verblockmoduls!

Vor Arbeiten am Stellungsregler, Antrieb und an weiteren Anbaugeräten:

 Betroffene Anlagenteile und Antrieb drucklos setzen. Auch Restenergien sind zu entladen.

### 12 Demontage

Die in diesem Kapitel beschriebenen Arbeiten dürfen nur durch Fachpersonal durchgeführt werden, das der jeweiligen Aufgabe entsprechend qualifiziert ist.

### A GEFAHR

#### Lebensgefahr durch Zündung einer explosionsfähigen Atmosphäre!

- ➔ Bei Arbeiten am Stellungsregler in explosionsfähiger Atmosphäre die EN 60079-14, VDE 0165 Teil 1 beachten.
- → Arbeiten am Stellungsregler in explosionsfähiger Atmosphäre nur durch Personen durchführen lassen, die eine Ausbildung oder Unterweisung bzw. eine Berechtigung zum Arbeiten an explosionsgeschützten Geräten in explosionsgefährdeten Anlagen haben.
- 1. Stellungsregler außer Betrieb nehmen, vgl. Kap. "Außerbetriebnahme".
- 2. Leitungen für die elektrische Hilfsenergie aus dem Stellungsregler entfernen.
- Leitungen f
  ür Zuluftdruck und pneumatische Hilfsenergie abklemmen (nicht erforderlich bei Direktanbau 
  über Verbindungsblock).
- Zum Demontieren die drei Befestigungsschrauben des Stellungsreglers lösen.

### 13 Reparatur

Wenn der Stellungsregler defekt ist, muss er repariert oder ausgetauscht werden.

#### 

Beschädigung des Stellungsreglers durch unsachgemäße Instandsetzung und Reparatur!

- ➔ Instandsetzungs- und Reparaturarbeiten nicht selbst durchführen.
- → Für Instandsetzungs- und Reparaturarbeiten After Sales Service von SAMSON kontaktieren.

# 13.1 Geräte an SAMSON senden

Defekte Stellungsregler können zur Reparatur an SAMSON gesendet werden.

Beim Rückversand an SAMSON wie folgt vorgehen:

- 1. Stellungsregler außer Betrieb nehmen, vgl. Kap. "Außerbetriebnhame".
- Stellungsregler demontieren, vgl. Kap. "Demontage".
- Weiter vorgehen wie auf der Retouren-Seite im Internet beschrieben, vgl.
   ► www.samsongroup.com > Service >

After Sales Service > Retouren

### 14 Entsorgung

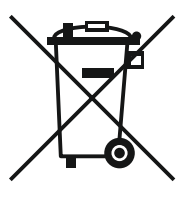

SAMSON ist ein in Europa registrierter Hersteller, zuständige Institution

www.samsongroup.com > Über SAMSON > Umwelt, Soziales & Unternehmensführung > Material Compliance > Elektroaltgeräte (WEEE) WEEE-Reg.-Nr.: DE 62194439

### i Info

Auf Anfrage stellt SAMSON Recyclingpässe für die Geräte zur Verfügung. Bitte wenden Sie sich unter Angabe Ihrer Firmenanschrift an aftersalesservice@samsongroup.com.

#### ∹∑- Tipp

Im Rahmen eines Rücknahmekonzepts kann SAMSON auf Kundenwunsch einen Dienstleister mit Zerlegung und Recycling beauftragen.

- → Bei der Entsorgung lokale, nationale und internationale Vorschriften beachten.
- → Alte Bauteile, Schmiermittel und Gefahrenstoffe nicht dem Hausmüll zuführen.
Die nachfolgenden Zertifikate stehen auf den nächsten Seiten zur Verfügung:

- HART®: Certificate of Registration
- EU-Konformitätserklärung
- ATEX: EU-Baumusterprüfbescheinigung (BVS 16 ATEX E 123))
- ATEX: EU-Baumusterprüfbescheinigung (BVS 16 ATEX E 117 X)
- IECEx Certificate of Conformity
- FM Certificate of Conformity (FM16US0471)
- FM Certificate of Conformity (FM16CA0218)

Die abgedruckten Zertifikate entsprechen dem Stand bei Drucklegung. Die jeweils aktuellsten Zertifikate liegen im Internet unter dem Produkt ab: ► www.samsongroup.com > Produkte & Anwendungen > Produktselektor > Anbaugeräte > TROVIS 3793

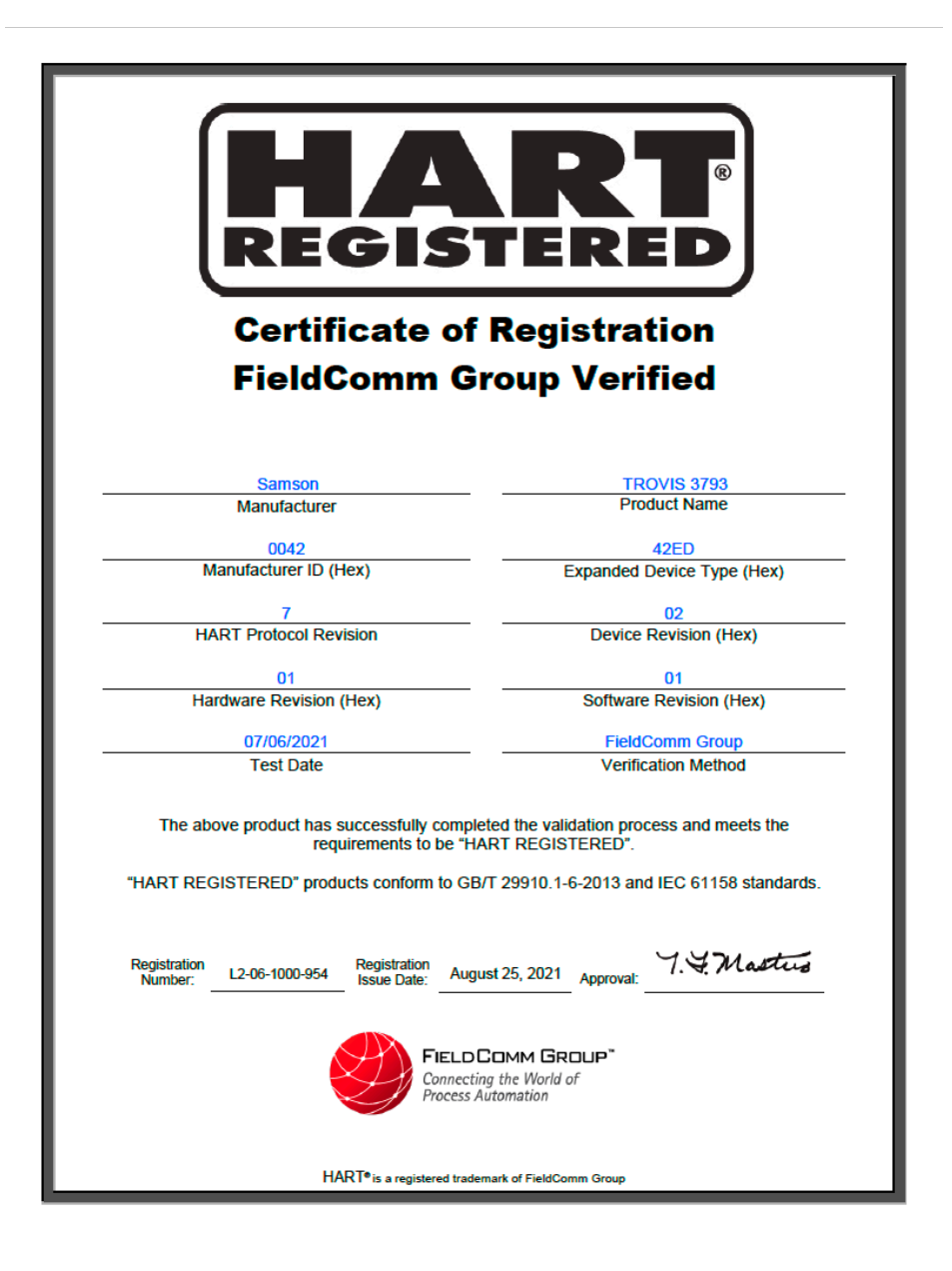

SMART IN FLOW CONTROL.

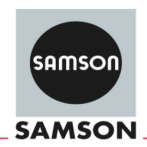

### EU Konformitätserklärung/EU Declaration of Conformity/ Déclaration UE de conformité

Die alleinige Verantwortung für die Ausstellung dieser Konformitätserklärung trägt der Hersteller/ This declaration of conformity is issued under the sole responsibility of the manufacturer/ La présente déclaration de conformité est établie sous la seule responsabilité du fabricant. Für das folgende Produkt / For the following product / Nous certifions que le produit

#### Stellungsregler TROVIS/TROVIS SAFE HART® / Positioner TROVIS/TROVIS SAFE HART® / Positionneur TROVIS/TROVIS SAFE HART® Typ/Type/Type 3793

Option M,N,P,T,V

wird die Konformität mit den einschlägigen Harmonisierungsrechtsvorschriften der Union bestätigt/ the conformity with the relevant Union harmonisation legislation is declared with/ est conforme à la législation d'harmonisation de l'Union applicable selon les normes:

EMC 2014/30/EU

RoHS 2011/65/EU

EN 61000-6-2:2005, EN 61000-6-3:2007 +A1:2011, EN 61326-1:2013

EN 50581:2012

Hersteller / Manufacturer / Fabricant:

SAMSON AKTIENGESELLSCHAFT Weismüllerstraße 3 D-60314 Frankfurt am Main Deutschland/Germany/Allemagne

Frankfurt / Francfort, 2017-07-29 Im Namen des Herstellers/ On behalf of the Manufacturer/ Au nom du fabricant.

IV. H. Erge

Hanno Zager Leiter Qualitätssicherung/Head of Quality Managment/ Responsable de l'assurance de la qualité

SAMSON AKTIENGESELLSCHAFT Weismüllerstraße 3 60314 Frankfurt am Main

Dirk Hoffmann Zentralabteilungsleiter/Head of Department/Chef du département Entwicklungsorganisation/Development Organization

Telefon: 069 4009-0 · Telefax: 069 4009-1507 E-Mail: samson@samson.de Revison 07

ce\_3793\_de\_en\_fra\_rer/07.pdf

| DEKRADI<br>ADEKR<br>DEKRAD                                       |          |                                                                                                    |
|------------------------------------------------------------------|----------|----------------------------------------------------------------------------------------------------|
| DEKRA D<br>RA D DE<br>DEKRA<br>KRA D DI<br>D DEKRA<br>EKRA D D   | 1        | Baumusterprüfbescheinigung<br>Nachtrag 1                                                                                                    |
| Z                                                                | 2        | Geräte zur bestimmungsgemäßen Verwendung in explosionsgefährdeten Bereichen Richtlinie 2014/34/EU                                                                                                    |
| Y                                                                | 3        | Nr. der Baumusterprüfbescheinigung: BVS 16 ATEX E 123                                                                                                    |
| ä                                                                | 4        | Produkt: Stellungsregler Typ TROVIS / TROVIS SAFE 3793-850 HART®                                                                                                    |
|                                                                  | 5        | Hersteller: SAMSON AG                                                                                                    |
| A                                                                | 6        | Anschrift: Weismüllerstraße 3, 60314 Frankfurt am Main, Deutschland                                                                                                    |
| KRA D DI<br>D DEKRA<br>EKRA D D<br>D DEKRA                       | 7        | Dieser Nachtrag erweitert die Baumusterprüfbescheinigung Nr. BVS 16 ATEX E 123 um Produkte, die<br>gemäß der Spezifikation in der Anlage der Bescheinigung festgelegt, entwickelt und konstruiert wurden.<br>Die Ergänzungen sind in der Anlage zu dieser Baumusterprüfbescheinigung und in der zugehörigen<br>Dokumentation festgelegt.                                                                                             |
| DEKRA D<br>DEKRA D<br>A D DEKR<br>DEKRA D<br>DEKRA D<br>DEKRA D  | 8        | Die Zertifizierungsstelle der DEKRA Testing and Certification GmbH bescheinigt, dass das Produkt die<br>wesentlichen Gesundheits- und Sicherheitsanforderungen für die Konzeption und den Bau von<br>Produkten zur bestimmungsgemäßen Verwendung in explosionsgefährdeten Bereichen gemäß Anhang<br>II der Richtlinie erfüllt.<br>Die Ergebnisse der Prüfung sind in dem vertraulichen Prüfprotokoll BVS PP 16.2199 EU niedargelegt. |
| D DEKRA<br>RA D DEI<br>D DEKRA                                   | 9        | Die wesentlichen Gesundheits- und Sicherheitsanforderungen werden erfüllt unter<br>Berücksichtigung von:                                                                                                    |
| KRA D DE<br>D DEKRA<br>EKRA D D                                  |          | EN IEC 60079-0:2018 Allgemeine Anforderungen<br>EN 60079-15:2010 Zündschutzart "n"                                                                                                    |
| A D DEKR<br>DEKRA D<br>A D DEKI<br>DEKRA D                       | 10       | Falls das Zeichen "X" hinter der Bescheinigungsnummer steht, wird in der Anlage zu dieser<br>Bescheinigung auf besondere Bedingungen für die sichere Anwendung des Produktes hingewiesen.                                                                                                    |
| RA D DEK<br>DEKRA D<br>KRA D DE<br>D DEKRA<br>EKRA D D           | 11       | Diese Baumusterprüfbescheinigung bezieht sich nur auf den Entwurf und Bau der beschriebenen<br>Produkte.<br>Für den Herstellungsprozess und die Abgabe der Produkte sind weitere Anforderungen der Richtlinie<br>zu erfüllen, die nicht durch diese Bescheinigung abgedeckt sind.                                                                                                    |
| D DEKRA                                                          | 12       | Die Kennzeichnung des Produktes muss die folgenden Angaben enthalten:                                                                                                    |
| DEKRA<br>DEKRA D<br>DEKRA<br>DEKRA<br>DEKRA<br>DEKRA             |          | E II 3G Ex nA IIC T4/T6 GC                                                                                                    |
| DEKRA I<br>RA D DEK<br>D DEKRA<br>KRA D DE                       |          | DEKRA Testing and Certification GmbH<br>Bochum, 05.07.2021                                                                                                    |
| D DEKRA<br>KRA D D<br>D DEKRA<br>EKRA D T<br>A D DEKR<br>DEKRA D |          | <u>Geschäftsführer</u>                                                                                                    |
| RA D DEK<br>DEKRA D<br>RA D DEI<br>DEKRA J                       | II David | Seite 1 von 4 zu BVS 16 ATEX E 123 / N1 – Johnumber 341378900<br>Dieses Zertifikat darf nur vollständig und unverändert weiterverbreitet werden.                                                                                                    |
| KRA D DI<br>D DEKRA<br>EKRA D D<br>D DEKRA<br>DEKRA D            | IL DAK   | DEKRA Testing and Certification GmbH, Handwerkstraße 15, 70565 Stuttgart<br>Zertifizierungsstelle: Dinnendahistraße 9, 44809 Bochum<br>Telefon +49, 234, 3696-400, Fax +49, 234, 3696-401, DTC-Certification-body@dekra.com                                                                                                    |

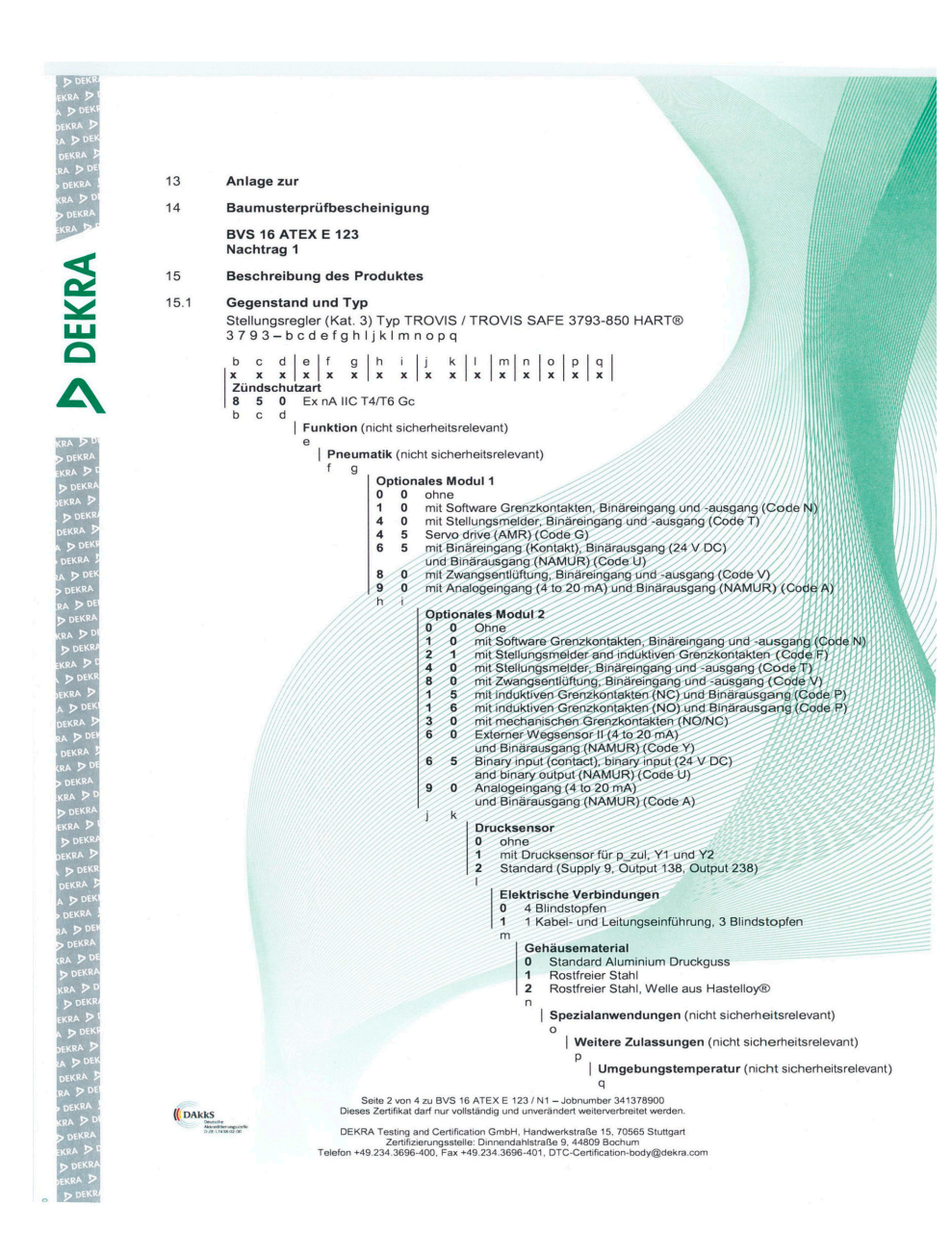

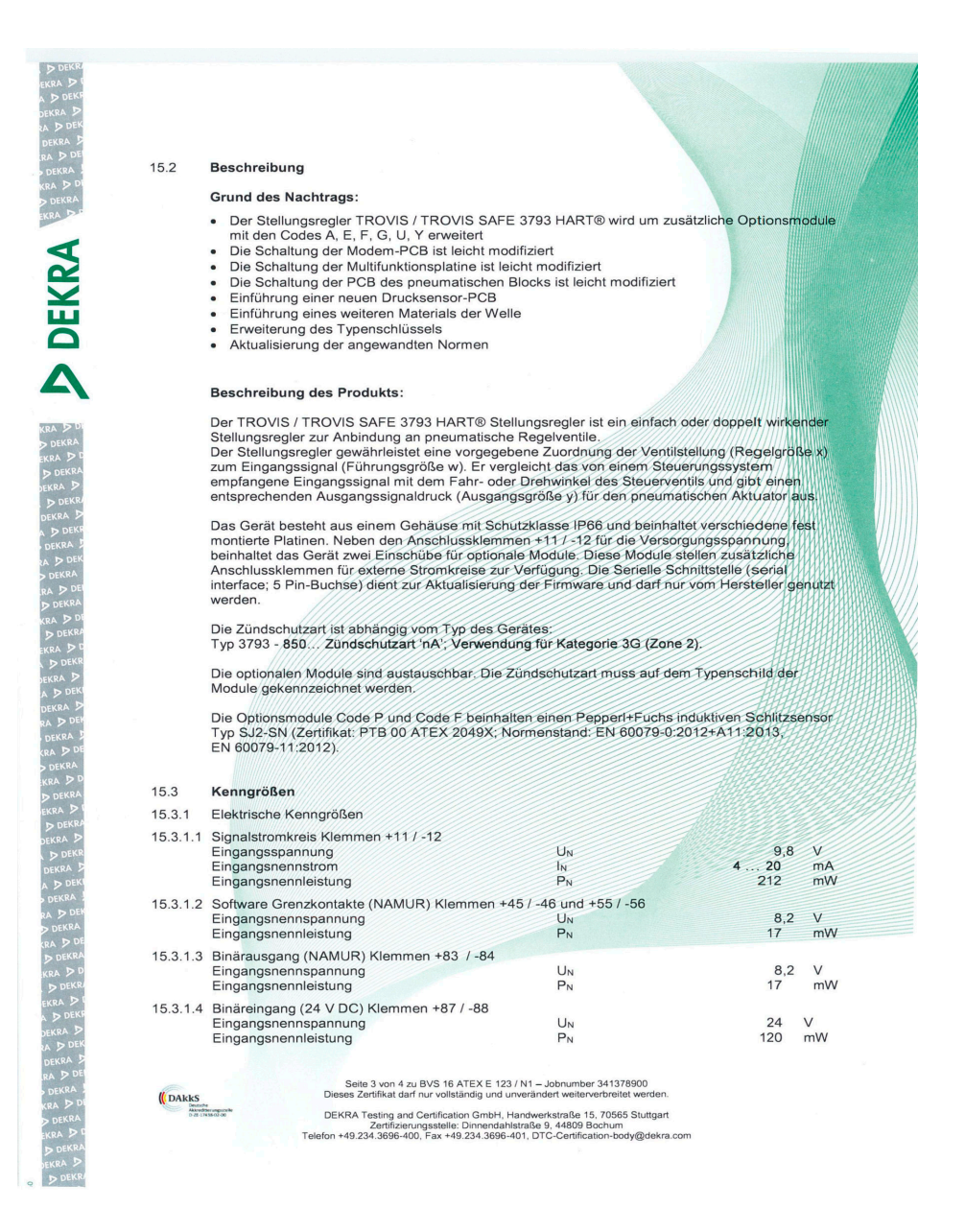

| 5.3.1.5                        | Binäreingang (Kontakt) Klemmen +85 / -86                                                                                                    | Lb                                                                                                    | 24                                          | ×       |
|--------------------------------|----------------------------------------------------------------------------------------------------|----------------------------------------------------------------------------------------------------|---------------------------------------------|---------|
|                                | Linganganennapannung                                                                                                    | <b>UN</b>                                                                                                    | 24                                          |         |
| 5.3.1.6                        | Stellungsmelder Klemmen +31 / -32                                                                                                    |                                                                                                    |                                             |         |
|                                | Eingangsnennspannung                                                                                                    | UN                                                                                                    | 24                                          | V       |
|                                | Eingangsnehmeistung                                                                                                    | FN                                                                                                    | 516                                         | 11144   |
| 5.3.1.7                        | Zwangsentlüftung Klemmen +81 / -82                                                                                                    | a la cal                                                                                                    |                                             |         |
|                                | Eingangsnennspannung                                                                                                    | U <sub>N</sub>                                                                                                    | 24                                          | V<br>mW |
|                                | Linganganenmelatung                                                                                                    | I N                                                                                                    | 1/5                                         |         |
| 5.3.1.8                        | Induktive Grenzkontakte Klemmen +41 / -42 un                                                                                                    | d +51 / -52                                                                                                    |                                             |         |
|                                | Eingangsnennspannung                                                                                                    | UN                                                                                                    | 8,2                                         | V       |
|                                | Eingangsnennleistung                                                                                                    | PN                                                                                                    | 17                                          | mW      |
| 5310                           | Mechanische Grenzkontakte Klemmon 47 / 49                                                                                                    | / 49 upd 57 / 58 / 50                                                                                                    |                                             |         |
| 0.0.1.9                        | Eingangsnennspannung                                                                                                    | U <sub>N</sub>                                                                                                    | 28                                          | V       |
|                                | Eingangsnennleistung                                                                                                    | PN                                                                                                    | 10                                          | mW      |
|                                |                                                                                                    |                                                                                                    | //////////////////////////////////////      |         |
| 5.3.1.1                        | UAnalogeingang Klemmen +17 / -18                                                                                                    |                                                                                                    |                                             |         |
|                                | Eingangsnennstrom                                                                                                    | IN                                                                                                    | 420                                         | mA      |
|                                | Eingangsnennleistung                                                                                                    | PN                                                                                                    | 76                                          | mW      |
| 5311                           | 1 Externer Wegsensor II Klemmen +15/ 16                                                                                                    |                                                                                                    |                                             |         |
| 0.0.1.1                        | Eingangsnennspannung                                                                                                    | UN                                                                                                    | 3.5                                         |         |
|                                | Eingangsnennstrom                                                                                                    | In                                                                                                    | 4 20                                        | mA      |
|                                | Eingangsnennleistung                                                                                                    | PN                                                                                                    | 76                                          | m₩      |
| 5.3.2                          | Thermische Kenngrößen                                                                                                    |                                                                                                    |                                             |         |
|                                | Temperaturklasse                                                                                                    | T4                                                                                                    | -40 °C ≤ Tamb ≤ +8                          | 30 °C   |
|                                | i emperaturklasse                                                                                                    | 10                                                                                                    | -40 °C ≤ Tamb ≤ 4                           |         |
|                                |                                                                                                    |                                                                                                    | HHH                                         |         |
| 6                              | Prüfprotokoll                                                                                                    |                                                                                                    | HHHH                                        | hhhh    |
|                                | BVS PP 16.2199 EU, Stand 05.07.2021                                                                                                    |                                                                                                    |                                             | HHHH    |
|                                |                                                                                                    |                                                                                                    |                                             | 1111111 |
| 7                              | Besondere Bedingungen für die Verwendun                                                                                                    | q                                                                                                    |                                             | 1999999 |
|                                |                                                                                                    |                                                                                                    |                                             |         |
|                                | Keine                                                                                                    |                                                                                                    |                                             |         |
|                                |                                                                                                    |                                                                                                    |                                             |         |
|                                |                                                                                                    |                                                                                                    |                                             |         |
| 8                              | Wesentliche Gesundheits- und Sicherheitsa                                                                                                    | nforderungen                                                                                                    |                                             |         |
| 8                              | Wesentliche Gesundheits- und Sicherheitsa<br>Die wesentlichen Gesundheits- und Sicherheits<br>gelisteten Normen abgedeckt.                                                                               | nforderungen<br>anforderungen sind dur                                                                                                    | ch die unter Abschnitt                      | 9       |
| 8                              | Wesentliche Gesundheits- und Sicherheitsa<br>Die wesentlichen Gesundheits- und Sicherheits<br>gelisteten Normen abgedeckt.<br>Zeichnungen und Unterlagen                                                 | nforderungen<br>anforderungen sind dur                                                                                                    | ch die unter Abschnitt                      | 9       |
| 8                              | Wesentliche Gesundheits- und Sicherheitsa<br>Die wesentlichen Gesundheits- und Sicherheits<br>gelisteten Normen abgedeckt.<br>Zeichnungen und Unterlagen<br>Die Zeichnungen und Unterlagen               | nforderungen<br>anforderungen sind dur                                                                                                    | ch die unter Abschnitt                      | 9       |
| 8                              | Wesentliche Gesundheits- und Sicherheitsa<br>Die wesentlichen Gesundheits- und Sicherheits<br>gelisteten Normen abgedeckt.<br>Zeichnungen und Unterlagen<br>Die Zeichnungen und Unterlagen sind in dem v | nforderungen<br>anforderungen sind dur<br>ertraulichen Prüfprotoko                                                                                                    | ch die unter Abschnitt<br>pll gelistet.     | 9       |
| 8                              | Wesentliche Gesundheits- und Sicherheitsa<br>Die wesentlichen Gesundheits- und Sicherheits<br>gelisteten Normen abgedeckt.<br>Zeichnungen und Unterlagen<br>Die Zeichnungen und Unterlagen sind in dem v | nforderungen<br>eanforderungen sind dur<br>ertraulichen Prüfprotoko                                                                                                    | ch die unter Abschnitt                      | 9       |
| 8                              | Wesentliche Gesundheits- und Sicherheitsa<br>Die wesentlichen Gesundheits- und Sicherheits<br>gelisteten Normen abgedeckt.<br>Zeichnungen und Unterlagen<br>Die Zeichnungen und Unterlagen sind in dem v | nforderungen<br>anforderungen sind dur<br>ertraulichen Prüfprotoko                                                                                                    | ch die unter Abschnitt<br>oll gelistet.     | 9       |
| 9                              | Wesentliche Gesundheits- und Sicherheitsa<br>Die wesentlichen Gesundheits- und Sicherheits<br>gelisteten Normen abgedeckt.<br>Zeichnungen und Unterlagen<br>Die Zeichnungen und Unterlagen sind in dem v | nforderungen<br>anforderungen sind dur<br>ertraulichen Prüfprotoko                                                                                                    | ch die unter Abschnitt<br>oll gelistet.     | 9       |
| 9                              | Wesentliche Gesundheits- und Sicherheitsa<br>Die wesentlichen Gesundheits- und Sicherheits<br>gelisteten Normen abgedeckt.<br>Zeichnungen und Unterlagen<br>Die Zeichnungen und Unterlagen sind in dem v | nforderungen<br>anforderungen sind dur<br>ertraulichen Prüfprotoko                                                                                                    | ch die unter Abschnitt<br>pll gelistet.     | 9       |
| 8<br>9<br>() DAKKS             | Wesentliche Gesundheits- und Sicherheitsa<br>Die wesentlichen Gesundheits- und Sicherheits<br>gelisteten Normen abgedeckt.<br>Zeichnungen und Unterlagen<br>Die Zeichnungen und Unterlagen sind in dem v | nforderungen<br>eanforderungen sind dur<br>ertraulichen Prüfprotoko<br>3/N1 – Jobnumber 341378900<br>niverändert weiterverbreitet werde                                                               | ch die unter Abschnitt<br>oll gelistet.     | 9       |
| 8<br>9<br>(() DAKKS<br>) DAKKS | Wesentliche Gesundheits- und Sicherheitsa<br>Die wesentlichen Gesundheits- und Sicherheits<br>gelisteten Normen abgedeckt.<br>Zeichnungen und Unterlagen<br>Die Zeichnungen und Unterlagen sind in dem v | nforderungen<br>eanforderungen sind dur<br>ertraulichen Prüfprotokk<br>I/M1 – Johnumber 341378000<br>inverändert weiterverbreitet werde<br>landwerkstraße 15, 70665 Stutgt<br>istraße 9, 44009 Bechum | oh die unter Abschnitt<br>oll gelistet.<br> | 9       |

| ia J<br>> Di                          | EU-Baumusterprüfbescheinigung                                                                                                    |
|---------------------------------------|----------------------------------------------------------------------------------------------------|
| RA 1                                  | Nachtrag 1                                                                                                    |
| 2                                     | Geräte zur bestimmungsgemäßen Verwendung in explosionsgefährdeten Bereichen<br>Richtlinie 2014/34/EU                                                                                                    |
| 3                                     | Nr. der EU-Baumusterprüfbescheinigung: BVS 16 ATEX E 117 X                                                                                                    |
| 4                                     | Produkt: Stellungsregler Typ TROVIS / TROVIS SAFE 3793- **0 HART®                                                                                                    |
| 5                                     | Hersteller: SAMSON AG                                                                                                    |
| 6                                     | Anschrift: Weismüllerstraße 3, 60314 Frankfurt am Main, Deutschland                                                                                                    |
| PDI<br>RA<br>D⊂<br>KRA                | Dieser Nachtrag erweitert die EG-Baumusterprüfbescheinigung Nr. BVS 16 ATEX E 117 um Produkte,<br>die gemäß der Spezifikation in der Anlage der Bescheinigung festgelegt, entwickelt und konstruiert<br>wurden. Die Ergänzungen sind in der Anlage zu diesem Zertifikat und in der zugehörigen Dokumentation<br>festgelegt.                                                                                                    |
| Р 8<br>ККЛ 8<br>Р<br>ЕКГ<br>БЕК<br>КА | Die Zertifizierungsstelle der DEKRA Testing and Certification GmbH, benannte Stelle Nr. 0158 gemäß<br>Artikel 17 der Richtlinie 2014/34/EU des Europäischen Parlaments und des Rates von<br>26. Februar 2014, bescheinigt, dass das Produkt die wesentlichen Gesundheits-<br>und sicherheitsanforderungen für die Konzeption und den Bau von Produkten zur bestimmungsgemäßen<br>Verwendung in explosionsgefährdeten Bereichen gemäß Anhang II der Richtlinie erfüllt.<br>Die Ergebnisse der Prüfung sind in dem vertraulichen Prüfprotokoll BVS PP 16.2199 EU niedergelegt. |
| DEI 9<br>RA 9                         | Die wesentlichen Gesundheits- und Sicherheitsanforderungen werden erfüllt unter<br>Berücksichtigung von:                                                                                                    |
|                                       | EN IEC 60079-0:2018         Allgemeine Anforderungen           EN 60079-11:2012         Eigensicherheit "i"           EN 60079-15:2010         Zündschutzart "n"           EN 60079-31:2014         Schutz durch Gehäuse "t"                                                                                                    |
|                                       | Falls das Zeichen "X" hinter der Bescheinigungsnummer steht, wird in der Anlage zu dieser<br>Bescheinigung auf besondere Bedingungen für die sichere Anwendung des Produktes hingewiesen.                                                                                                    |
| de 11                                 | Diese EU-Baumusterprüfbescheinigung bezieht sich nur auf den Entwurf und Bau der beschriebenen                                                                                                    |
|                                       | Produkte.<br>Für den Herstellungsprozess und die Abgabe der Produkte sind weitere Anforderungen der Richtlinie<br>zu erfüllen, die nicht durch diese Bescheinigung abgedeckt sind.                                                                                                    |
| ×RA<br>▶ 12                           | Die Kennzeichnung des Produktes muss die folgenden Angaben enthalten:                                                                                                    |
| KR<br>D                               | (Ex) II 2G Ex ia IIC T4/T6 Gb für Typ 3793 - 110                                                                                                    |
| ĸ                                     | Ex II 3G Ex nA IIC T4/T6 Gc für Typ 3793 - 810                                                                                                    |
| ek<br>A                               | II 20 Ex tb IIIC 185°C 0b         für Typ 3793 - 510                                                                                                    |
| DE<br>RA<br>D                         | DEKRA Testing and Certification GmbH<br>Bochum, 05.07.2021                                                                                                    |
| KRA<br>Di<br>Dek<br>A D               | Jeschäftsführer                                                                                                    |
|                                       | Seite 1 von 7 zu BVS 16 ATEX E 117 X / N1 – Jobnumber 341378800<br>Dieses Zertifikat darf nur vollständig und unverändert weiterverbreitet werden.                                                                                                    |
|                                       | DeckRA Testing and Certification GmbH, Handwerkstraße 15, 70565 Stuttgart                                                                                                    |
|                                       | Zenfifzierungsstelle: Dinnendahlstraße 9, 44809 Bochum<br>Telefon +49.234.3696-400, Fax +49.234.3696-401, DTC-Centification-body@dekra.com                                                                                                    |

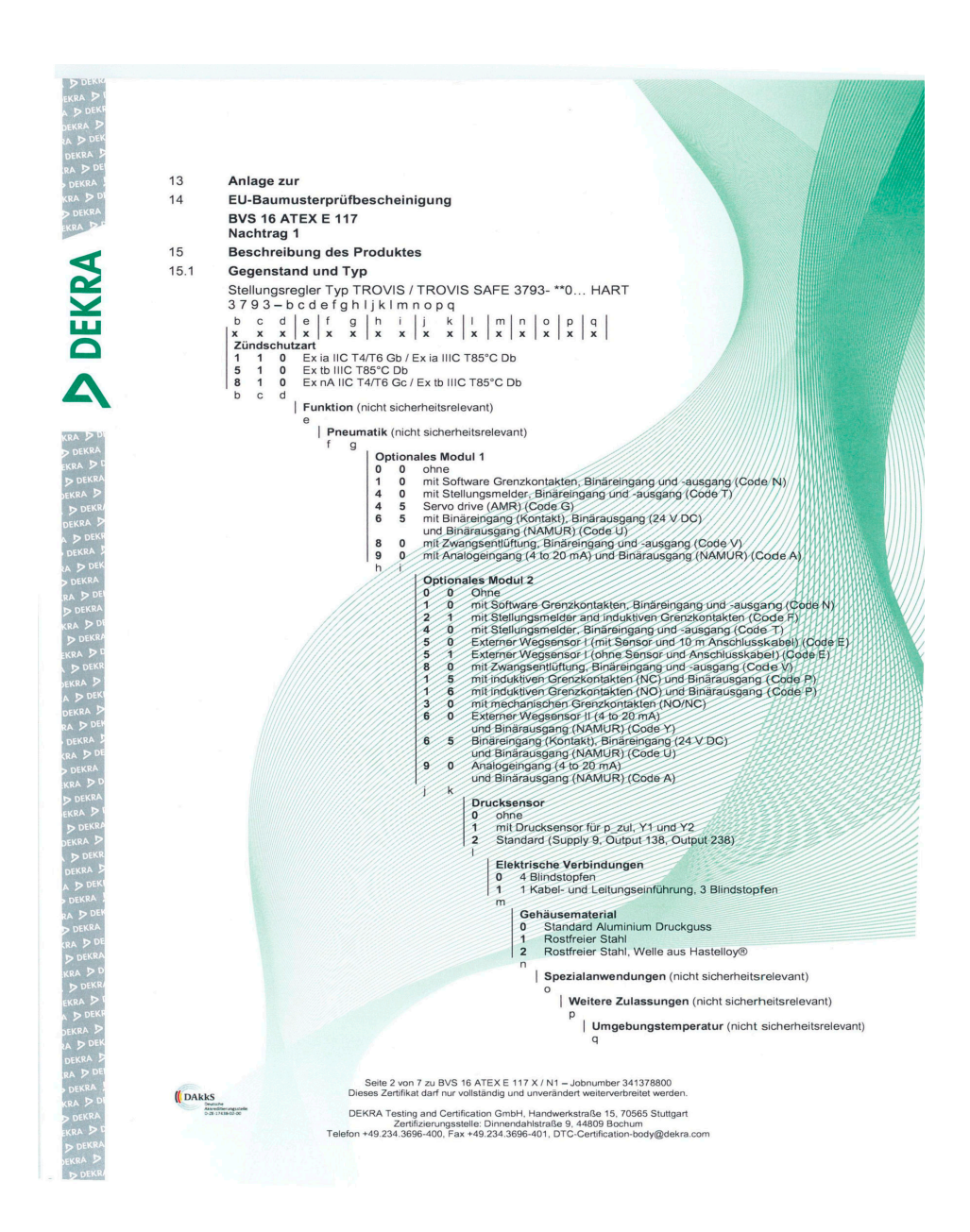

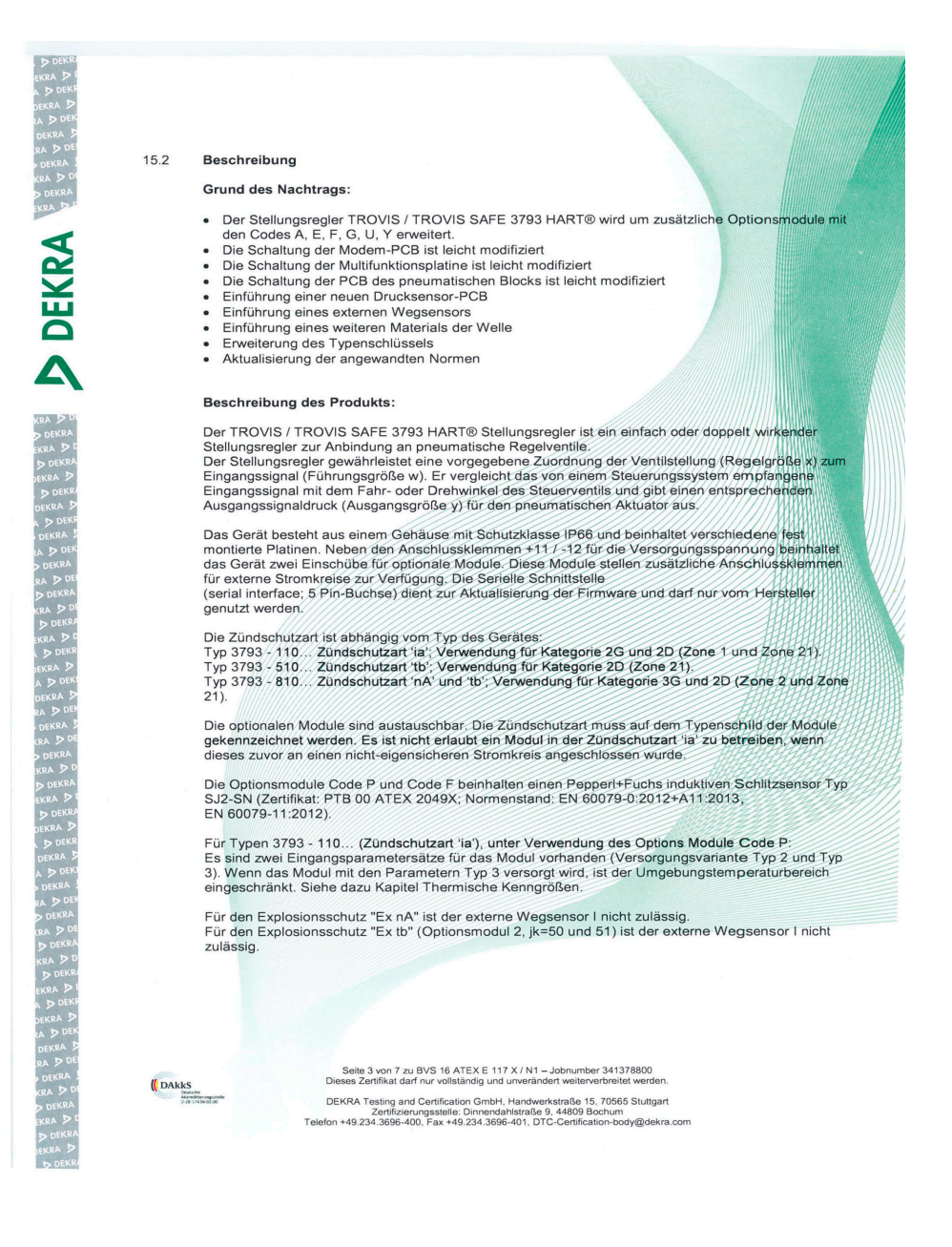

| D DEKR                                                                                                    |
|----------------------------------------------------------------------------------------------------|
| FURA DI                                                                                                    |
| ERNA                                                                                                    |
| A DUCK                                                                                                    |
| DEKRA >                                                                                                    |
| RA D DEK                                                                                                    |
| DEKRA 2                                                                                                    |
| D DE                                                                                                    |
| RA                                                                                                    |
| DEKRA                                                                                                    |
| KRA D DI                                                                                                    |
| DEKRA                                                                                                    |
| WAA DE                                                                                                    |
| ENING                                                                                                    |
|                                                                                                    |
|                                                                                                    |
|                                                                                                    |
| $\sim$                                                                                                    |
|                                                                                                    |
|                                                                                                    |
|                                                                                                    |
|                                                                                                    |
|                                                                                                    |
|                                                                                                    |
|                                                                                                    |
|                                                                                                    |
|                                                                                                    |
|                                                                                                    |
|                                                                                                    |
|                                                                                                    |
|                                                                                                    |
| 1000 200                                                                                                    |
| KRA DU                                                                                                    |
| KRA D DI<br>D DEKRA                                                                                                    |
| KRA DDI<br>DDEKRA<br>EKRA DD                                                                                                    |
| KRA D DI<br>D DEKRA<br>EKRA D D<br>D DEKRA                                                                                                    |
| KRA D DI<br>D DEKRA<br>EKRA D D<br>D DEKRA                                                                                                    |
| kra D di<br>D dekra<br>ekra D d<br>D dekra<br>dekra D                                                                                                    |
| kra D di<br>D dekra<br>ekra D d<br>D dekra<br>dekra D<br>D dekra                                                                                                    |
| KRA D DI<br>D DEKRA<br>EKRA D D<br>D DEKRA<br>DEKRA D<br>D DEKRA<br>DEKRA D                                                                                                    |
| KRA D DI<br>D DEKRA<br>EKRA D D<br>D DEKRA<br>DEKRA D<br>D DEKRA<br>D DEKRA                                                                                                    |
| KRA D DI<br>D DEKRA<br>EKRA D D<br>D DEKRA<br>DEKRA D<br>DEKRA D<br>A D DEKRA<br>DEKRA D                                                                                                    |
| KRA D DI<br>D DEKRA<br>EKRA D D<br>D DEKRA<br>DEKRA D<br>DEKRA D<br>DEKRA D<br>DEKRA D                                                                                                    |
| KRA D DI<br>D DEKRA<br>EKRA D D<br>D DEKRA<br>D DEKRA<br>D DEKRA<br>D DEKRA<br>A D DEKRA<br>RA D DEK                                                                                                    |
| KRA D D<br>D DEKRA<br>EKRA D D<br>D DEKRA<br>DEKRA D<br>DEKRA D<br>DEKRA<br>D DEKRA<br>D DEKRA                                                                                                    |
| KRA D D<br>D DEKRA<br>EKRA D D<br>D DEKRA<br>D DEKRA<br>D DEKRA<br>D DEKRA<br>D DEKRA<br>D DEKRA<br>D DEKRA<br>D DEKRA                                                                                                    |
| KRA D D<br>D DEKRA<br>EKRA D DEKRA<br>D DEKRA<br>D DEKRA<br>D DEKRA<br>D DEKRA<br>D DEKRA<br>D DEKRA<br>D DEKRA                                                                                                    |
| KRA D D<br>D DEKRA<br>EKRA DEKRA<br>DEKRA D<br>DEKRA D<br>DEKRA<br>A D DEKRA<br>RA D DEKRA<br>RA D DEKRA<br>RA D DEKRA                                                                                                    |
| KRA DD<br>DEKRA<br>EKRA DD<br>DEKRA D<br>DEKRA D<br>DEKRA D<br>DEKRA<br>DEKRA<br>RA DDEK<br>RA DDEKRA<br>RA DDEKRA<br>KRA DDE                                                                                                    |
| KRA DD<br>DEKRA DD<br>DEKRA D<br>DEKRA D<br>DEKRA D<br>DEKRA D<br>DEKRA D<br>DEKRA D<br>DEKRA<br>RA D DEK<br>D DEKRA<br>RA D DEK<br>D DEKRA<br>KRA D DEK<br>D DEKRA                                                                                                    |
| KRA DD<br>D DEKRA<br>D DEKRA<br>D DEKRA<br>D DEKRA<br>D DEKRA<br>D DEKRA<br>D DEKRA<br>D DEKRA<br>KRA D DEK<br>KRA D DEKRA<br>KRA D DEKRA<br>KRA D DEKRA                                                                                                    |
| KRA D DE<br>DEKRA D<br>EKRA DEKRA D<br>A DEKRA DEKRA DE<br>DEKRA DEKRA DE<br>NA DEKRA DE<br>RA DEKRA D<br>KRA DEKRA<br>DEKRA DI<br>KRA DEKRA<br>KRA DEKRA<br>KRA DEKRA<br>DEKRA DEKRA                                                                                                    |
| KRA DO<br>DOEKRA<br>DOEKRA<br>DEKRA DOEKRA<br>DOEKRA DOEKRA<br>DOEKRA DOEKRA<br>DOEKRA<br>DOEKRA<br>DOEKRA<br>DOEKRA<br>DOEKRA<br>DOEKRA<br>DOEKRA                                                                                                    |
| KRA DEKRA<br>DEKRA DEKRA<br>DEKRA DEKRA<br>DEKRA DEKRA<br>DEKRA DOEKRA<br>DOEKRA DOEKRA<br>DOEKRA DOEKRA<br>DOEKRA DOEKRA<br>DOEKRA DOEKRA<br>DOEKRA DOEKRA<br>DOEKRA DOEKRA<br>DOEKRA<br>DOEKRA |
| KRA DEKRA<br>DEKRA DEKRA<br>DEKRA DEKRA DEKRA P<br>DEKRA P<br>DEKRA P<br>DEKRA DA<br>DEKRA DEKRA<br>VA DEKRA<br>VA DEKRA<br>DEKRA DEK<br>VA DEKRA<br>DEKRA DEK<br>VA DEKRA<br>DEKRA DEKRA                                                                                                    |
| KRA DEKRA<br>DEKRA DEKRA<br>DEKRA DEKRA<br>DEKRA EK<br>DEKRA EK<br>DEKRA EK<br>DEKRA EK<br>DEKRA DA DEKRA<br>DEKRA DE<br>KRA DEKRA<br>DEKRA DE<br>KRA DEKRA<br>DEKRA DE<br>EKRA DE<br>EK                                                                                           |
| KRA D CH<br>D CHARA<br>D CHARA<br>D CHARA<br>D CHARA<br>D CHARA D CHARA<br>D CHARA D CHARA<br>D CHARA<br>C D CHARA<br>C D CHARA<br>C D CHARA<br>C D CHARA<br>C D CHARA<br>D CHARA<br>CHARA<br>CHARA<br>CHARA                               |
| KRA DEKRA<br>DEKRA DEKRA<br>DEKRA DEKRA<br>DEKRA DEKRA<br>DEKRA DEKRA<br>DEKRA DEK<br>DEKRA DEK<br>DEKRA DEK<br>DEKRA DEK<br>DEKRA DEK<br>DEKRA DEK<br>DEKRA DEK<br>DEKRA DEK<br>DEKRA DEK<br>DEKRA DEK<br>DEKRA DEK<br>DEKRA DEK<br>DEKRA DEK<br>DEKRA DEK<br>DEKRA DEK<br>DEKRA DEK<br>DEKRA DEK                                                                                                    |
| KRA D D<br>D<br>D EKRA<br>D EKRA<br>D E D EKRA<br>D E D EKRA<br>D E D EKRA<br>D E D EKRA<br>D E D EKRA<br>D E D EKRA<br>D E D EKRA<br>D E D EKRA<br>D E D EKRA<br>D E D EKRA<br>D E D EKRA<br>D E D EKRA<br>D E D EKRA<br>D E D EKRA<br>D E D EKRA<br>D E D EKRA<br>D E D EKRA<br>D E D E D E D E<br>EKRA<br>D E D E D E D E<br>EKRA<br>D E D E D E D E<br>E D E D E D E<br>E D E D E                                                                                                    |

| J. Elektrische Kenngrößen         3.1.1       Signalstromkreis Klemmen +11 / -12         Eingangsnennspannung       UN         Eingangsnennspannung       UN         Kartingen Strein       IN         Für Typen 3793 - 110       Maximale Eingangssennung         Maximale Eingangssennung       UI         Maximale Eingangssennung       UI         Maximale Eingangssennung       UI         Maximale Eingangssennung       UI         Maximale Eingangssennung       UN         Maximale Eingangssennung       UN         Vernachlässigber       8.2         S.1.2       Software Grenzkontakte (NAMUR) Klemmen +45 / -46 und +55 / -56         Eingangsnennspannung       UN         Für Typen 3793 - 110       8.2         Maximale Eingangsspannung       UN         Maximale Eingangsspannung       UN         Maximale Eingangsspannung       UN         Maximale Eingangsspannung       UN         Maximale Eingangsspannung       UN         Maximale Eingangsspannung       UN         Maximale Eingangsspannung       UN         Maximale Eingangsspannung       UN         Maximale Eingangsspannung       UN         Maximale Eingangsspannung       UN                                                                                                    | 5.2     | Konngrößon                                                 |                                   |                                              |              |
|----------------------------------------------------------------------------------------------------|---------|------------------------------------------------------------|-----------------------------------|----------------------------------------------|--------------|
| 1.1       Signalstormkreis Klammen +11 / -12         Eingangsnennspannung       UN         Eingangsnennspannung       UN         Eingangsnennspannung       UN         Eingangsnennstorm       IN         Maximale Eingangsspannung       UI         Maximale Eingangsstorm       I         Maximale Eingangsstorm       I         Maximale Eingangsstorm       I         Maximale Eingangsstorm       I         Maximale Eingangsstorm       I         Maximale Eingangsstorm       I         Stormagsnennspannung       UI         Bingangsnennspannung       UN         Eingangsnennspannung       UN         Eingangsnennspannung       UN         Eingangsnennspannung       UN         Eingangsnennspannung       UN         Maximale Eingangssterm       I         Karale Eingangssterm       I         Karale Eingangssterm       I         Karale Eingangssterm       I         Karale Eingangssterm       I         Karale Eingangssterm       I         Karale Eingangssterm       I         Karale Eingangssterm       I         Karale Eingangssterm       I         Karale Eingangssterm                                                                                                    | 2 1     | Elektrische Konnerößen                                     |                                   |                                              |              |
| <ul> <li>3.1.3 Signalströmkreis Klemmen +11/-12</li> <li>Eingangsnennström</li> <li>IN</li> <li>Eingangsnennström</li> <li>IN</li> <li>Eingangsnennström</li> <li>IN</li> <li>Eingangsnennström</li> <li>IN</li> <li>Eingangsnennström</li> <li>IN</li> <li>Eingangsnennström</li> <li>IN</li> <li>Eingangsnennström</li> <li>IN</li> <li>Eingangsnennström</li> <li>IN</li> <li>Maximale Eingangsström</li> <li>IN</li> <li>Maximale Innere Kapazität</li> <li>Ci</li> <li>Software Grenzkontakte (NAMUR) Klemmen +45 / -46 und +55 / -56</li> <li>Eingangsnennspannung</li> <li>UN</li> <li>Kaximale Eingangsström</li> <li>IN</li> <li>Software Grenzkontakte (NAMUR) Klemmen +45 / -46 und +55 / -56</li> <li>Eingangsnennspannung</li> <li>UN</li> <li>Kaximale Eingangsström</li> <li>IN</li> <li>Maximale Eingangsström</li> <li>IN</li> <li>Maximale Eingangsström</li> <li>IN</li> <li>Maximale Eingangsström</li> <li>IN</li> <li>Maximale Eingangsström</li> <li>IN</li> <li>Maximale Eingangsström</li> <li>IN</li> <li>Maximale Eingangsström</li> <li>IN</li> <li>IN</li> <li>Maximale Eingangsström</li> <li>IN</li> <li>IN</li> <li>Maximale Eingangsström</li> <li>IN</li> <li>IN</li> <li>Maximale Eingangsström</li> <li>IN</li> <li>IN</li> <li>Maximale Eingangsström</li> <li>IN</li> <li>IN</li> <li>Maximale Eingangsström</li> <li>IN</li> <li>IN</li> <li>Maximale Eingangsström</li> <li>IN</li> <li>IN</li> <li>Maximale Eingangsström</li> <li>IN</li> <li>IN</li> <li>Maximale Eingangsström</li> <li>IN</li> <li>IN</li> <li>Maximale Eingangsström</li> <li>IN</li> <li>IN</li> <li>Maximale Eingangsström</li> <li>IN</li> <li>IN</li> <li>Maximale Eingangsström</li> <li>IN</li> <li>IN</li> <li>Maximale Eingangsström</li> <li>IN</li> <li>Maximale Eingangsström</li> <li>IN</li> <li>Maximale Eingangsström</li> <li>IN</li> <li>Maximale Eingangsström</li> <li>IN</li> <li>Maximale Eingangsström</li> <li>IN</li> <li>Maximale Eingangsström</li> <li>IN</li> <li>Maximale Eingangsström</li> <li>IN</li> <li>Maximale Eingangsström</li> <li>IN</li> <li>Maximale Eingangsström<td></td><td></td><td></td><td></td><td></td></li></ul> |         |                                                            |                                   |                                              |              |
| Eingangsnemnlestung       Un       4 20 mA         Eingangsnemnlestung       N       4 20 mA         Für Typen 3793 - 110       Maximale Eingangsspannung       Ui       28 V         Maximale Eingangsspannung       Ui       28 V       Maximale Eingangsspannung         Maximale Eingangsspannung       Ui       28 V       Maximale Eingangsspannung         Maximale Eingangssensiteixtung       Pi       115 mA         Maximale Eingangssensiteixtung       Pi       12 mW         Status       Software Grenzkontakte (NAMUR) Klemmen +45 / -46 und +55 / -56       8.2 V         Eingangsnennspannung       Ui       16 V         Maximale Eingangsspannung       Ui       16 V         Maximale Eingangsspannung       Ui       16 V         Maximale Eingangsspannung       Ui       16 V         Maximale Eingangsspannung       Ui       16 V         Maximale Eingangsspannung       Ui       16 V         Maximale Eingangsspannung       Ui       16 V         Maximale Eingangsspannung       Ui       12 mV         Weingangsnennispannung       Ui       17 mW         Maximale Eingangsspannung       Ui       16 V         Maximale Eingangsspannung       Ui       16 V                                                                                                    | 5.3.1.1 | Signalstromkreis Klemmen +11 / -12<br>Fingangspennspannung | Us                                | 9.8                                          | V            |
| Eingangsnennleistung     PN     212     mW       Maximale Eingangsspannung     Ui     28     V       Maximale Eingangsstom     I     115     mA       Maximale Eingangsleistung     Pi     115     mA       Maximale Innere Kapazität     Ci     16.3     nF       Software Grenzkontakte (NAMUR) Klemmen +45 / -46 und +55 / -56     8.2     V       Eingangsnennspannung     Ui     16     V       Maximale Eingangspannung     Ui     16     V       Maximale Eingangspannung     Ui     16     V       Maximale Eingangspannung     Ui     16     V       Maximale Eingangspannung     Ui     16     V       Maximale Eingangspannung     Ui     16     V       Maximale Eingangspannung     Ui     16     V       Maximale Eingangspannung     Ui     16     V       Maximale Eingangspannung     Ui     16     V       Maximale Innere Kapazität     Ci     12.2     nF       Maximale Eingangsleistung     PN     169     NW       Eingangsnennspannung     Ui     16     V       Maximale Eingangsleistung     PN     169     NW       Maximale Eingangsleistung     PI     169     NW       <                                                                                                    |         | Eingangsnennstrom                                          | IN                                | 4 20                                         | mA           |
| Für Typen 3793 - 110       28       V         Maximale Eingangsspannung       Ui       15       mA         Maximale Eingangsleistung       Pi       11       W         Maximale Eingangsleistung       Pi       11       W         Maximale Innere Kapazität       Ci       remachfässignar       Vermachfässignar         3.1.2       Software Grenzkontakte (NAMUR) Klemmen +45 / -46 kund +55 / -56       Ux       8.2       V         Eingangsnennspannung       Uk       16       y       mW         Für Typen 3793 - 110       W       16       y       mW         Maximale Eingangsspannung       Uk       16       y       mW         Maximale Eingangsspannung       Uk       162       mA         Maximale Eingangsspannung       Uk       169       mW         Maximale Eingangsspannung       Uk       12,2       nf         Maximale Eingangsspannung       Uk       8,2       V         Maximale Eingangsspannung       Uk       8,2       V         Maximale Eingangsspannung       Uk       16       mK         Maximale Eingangsspannung       Uk       12,2       nf         Maximale Eingangsspannung       Uk       12,2                                                                                                    |         | Eingangsnennleistung                                       | PN                                | 212                                          | mW           |
| Maximale Eingangsspannung       Ui       28       V         Maximale Eingangsspannung       I       115       mA         Maximale Eingangsleistung       P       115       mA         Maximale Innere Kapazität       Ci       16.3       nF         Software Grenzkontakte (NAMUR) Klemmen +45 / -46 und +55 / -56       vernachlässigbar         3.1.2       Software Grenzkontakte (NAMUR) Klemmen +45 / -46 und +55 / -56       vernachlässigbar         Maximale Eingangspannung       Ui       16       vernachlässigbar         Maximale Eingangspannung       Ui       16       vernachlässigbar         Maximale Eingangspannung       Ui       16       vernachlässigbar         Maximale Eingangsleistung       P       169       mW         Maximale innere Kapazität       Ci       12.2       nF         Maximale innere Kapazität       Ci       12.2       nF         Maximale Eingangspannung       Ui       16       vernachlässigbar         3.1.3       Binärausgang (NAMUR) Klemmen +83 / -84       Eingangsnennspannung       Ui       16       vernachlässigbar         3.1.4       Bingangsnennspannung       Ui       16       vernachlässigbar         3.1.4       Binäreingang (24 V DC) Klemmen +87 / -88       120 <td></td> <td>Für Typen 3793 - 110</td> <td></td> <td></td> <td></td>                                                                                                    |         | Für Typen 3793 - 110                                       |                                   |                                              |              |
| Maximaler Eingangsleistung       P.       115       mA         Maximale Eingangsleistung       P.       115       mA         Maximale innere Kapazität       C.       16.3       nF         Software Grenzkontakte (NAMUR) Klemmen +45 / -46 und +55 / -56       8.2       V.         Eingangsnennspannung       U.       8.2       V.         Für Typen 3793 - 110       Maximale Eingangsstrom       I.       52       mA         Maximale Eingangsstrom       I.       52       mA       mW         Maximale Eingangsstrom       I.       52       mA         Maximale Eingangsstrom       I.       52       mA         Maximale Innere Kapazität       Ci       12.2       mW         Maximale Innere Kapazität       Ci       12.2       mW         Maximale Innere Kapazität       Ci       12.2       mW         Maximale Eingangssennspannung       U.       16       V         Maximale Eingangsstrom       I.       52       mA         Maximale Eingangsstrom       I.       12.2       nF         Maximale Eingangsstrom       I.       16       V         Maximale Eingangsleistung       P.       169       V         Maximale E                                                                                                    |         | Maximale Eingangsspannung                                  | Ui                                | 28                                           | V            |
| Maximale Eingangsleistung       Pi       1       W         Maximale Eingangsleistung       Pi       1       W         Maximale innere Kapazität       Ci       16,3       nF         S.1.2       Software Grenzkontakte (NAMUR) Klemmen +45 / -46 und +55 / -56       wernachlässigbar         Januaris       Eingangsnennleistung       PN       17       mW         Maximale Eingangsspannung       Ui       18       V         Maximale Eingangsspannung       Ui       18       V         Maximale Eingangsleistung       P.       16.9       mA         Maximale Eingangsleistung       P.       16.9       mA         Maximale Eingangsleistung       P.       16.9       mA         Maximale Eingangsleistung       P.       16.9       mA         Maximale Eingangsleistung       P.       16.9       mA         Maximale Eingangsleistung       P.       16.9       M         Maximale Eingangsleistung       P.       16.9       M         Maximale Eingangsleistung       P.       16.9       M         Maximale Eingangsleistung       P.       16.9       M         Maximale Eingangsleistung       P.       16.9       M         Maximale In                                                                                                    |         | Maximaler Eingangsstrom                                    | li -                              | 115                                          | mA           |
| Maximale innere Kapazität       Ci       16.3       nF         Maximale innere Induktivität       Li       vernachlässigbar         3.1.2       Software Grenzkontakte (NAMUR) Klemmen +45 / -46 und +55 / -56       8.2       V         Eingangsnennspannung       Ui       16       V         Maximale Eingangsspannung       Ui       16       V         Maximale Eingangsstrom       1       52       mA         Maximale Eingangsstrom       1       12.2       nf         Maximale Innere Kapazität       Ci       12.2       nf         Maximale Innere Kapazität       Ci       12.2       nf         Maximale Innere Induktivität       Li       vernachlässigbar       nf         3.1.3       Binärausgang (NAMUR) Klemmen +83 / -84       8.2       V         Eingangsnennspannung       Ui       8.2       V         Maximale Eingangsspannung       Ui       8.2       V         Maximale Eingangsspannung       Ui       8.2       V         Maximale Eingangsspannung       Ui       8.2       V         Maximale Innere Kapazität       Ci       12.2       nF         Maximale Innere Kapazität       Ci       12.2       nF         Maximale Inne                                                                                                    |         | Maximale Eingangsleistung                                  | Pi                                | 1                                            | W            |
| Maximale innere induktivität     Li     vernachtässigbar       3.1.2     Software Grenzkontakte (NAMUR) Klemmen +45 / -46 und +55 / -56<br>Eingangsnennspannung     8.2     V       Für Typen 3793 - 110<br>Maximale Eingangsstrom     U     16     V       Maximale Eingangsstrom     U     16     V       Maximale Eingangsstrom     U     16     V       Maximale Eingangsstrom     U     16     V       Maximale Eingangsstrom     U     169     mV       Maximale innere Kapazität     Ci     12.2     n       Maximale innere induktivität     L     vernachtässigbar       3.1.3     Binärausgang (NAMUR) Klemmen +83 /-84     Eingangsnennisjstung     U <sub>N</sub> 8/2     N       Für Typen 3793 - 110<br>Maximale Eingangsspannung     U <sub>N</sub> 8/2     N       Maximale Eingangsspannung     U <sub>N</sub> 16     N       Maximale Eingangsspannung     U <sub>N</sub> 16     N       Maximale Eingangsspannung     U <sub>N</sub> 12.2     n       Maximale Eingangsspannung     U <sub>N</sub> 24     V       Maximale Eingangsspannung     U <sub>N</sub> 24     V       Maximale Eingangsspannung     U <sub>N</sub> 24     V       Maximale Eingangsspannung     U <sub>N</sub> 24     V       Maximale Eingangsspannung </td <td></td> <td>Maximale innere Kanazität</td> <td>G</td> <td>16.3</td> <td>nF</td>                                                                                                    |         | Maximale innere Kanazität                                  | G                                 | 16.3                                         | nF           |
| 3.1.2       Software Grenzkontakte (NAMUR) Klemmen +45 / -46 und +55 / -56 Lingangsnennisistung       0, N       8.2       V         Für Typen 3793 - 110       PN       17       W         Maximale Eingangsspannung       0, 16       Maximale Eingangsstrom       16         Maximale Eingangsstrom       0, 16       Maximale Eingangsstrom       17       MW         Maximale Eingangsleistung       P       169       MW         Maximale Innere Kapazität       Ci       12,2       n         Maximale Innere Induktivität       L       vernachlässigbat       12,2       n         3.1.3       Binärausgang (NAMUR) Klemmen +83 / -84       Eingangsnennleistung       9,8       17       mW         Für Typen 3793 - 110       8,2       V       Maximale Eingangsstrom       1       52       MA         Maximale Eingangssennung       Uk       16       MW       16       MW         Maximale Eingangsstrom       1       52       MA       MA       16.9       MW         Maximale Eingangsstrom       1       52       MA       MA       16.9       MW         Für Typen 3793 - 110       Maximale Eingangsspannung       Uk       12.2       N         Maximale Innere Kapazität                                                                                                    |         | Maximale innere Induktivität                               | L                                 | vernachlässigt                               | bar          |
| Eingangsnennleistung       UN       8.2       W         Für Typen 3793 - 110       Maximale Eingangsspannung       U.       16       W         Maximale Eingangsspannung       U.       16       W       Maximale Eingangsstrom       1.         Maximale Eingangsleistung       P.       169       mW       12.2       nF         Maximale innere Kapazität       Ci       12.2       nF         Maximale innere Induktivität       L       vernachtlässigoar         3.1.3       Binärausgang (NAMUR) Klemmen +83 /-84       Eingangsnennspannung       Un       8.2       V         Gingangsnennspannung       Un       16       V       Maximale Eingangsstom       17       mW         Für Typen 3793 - 110       Maximale Eingangsstom       1       169       mW         Maximale Eingangsleistung       P       169       mW       Maximale Eingangsstom       1       169       mW         Maximale Eingangsleistung       Ps       17       mW       17       mW         Maximale Eingangsleistung       Ps       169       mW       169       mW         Maximale Innere Induktivität       L       vernachtlässigbar       12.2       nF         3.1.4       Binäreingan                                                                                                    | 5.3.1.2 | Software Grenzkontakte (NAMUR) Klemmen +4                  | 5 / -46 und +55 / -56             |                                              |              |
| Eingangsnennleistung     PN     17     mW       Für Typen 3793 - 110     U.     16     V       Maximale Eingangsstrom     L     52     mA       Maximale Eingangsstrom     L     52     mW       Maximale Eingangsstrom     L     52     mW       Maximale Eingangsstrom     L     12.2     nW       Maximale innere Kapazität     Ci     12.2     nW       S.1.3     Binärausgang (NAMUR) Klemmen +83 / -84     Eingangsnennspannung     Ui     8/2       Für Typen 3793 - 110     Maximale Eingangsspannung     Ui     16     W       Maximale Eingangsspannung     Ui     16     W     8/2     V       Für Typen 3793 - 110     Maximale Eingangsspannung     Ui     16     W       Maximale Innere Kapazität     Ci     12.2     nF       Maximale Innere Kapazität     Ci     12.2     nW       Maximale Innere Kapazität     Ci     12.2     nW       Maximale Innere Kapazität     Ci     12.2     nW       Maximale Innere Induktivität     L     vernachlässigbar       3.1.4     Binäreingang (24 V DC) Klemmen +87 / -88     130     mW       Eingangsnennleistung     Pi     145     M       Maximale Innere Induktivität                                                                                                    |         | Eingangsnennspannung                                       | UN                                | 8,2                                          | V            |
| Für Typen 3793 - 110       Maximale Eingangsspannung       U.       16       Maximale Eingangsstrom         Maximale Eingangsstrom       P.       169       mW         Maximale Eingangsleistung       P.       169       mW         Maximale innere Kapazität       C.       12.2       mW         Maximale innere Induktivität       L       vernachtassigoar         3.1.3       Binärausgang (NAMUR) Klemmen +83 / -84       Eingangsnenneistung       Un       8/2       V         Eingangsnennspannung       Un       8/2       M       mW         Für Typen 3793 - 110       Maximale Eingangssenning       Un       16       mW         Maximale Eingangssenning       Un       16       mW       mW         Maximale Eingangssenning       Un       16       mW         Maximale Eingangssenning       Un       12.2       nf         Maximale Eingangssenning       Un       12.2       nf         Maximale Eingangsspannung       Un       24       V         Maximale Eingangsspannung       Un       28       V         Maximale Eingangsspannung       Un       28       V         Maximale Eingangsspannung       Un       24       V <td< td=""><td></td><td>Eingangsnennleistung</td><td>PN</td><td>//17</td><td>mW</td></td<>                                                                                                    |         | Eingangsnennleistung                                       | PN                                | //17                                         | mW           |
| Maximale Eingangsspannung       U.       16       Ym         Maximale Eingangsleistung       P.       169       mW         Maximale Lingangsleistung       P.       169       mW         Maximale Lingangsleistung       P.       169       mW         Maximale Lingangsleistung       C.       12.2.       n         Maximale Lingangsnennspannung       Un       81.2       V         Eingangsnennspannung       Un       81.2       V         Für Typen 3793 - 110       Maximale Eingangssternom       16       V         Maximale Lingangssternom       L       169       mW         Maximale Eingangssternom       L       16       V         Maximale Eingangssternom       L       16       V         Maximale Lingangsleistung       P.       169       mW         Maximale Eingangsleistung       P.       169       mW         Maximale Eingangsleistung       P.       169       MA         St.1.4       Binäreingang (24 V DC) Klemmen +87 / -88       Eingangsnennleistung       P.       120       mW         Maximale Eingangsleistung       P.       115       mA       13.0       11.1       n         Maximale Eingangsleistung       <                                                                                                    |         | Für Typen 3793 - 110                                       |                                   | <i>/////////////////////////////////////</i> |              |
| Maximaler Eingangsleistung     Pi     169     mW       Maximale Eingangsleistung     Pi     169     mW       Maximale Innere Kapazität     Ci     12,2     n       Maximale Innere Induktivität     Li     vernachlässigbar       3.1.3     Binärausgang (NAMUR) Klemmen +83 / -84     Li     vernachlässigbar       3.1.3     Binärausgang (NAMUR) Klemmen +83 / -84     Li     8,2     V       Für Typen 3793 - 110     Ui     16     V       Maximaler Eingangsstorm     Li     12,2     n       Maximaler Eingangsstorm     Li     169     mW       Maximaler Eingangsstorm     Li     169     mW       Maximaler Eingangsstorm     Li     12,2     n       Maximale Innere Induktivität     Li     vernachlässigbar       3.1.4     Binäreingang (24 V DC) Klemmen +87 / -88     24     V       Eingangsnennspannung     Ui     28     V       Maximale Eingangsleistung     Pi     1     W       Maximale Innere Kapazität     Ci     11,1     nW       Maximale Innere Induktivität     Li     vernachlässigbar       3.1.4     Binäreingang (Kontakt) Klemmen +85 / -86     11,1     nW       Eingangssennspannung     Ui     24     V       Waxi                                                                                                    |         | Maximale Eingangsspannung                                  | Ui                                | 16                                           | V            |
| Maximale Lingangsleistung     Pi     169     mW       Maximale innere Kapazität     Ci     12.2     n       Maximale innere Induktivität     L     vernachlässigbar       3.1.3     Binärausgang (NAMUR) Klemmen +83 /-84     Li     vernachlässigbar       Eingangsnenneisetung     Ps     8/2     V       Für Typen 3793 - 110     Ps     17     mW       Maximale Eingangsspannung     Ui     16     W       Maximale Eingangsspannung     Ui     16     W       Maximale Eingangsspannung     Ui     16     W       Maximale Eingangsspannung     Ui     16     W       Maximale Eingangsspannung     Ui     12.2     nF       Maximale Eingangsspannung     Ui     24     V       Maximale Eingangsspannung     Ui     28     V       Maximale Eingangsspannung     Ui     28     V       Maximale Eingangsspannung     Ui     28     V       Maximale Eingangsspannung     Ui     28     V       Maximale Eingangsspannung     Ui     24     V       Maximale Innere Kapazität     Ci     11,1     nF       Maximale Innere Induktivität     Li     vernachlässigbar       3.1.5     Binäreingang (Kontakt) Klemmen +85 / -86 <td< td=""><td></td><td>Maximaler Eingangsstrom</td><td></td><td>52</td><td>mA</td></td<>                                                                                                    |         | Maximaler Eingangsstrom                                    |                                   | 52                                           | mA           |
| Maximale innere Kapazität       Ci       12,2       m         Maximale innere Induktivität       L       vernachfässigdat         3.1.3       Binärausgang (NAMUR) Klemmen +83 / -84        8,2       V         Eingangsnennspannung       Uk       8,2       V         Für Typen 3793 - 110.        16       mW         Maximale Eingangsspannung       Uk       16       mW         Maximale Eingangsspannung       L       52       mA         Maximale Eingangsteistung       P       169       mW         Maximale Eingangsspannung       L       vernachfässigbat       12,2       nF         Maximale Eingangsspannung       L       12,2       nF       mW         Maximale Eingangsspannung       L       vernachfässigbat       12,2       nF         3.1.4       Binäreingang (24 V DC) Klemmen +87 / -88        12,0       mW         Eingangsnennispannung       Uk       28       V         Maximale Innere Induktivität       L       vernachfässigbat         3.1.4       Binäreingang (Kontakt) Klemmen +85 / -86       11,1       nF         Maximale innere Induktivität       L       vernachfässigbat       24       V                                                                                                    |         | Maximale Eingangsleistung                                  | Pi                                | 169                                          | mw           |
| Maximale innere Induktivität     L     vernachilässigbar       3.1.3     Binärausgang (NAMUR) Klemmen +83 / -84<br>Eingangsnennspannung     Un     8/2     V       2.1.3     Binärausgang (NAMUR) Klemmen +83 / -84<br>Eingangsnennspannung     Un     8/2     V       2.1.4     Binärausgang (NAMUR) Klemmen +83 / -84     17     mW       Für Typen 3793 - 110     Maximale Eingangssterom     16     V       Maximale Eingangssterom     1     52     mA       Maximale Eingangssterom     1     52     mW       Maximale Eingangssterom     1     52     mW       Maximale Eingangsteistung     Pi     169     mW       Maximale Eingangsteistung     Dia     24     V       Eingangsnennleistung     Dia     24     V       Für Typen 3793 - 110     115     mA       Maximale Eingangsleistung     Pi     1     V       Maximale Eingangsleistung     Pi     1     V       Maximale Eingangsleistung     Pi     1     V       Maximale Innere Kapazität     Ci     11,1     nF       Maximale Innere Induktivität     Li     vernachilässigbar       3.1.5     Binäreingang (Kontakt) Klemmen +85 / -86     24     V       Für Typen 3793 - 110     S     M                                                                                                    |         | Maximale innere Kapazität                                  | G                                 | 12.2                                         | nE           |
| 3.1.3       Binärausgang (NAMUR) Klemmen +83 / -84<br>Eingangsnennspännung       Us       8,2       V         Für Typen 3793 - 110<br>Maximale Eingangsstrom       Us       16       Y         Maximale Eingangsstrom       1       52       mA         Maximale Eingangsstrom       1       52       mA         Maximale Eingangsstrom       1       52       mA         Maximale Eingangsleistung       P.       169       mV         Maximale innere Rapazität       Ci       12,2       n         S.1.4       Binäreingang (24 V DC) Klemmen +87 / -88       Eingangsnennleistung       Vs       24       V         Eingangsnennleistung       Us       28       V       MXimale Eingangsleistung       Pi       120       mW         Maximale Eingangsstenmung       Us       28       V       V       MXimale Eingangsstenmung       1       V         Maximale Eingangssteistung       Pi       1       W       V       Maximale innere Kapazität       Ci       11,1       nF         Maximale innere Induktivität       Li       vermachilässigbar       24       V         S.1.5       Binäreingang (Kontakt) Klemmen +85 / -86       24       V         Eingangsnennspannung       Us <td< td=""><td></td><td>Maximale innere Induktivität</td><td>Li.</td><td>vernachlässigt</td><td>par</td></td<>                                                                                                    |         | Maximale innere Induktivität                               | Li.                               | vernachlässigt                               | par          |
| 3.1.3     Binärausgang (NAMUR) Klemmen +83 / -84     Uh     8/2     V       Eingangsnennspannung     Uh     8/2     V       Für Typen 3793 - 110     He     8/2     V       Maximale Eingangsstrom     L     16     V       Maximale Eingangsstrom     L     16     W       Maximale Eingangsstrom     L     52     mA       Maximale Eingangselsitung     Pi     169     mW       Maximale innere Kapazität     Ci     12/2     nF       3.1.4     Binäreingang (24 V DC) Klemmen +87 / -88     Eingangsnennleistung     Pi     24     V       Eingangsnennleistung     Pi     120     mW       Aximale Eingangsspannung     Ui     28     V       Maximale Eingangsspannung     Ui     28     V       Maximale Eingangsspannung     Ui     28     V       Maximale Eingangsspannung     Ui     28     V       Maximale Eingangsspannung     Ui     28     V       Maximale Eingangsspannung     Ui     24     V       Maximale Innere Kapazität     Ci     11,1     nF       Maximale innere Induktivität     Li     vernachlässigbar     24     V       S1.5     Binäreingang (Kontakt) Klemmen +85 / -86     Eingangsnennspannu                                                                                                    |         |                                                            |                                   |                                              |              |
| Eingangsnennleistung     Un     8,2,2     V       Für Typen 3793 - 110.     Ps     17     mW       Maximale Eingangssennung     Ui     16     mA       Maximale Eingangsserom     1     52     mA       Maximale Eingangsleistung     Pi     169     mW       Maximale Eingangsleistung     Pi     169     mW       Maximale Innere Kapazität     Ci     12,2     nF       3.1.4     Binäreingang (24 V DC) Klemmen +87 / -88     Eingangsnennspannung     Un     24     V       Für Typen 3793 - 110     Maximale Eingangsspannung     Ui     28     V       Maximale Eingangsspannung     Ui     28     V       Maximale Eingangsspannung     Ui     28     V       Maximale Eingangsspannung     Ui     28     V       Maximale Eingangsspannung     Ui     28     V       Maximale Eingangsspannung     Ui     24     V       Maximale Eingangsspannung     Di     W     W       Maximale Eingangsspannung     Ui     24     V       Maximale Innere Kapazität     Ci     11,1     nF       Maximale Lingangspannung     Ui     24     V       Maximale Lingangspannung     Ui     W     Maximale Eingangspannung                                                                                                    | .3.1.3  | Binärausgang (NAMUR) Klemmen +83 1-84                      |                                   |                                              |              |
| Eingangsennteistung     Pa     17     mw       Für Typen 3793 - 110     Maximale Eingangsspannung     U.     16     V       Maximale Eingangsspannung     U.     16     V       Maximale Eingangssteistung     P.     16     W       Maximale Eingangsteistung     P.     16     W       Maximale Eingangsteistung     P.     16     W       Maximale Eingangsteistung     P.     16     W       Maximale Eingang (24 V DC) Klemmen +87 / -88     Eingangsnennspannung     U.     24     V       Eingangsnennleistung     P.     120     mW       Für Typen 3793 - 110     Maximale Eingangsleistung     P.     115     mA       Maximale Eingangsleistung     P.     1     W       Maximale Eingangsleistung     P.     1     W       Maximale Innere Kapazität     C.     11,1     nF       Maximale Innere Induktivität     Li     vernachlässigbar       3.1.5     Binäreingang (Kontakt) Klemmen +85 / -86     24     V       Für Typen 3793 - 110     Maximale Ausgangsstorm     10     5       Maximale Ausgangsstorm     Io     5     mA       Maximale Ausgangsstorm     Io     5     mA       Maximale Ausgangsleistung     P.     5 </td <td></td> <td>Eingangsnennspannung</td> <td>UN</td> <td>82</td> <td>1 Milli</td>                                                                                                    |         | Eingangsnennspannung                                       | UN                                | 82                                           | 1 Milli      |
| Für Typen 3793 - 110     16     V       Maximale Eingangsspron     1     52       Maximale Eingangsstrom     1     52       Maximale Eingangsstrom     1     52       Maximale Eingangsleistung     P.     169       Maximale Innere Induktivität     L     vernachtässigbar       3.1.4     Binäreingang (24 V DC) Klemmen +87 / -88     -       Eingangsnennspannung     Us     24       Pir Typen 3793 - 110     Naximale Eingangssteistung     Pi       Maximale Eingangssteistung     Pi     10       Maximale Innere Kapazität     Ci     115       Maximale Eingangssteistung     Pi     1       Maximale Innere Kapazität     Ci     11.1       Maximale Innere Induktivität     Li     vernachtässigbar       3.1.5     Binäreingang (Kontakt) Klemmen +85 / -86     24     V       Für Typen 3793 - 110     V     Y     V       Maximale Innere Induktivität     Li     vernachtässigbar       3.1.5     Binäreingang (Kontakt) Klemmen +85 / -86     24     V       Für Typen 3793 - 110     Maximale Ausgangsstrom     Io     5       Maximale Ausgangsstrom     Io     5     mA       Maximale Ausgangsleistung     Po     5.8     mW       Maximale I                                                                                                    |         | Eingangsnennleistung                                       | PN                                | 1 July                                       | mvv          |
| Maximale Eingangsstrom     1     16     V       Maximaler Eingangsstrom     1     52     mA       Maximale Eingangsleistung     P.     169     mW       Maximale Eingangsleistung     P.     169     mW       Maximale innere Kapazität     C.     12.2     nF       Maximale innere Induktivität     L     vernachtässigbar       3.1.4     Binäreingang (24 V DC) Klemmen +87 / -88       Eingangsnennieistung     Dis     24     V       Für Typen 3793 - 110     Maximale Eingangsspannung     Ui     28     V       Maximale Eingangsspannung     Ui     28     V       Maximale Eingangsspannung     Ui     28     V       Maximale Eingangsspannung     Ui     28     V       Maximale Eingangsspannung     Ui     28     V       Maximale Eingangsspannung     Ui     24     V       Maximale innere Kapazität     Ci     11,1     nF       Maximale Ausgangsspannung     Ui     24     V       Für Typen 3793 - 110     V     V     Für Typen 3793 - 110       Maximale Ausgangsspannung     Ui     24     V       Für Typen 3793 - 110     Maximale Ausgangsspannung     Ui     5       Maximale Ausgangsspannung     Ui                                                                                                    |         | Für Typen 3793 - 110                                       |                                   |                                              |              |
| Maximale Eingangsstrom     1     52     m/M       Maximale Eingangsleistung     P     169     m/W       Maximale innere Kapazität     Ci     12/2     nF       Maximale innere induktivität     Li     vernachtlässigbar       3.1.4     Binäreingang (24 V DC) Klemmen +87 / -88       Eingangsnennspannung     Uh     24     V       Für Typen 3793 - 110     Pn     120     mW       Maximale Eingangsspannung     Ui     28     V       Maximaler Eingangsspannung     Ui     28     V       Maximaler Eingangsspannung     Li     115     mA       Maximaler Eingangsstrom     Li     115     mA       Maximaler Eingangsstrom     Li     11,1     nF       Maximale Innere Kapazität     Ci     11,1     nF       Maximale Innere Induktivität     Li     vernachlässigbar       3.1.5     Binäreingang (Kontakt) Klemmen +85 / -86     24     V       Für Typen 3793 - 110     Maximale Ausgangsspannung     9,6     V       Maximale Ausgangsstrom     Io     5     mA       Maximale Ausgangsstrom     Io     5     mA       Maximale Ausgangsstrom     Io     5     mA       Maximale Ausgangsleistung     Po     5.8     mW                                                                                                    |         | Maximale Eingangsspannung                                  | U                                 | 16//                                         | ENTE         |
| Maximale Lingangsleistung     F.     169     miv       Maximale innere Kapazität     Ci     122     nfrv       3.1.4     Binäreingang (24 V DC) Klemmen +87 / -88     Eingangsnennspannung     Us     24     V       Eingangsnennleistung     Ps     120     mW       Für Typen 3793 - 110     Maximale Eingangsleistung     Pi     115     mA       Maximale Eingangsleistung     Pi     1     W       Maximale Eingangsleistung     Pi     1     W       Maximale Eingangsleistung     Pi     1     W       Maximale Eingangsleistung     Pi     1     W       Maximale Eingangsleistung     Pi     1     W       Maximale Eingangsleistung     Pi     1     W       Maximale Lingangspeinstung     Us     vernachlässigbar       3.1.5     Binäreingang (Kontakt) Klemmen +85 / -86     24     V       Für Typen 3793 - 110     Maximale Ausgangsstorm     Io     5     mA       Maximale Ausgangsstorm     Io     5     mA     5     mA       Maximale Ausgangsstorm     Io     5     mA     5     mA       Maximale Ausgangsleistung     Po     5.8     mW     50     mH                                                                                                    |         | Maximaler Eingangsström                                    |                                   | 52                                           | mAll         |
| Maximale innere Kapaziat C. 12.2 nr<br>Maximale innere induktivität L vernachtässigbar<br>3.1.4 Binäreingang (24 V DC) Klemmen +87 / -88<br>Eingangsnennspannung U <sub>k</sub> 24 V<br>Eingangsnennleistung P <sub>N</sub> 120 mW<br>Für Typen 3793 - 110<br>Maximale Eingangsspannung U <sub>k</sub> 28 V<br>Maximale Eingangsspannung U <sub>k</sub> 28 V<br>Maximale Eingangsstenom I <sub>k</sub> 115 mA<br>Maximale Eingangsleistung P <sub>i</sub> 1 W<br>Maximale innere Induktivität Li vernachtässigbar<br>3.1.5 Binäreingang (Kontakt) Klemmen +85 / -86<br>Eingangsnennspannung U <sub>N</sub> 24 V<br>Für Typen 3793 - 110<br>Maximale Ausgangsspannung U <sub>N</sub> 24 V<br>Für Typen 3793 - 110<br>Maximale Ausgangsspannung U <sub>N</sub> 5 mA<br>Maximale Ausgangsstorm I <sub>0</sub> 5 mA<br>Maximale Ausgangsleistung P <sub>0</sub> 5.8 mW<br>Maximale Ausgangsleistung P <sub>0</sub> 5.8 mW                                                                                                    |         | Maximale Eingangsleistung                                  |                                   | 09                                           | high         |
| 3.1.4     Binäreingang (24 V DC) Klemmen +87 / -88<br>Eingangsnennspannung     Us     24     V       Sinäreingang (24 V DC) Klemmen +87 / -88<br>Eingangsnennleistung     Us     24     V       Für Typen 3793 - 110<br>Maximale Eingangsspannung     Us     28     V       Maximale Eingangsspannung     Us     28     V       Maximale Eingangsspannung     Us     28     V       Maximale Eingangsspannung     Us     28     V       Maximale Eingangsleistung     Pi     15     mA       Maximale Innere Kapazität     Ci     11,1     nF       Vernachlässigbar     24     V     V       Sinäreingang (Kontakt) Klemmen +85 / -86     24     V       Für Typen 3793 - 110     Maximale Ausgangsspannung     9,6     V       Maximale Ausgangssteistung     Pa     5,8     mW       Maximale Ausgangssleistung     Pa     5,8     mW       Maximale innere Kapazität     Ca     3,3     nF       Maximale innere Kapazität     Ca     3,3     nF                                                                                                    |         | Maximale innere Kapazitat                                  | G                                 | 12,2                                         | ma           |
| 3.1.4     Binäreingang (24 V DC) Klemmen +87 / -88       Eingangsnenniestung     Un       Pri     120       Für Typen 3793 - 110     N       Maximale Eingangssennings     Ui       28     V       Maximale Eingangsstrom     I       115     MA       Maximale Eingangsleistung     Pi       11     MA       Maximale Innere Kapazität     Ci       11.1     nP       Maximale Innere Induktivität     Li       Vermachlässigbar     24       3.1.5     Binäreingang (Kontakt) Klemmen +85 / -86       Eingangsnennung     Un       V     Für Typen 3793 - 110       Maximale Ausgangsspannung     Un       V     S mA       Maximale Ausgangsstrom     In       10     5       Maximale Ausgangsstrom     In       10     5       Maximale Ausgangsstrom     In       10     5       Maximale Ausgangsleistung     Po       20     5.8       Maximale innere Kapazität     Co       20     50                                                                                                    |         |                                                            |                                   | Haddinassign                                 | IIII         |
| Eingangsnennspannung Un 24 V<br>Eingangsnennleistung Ph 120 mW<br>Für Typen 3793 - 110<br>Maximale Eingangsspannung Ui 28 V<br>Maximale Eingangssteistung Pi 115 mA<br>Maximale innere Kapazität Ci 11,1 nF<br>Maximale innere Induktivität Li vernachlässigbar<br>3.1.5 Binäreingang (Kontakt) Klemmen +85 / -86<br>Eingangsnennspannung UN 24 V<br>Für Typen 3793 - 110<br>Maximale Ausgangsspannung UN 24 V<br>Kur Typen 3793 - 110<br>Maximale Ausgangsspannung UN 5 mA<br>Maximale Ausgangsspannung UN 5 mA<br>Maximale Ausgangsspannung UN 5 mA                                                                                                    | 5.3.1.4 | Binäreingang (24 V DC) Klemmen +87 / -88                   |                                   |                                              | HH           |
| Eingangsnennleistung     Px     120     mw       Für Typen 3793 - 110     Maximale Eingangsspannung     Ui     28     V       Maximale Eingangsspannung     Vi     115     mA       Maximale Eingangssteistung     Pi     115     mA       Maximale Eingangsleistung     Pi     1     W       Maximale Eingangsleistung     Pi     1     W       Satimale Eingangsleistung     Pi     1     J       Maximale Innere Induktivität     Li     vernachlässigbar       3.1.5     Binäreingang (Kontakt) Klemmen +85 / -86     24     V       Für Typen 3793 - 110     Maximale Ausgangsspannung Uo     9,6     V       Maximale Ausgangsspannung Uo     9,6     V       Maximale Ausgangsstorom     Io     5     mA       Maximale Ausgangsleistung     Po     5,8     mV       Maximale Innere Kapazität     Co     50     mH                                                                                                    |         | Eingangsnennspannung                                       | UN                                | 24                                           | V            |
| Für Typen 3793 - 110     Vi     28     V       Maximale Eingangsstrom     Ii     115     mA       Maximale Eingangsstrom     Ii     115     mA       Maximale Eingangsleistung     Pi     1     W       Maximale innere kapazität     Ci     11,1     nF       Maximale innere Induktivität     Li     vernachlässigbar       3.1.5     Binäreingang (Kontakt) Klemmen +85 / -86     24     V       Für Typen 3793 - 110     Maximale Ausgangsspannung     Un     24     V       Maximale Ausgangsspannung     Un     9,6     V       Maximale Ausgangsstrom     Io     5     mA       Maximale Ausgangsleistung     Po     5,8     mW       Maximale Innere Kapazität     Co     3,3     nF       Maximale Innere Kapazität     Lo     50     mH                                                                                                    |         | Eingangsnennleistung                                       | PN                                | 120                                          | mvv          |
| Maximale Eingangsspannung     Ui     28     V       Maximaler Eingangsstrom     Ii     115     MA       Maximale Eingangsleistung     Pi     1     W       Maximale Innere Kapazität     Ci     11,1     nF       Maximale innere Kapazität     Li     vernachlässigbar       3.1.5     Binäreingang (Kontakt) Klemmen +85 / -86       Eingangsnennspannung     UN     24     V       Für Typen 3793 - 110     Maximale Ausgangsspannung UN     9,6     V       Maximale Ausgangsstom     Io     5     mA       Maximale Ausgangsstom     Io     5     mA       Maximale Ausgangsleistung     Po     5,8     mW       Maximale Innere Kapazität     Co     3,3     nF       Maximale Innere Kapazität     Co     3,3     nF                                                                                                    |         | Für Typen 3793 - 110                                       |                                   |                                              | 9 <i>0</i> ) |
| Maximale Lingangsleistung P, 1 W<br>Maximale Lingangsleistung P, 1 W<br>Maximale Lingangsleistung P, 1 W<br>Maximale innere Kapazität C, 11,1 nF<br>Maximale Ausgangsnehmen +85 / -86<br>Eingangsnehmspannung U <sub>N</sub> 24 V<br>Für Typen 3793 - 110<br>Maximale Ausgangsspannung U <sub>0</sub> 9,6 V<br>Maximale Ausgangsstom I <sub>0</sub> 5 mA<br>Maximale Ausgangsleistung P <sub>0</sub> 5,8 mW<br>Maximale Innere Kapazität C <sub>0</sub> 3,3 nF<br>Maximale Innere Kapazität L <sub>0</sub> 50 mH                                                                                                    |         | Maximale Eingangsspannung                                  | Ui                                | 28                                           | V            |
| Maximale innere (kapazität Ci 11,1 nF<br>Maximale innere Induktivität Li vernachlässigbar<br>3.1.5 Binäreingang (Kontakt) Klemmen +85 / -86<br>Eingangsnennspannung U <sub>N</sub> 24 V<br>Für Typen 3793 - 110<br>Maximale Ausgangsspannung U <sub>0</sub> 9,6 V<br>Maximaler Ausgangsstrom I <sub>0</sub> 9,6 V<br>Maximaler Ausgangsleistung P <sub>0</sub> 5,8 mW<br>Maximale Ausgangsleistung P <sub>0</sub> 5,8 mW<br>Maximale innere Kapazität C <sub>0</sub> 3,3 nF                                                                                                    |         | Maximale Eingangsstrom                                     | P.                                | 115                                          | W            |
| Maximale innere Induktivität     Li     vernachlässigbar       3.1.5     Binäreingang (Kontakt) Klemmen +85 / -86     24     V       Für Typen 3793 - 110     24     V       Maximale Ausgangsspannung     Un     9,6     V       Maximaler Ausgangsstrom     Io     5     mA       Maximaler Ausgangsstrom     Io     5,8     mW       Maximale Ausgangsleistung     Po     5,8     mW       Maximale innere Kapazität     Co     3,3     nF       Maximale innere Induktivität     Lo     50     mH                                                                                                    |         | Maximale innere Kapazität                                  | Ci                                | 11.1                                         | nF           |
| 3.1.5       Binäreingang (Kontakt) Klemmen +85 / -86         Eingangsnennspannung       UN       24       V         Für Typen 3793 - 110       9,6       V         Maximale Ausgangsstrom       Io       5       mA         Maximale Ausgangsstrom       Io       5,8       mW         Maximale Ausgangsleistung       Po       5,8       mW         Maximale innere Kapazität       Co       3,3       nF         Maximale innere Induktivität       Lo       50       mH                                                                                                    |         | Maximale innere Induktivität                               | Li                                | vernachlässigl                               | oar          |
| 3.1.5       Binäreingang (Kontakt) Klemmen +85 / -86         Eingangsnennspannung U <sub>N</sub> 24       V         Für Typen 3793 - 110       9,6       V         Maximale Ausgangsspannung U <sub>N</sub> 9,6       V         Maximaler Ausgangsstrom       Io       5         Maximaler Ausgangsleistung       Po       5,8         Maximale innere Kapazität       Co       3,3       nF         Maximale innere Induktivität       Lo       50       mH                                                                                                    |         |                                                            |                                   |                                              |              |
| Eingangsnennspannung UN 24 V<br>Für Typen 3793 - 110<br>Maximale Ausgangsspannung U₀ 9,6 V<br>Maximale Ausgangsleistung P₀ 5 mA<br>Maximale innere Kapazität C₀ 3,3 nF<br>Maximale innere Induktivität L₀ 50 mH                                                                                                    | 5.3.1.5 | Binäreingang (Kontakt) Klemmen +85 / -86                   |                                   | <b>C</b> +                                   |              |
| Fur I ypen 3793 - 110         9,6         V           Maximale Ausgangsspannung Uo         9,6         V           Maximale Ausgangsstrom         Io         5         mA           Maximale Ausgangsleistung         Po         5,8         mW           Maximale Ausgangsleistung         Co         3,3         nF           Maximale innere Kapazität         Co         3,3         nF           Maximale innere Induktivität         Lo         50         mH                                                                                                    |         |                                                            |                                   | 24                                           | v            |
| Maximaler Ausgangsleinting vo     9,0       Maximaler Ausgangsleinting vo     10       Maximaler Ausgangsleinting vo     5       Maximaler Ausgangsleinting vo     7       Maximaler Ausgangsleinting vo     8,0       Maximale Ausgangsleinting vo     8,0       Maximale Ausgangsleinting vo     8,0       Maximale innere Kapazität     Co       Maximale innere Induktivität     Lo       Other Volto Volto                                                                                                    |         | Für Typen 3793 - 110                                       |                                   | 0.6                                          | V            |
| Maximale Ausgangsleistung     Po     5.8     mW       Maximale innere Kapazität     Co     3.3     nF       Maximale innere Induktivität     Lo     50     mH                                                                                                    |         | Maximale Ausgangsspanning 00                               | la                                | 9,0                                          | mA           |
| Maximale innere Kapazität Co 3,3 nF<br>Maximale innere Induktivität Lo 50 mH                                                                                                    |         | Maximale Ausgangsleistung                                  | Po                                | 5.8                                          | mW           |
| Maximale innere Induktivität Lo 50 mH                                                                                                    |         | Maximale innere Kapazität                                  | Co                                | 3,3                                          | nF           |
|                                                                                                    |         | Maximale innere Induktivität                               | Lo                                | 50                                           | mH           |
| SHUB (LVC) / TUDYS ID ALEAE I'''                                                                                                    |         | Saite Aven 7 TH DI/C 46 ATEVE 447 V                        | /N1 - Johnumber 241278800         |                                              |              |
| Dieses Zertifikat darf nur vollständig und unverändert weiterverbreitet werden.                                                                                                    | DAkks   | Dieses Zertifikat darf nur vollständig und un              | verändert weiterverbreitet werden |                                              |              |

| 45.0.4.0  |                                                                            |                                                       |                            |                                         |                 |
|-----------|----------------------------------------------------------------------------|-------------------------------------------------------|----------------------------|-----------------------------------------|-----------------|
| 15.3.1.6  | Stellungsmelder Klemmen +31 / -32                                          | The                                                   |                            | 24                                      |                 |
|           | Eingangsnennleistung                                                       | PN                                                    |                            | 518                                     | mW              |
|           | Lingungonomiolotung                                                        |                                                       |                            | 0.0                                     |                 |
|           | Für Typen 3793 - 110                                                       |                                                       |                            |                                         |                 |
|           | Maximale Eingangsspannung                                                  | Ui                                                    |                            | 28                                      | V               |
|           | Maximaler Eingangsstrom                                                    | li                                                    |                            | 115                                     | mA              |
|           | Maximale Eingangsleistung                                                  | Pi                                                    |                            | 11.1                                    | VV<br>DE        |
|           | Maximale innere Induktivität                                               |                                                       | verna                      | hlässin                                 | har             |
|           |                                                                            |                                                       |                            |                                         |                 |
| 15.3.1.7  | Servo drive (AMR) Klemmen 21 / 22 / 23 / 24                                | 1                                                     |                            |                                         |                 |
|           | Für Typen 3793 - 110                                                       |                                                       |                            |                                         |                 |
|           | Maximale Ausgangsspannung                                                  | Uo                                                    |                            | 4.8                                     | V .             |
|           | Maximaler Ausgangsstrom                                                    | lo<br>D                                               |                            | 65                                      | mA              |
|           | Maximale innere Kanazität                                                  | F.                                                    |                            | 100                                     | E               |
|           | Maximale innere Induktivität                                               | Lo                                                    |                            | 8                                       | mH              |
|           |                                                                            |                                                       |                            | /////////////////////////////////////// |                 |
| 15.3.1.8  | Zwangsentlüftung Klemmen +81 / -82                                         |                                                       |                            | /////////////////////////////////////// |                 |
|           | Eingangsnennspannung                                                       | UN                                                    |                            | /24//                                   |                 |
|           | Eingangsnennleistung                                                       | PN                                                    |                            | 173                                     | mVV             |
|           | Für Typen 3793 - 110                                                       |                                                       |                            | /////                                   | MANA            |
|           | Maximale Eingangsspannung                                                  | Ui                                                    |                            | 28                                      | (A <b>v</b> HA) |
|           | Maximaler Eingangsstrom                                                    | 1                                                     |                            | 115                                     | mA              |
|           | Maximale Eingangsleistung                                                  | Pi                                                    |                            | ///                                     | VV I            |
|           | Maximale innere Kapazität                                                  | C                                                     |                            |                                         | 1251            |
|           | Maximale innere induktivität                                               | Li li                                                 | verna                      | massig                                  | bar             |
| 15.3.1.9  | Induktive Grenzkontakte Klemmen +411-42                                    | und +51/-52                                           |                            |                                         |                 |
|           | Eingangsnennspannung                                                       | UN                                                    |                            | 8,2                                     | HNH             |
|           | Eingangsnennleistung                                                       | PN                                                    |                            | 1710                                    | mW              |
|           |                                                                            |                                                       |                            | HIL                                     | HHH             |
|           | Für Typen 3793 - 110                                                       |                                                       |                            | HHH                                     | 1111            |
|           | Versorgungsvariante                                                        |                                                       | Typ 2                      | Typ 3                                   | 1111            |
|           | Maximale Eingangsspannung                                                  | U.                                                    | 16 V                       | 16                                      | 1999            |
|           | Maximale Eingangsbistung                                                   | D                                                     | 61 mW                      | 160                                     | min             |
|           | Maximale innere Kapazität                                                  | G                                                     | 71.1 nE                    | 71.1                                    | DE              |
|           | Maximale innere Induktivität                                               | Li                                                    | 100 µH                     | 100                                     | μH              |
|           |                                                                            |                                                       |                            |                                         | an)             |
| 15.3.1.10 | Mechanische Grenzkontakte Klemmen 47/                                      | 48 / 49 und 57 / 58                                   | / 59                       |                                         |                 |
|           | Eingangsnennspannung                                                       | UN                                                    |                            | 28                                      | V               |
|           | Eingangsnennleistung                                                       | PN                                                    |                            | 10                                      | mW              |
|           | Für Typen 3793 - 110                                                       |                                                       |                            |                                         |                 |
|           | Maximale Eingangsspannung                                                  | Ui                                                    |                            | 28                                      | V               |
|           | Maximaler Eingangsstrom                                                    | li                                                    |                            | 115                                     | mA              |
|           | Maximale Eingangsleistung                                                  | Pi                                                    |                            | 500                                     | mW              |
|           | Maximale innere Kapazität                                                  | Ci                                                    |                            | 22,2                                    | nF              |
|           | Maximale innere Induktivität                                               | Li                                                    |                            | 150                                     | μH              |
|           |                                                                            |                                                       |                            |                                         |                 |
|           |                                                                            |                                                       |                            |                                         |                 |
|           |                                                                            |                                                       |                            |                                         |                 |
|           |                                                                            |                                                       |                            |                                         |                 |
| ( pakes   | Seite 5 von 7 zu BVS 16 ATEX E<br>Dieses Zertifikat darf nur vollständig u | 117 X / N1 – Jobnumber 3<br>nd unverändert weiterverb | 41378800<br>reitet werden. |                                         |                 |

DEKRA Testing and Certification GmbH, Handwerkstraße 15, 70565 Stuttgart Zertifizierungsstellte: Dinnendahistraße 9, 44809 Bochum Telefon +49.234.3696-400, Fax +49.234.3696-401, DTC-Certification-body@dekra.com

# 

| ^         |
|-----------|
|           |
|           |
|           |
| KRA > DI  |
| DEKRA     |
| EKRA 🖻 🛛  |
| D DEKRA   |
| DEKRA D   |
| D DEKR    |
| DEKRA >   |
| A D DEKH  |
| DEKRA     |
| A DER     |
| DEKRA     |
| RA DUE    |
| DEKKA     |
| KRA DEKRA |
| D DERNO   |
| EKRA PO   |
| Denne D   |
| DEKRA P   |
| A POLIN   |
| DEKKA     |
| RA POL    |
| DA D DE   |
| DEKPA     |
| VDA DD    |
| DEKRA     |
| ENDA DI   |
| D DEKRA   |
| DEKRA D   |
| D DEKR    |
| DEKRA D   |
| A D DEKI  |
| DEKRA     |
| RA D DEN  |
| DEKRA     |
| RA D DE   |
| D DEKRA   |
| KRA DD    |
| D DEKRA   |
| EKRA DE   |
| A D DEKR  |
| DEKRA D   |
| RA D DEK  |
| DEKRA D   |
| RA DE     |
| DEKRA     |
| KRA D DI  |
| DEKRA     |
| EKRA DO   |
| D DEKRA   |
| DEKRA D   |
| D DEKR    |

| 0.4.44   |                                                                               |                                                                         |                                         |                   |
|----------|-------------------------------------------------------------------------------|-------------------------------------------------------------------------|-----------------------------------------|-------------------|
| 3.1.11   | Analogeingang Klemmen +17 / -18                                               |                                                                         |                                         |                   |
|          | Eingangsnennspannung                                                          | UN                                                                      | 3,5                                     | V                 |
|          | Eingangsnennstrom                                                             | IN                                                                      | 420                                     | mA                |
|          | Eingangsnennieistung                                                          | PN                                                                      | 76                                      | mvv               |
|          | Maximale Eingangsspannung                                                     | U,                                                                      | 28                                      | ×                 |
|          | Maximale Eingangsstrom                                                        | ii.                                                                     | 115                                     |                   |
|          | Maximale Eingangsleistung<br>Maximale innere Kapazität                        | F.                                                                      | 111                                     | DE                |
|          | Maximale innere Induktivität                                                  |                                                                         | vernachlässig                           | har               |
|          |                                                                               |                                                                         | ventacinassig                           | vai               |
| .3.1.12  | Externer Wegsensor I Klemmen 21 / 22 / 23 /                                   | 24                                                                      |                                         |                   |
|          | Für Typen 3793 - 110                                                          |                                                                         |                                         |                   |
|          | Maximale Ausgangsspannung                                                     | Uo                                                                      | 4,8                                     | V                 |
|          | Maximaler Ausgangsstrom                                                       | lo                                                                      | 65                                      | mA                |
|          | Maximale Ausgangsleistung                                                     | Po                                                                      | 74                                      | mW                |
|          | Maximale innere Kapazität                                                     | Co                                                                      | 100                                     | μF                |
|          | Maximale innere Induktivität                                                  | Lo                                                                      | 8                                       | mН                |
| .3.1.13  | Externer Wegsensor II Klemmen +15 / -16                                       |                                                                         |                                         |                   |
|          | Eingangsnennspannung                                                          | UN                                                                      | 3,5                                     | MAN               |
|          | Eingangsnennstrom                                                             | IN D                                                                    | 4////////////////////////////////////// |                   |
|          | Eingangsnennleistung                                                          | PN                                                                      | /////////////////////////////////////// |                   |
|          | Für Typen 3793 - 110                                                          |                                                                         |                                         |                   |
|          | Maximale Eingangsspannung                                                     | Ui                                                                      | 28                                      | (A <b>V</b> AAAAA |
|          | Maximaler Eingangsstrom                                                       | h.                                                                      | 115                                     | mA                |
|          | Maximale Eingangsleistung                                                     | Pi                                                                      |                                         | 1 WILLIN          |
|          | Maximale innere Kapazität                                                     | Ci                                                                      | 11.0                                    | h fille           |
|          | Maximale innere Induktivität                                                  | Li li                                                                   | vernachlässig                           | bar               |
| .3.2     | Thermische Kenngrößen                                                         |                                                                         |                                         |                   |
| .3.2.1   | Für Typen 3793 - 110 Gruppe II Anwendur                                       | igen (Zündschutzart ia)                                                 |                                         |                   |
|          | Temperaturklasse                                                              | 1111                                                                    | 40°C. < T. Wel                          | 80.011            |
|          | Temperaturklasse                                                              | T6                                                                      | -40 °C ≤ Tamb ≤ +                       | 55 °C             |
|          |                                                                               |                                                                         | HHH                                     | HIIII             |
|          | Betrieb mit Induktiven Grenzkontakten Typ 3                                   |                                                                         |                                         | HANK              |
|          | Temperaturklasse                                                              | T4                                                                      | $-40 \ ^{\circ}C \le T_{amb} \le +$     | 70 °C             |
|          | Temperaturklasse                                                              | T6                                                                      | $-40 \ ^{\circ}C \le T_{amb} \le +$     | 45 °C             |
|          | Betrieb mit externem Wegsensor I                                              |                                                                         |                                         | nnh               |
|          | Temperaturklasse                                                              | T4                                                                      | $-30 \degree C \le T_{amb} \le +$       | 80 °C             |
|          | Temperaturklasse                                                              | Т6                                                                      | $-30 \text{ °C} \leq T_{amb} \leq +$    | 55 °C             |
| .3.2.2   | Für Typen 3793 - 110 Gruppe III Anwendu                                       | ngen (Zündschutzart ia)                                                 |                                         |                   |
|          | Maximale Oberflächentemperatur                                                | T 85 °C                                                                 | -40 °C $\leq$ T <sub>amb</sub> $\leq$ + | 55 °C             |
|          | Batriah mit avternam Wagsansor I                                              |                                                                         |                                         |                   |
|          | Maximale Oberflächentemperatur                                                | T 85 °C                                                                 | $-30 \text{ °C} \leq T_{amb} \leq +$    | 55 °C             |
|          |                                                                               |                                                                         |                                         |                   |
| 5.3.2.3  | Für Typen 3793 - 810                                                          | τ.4                                                                     | 40 °C < T                               | 80 °C             |
|          | Temperaturkiasse                                                              | 14                                                                      | -40 °C ≤ I amb ≤ +                      | 00 °C             |
|          | remperaturklasse                                                              | 10                                                                      | -40 C ≤ Iamb ≤ +                        | 55 U              |
| .3.2.4   | Für Typen 3793 - 510 und Typen 3793-810<br>Maximale Oberflächentemperatur     | 0 (Zündschutzart tb)<br>T 85 °C                                         | -40 °C $\leq$ T <sub>amb</sub> $\leq$ + | 70 °C             |
| DAkkS    | Seite 6 von 7 zu BVS 16 ATEX E 1<br>Dieses Zertifikat darf nur vollständig un | 17 X / N1 – Jobnumber 341378800<br>d unverändert weiterverbreitet werde | en.                                     |                   |
| Deutsche | me under                                                                      |                                                                         |                                         |                   |

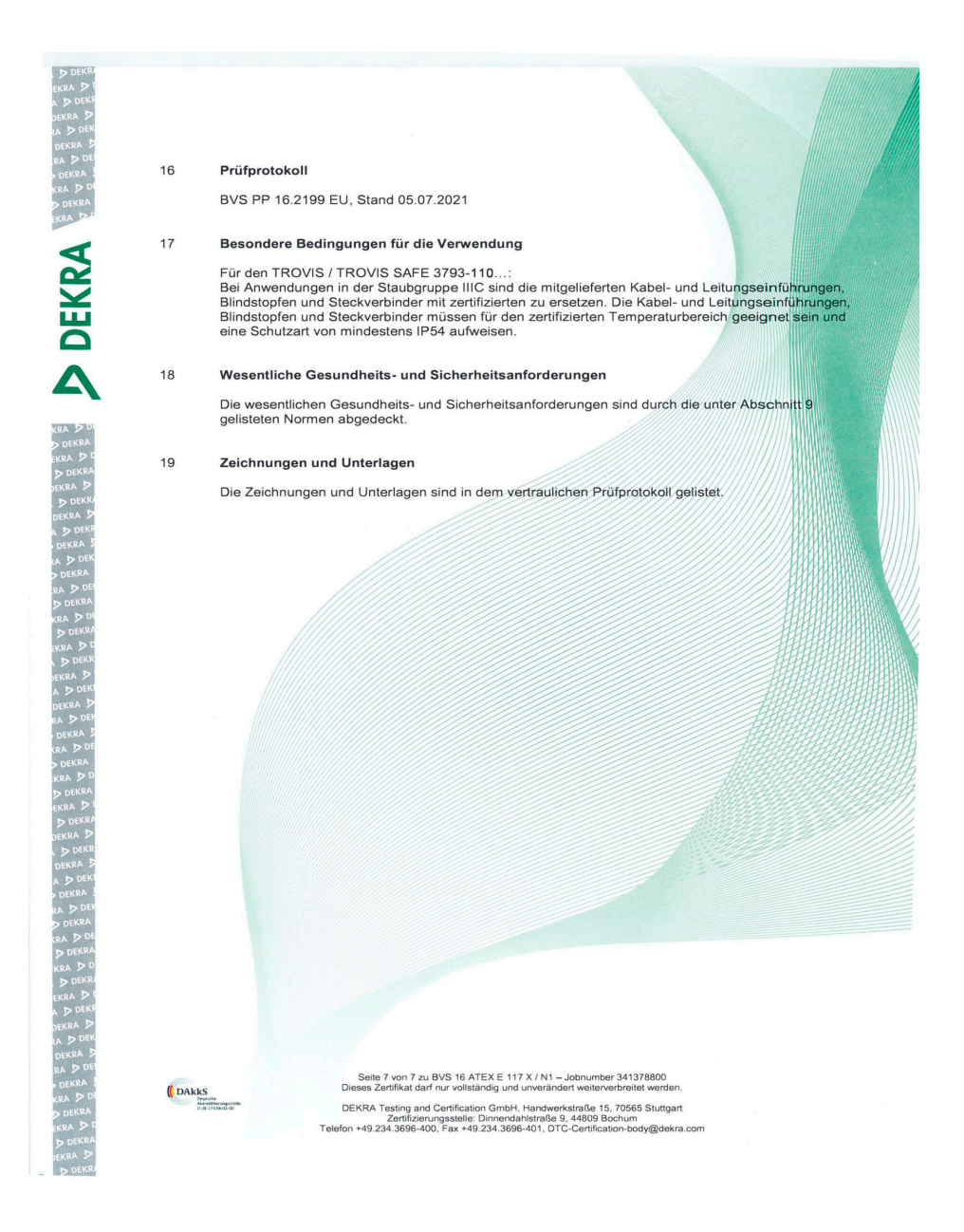

| IECEX                                                                                                    |                                                                                                    | IECEx Certificate<br>of Conformity                               |                                |  |  |
|----------------------------------------------------------------------------------------------------|----------------------------------------------------------------------------------------------------|------------------------------------------------------------------|--------------------------------|--|--|
|                                                                                                    | INTERNATIONAL ELECTROTECHNICAL COMMISSION<br>IEC Certification System for Explosive Atmospheres<br>for rules and details of the IECEx Scheme visit www.iecex.com |                                                                  |                                |  |  |
| Certificate No.:                                                                                         | IECEx BVS 16.0084X                                                                                                    | Page 1 of 5                                                      | Certificate history:           |  |  |
| Status:                                                                                                  | Current                                                                                                    | Issue No: 1                                                      | Issue 0 (2016-12-07)           |  |  |
| Date of Issue:                                                                                           | 2021-07-29                                                                                                    |                                                                  |                                |  |  |
| Applicant:                                                                                               | SAMSON AG<br>Weismüllerstraße 3<br>60314 Frankfurt am Main<br>Germany                                                                                            |                                                                  |                                |  |  |
| Equipment:                                                                                               | Positioner type TROVIS / TROVIS                                                                                                    | S SAFE 3793 - **1 HART®                                          |                                |  |  |
| Optional accessory:                                                                                      |                                                                                                    |                                                                  |                                |  |  |
| Type of Protection:                                                                                      | Equipment protection by intrinsi ignition protection by enclosure                                                                                                | c safety "i", Equipment protection by type of<br>"t"             | protection "n", Equipment dust |  |  |
| Marking:                                                                                                 | Ex ia IIC T4/T6 Gb / Ex ia IIIC T85<br>Ex tb IIIC T85°C Db<br>Ex nA IIC T4/T6 Gc / Ex tb IIIC T8<br>Ex nA IIC T4/T6 Gc                                           | *C Db                                                            |                                |  |  |
| Approved for issue o<br>Certification Body:                                                              | n behalf of the IECEx                                                                                                    | Jörg Koch                                                        |                                |  |  |
| Position:                                                                                                |                                                                                                    | Head of Certification Body                                       |                                |  |  |
| Signature:<br>(for printed version)                                                                      |                                                                                                    |                                                                  |                                |  |  |
| Date:<br>(for printed version)                                                                           |                                                                                                    |                                                                  |                                |  |  |
| <ol> <li>This certificate and s</li> <li>This certificate is not</li> <li>The Status and auth</li> </ol> | schedule may only be reproduced in full.<br>transferable and remains the property of the<br>enticity of this certificate may be verified by v                    | e issuing body.<br>isiting www.iecex.com or use of this QR Code. |                                |  |  |
| Certificate issued                                                                                       | l by:                                                                                                    |                                                                  |                                |  |  |
| DEKRA Testin<br>Certification Bo<br>Dinnendabletras                                                      | g and Certification GmbH<br>dy<br>sse 9                                                                                                    |                                                                  | > DEKRA                        |  |  |
| 44809 Bochum<br>Germany                                                                                  |                                                                                                    |                                                                  | On the safe side.              |  |  |
|                                                                                                    |                                                                                                    |                                                                  |                                |  |  |

|                                                                                                   | IECEx Certificate<br>of Conformity                                                                                                    |                                                                                                    |  |  |  |
|---------------------------------------------------------------------------------------------------|----------------------------------------------------------------------------------------------------|----------------------------------------------------------------------------------------------------|--|--|--|
| Certificate No.:                                                                                  | IECEx BVS 16.0084X                                                                                                    | Page 2 of 5                                                                                                    |  |  |  |
| Date of issue:                                                                                    | 2021-07-29                                                                                                    | Issue No: 1                                                                                                    |  |  |  |
| Manufacturer:                                                                                     | SAMSON AG<br>Weismüllerstraße 3<br>60314 Frankfurt am Main<br>Germany                                                                                |                                                                                                    |  |  |  |
| Manufacturing<br>locations:                                                                       |                                                                                                    |                                                                                                    |  |  |  |
| This certificate is issu<br>IEC Standard list belo<br>found to comply with<br>Rules, IECEx 02 and | ued as verification that a sample(s),<br>ow and that the manufacturer's qual<br>the IECEx Quality system requirem<br>Operational Documents as amende | representative of production, was assessed and tested and found to comply with the<br>ity system, relating to the Ex products covered by this certificate, was assessed and<br>ents.This certificate is granted subject to the conditions as set out in IECEx Scheme<br>ad |  |  |  |
| <b>STANDARDS</b> :<br>The equipment and a<br>to comply with the fol                               | any acceptable variations to it specif<br>lowing standards                                                                                           | ied in the schedule of this certificate and the identified documents, was found                                                                                                    |  |  |  |
| IEC 60079-0:2017<br>Edition:7.0                                                                   | Explosive atmospheres - Part 0: E                                                                                                    | quipment - General requirements                                                                                                    |  |  |  |
| IEC 60079-11:2011<br>Edition:6.0                                                                  | Explosive atmospheres - Part 11:                                                                                                    | Equipment protection by intrinsic safety "i"                                                                                                    |  |  |  |
| IEC 60079-15:2010<br>Edition:4                                                                    | Explosive atmospheres - Part 15:                                                                                                    | Equipment protection by type of protection "n"                                                                                                    |  |  |  |
| IEC 60079-31:2013<br>Edition:2                                                                    | Explosive atmospheres - Part 31:                                                                                                    | Equipment dust ignition protection by enclosure "t"                                                                                                    |  |  |  |
|                                                                                                   | This Certificate <b>does not</b> indic<br>other than those e                                                                                         | ate compliance with safety and performance requirements<br>xpressly included in the Standards listed above.                                                                                                    |  |  |  |
| TEST & ASSESSME<br>A sample(s) of the eq                                                          | INT REPORTS:<br>guipment listed has successfully met                                                                                                 | the examination and test requirements as recorded in:                                                                                                    |  |  |  |
| Test Report:                                                                                      |                                                                                                    |                                                                                                    |  |  |  |
| DE/BVS/ExTR16.008                                                                                 | 34/01                                                                                                    |                                                                                                    |  |  |  |
| Quality Assessment F                                                                              | Report:                                                                                                    |                                                                                                    |  |  |  |
| DE/TUN/QAR06.001                                                                                  | 1/11                                                                                                    |                                                                                                    |  |  |  |
|                                                                                                   |                                                                                                    |                                                                                                    |  |  |  |
|                                                                                                   |                                                                                                    |                                                                                                    |  |  |  |
|                                                                                                   |                                                                                                    |                                                                                                    |  |  |  |
|                                                                                                   |                                                                                                    |                                                                                                    |  |  |  |
|                                                                                                   |                                                                                                    |                                                                                                    |  |  |  |
|                                                                                                   |                                                                                                    |                                                                                                    |  |  |  |
|                                                                                                   |                                                                                                    |                                                                                                    |  |  |  |
|                                                                                                   |                                                                                                    |                                                                                                    |  |  |  |
|                                                                                                   |                                                                                                    |                                                                                                    |  |  |  |
|                                                                                                   |                                                                                                    |                                                                                                    |  |  |  |

| THECEX                                                             | IECEx Certificate<br>of Conformity                                                         |                                                                                                    |  |  |
|--------------------------------------------------------------------|--------------------------------------------------------------------------------------------|----------------------------------------------------------------------------------------------------|--|--|
| Certificate No.:                                                   | IECEx BVS 16.0084X                                                                         | Page 3 of 5                                                                                                    |  |  |
| Date of issue:                                                     | 2021-07-29                                                                                 | Issue No: 1                                                                                                    |  |  |
| EQUIPMENT:<br>Equipment and syst                                   | tems covered by this Certificate a                                                         | re as follows:                                                                                                    |  |  |
| Type code:                                                         |                                                                                            |                                                                                                    |  |  |
| See Annex                                                          |                                                                                            |                                                                                                    |  |  |
| Ratings:                                                           |                                                                                            |                                                                                                    |  |  |
| See Annex                                                          |                                                                                            |                                                                                                    |  |  |
| For TROVIS / TROV<br>For applications in I<br>glands, blanking plu | VIS SAFE 3793-111:<br>Dust Group IIIC, the cable glands<br>gg and connectors must be suita | blanking plugs and connectors supplied must be replaced with certified ones. The cable<br>ble for the certified temperature range and have a degree of protection of at least IP54. |  |  |
|                                                                    |                                                                                            |                                                                                                    |  |  |

|                                                                                                   | IECEx Certificate<br>of Conformity                                                                                          |                                                                                                    |  |  |  |  |
|---------------------------------------------------------------------------------------------------|----------------------------------------------------------------------------------------------------|----------------------------------------------------------------------------------------------------|--|--|--|--|
| Certificate No.:                                                                                  | IECEx BVS 16.0084X                                                                                                    | Page 4 of 5                                                                                                    |  |  |  |  |
| Date of issue:                                                                                    | 2021-07-29                                                                                                    | Issue No: 1                                                                                                    |  |  |  |  |
| Equipment (continu                                                                                | ied):                                                                                                    |                                                                                                    |  |  |  |  |
| The TROVIS/TROVI                                                                                  | IS SAFE 3793 HART <sup>®</sup> Positioner is                                                                                | a single or double acting positioner for attachment to pneumatic control valves.                                                                                                    |  |  |  |  |
| The positioner ensur-<br>compares the input s<br>output signal pressur<br>(output variable y) for | es a predetermined assignment of t<br>ignal received from a control system<br>e<br>r the pneumatic actuator.                | e valve position (controlled variable x) to the input signal (reference variable w). It to the travel or rotational angle of the control valve and issues a corresponding                                                                            |  |  |  |  |
| The apparatus consis<br>supply terminals +11<br>terminals for external                            | sts of an enclosure with degree of pr<br>/ -12 the device contains two slots f<br>l circuits. The serial interface (5 pin s | otection IP66 and contains several fixed mounted PCBs. In addition to the power<br>or different options modules. The options modules provide additional connection<br>socket) for performing a firmware update may only be used by the manufacturer. |  |  |  |  |
| Depending on the typ                                                                              | be of the apparatus there are differen                                                                                      | nt types of protection:                                                                                                    |  |  |  |  |
| Type 3793 - 111… ha<br>(Zone 1 and Zone 21                                                        | as type of protection 'ia' and it may b<br>).                                                                               | e used for EPL Gb and Db                                                                                                    |  |  |  |  |
| Type 3793 - 511 ha                                                                                | as type of protection 'tb' and it may b                                                                                     | e used for EPL Db (Zone 21).                                                                                                    |  |  |  |  |
| Type 3793 - 811… ha<br>(Zone 2 and Zone 21                                                        | as type of protection 'nA' and 'tb' and<br>).                                                                               | i it may be used for EPL Gc and Db                                                                                                    |  |  |  |  |
| Type 3793 - 851 h                                                                                 | as type of protection 'nA' and it may                                                                                       | be used for EPL Gc (Zone 2).                                                                                                    |  |  |  |  |
| The options modules<br>The type of protection<br>with type of protection                          | are exchangeable.<br>n of the apparatus shall be marked o<br>n 'ia', if it has ever been supplied wit                       | on the type label of the options modules. It is not allowed to use an options module<br>h a non-intrinsically safe circuit.                                                                                                    |  |  |  |  |
| Options module Code<br>IECEx PTB 11.0092>                                                         | e P and Code F includes a Pepperl+<br><).                                                                                   | Fuchs inductive limit switch type SJ2-SN which is separately certified (Certificate                                                                                                    |  |  |  |  |
| For types 3793 - 111                                                                              | (type of protection 'ia'), when usir                                                                                        | ig the options module Code P:                                                                                                    |  |  |  |  |
| Two different sets of type 3, the ambient to                                                      | input parameters are permissible (so<br>emperature is limited. Refer to therm                                               | upply variant type 2 and type 3). If the options module is supplied with parameters<br>al ratings.                                                                                                    |  |  |  |  |
| For explosion protect                                                                             | tion "Ex nA" the external travel sense                                                                                      | or I is not permitted.                                                                                                    |  |  |  |  |
| For explosion protect                                                                             | tion "Ex tb" (Option module 2, jk=50                                                                                        | and 51) the external travel sensor I is not permitted.                                                                                                    |  |  |  |  |
|                                                                                                   |                                                                                                    |                                                                                                    |  |  |  |  |
|                                                                                                   |                                                                                                    |                                                                                                    |  |  |  |  |
|                                                                                                   |                                                                                                    |                                                                                                    |  |  |  |  |
|                                                                                                   |                                                                                                    |                                                                                                    |  |  |  |  |
|                                                                                                   |                                                                                                    |                                                                                                    |  |  |  |  |
|                                                                                                   |                                                                                                    |                                                                                                    |  |  |  |  |
|                                                                                                   |                                                                                                    |                                                                                                    |  |  |  |  |
|                                                                                                   |                                                                                                    |                                                                                                    |  |  |  |  |
|                                                                                                   |                                                                                                    |                                                                                                    |  |  |  |  |
|                                                                                                   |                                                                                                    |                                                                                                    |  |  |  |  |
|                                                                                                   |                                                                                                    |                                                                                                    |  |  |  |  |

| IECEx Certificate<br>of Conformity                                                                                                    |                                                                                                    |                                                                                      |    |  |  |  |  |
|----------------------------------------------------------------------------------------------------|----------------------------------------------------------------------------------------------------|--------------------------------------------------------------------------------------|----|--|--|--|--|
| Certificate No.:                                                                                                    | IECEx BVS 16.0084X                                                                                                    | Page 5 of 5                                                                          |    |  |  |  |  |
| Date of issue:                                                                                                    | 2021-07-29                                                                                                    | Issue No: 1                                                                          |    |  |  |  |  |
| DETAILS OF CER<br>The Positioner<br>The circuitry of<br>The circuitry of<br>The circuitry of<br>Introduction of<br>Introduction of<br>Extension of th<br>Updating of the<br>Correction of A | TIFICATE CHANGES (for issues 1 and<br>TROVIS / TROVIS SAFE 3793 is extend<br>the Modem PCB is slightly modified<br>the Multifunction PCB is slightly modified<br>the Pneumatic Block PCB is slightly mod<br>an external position sensor<br>a further material of the shaft<br>e type code<br>applied standards<br>pplicant's and Manufacturer's name | above)<br>ed by additional option modules with Codes A, E, F, G, U, Y<br>i<br>iffied |    |  |  |  |  |
| Annex:<br>BVS_16_0084X_S                                                                                                    | amson_Annex1.pdf                                                                                                    |                                                                                      |    |  |  |  |  |
|                                                                                                    |                                                                                                    |                                                                                      |    |  |  |  |  |
|                                                                                                    |                                                                                                    |                                                                                      |    |  |  |  |  |
|                                                                                                    |                                                                                                    |                                                                                      |    |  |  |  |  |
|                                                                                                    |                                                                                                    |                                                                                      |    |  |  |  |  |
| 9402                                                                                                    |                                                                                                    |                                                                                      | 15 |  |  |  |  |

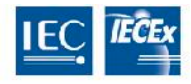

IECEx Certificate DEKRA of Conformity

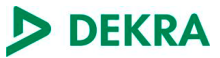

#### Certificate No.: IECEx BVS 16.0084X issue 1 Annex Page 1 of 5 Type code: Positioner TROVIS / TROVIS SAFE 3793 - \*\*1... HART® 3793-bcdefghljklmnopq Explosion protection 1 1 1 Ex ia IIC T4/T6 Gb / Ex ia IIIC T85°C Db Ex tb IIIC T85°C Db 511 Ex nA IIC T4/T6 Gc / Ex tb IIIC T85°C Db Ex nA IIC T4/T6 Gc 8 1 1 8 5 1 h c d Function (not safety relevant) Pneumatics (not safety relevant) q **Option module 1** 0 . 0 Without 1 0 with Software Limit Switches, Binary Input and Output (Code N) 4 0 with Position Transmitter Binary Input and Output (Code T) 4 Servo drive (AMR) (Code G) 5 6 5 with Binary input (contact), binary input (24 V DC) and binary output (NAMUR) (Code U) with Forced Venting, Binary Input and Output (Code V) 8 ٥ 9 0 with Analog input (4 to 20 mA) and binary output (NAMUR) (Code A) h i **Option module 2** 0 0 Without with Software Limit Switches, Binary Input and Output (Code N) 1 0 2 with Forced Venting and Inductive limit contacts (Code F) 1 4 0 with Position Transmitter, Binary Input and Output (Code T) 5 0 External travel sensor I (with sensor and 10 m connecting cable) (Code E) 1 External travel sensor I 5 (without sensor and connecting cable) (Code E) 0 with Forced Venting, Binary Input and Output (Code V) 8 with Inductive Limit Switches (NC) and Binary Output (Code P) 1 5 with Inductive Limit Switches (NO) and Binary Output (Code P) 1 6 with Mechanical Limit Switches (NO/NC) 3 0 0 External travel sensor II (4 to 20 mA) 6 and binary output (NAMUR) (Code Y) Binary input (contact), binary input (24 V DC) 6 5 and binary output (NAMUR) (Code U) Analog input (4 to 20 mA) 9 0 and binary output (NAMUR) (Code A) i k Pressure sensor ۵ Without 1 with Pressure Sensors for p zul, Y1 and Y2 Standard (Supply 9, Output 138, Output 238) 2 Electrical connections 0 4 blanking plugs 1 1 cable gland, 3 blanking plugs

DEKRA

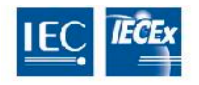

# IECEx Certificate of Conformity

| Certificate No.: IECEx BVS<br>Annex<br>Page 2 of 5 |                                                                                               | IECEx BV<br>Annex<br>Page 2 of 5     | S 16.0084X issue 1                                 |                    |               |  |  |  |
|----------------------------------------------------|-----------------------------------------------------------------------------------------------|--------------------------------------|----------------------------------------------------|--------------------|---------------|--|--|--|
|                                                    |                                                                                               |                                      | n<br>  <b>Special applications</b> (not safety rel | evant)             |               |  |  |  |
|                                                    |                                                                                               |                                      | o<br>Additional approvals (not safe                | ty relevant)       |               |  |  |  |
|                                                    |                                                                                               |                                      | p                                                  | · · ·              |               |  |  |  |
|                                                    |                                                                                               |                                      | q                                                  | atety relev        | ant)          |  |  |  |
| Rati                                               | ngs:                                                                                          |                                      |                                                    |                    |               |  |  |  |
| 1.                                                 | Electrical data:                                                                              |                                      |                                                    |                    |               |  |  |  |
| 1.1                                                | Signal Circuit Terminal                                                                       | +11 / -12                            |                                                    |                    |               |  |  |  |
|                                                    | Nominal input voltage<br>Nominal input current<br>Nominal input power                         |                                      | Un<br>In<br>Pn                                     | 9.8<br>4 20<br>212 | V<br>mA<br>mW |  |  |  |
|                                                    | For types 3793 - 111<br>Maximum input voltage<br>Maximum input current<br>Maximum input power |                                      | Ui<br>Ii<br>Pi                                     | 28<br>115<br>1     | V<br>mA<br>W  |  |  |  |
|                                                    | Maximum internal capa<br>Maximum internal indu                                                | acitance<br>ctance                   | Ci<br>Li                                           | 16.3<br>neglig     | nF<br>jible   |  |  |  |
| 1.2                                                | Software Limit Switche                                                                        | s (NAMUR) T                          | Ferminals +45 / -46 and +55 / -56                  |                    |               |  |  |  |
|                                                    | Nominal input voltage<br>Nominal input power                                                  |                                      | Un<br>Pn                                           | 8.2<br>17          | V<br>mW       |  |  |  |
|                                                    | For types 3793 - 111<br>Maximum input voltage<br>Maximum input curren<br>Maximum input power  | e<br>t                               | Ui<br>Ii<br>Pi                                     | 16<br>52<br>169    | V<br>mA<br>mW |  |  |  |
| 1.3                                                | Maximum internal capa<br>Maximum internal indu<br>Binary Output (NAMUF                        | acitance<br>ctance<br>R) Terminal +8 | Ci<br>Li<br>83 / -84                               | 12.2<br>neglig     | nF<br>ible    |  |  |  |
|                                                    | Nominal input voltage<br>Nominal input power                                                  |                                      | Un<br>Pn                                           | 8.2<br>17          | V<br>mW       |  |  |  |
|                                                    | For types 3793 - 111<br>Maximum input voltage<br>Maximum input curren<br>Maximum input power  | e<br>t                               | Ui<br>li<br>Pi                                     | 16<br>52<br>169    | V<br>mA<br>mW |  |  |  |
|                                                    | Maximum internal capa<br>Maximum internal indu                                                | acitance<br>ctance                   | Ci<br>Li                                           | 12.2<br>neglig     | nF<br>ible    |  |  |  |
| 1.4                                                | Binary Input (24 V DC)                                                                        | Terminal +87                         | 7 / -88                                            |                    |               |  |  |  |
|                                                    | Nominal input voltage<br>Nominal input power                                                  |                                      | U <sub>N</sub><br>P <sub>N</sub>                   | 24<br>120          | V<br>mW       |  |  |  |
|                                                    | For types 3793 - 111<br>Maximum input voltage                                                 | 9                                    | Ui                                                 | 28                 | V             |  |  |  |

## EB 8493

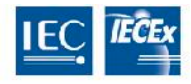

IECEx Certificate of Conformity

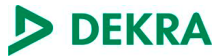

| Cer | tificate No.:                                                                                                  | IECEx BVS<br>Annex  | 5 16.0084X iss                   | ue 1                   |                    |                           |                |
|-----|----------------------------------------------------------------------------------------------------|---------------------|----------------------------------|------------------------|--------------------|---------------------------|----------------|
| 4 5 | Dia any langut (O anto at)                                                                                     | Page 3 of 5         | 1.00                             |                        |                    |                           |                |
| 1.5 | Nominal input voltage                                                                                          | i erminai +85       | / -86<br>U <sub>N</sub>          |                        |                    | 24                        | V              |
|     | For types 3793 - 111<br>Maximum output volta<br>Maximum output curre<br>Maximum output powe                    | ge<br>nt<br>er      | U₀<br>I₀<br>P₀                   |                        |                    | 9.6<br>5<br>5.8           | V<br>mA<br>mW  |
|     | Maximum internal capa<br>Maximum internal indu                                                                 | acitance<br>Ictance | C <sub>o</sub><br>L <sub>o</sub> |                        |                    | 3.3<br>50                 | nF<br>mH       |
| 1.6 | Position Transmitter T                                                                                         | erminal +31 / -     | -32                              |                        |                    |                           |                |
|     | Nominal input voltage<br>Nominal input power                                                                   |                     | U <sub>N</sub><br>PN             |                        |                    | 24<br>518                 | V<br>mW        |
|     | For types 3793 - 111<br>Maximum input voltage<br>Maximum input curren<br>Maximum input power                   | Ə<br>t              | Ui<br>Ii<br>Pi                   |                        |                    | 28<br>115<br>1            | V<br>mA<br>W   |
|     | Maximum internal capa<br>Maximum internal indu                                                                 | acitance<br>Ictance | Ci<br>Li                         |                        |                    | 11.1<br>negli             | l nF<br>gible  |
| 1.7 | Servo drive (AMR) Ter                                                                                          | minals 21 / 22      | 2 / 23 / 24                      |                        |                    |                           |                |
|     | For types 3793 - 111<br>Maximum output volta<br>Maximum output curre<br>Maximum output powe                    | ge<br>nt<br>er      | U₀<br>I₀<br>P₀                   |                        |                    | 4.8<br>65<br>74           | BV<br>mA<br>mW |
|     | Maximum internal capa<br>Maximum internal indu                                                                 | acitance<br>Ictance | Co<br>Lo                         |                        |                    | 100<br>8                  | μF<br>mH       |
| 1.8 | Forced Venting Termir                                                                                          | nal +81 / -82       |                                  |                        |                    |                           |                |
|     | Nominal input voltage<br>Nominal input power                                                                   |                     | Un<br>Pn                         |                        |                    | 24<br>173                 | V<br>mW        |
|     | For types 3793 - 111<br>Maximum input voltage<br>Maximum input curren<br>Maximum input power                   | e<br>t              | Ui<br>Ii<br>Pi                   |                        |                    | 28<br>115<br>1            | V<br>mA<br>W   |
|     | Maximum internal capa<br>Maximum internal indu                                                                 | acitance<br>ictance | Ci<br>Li                         |                        |                    | 11.1<br>negli             | nF<br>gible    |
| 1.9 | Inductive Limit Switche                                                                                        | es Terminals +      | ·41 / -42 and +51 /              | -52                    |                    |                           |                |
|     | Nominal input voltage<br>Nominal input power                                                                   |                     | U <sub>N</sub><br>P <sub>N</sub> |                        |                    | 8.2<br>17                 | V<br>mW        |
|     | For types 3793 - 111<br>Supply variant<br>Maximum input voltage<br>Maximum input curren<br>Maximum input power | e<br>t              | Ui<br>Ii<br>Pi                   | Type<br>16<br>25<br>64 | 2<br>V<br>mA<br>mW | Type 3<br>16<br>52<br>169 | V<br>mA<br>mW  |

DEKRA

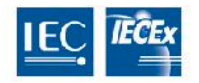

IECEx Certificate of Conformity

| Certificate | No.: |  |
|-------------|------|--|
|             |      |  |

#### IECEx BVS 16.0084X issue 1 Annex Page 4 of 5

| 1.10 | Mechanical Limit Switches Terminals 47 / 48 / 49 and 57 / 58 / 59                                        |                                  |   |                  |               |  |  |  |
|------|----------------------------------------------------------------------------------------------------|----------------------------------|---|------------------|---------------|--|--|--|
|      | Nominal input voltage<br>Nominal input power                                                             | U <sub>N</sub><br>P <sub>N</sub> |   | 28<br>10         | V<br>mW       |  |  |  |
|      | For types 3793 - 111<br>Maximum input voltage<br>Maximum input current<br>Maximum input power            | Ui<br>li<br>Pi                   |   | 28<br>115<br>500 | V<br>mA<br>mW |  |  |  |
|      | Maximum internal capacitance<br>Maximum internal inductance                                              | Ci<br>Li                         |   | 22.2<br>150      | nF<br>µH      |  |  |  |
| 1.11 | Analog Input Terminal +17 / -18<br>Nominal input voltage<br>Nominal input current<br>Nominal input power | Un<br>In<br>Pn                   | 4 | 3.5<br>20<br>76  | V<br>mA<br>mW |  |  |  |
|      | For types 3793 - 111<br>Maximum input voltage<br>Maximum input current<br>Maximum input power            | Ui<br>li<br>Pi                   |   | 28<br>115<br>1   | V<br>mA<br>W  |  |  |  |
|      | Maximum internal capacitance<br>Maximum internal inductance                                              | Ci<br>Li                         |   | 11.1<br>neglig   | nF<br>jible   |  |  |  |
| 1.12 | External position sensor I Terminal                                                                      | s 21 / 22 / 23 / 24              |   |                  |               |  |  |  |
|      | For types 3793 - 111<br>Maximum output voltage<br>Maximum output current<br>Maximum output power         | U₀<br>I₀<br>P₀                   |   | 4.8<br>65<br>74  | V<br>mA<br>mW |  |  |  |
|      | Maximum internal capacitance<br>Maximum internal inductance                                              | Co<br>Lo                         |   | 100<br>8         | μF<br>mH      |  |  |  |
| 1.13 | External position sensor II Terminal                                                                     | +15 / -16                        |   |                  |               |  |  |  |
|      | Nominal input voltage<br>Nominal input current<br>Nominal input power                                    | Un<br>In<br>Pn                   | 4 | 3.5<br>20<br>76  | V<br>mA<br>mW |  |  |  |
|      | For types 3793 - 111<br>Maximum input voltage<br>Maximum input current<br>Maximum input power            | Ui<br>li<br>Pi                   |   | 28<br>115<br>1   | V<br>mA<br>W  |  |  |  |
|      | Maximum internal capacitance<br>Maximum internal inductance                                              | Ci<br>Li                         |   | 11.1<br>neglig   | nF<br>jible   |  |  |  |

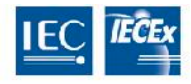

IECEx Certificate of Conformity

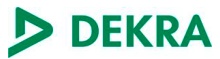

| Certificate No.: | IECEx BVS 16.0084X issue 1 |
|------------------|----------------------------|
|                  | Annex                      |
|                  | Page 5 of 5                |

#### 2. Thermal Parameters:

| 2.1 | Types 3793 - 111 Group II applications (type of protection ia)               |                                         |                                                                                                    |  |  |  |  |
|-----|------------------------------------------------------------------------------|-----------------------------------------|----------------------------------------------------------------------------------------------------|--|--|--|--|
|     | Temperature Class<br>Temperature Class                                       | T4<br>T6                                | -40 °C ≤ T <sub>amb</sub> ≤ +80 °C<br>-40 °C ≤ T <sub>amb</sub> ≤ +55 °C                                                          |  |  |  |  |
|     | Operation with Inductive Limit Swi<br>Temperature Class<br>Temperature Class | tches supply variant type 3<br>T4<br>T6 | -40 °C ≤ T <sub>amb</sub> ≤ +70 °C<br>-40 °C ≤ T <sub>amb</sub> ≤ +45 °C                                                          |  |  |  |  |
|     | Operation with External position se                                          | ensor I                                 |                                                                                                    |  |  |  |  |
|     | Temperature Class<br>Temperature Class                                       | T4<br>T6                                | -30 °C ≤ T <sub>amb</sub> ≤ +80 °C<br>-30 °C ≤ T <sub>amb</sub> ≤ +55 °C                                                          |  |  |  |  |
| 2.2 | Types 3793 - 111… Group III applications (type of protection ia)             |                                         |                                                                                                    |  |  |  |  |
|     | Maximum surface temperature                                                  | T 85 °C                                 | -40 °C ≤ T <sub>amb</sub> ≤ +55 °C                                                                                                |  |  |  |  |
|     | Operation with External position se                                          | ensor I                                 |                                                                                                    |  |  |  |  |
|     | Maximum surface temperature                                                  | T 85 °C                                 | -30 °C $\leq$ T <sub>amb</sub> $\leq$ +55 °C                                                                                      |  |  |  |  |
| 2.3 | Types 3793 - 811 and types 379                                               | 93 - 851… (type of protection nA)       |                                                                                                    |  |  |  |  |
|     | Temperature Class<br>Temperature Class                                       | T4<br>T6                                | $\begin{array}{l} -40 \ ^\circ C \leq T_{amb} \leq +80 \ ^\circ C \\ -40 \ ^\circ C \leq T_{amb} \leq +55 \ ^\circ C \end{array}$ |  |  |  |  |
| 2.4 | Types 3793 - 511 and types 379                                               | 93 - 811 (type of protection tb)        |                                                                                                    |  |  |  |  |
|     | Maximum surface temperature                                                  | T 85 °C                                 | -40 °C ≤ T <sub>amb</sub> ≤ +70 °C                                                                                                |  |  |  |  |

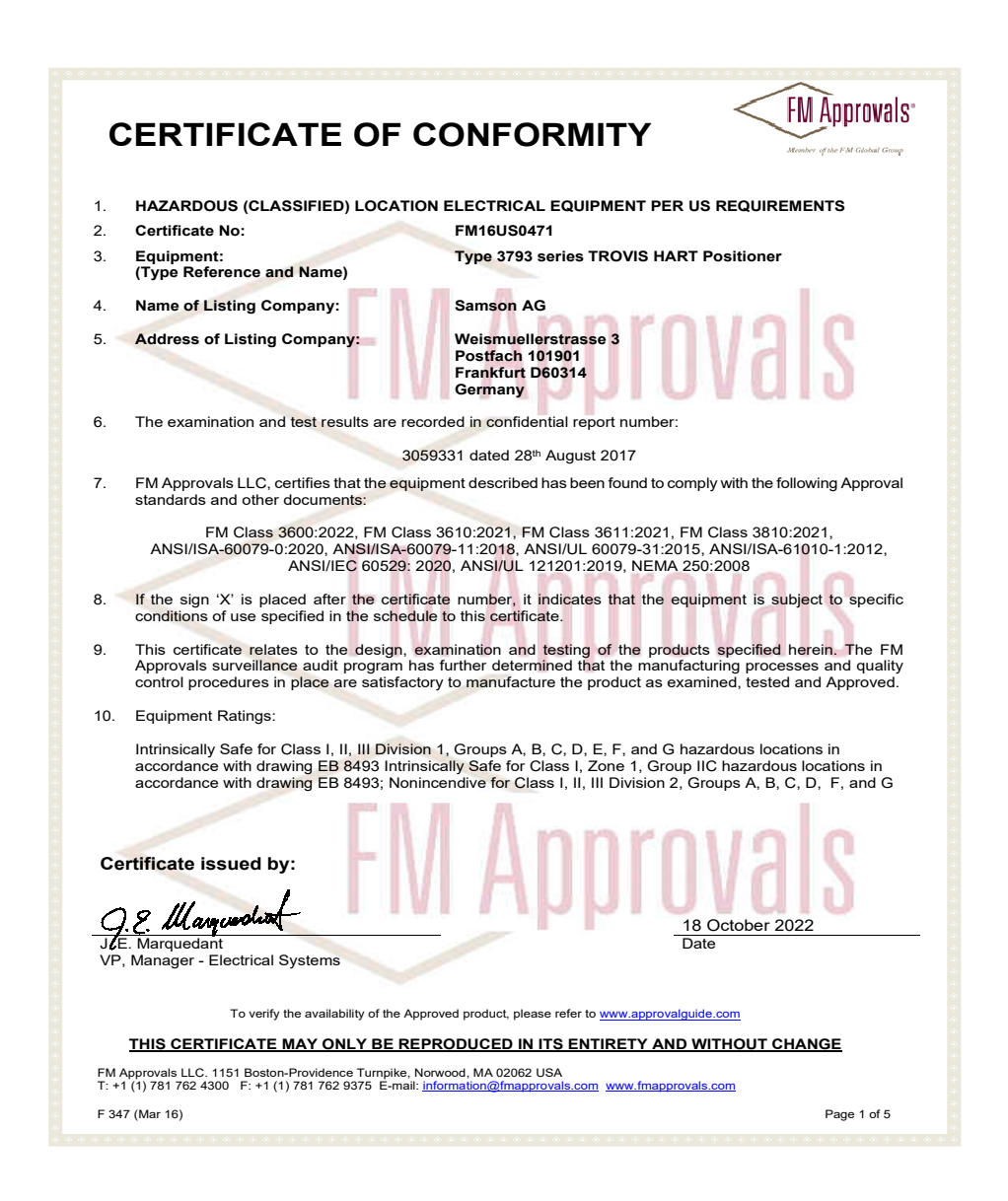

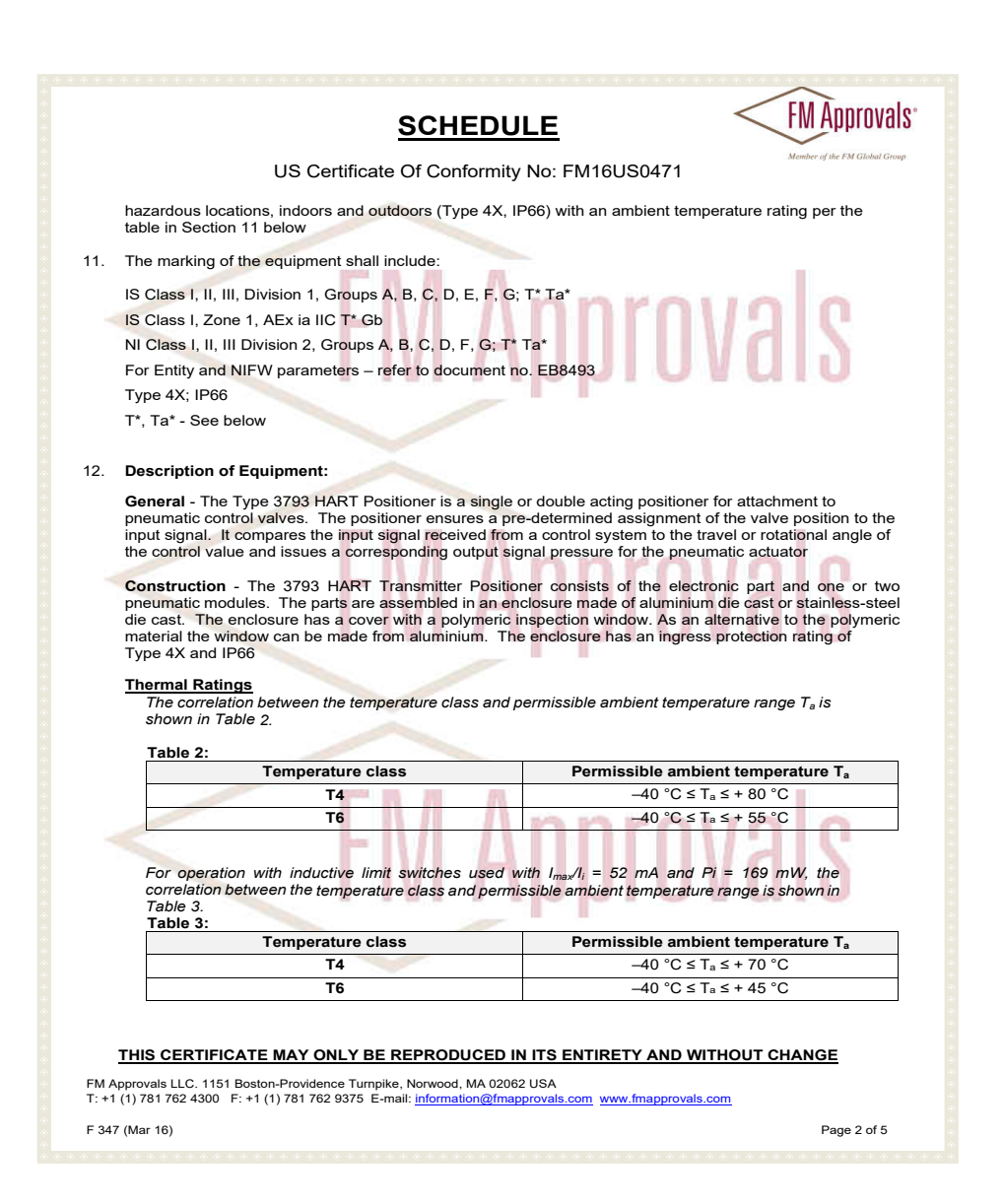

|                                    | <u>S(</u>                           | CHEDULE                                                | <                                     | < FM Appr                                         |
|------------------------------------|-------------------------------------|--------------------------------------------------------|---------------------------------------|---------------------------------------------------|
|                                    | US Certificate Of                   | Conformity No: FM                                      | 116US0471                             | Member of the FM G                                |
| Operation with E                   | xternal position senso              | r / Table 3:                                           |                                       |                                                   |
|                                    | Temperature class                   | P                                                      | ermissible ambient te                 | emperature T <sub>a</sub>                         |
|                                    | T4                                  | -                                                      | -30 °C ≤ T <sub>a</sub> ≤ +           | 80 °C                                             |
|                                    | T6                                  |                                                        | -30 °C ≤ T <sub>a</sub> ≤ +           | 55 °C                                             |
| ctrical Ratings:                   | FIV                                 | AD                                                     | IN                                    | als                                               |
| Circuit                            | Signal circuit                      | Position<br>transmitter                                | Inductive limit<br>switches           | Software lim<br>switches                          |
| Circuit no.                        | 1                                   | 2                                                      | 3 and 4                               | 5 and 6                                           |
| Terminal no.                       | +11 / -12                           | +31 / -32                                              | +41 / -42<br>and<br>+51 / -52         | +45 / -46<br>and<br>+55 / 56                      |
| V or U                             | 28.1/                               | 28 \/                                                  | +317-32<br>16 V                       | +337-30                                           |
|                                    | 115 mA                              | 115 mA                                                 | 25 mA or 52 mA                        | 52 mA                                             |
| Pi                                 | 1 W                                 | 1 W                                                    | 64 mW or 169<br>mW                    | 169 mW                                            |
| Ci                                 | 16.3 nF                             | 11.1 nF                                                | 71.1 nF                               | 12.2 nF                                           |
| Li                                 | negligible                          | negligible                                             | 100 µH                                | negligible                                        |
| Rated values                       | I <sub>N</sub> = 4 mA20 mA          | U <sub>N</sub> = 24 V DC                               | * U <sub>N</sub> = 8.2 V<br>Ri = 1 kΩ | * U <sub>N</sub> = 8.2 V<br>R <sub>i</sub> = 1 kΩ |
| Circuit                            | Mechanical limit<br>switches        | Forced venting                                         | Binary output<br>(NAMUR)              | Binary inpu<br>(24 V DC)                          |
| Circuit no.                        | 7 and 8                             | 9                                                      | 10                                    | 11                                                |
| Terminal no.                       | 47 / 48 / 49<br>and<br>57 / 58 / 59 | +81 / -82                                              | +83 / -84                             | +87 / -88                                         |
| V <sub>max</sub> or U <sub>i</sub> | 28 V                                | 28 V                                                   | 16 V                                  | 28 V                                              |
| Imax or Ii                         | 115 mA                              | 115 mA                                                 | 52 mA                                 | 115 mA                                            |
| Pi                                 | 500 mW                              | 1 W                                                    | 169 mW                                | 1 W                                               |
| Ci                                 | 22.2 nF                             | 11.1 nF                                                | 12.2 nF                               | 11.1 nF                                           |
| Li                                 | 150 µH                              | Negligible                                             | Negligible                            | Negligible                                        |
| Rated values                       | U <sub>N</sub> = 28 V DC            | $U_N = 24 \text{ V DC}$                                | * U <sub>N</sub> = 8.2 V<br>Ri = 1 kΩ | U <sub>N</sub> = 24 V D0                          |
| Circuit                            | Analog input                        | Servo drive (AMR)<br>and external<br>position sensor I | External position<br>sensor II        | Binary outpu<br>(contact)<br>(24 V DC)            |
| Circuit no.                        | 12                                  | 13                                                     | 14                                    | 15                                                |
| Terminal no                        | +17 / -18                           | 21/22/23/24                                            | +15/-16                               | +85 / -86                                         |

FM Approvals LLC. 1151 Boston-Providence Turnpike, Norwood, MA 02062 USA T: +1 (1) 781 762 4300 F: +1 (1) 781 762 9375 E-mail: <u>information@fmapprovals.com</u> www.fmapprovals.com

F 347 (Mar 16)

Page 3 of 5

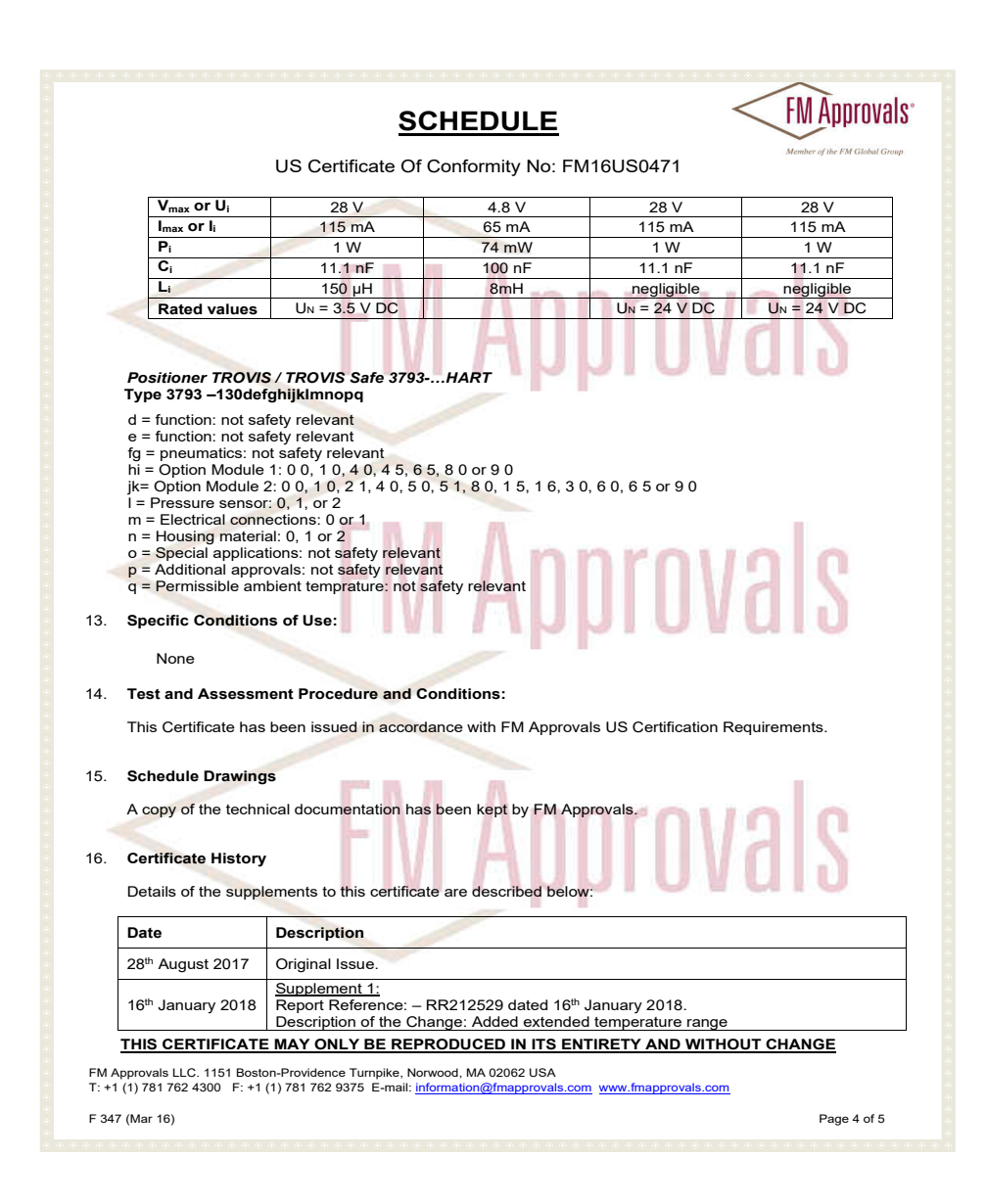

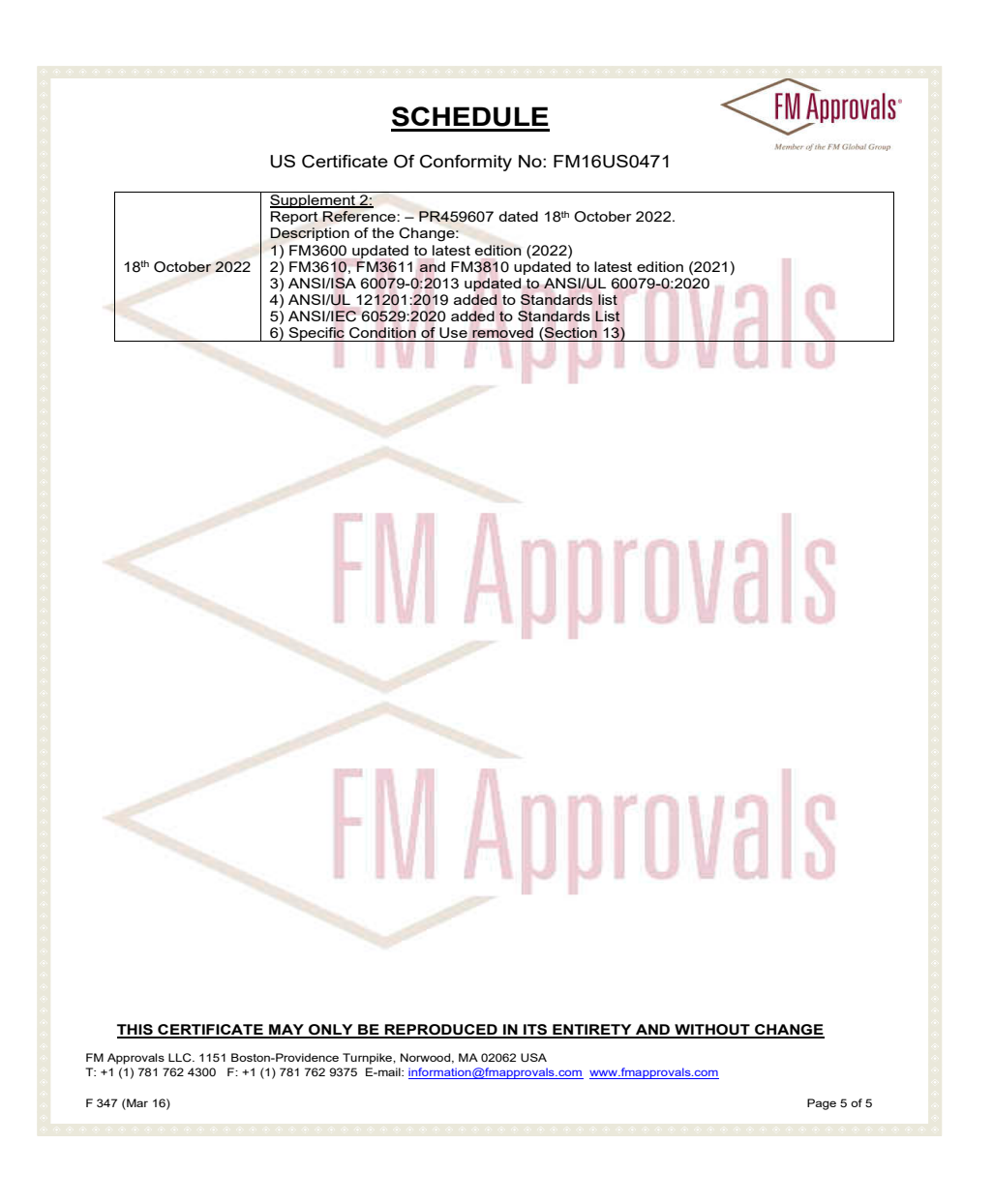

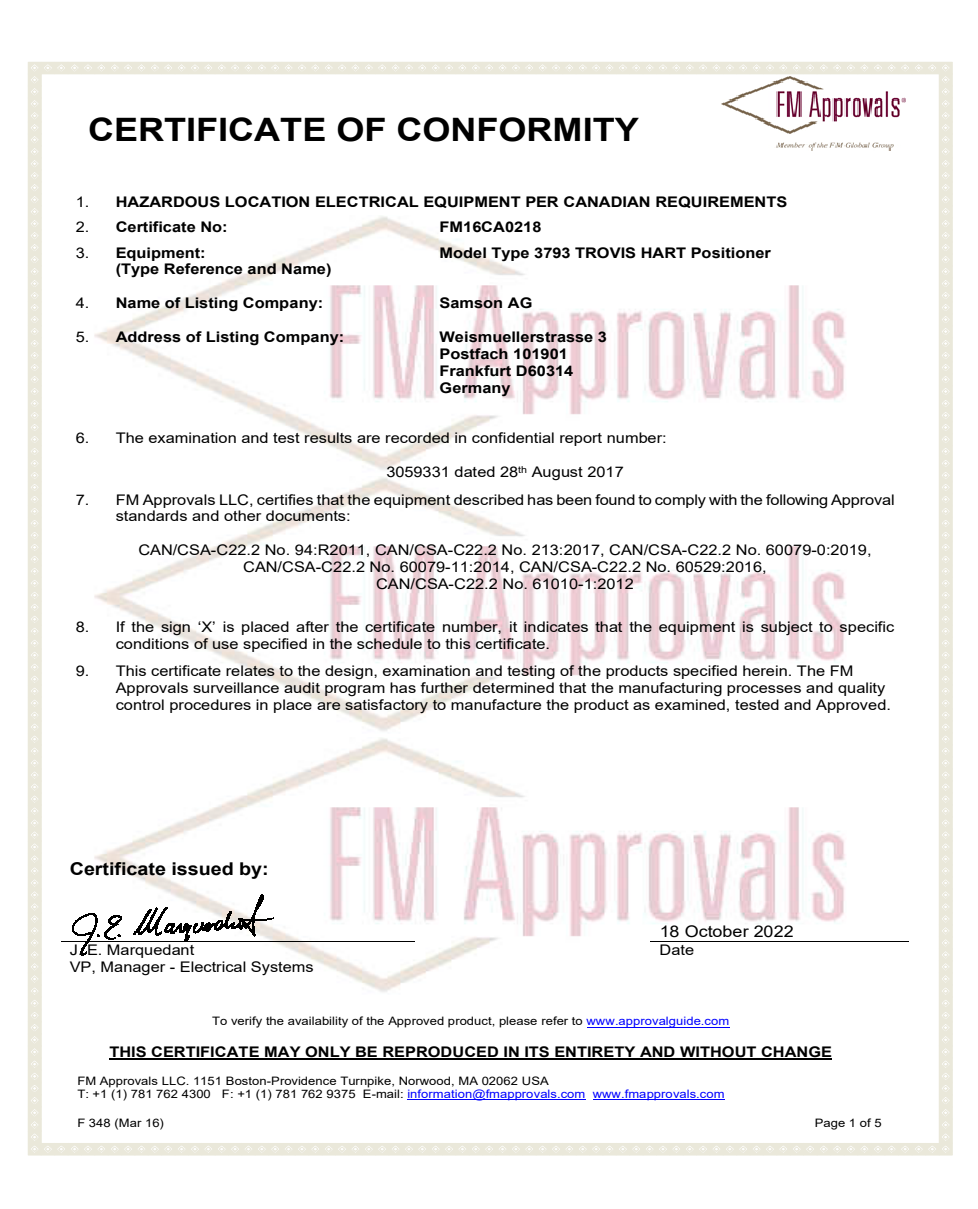

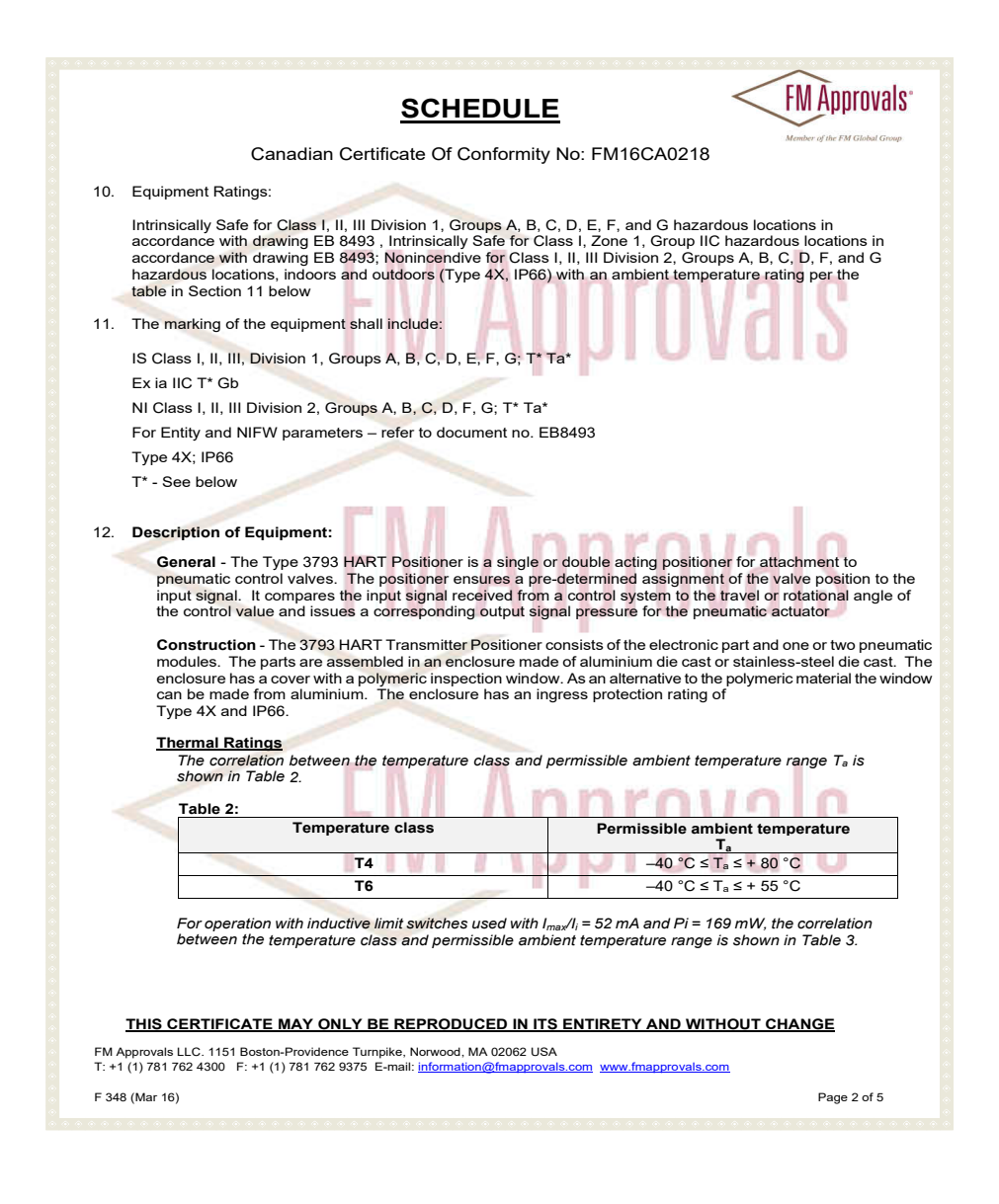

|                                    | <u>SCH</u>                          | IEDULE                  | <                                                 | FM Appi                                        |
|------------------------------------|-------------------------------------|-------------------------|---------------------------------------------------|------------------------------------------------|
| Cana                               | dian Certificate Of                 | Conformity No: Fl       | M16CA0218                                         | Member of the FM (                             |
| Table 3:                           |                                     |                         |                                                   |                                                |
| 14516 5.                           | Temperature class                   | Р                       | ermissible ambient te                             | emperature                                     |
|                                    |                                     |                         | Ta                                                |                                                |
|                                    | 14                                  | 10                      | $-40 ^{\circ}\text{C} \le I_a \le +7$             | O°C                                            |
|                                    | 16                                  | 1                       | $-40 \text{ °C} \le 1_a \le +4$                   | 15 °C                                          |
| Operation with E                   | xternal position sensor             | Table 3:                | l l l l l                                         | 115                                            |
|                                    | Temperature class                   | P                       | ermissible ambient te                             | emperature                                     |
|                                    | T4                                  |                         | -30 °C ≤ T <sub>a</sub> ≤ + 8                     | 0 °C                                           |
|                                    | T6                                  |                         | -30 °C ≤ Ta ≤ + 5                                 | 5 °C                                           |
| Circuit                            | Signal circuit                      | Position<br>transmitter | Inductive limit<br>switches                       | Software<br>limit<br>switcl                    |
| Circuit no.                        | 1                                   | 2                       | 3 and 4                                           | 5 and                                          |
| Terminal no.                       | +11 / -12                           | +31 / -32               | +41 / -42<br>and<br>+51 / -52                     | +45 / -4<br>and<br>+55 / -5                    |
| V <sub>max</sub> or U <sub>i</sub> | 28 V                                | 28 V                    | 16 V                                              | 16 V                                           |
| I <sub>max</sub> or I <sub>i</sub> | 115 mA                              | 115 mA                  | 25 mA or 52 mA                                    | 52 mA                                          |
| Pi                                 | 1 W                                 | 1 W                     | 64 mW or 169<br>mW                                | 169 m\                                         |
| Ci                                 | 16.3 nF                             | 11.1 nF                 | 71.1 nF                                           | 12.2 ו                                         |
| Li                                 | negligible                          | negligible              | 100 µH                                            | negligib                                       |
| Rated values                       | IN = 4 mA20 mA                      | $U_N = 24 \text{ V DC}$ | * U <sub>N</sub> = 8.2 V<br>R <sub>i</sub> = 1 kΩ | * U <sub>N</sub> = 8.2<br>R <sub>i</sub> = 1 k |
| Circuit                            | Mechanical limit<br>switches        | Forced venting          | Binary output<br>(NAMUR)                          | Binary<br>input<br>(24 V<br>DC)                |
| Circuit no.                        | 7 and 8                             | 9                       | 10                                                | 11                                             |
| Terminal no.                       | 47 / 48 / 49<br>and<br>57 / 58 / 59 | +81 / -82               | +83 / -84                                         | +87 / -8                                       |
| V <sub>max</sub> or U <sub>i</sub> | 28 V                                | 28 V                    | 16 V                                              | 28 V                                           |
| I <sub>max</sub> or I <sub>i</sub> | 115 mA                              | 115 mA                  | 52 mA                                             | 115 m/                                         |
| Pi                                 | 500 mW                              | 1 W                     | 169 mW                                            | 1 W                                            |
|                                    | 00.0 - E                            | 44 4                    | 40.0 E                                            |                                                |

FM Approvals LLC. 1151 Boston-Providence Turnpike, Norwood, MA 02062 USA T: +1 (1) 781 762 4300 F: +1 (1) 781 762 9375 E-mail: <u>information@fmapprovals.com</u> www.fmapprovals.com

F 348 (Mar 16)

Page 3 of 5

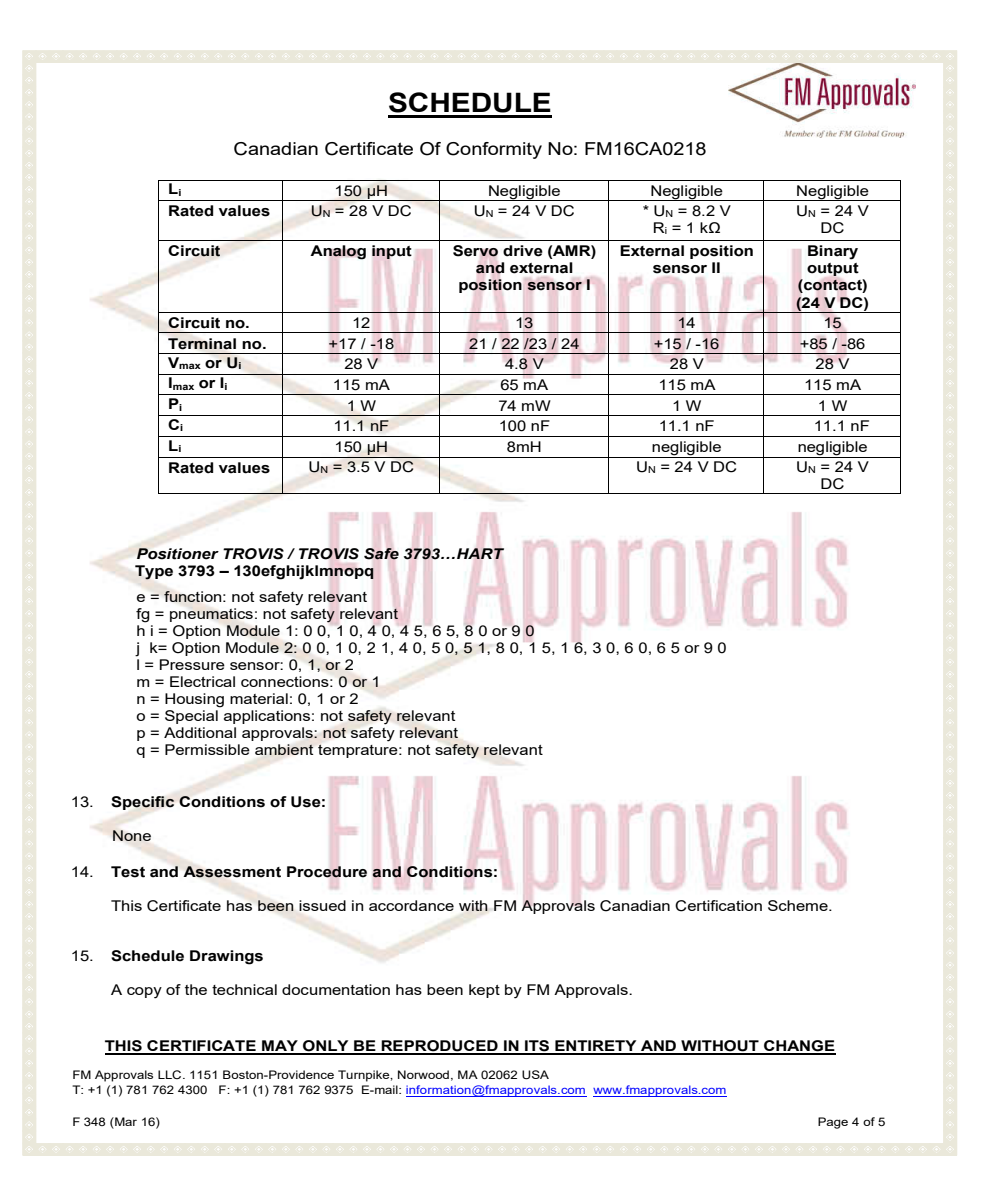

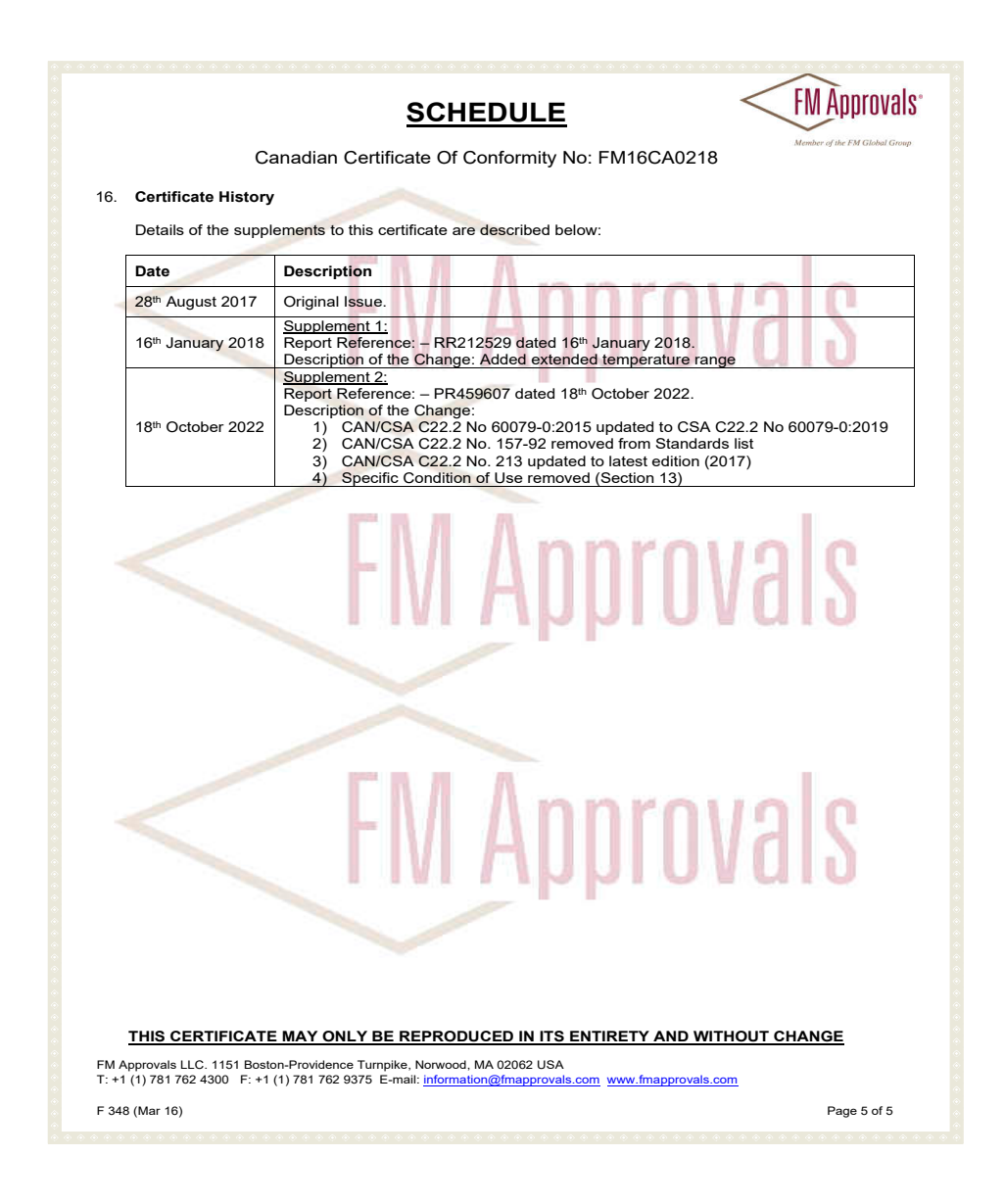

# 16 Anhang A (Konfigurationshinweise)

## 16.1 Struktur der Hauptansicht

| Ansichtsnummer            | Beschreibung                                      |
|---------------------------|---------------------------------------------------|
| 0.1 1)                    | Anzeige der Ventilposition in Winkelgrad          |
| 0.2                       | Anzeige der Ventilposition in %                   |
| 0.12                      | Anzeige des Sollwerts in %                        |
| 0.15                      | Anzeige der Regelabweichung in %                  |
| 0.20                      | Anzeige des Zuluftdrucks in bar                   |
| <b>0.30</b> <sup>2]</sup> | Anzeige des Status am Pneumatikmodul Steckplatz A |
| <b>0.35</b> <sup>2)</sup> | Anzeige des Status am Pneumatikmodul Steckplatz B |
| <b>0.40</b> <sup>2</sup>  | Anzeige des Status am Optionsmodul Steckplatz C   |
| <b>0.45</b> <sup>2)</sup> | Anzeige des Status am Optionsmodul Steckplatz D   |
| 0.50                      | Anzeige der vorliegenden Meldungen                |
| 0.99                      | 🛞 drücken, um in die Menüansicht zu wechseln.     |

1) Anzeige nur bei nicht initialisiertem Stellungsregler

<sup>2)</sup> Anzeige nur im Fall eines Fehlerzustands

## 16.2 Menüstruktur und Parameter (Hauptmenü)

## i Info

Die Verfügbarkeit der aufgeführten Menüpunkte und Parameter hängt von der Konfiguration des Stellungsreglers sowie von den verwendeten Optionsmodulen ab.

## 16.2.1 Parameterübersicht der Vor-Ort-Bedienung

Die Anzeige einzelner Parameter und Ordner ist abhängig von dem Zustand des Stellungsreglers (initialisiert/nicht initialisiert) und seiner Hard- und Softwarekonfiguration (z. B. eingesetzte Pneumatik- und Optionsmodule, Paramtereinstellungen).

Parameter, die in der nachfolgenden Tabelle in der Spalte "Anzeige im Gerät" mit "–" gekennzeichnet sind, werden nur in der SAMSON-Software TROVIS-VIEW oder DD/DTM/EDD mit der angegebenen Benutzerebene "Vor Ort: Schreiben" und/oder "Diagnose" angezeigt.

|                           | rä:           | ben             |          | Einstellbereich/Werte                                                                                                    | Rückset |          | zen       |  |
|---------------------------|---------------|-----------------|----------|----------------------------------------------------------------------------------------------------|---------|----------|-----------|--|
| Menü                      | Anzeige im Ge | Vor-Ort: Schrei | Diagnose | werksenisienung, beschreibung                                                                                                    |         | Standard | erweitert |  |
| Hauptmenü                 | •             | •               | •        |                                                                                                    |         |          |           |  |
| Aktuelle Betriebsart      | -             | •               | •        | Anzeige der aktuellen Betriebsart                                                                                                    |         |          |           |  |
| Gewünschte<br>Betriebsart | 1             | •               | •        | <ul> <li>→ AUTO, SAFE, [MAN]</li> <li>Wahl der Betriebsart:         <ul> <li>AUTO: Automatikbetrieb</li> <li>SAFE: Sicherheitsstellung</li> <li>MAN: Handbetrieb</li> <li>Die Umschaltung von Automatik- auf Handbetrieb erfolgt druckstoßfrei.</li> <li>Dieser Parameter wird bei einem initialisiertem</li> <li>Stellungsregler und bei einem nicht mit der Initialisiertem Stellungsregler angezeigt.</li> </ul> </li> </ul> | •       | •        | •         |  |
| Sollwert (Steuerung)      | 2             | •               | •        | → [-90,0] bis 90,0°<br>Eingabe des Sollwerts für die Betriebsart Steue-<br>rung. Die Anzeige in Winkelgrad ist nicht absolut<br>und dient der Orientierung.<br>Info: Die Betriebsart Steuerung ist bei nicht initiali-<br>sierten Stellungsregler aktiv.                                                                                                    | •       | •        | •         |  |
| Ventilposition            | -             | •               | •        | Anzeige der Ventilposition in %                                                                                                    |         |          |           |  |
| Sollwert                  | -             | •               | •        | Anzeige des Sollwerts in %<br>Info: Nur, wenn sich der Stellungsregler in der Be-<br>triebsart AUTO befindet.                                                                                                    |         |          |           |  |
| Hand-Sollwert (MAN)       | 3             | •               | •        | <ul> <li>→ -25,0 bis 125,0 % [0,0 %]</li> <li>Einstellung des Sollwerts für den Handbetrieb<br/>(MAN) mit Dreh-/Druckknopf, angezeigt wird bei<br/>initialisiertem Gerät der momentane Hub/Winkel<br/>in %.</li> <li>Info: Nur, wenn sich der Stellungsregler in der Be-<br/>triebsart MAN befindet.</li> </ul>                                                                                                    | •       | •        | •         |  |
|                                                                     | erät          | iben            |          | Einstellbereich/Werte                                                                                                    | Rüc             | Rücksetzen |           |  |  |  |
|---------------------------------------------------------------------|---------------|-----------------|----------|----------------------------------------------------------------------------------------------------|-----------------|------------|-----------|--|--|--|
| Menü                                                                | Anzeige im Ge | Vor-Ort: Schrei | Diagnose | (Weikseinsiellung)/ Deschleibung                                                                                                    | Initialisierung | Standard   | erweitert |  |  |  |
| Grund für<br>Sicherheitsstellung                                    | 4             | •               | •        | Anzeige der Ursache für den Wechsel des Stel-<br>lungsreglers in die Sicherheitsstellung. Der Para-<br>meter wird angezeigt, wenn sich der Stellungsreg-<br>ler in der Betriebsart Sicherheitsstellung befindet.<br><b>Info:</b> Nur, wenn sich der Stellungsregler in der Be-<br>triebsart SAFE befindet.                                                                                                    |                 |            |           |  |  |  |
| Leserichtung ändern<br>bzw. Leserichtung <sup>1)</sup>              | 5             | •               | •        | → [Leserichtung], 6unyqpijəsəq<br>bzw. [Pneumatik rechts], Pneumatik links <sup>1</sup> )<br>Auswahl der Leserichtung im Display                                                                                                    |                 |            | •         |  |  |  |
| Benutzerebene                                                       | 6             |                 |          | → [Vor Ort: Lesen], Vor Ort: Schreiben<br>Die Konfiguration vor Ort (am Stellungsregler)<br>wird freigegeben (verfällt automatisch nach 5 min<br>ohne Bedienhandlung).                                                                                                    |                 |            |           |  |  |  |
| TAG                                                                 | -             | •               | •        | Freies Textfeld zur Eingabe der Messstellenkenn-<br>zeichnung (Kurztext, max. 8 Zeichen)                                                                                                    |                 |            | •         |  |  |  |
| TAG (lang)                                                          | -             | •               | •        | Freies Textfeld zur Eingabe der Messstellenkenn-<br>zeichnung (Kurztext, max. 32 Zeichen)                                                                                                    |                 |            | •         |  |  |  |
| Inbetriebnahme                                                      | 7             | •               | •        |                                                                                                    |                 |            |           |  |  |  |
| Antrieb                                                             | 7.1           | •               | •        | <ul> <li>→ [Hubantrieb], Schwenkantrieb, Hubantrieb (Experte)</li> <li>Wahl der Antriebsart:</li> <li>Hubantrieb: Die Stiftposition in mm kann über Parameter 7.2 aus vorgegebenen Werten gewählt werden.</li> <li>Schwenkantrieb: Die Stiftposition "90°" oder "Kein Hebel" (bei Verwendung eines externen Positionssensors) kann über Parameter 'Stiftposition bei Schwenkantrieb' gewählt werden.</li> <li>Hubantrieb (Experte): Stufenlose Einstellmöglichkeiten für Stiftposition (Parameter 7.4) und Nennbereich (Parameter 7.12).</li> </ul> | •               | •          | •         |  |  |  |
| Stiftposition bei<br>Hubantrieb bzw.<br>Stiftposition <sup>1)</sup> | 7.2           | •               | •        | <ul> <li>→ [keine], 17, 25, 35, 50, 70, 100, 200 und<br/>300 mm</li> <li>Auswahl einer vorgegebenen Stiftposition, vgl.</li> <li>Hubtabellen im Kap. "Montage"</li> <li>Info: Nur mit 'Antrieb' = "Hubantrieb".</li> </ul>                                                                                                    | •               | •          | •         |  |  |  |

|                                                                               | rät           | ben             |          | Einstellbereich/Werte                                                                                                    | Rüc             | :kset:   | zen       |
|-------------------------------------------------------------------------------|---------------|-----------------|----------|----------------------------------------------------------------------------------------------------|-----------------|----------|-----------|
| Menü                                                                          | Anzeige im Ge | Vor-Ort: Schrei | Diagnose | [werkseinstellung]/ beschreibung                                                                                                    | Initialisierung | Standard | erweitert |
| Stiftposition bei<br>Schwenkantrieb bzw.<br>Stiftposition <sup>1)</sup>       | 7.3           | •               | •        | → [90°], kein Hebel<br>Auswahl der Stiftposition<br>Einstellung "Kein Hebel" bei Verwendung eines ex-<br>ternen Positionssensors<br>Info: Nur mit 'Antrieb' = "Schwenkantrieb"                                                                                              |                 |          |           |
| Stiftposition bei<br>Hubantrieb (Experte)<br>bzw. Stiftposition <sup>1)</sup> | 7.4           | •               | •        | → [10] bis 655 mm<br>Stufenlose Einstellung der Stiftposition<br>Info: Nur mit 'Antrieb' = "Hubantrieb (Experte)".                                                                                                    |                 |          |           |
| Stiftposition                                                                 | 7.5           | •               | •        | Eingabe der aktuellen Stiftposition des Abtaststifts.<br>Die Stiftposition ist abhängig vom Nennhub des<br>Hubantriebs, vgl. Kap. "Inbetriebnahme und Konfi-<br>guration".<br><b>Info:</b> Nur mit 'Antrieb' = "Hubantrieb"                                                 | •               | •        | •         |
| Stiftposition                                                                 | 7.6           | •               | •        | Eingabe der aktuellen Stiftposition des Abtaststifts.<br>Die Stiftposition ist abhängig vom Nennwinkel des<br>Schwenkantriebs, vgl. Kap. "Inbetriebnahme und<br>Konfiguration".<br><b>Info:</b> Nur mit 'Antrieb' = "Schwenkantrieb"                                        | •               | •        | •         |
| Stiftposition                                                                 | 7.7           | •               | •        | Eingabe der aktuellen Stiftposition des Abtaststifts.<br>Die Stiftposition ist abhängig vom Nennhub des<br>Hubantriebs, vgl. Kap. "Inbetriebnahme und Konfi-<br>guration".<br>Info: Nur mit 'Antrieb' = "Hubantrieb (Experte)"                                              | •               | •        | •         |
| Nennbereich bei<br>Hubantrieb bzw.<br>Nennbereich <sup>1)</sup>               | 7.10          | •               | •        | <ul> <li>→ 14,0 bis 70,7 mm</li> <li>Stufenlose Einstellung des Nennbereichs in mm</li> <li>Der Einstellbereich ist abhängig von der unter</li> <li>'Stiftposition bei Hubantrieb' eingestellten Stiftposition.</li> <li>Info: Nur mit 'Antrieb' = "Hubantrieb".</li> </ul> | •               | •        | •         |
| Nennbereich bei<br>Schwenkantrieb bzw.<br>Nennbereich <sup>1)</sup>           | 7.11          | •               | •        | → 24,0 bis 100,0°<br>Stufenlose Einstellung des Nennbereichs in Grad<br>Der Einstellbereich ist abhängig von der unter<br>'Stiftposition bei Schwenkantrieb' eingestellten<br>Stiftposition.<br>Info: Nur mit 'Antrieb' = "Schwenkantrieb".                                 | •               | •        | •         |

|                                                                           | rät           | iben            |          | Einstellbereich/Werte<br>[Werksainstellung]/Beschreibung                                                                                                    | Rüc             | Rücksetzen |           |  |  |  |
|---------------------------------------------------------------------------|---------------|-----------------|----------|----------------------------------------------------------------------------------------------------|-----------------|------------|-----------|--|--|--|
| Menü                                                                      | Anzeige im Ge | Vor-Ort: Schrei | Diagnose | (Weiksensiellung)/ Deschleibung                                                                                                    | Initialisierung | Standard   | erweitert |  |  |  |
| Nennbereich bei<br>Hubantrieb (Experte)<br>bzw. Nennbereich <sup>1)</sup> | 7.12          | •               | •        | → 3,6 bis 999,0 mm<br>Stufenlose Einstellung des Nennbereichs in mm<br>Der Einstellbereich ist abhängig von der unter<br>'Stiftposition bei Hubantrieb (Experte)' eingestell-<br>ten Stiftposition. Info: Nur mit 'Antrieb' = "Hubantrieb (Experte)".                                                                                                    | •               | •          | •         |  |  |  |
| Maximaler<br>Nennbereich                                                  | 7.16          | •               | •        | Anzeige des maximal möglichen Nennbereichs<br>Info: Nur bei mit 'Initialisierungsart' = "MAX" initi-<br>alisiertem Stellungsregler und 'Stiftposition bei<br>Hubantrieb' ≠ "Keine"                                                                                                    | •               | •          | •         |  |  |  |
| Ermittelter<br>Nennbereich                                                | 7.17          | •               | •        | Anzeige des ermittelten Nennbereichs bei<br>Schwenkantrieben<br>Info: Nur bei mit 'Initialisierungsart' = "MAX" initi-<br>alisiertem Stellungsregler und "Stiftposition bei<br>Schwenkantrieb' ≠ "kein Hebel"                                                                                                    | •               | •          | •         |  |  |  |
| Sicherheitsstellung                                                       | 7.20          | •               | •        | <ul> <li>→ [ATO], ATC</li> <li>Wahl der Sicherheitsstellung:</li> <li>ATO: AIR TO OPEN → Stelldruck öffnet, z. B.<br/>für Ventil mit Sicherheitsstellung "Ventil geschlossen".</li> <li>ATC: AIR TO CLOSE → Stelldruck schließt,<br/>z. B. für Ventil mit Sicherheitsstellung "Ventil<br/>geöffnet".</li> <li>Unter Berücksichtigung des Ventiltyps und der</li> <li>Wirkrichtung des Antriebs ist die Sicherheitsstellung zuzuordnen:</li> </ul>                                                                                       | •               | •          | •         |  |  |  |
| Initialisierungsart                                                       | 7.24          | •               | •        | <ul> <li>→ [MAX], NOM, MAN, SUB</li> <li>Wahl der Initialisierungsart:</li> <li>MAX: Weg/Winkel des Drosselkörpers von<br/>der Schließstellung bis zum gegenüberliegen-<br/>den Anschlag im Antrieb</li> <li>NOM: Weg/Winkel des Drosselkörpers ge-<br/>messen von der Schließstellung bis zum ange-<br/>gebenen Nennhub</li> <li>MAN: Manuell gewählter Bereich</li> <li>SUB: Ersatzabgleich, ohne Initialisierungslauf<br/>Einzelheiten zu den Initialisierungsarten vgl.</li> <li>Kap. "Inbetriebnahme und Konfiguration"</li> </ul> | •               | •          | •         |  |  |  |

|                                | rät           | iben           |          | Einstellbereich/Werte<br>[Werkseinstellung]/Beschreibung                                                                                                    | Rüc             | :kset:   | zen       |
|--------------------------------|---------------|----------------|----------|----------------------------------------------------------------------------------------------------|-----------------|----------|-----------|
| Menü                           | Anzeige im Ge | Vor-Ort: Schre | Diagnose | (Werksensteining)/ Descriteining                                                                                                    | Initialisierung | Standard | erweitert |
| Sollwert (Steuerung)           | 7.28          | •              | •        | → [-90,0] bis 90,0°<br>Sollwert für die Initialisierung mit der Initialisierungsart MAN. Die Anzeige in Winkelgrad ist<br>nicht absolut und dient der Orientierung.<br>Info: Nur mit 'Initialisierungsart' = "MAN".                                                                                                    | •               | •        | •         |
| Ventilposition 1<br>übernehmen | 7.29          | •              | •        | → Bestätigen der ersten Endlage des Ventils, vgl.<br>Kap. "Inbetriebnahme und Konfiguration"<br>Info: Nur mit 'Initialisierungsart' = "MAN".                                                                                                    | •               | •        | •         |
| 1. Ventilposition              | 7.30          | •              | •        | Anzeige der ersten Endlage des Ventils (Hebellage<br>in Winkelgrad)<br>Info: Nur mit 'Initialisierungsart' = "MAN".                                                                                                    | •               | •        | •         |
| Ventilposition 2<br>übernehmen | 7.31          | •              | •        | → Bestätigen der zweiten Endlage des Ventils,<br>vgl. Kap. "Inbetriebnahme und Konfiguration"<br>Info: Nur mit 'Initialisierungsart' = "MAN".                                                                                                    | •               | •        | •         |
| 2. Ventilposition              | 7.32          | •              | •        | Anzeige der zweiten Endlage des Ventils (Hebella-<br>ge in Winkelgrad)<br>Info: Nur mit 'Initialisierungsart' = "MAN".                                                                                                    | •               | •        | •         |
| Aktuelle Ventilposition        | 7.35          | •              | •        | Anzeige der aktuellen Ventilposition<br>Info: Nur mit 'Initialisierungsart' = "SUB".                                                                                                    | •               | ٠        | ٠         |
| Drehrichtung                   | 7.36          | •              | •        | <ul> <li>→ linksdrehend, [rechtsdrehend]</li> <li>Drehrichtung des Hebels für die Initialisierungsart</li> <li>SUB festlegen, Beispiel:</li> <li>Das Ventil schließt, wenn die Kegelstange nach unten fährt, der Hebel des Stellungsreglers dreht sich bei dieser Bewegung gegen den Uhrzeigersinn</li> <li>(Blickrichtung auf das Display, Pneumatikmodul rechts) → Einstellung: linksdrehend</li> <li>Info: Nur mit 'Initialisierungsart' = "SUB".</li> </ul> | •               | •        | •         |
| Anbaugerät                     | 7.50          | •              | •        | → [Kein Gerät], Schnellentlüfter, Schnelles Belüften<br>ten<br>Angabe, ob im Hook-up ein Anbaugerät zum<br>schnellen Entlüften oder schnellen Belüften verbaut<br>wurde. Der Parameter wird ggf. während der Initi-<br>alisierung zurückgesetzt, wenn der Stellungsregler<br>eine externe Schnellentlüftungs- bzw. Schnellbelüf-<br>tungsfunktion erkannt hat.                                                                                                  | •               | -        | -         |
| Output P3799 primär            | 7.53          | •              | •        | → [OUTPUT 138], OUTPUT 238<br>Wahl des Primärausgangs, auf den sich die Diag-<br>nose und die Ventilsignatur beziehen, vgl.<br>Kap. "Inbetriebnahme und Konfiguration"                                                                                                    | •               | -        | -         |

|                                                 | erät          | iben           |          | Einstellbereich/Werte<br>[Werkseinstellung]/Beschreibung                                                                                                    | Rüc             | Rücksetzen |           |  |  |
|-------------------------------------------------|---------------|----------------|----------|----------------------------------------------------------------------------------------------------|-----------------|------------|-----------|--|--|
| Menü                                            | Anzeige im Ge | Vor-Ort: Schre | Diagnose | ,                                                                                                    | Initialisierung | Standard   | erweitert |  |  |
| Druckgrenze                                     | 7.58          | •              | •        | <ul> <li>→ 2,5 bis 10 bar [7,0 bar]</li> <li>Eingabe des Werts für die Druckbegrenzung in bar.</li> <li>Bei doppeltwirkenden Antrieben (Sicherheitsstellung AIR TO OPEN) darf die Druckbegrenzung nicht aktiviert werden.</li> <li>Info: Nur bei Stellungsrealern mit Drucksensoren.</li> </ul>                                                                                                    | •               | -          | -         |  |  |
| Automatische<br>Softwaredrossel-<br>einstellung | 7.62          | •              | •        | → [Aktiv], Nicht aktiv<br>Ist diese Einstellung aktiv, wird die Softwaredrossel<br>automatisch während der Initialisierung eingestellt.<br>Info: Nur bei Stellungsreglern mit Pneumatikmo-<br>dul-Kombination P3799-0001 und P3799-0000<br>oder Pneumatikmodul-Kombination P3799-0003<br>und P3799-004<br>Die automatische Softwaredrosseleinstellung darf<br>nicht aktiviert werden, wenn am Stellventil ein<br>pneumatischer Volumenstromverstärker/Booster<br>angebaut ist. | •               | -          | -         |  |  |
| Softwaredrossel<br>(Belüften)                   | 7.64          | •              | •        | → 25 bis [100 %]<br>Über die Softwaredrossel wird die Luftlieferung an<br>die Größe des Antriebs angepasst. Ist die automa-<br>tische Softwaredrossel nicht aktiv, muss die Soft-<br>waredrossel manuell eingestellt werden, vgl. Kap.<br>"Inbetriebnahme und Konfiguration"<br>Info: Nur bei Stellungsreglern mit Pneumatikmo-<br>dul-Kombination P3799-0001 und P3799-0003<br>und P3799-004                                                                                  | •               | -          | -         |  |  |
| Softwaredrossel<br>(Entlüften)                  | 7.65          | •              | •        | → 25 bis [100 %]<br>Über die Softwaredrossel wird die Luftlieferung an<br>die Größe des Antriebs angepasst. Ist die automa-<br>tische Softwaredrossel nicht aktiv, muss die Soft-<br>waredrossel manuell eingestellt werden, vgl. Kap.<br>"Inbetriebnahme und Konfiguration"<br>Info: Nur bei Stellungsreglern mit Pneumatikmo-<br>dul-Kombination P3799-0001 und P3799-0000<br>oder Pneumatikmodul-Kombination P3799-0003<br>und P3799-004                                    | •               | -          | -         |  |  |

|                                            | erät          | iben           |          | Einstellbereich/Werte<br>[Werkseinstellung]/Beschreibung                                                                                                    | Rüc             | lücksetzen |           |  |
|--------------------------------------------|---------------|----------------|----------|----------------------------------------------------------------------------------------------------|-----------------|------------|-----------|--|
| Menü                                       | Anzeige im Ge | Vor-Ort: Schre | Diagnose |                                                                                                    | Initialisierung | Standard   | erweitert |  |
| Initialisierung mit<br>Ventilsignatur      | 7.68          | •              | •        | → [Ja], Nein<br>Nach einer erfolgreichen Initialisierung wird die<br>Ventilsignatur aufgenommen. Dabei wird der Stell-<br>druck in Abhängigkeit zur Ventilstellung aufge-<br>zeichnet und als Referenzwert im Stellungsregler<br>gespeichert.                                                                                | •               | -          | -         |  |
| Initialisierung starten                    | 7.75          | •              | •        | ➔ Bestätigen zum Starten der Initialisierung<br>Während der Initialisierung durchfährt das Ventil<br>den Hubbereich.                                                                                                    | -               | -          | -         |  |
| Initialisierung stoppen                    | -             | •              | •        | ➔ Bestätigen zum Stoppen der Initialisierung                                                                                                    |                 |            |           |  |
| Nullpunktabgleich<br>starten               | 7.76          | •              | •        | → Bestätigen zum Starten des Nullpunktabgleichs                                                                                                    | -               | -          | -         |  |
|                                            |               |                |          | Wahrend des Nullpunktabgleichs durchfahrt das<br>Ventil den Hubbereich.                                                                                                    |                 |            |           |  |
| Ergebnis der letzten<br>Initialisierung    | 7.83          | •              | •        | Anzeige, ob die letzte Initialisierung erfolgreich<br>war. Bei nicht erfolgreicher Initialisierung wird der<br>Grund für den Abbruch der Initialisierung ange-<br>zeigt.                                                                                                    | •               | -          | -         |  |
| Ergebnis des letzten<br>Nullpunktabgleichs | 7.84          | •              | •        | Anzeige, ob der letzte Nullpunktabgleich erfolg-<br>reich war. Bei nicht erfolgreichem Nullpunkab-<br>gleich wird der Grund für den Abbruch des Null-<br>punkabgleichs angezeigt.                                                                                                    | •               | -          | -         |  |
| Ergebnis der letzten<br>Ventilsignatur     | 7.85          | •              | •        | Anzeige, ob die letzte Ventilsignatur erfolgreich<br>war. Bei nicht erfolgreicher Aufnahme der Ventilsi-<br>gnatur wird der Grund für den Abbruch der Ventil-<br>signatur-Aufnahme angezeigt.                                                                                                    | •               | -          | -         |  |
| Zustand Initialisierung                    | -             | •              | •        | Anzeige, ob die Initialisierung aktiv oder inaktiv ist                                                                                                    |                 |            |           |  |
| Zustand<br>Nullpunktabgleich               | -             | •              | •        | Anzeige, ob der Nullpunktabgleich aktiv oder in-<br>aktiv ist                                                                                                    |                 |            |           |  |
| Initialisierung<br>rücksetzen              | -             | -              | •        | → Bestätigen zum Rücksetzen der Initialisierung                                                                                                    |                 |            |           |  |
| Aktuelle<br>Initialisierung                | -             | -              | •        | Nach einer gestarteten Initialisierung werden in<br>den folgenden Parametern die Werte und Einstel-<br>lungen aufgelistet, die der Initialisierung zugrunde<br>liegen. Im Gegensatz zum Ordner [Gültige Initiali-<br>sierung] erfolgt die Auflistung der Werte hier, auch<br>wenn die Initialisierung nicht erfolgreich war. |                 |            |           |  |
| Initialisierungsart                        | -             | -              | •        | Anzeige des für die Initialisierung vorgegebenen<br>Parameters 'Initialisierungsart' [7.24].                                                                                                    | •               | -          | -         |  |

|                            | ä             | ben             |          | Einstellbereich/Werte                                                                               | Rüc             | cksetzen |           |  |
|----------------------------|---------------|-----------------|----------|----------------------------------------------------------------------------------------------------|-----------------|----------|-----------|--|
| Menü                       | Anzeige im Ge | Vor-Ort: Schrei | Diagnose | [vverkseinstellung]/ beschreibung                                                                   | Initialisierung | Standard | erweitert |  |
| Antrieb                    | -             | -               | •        | Anzeige des für die Initialisierung vorgegebenen<br>Parameters 'Antrieb' [7.1].                     | •               | -        | -         |  |
| Stiftposition              | -             | -               | •        | Anzeige des für die Initialisierung vorgegebenen<br>Parameters 'Stiftposition' [7.5, 7.6 oder 7.7]. | •               | -        | -         |  |
| Sicherheitsstellung        | -             | -               | •        | Anzeige des für die Initialisierung vorgegebenen<br>Parameters 'Sicherheitsstellung' [7.20].        | •               | -        | -         |  |
| Output P3799 primär        | -             | -               | •        | Anzeige des für die Initialisierung vorgegebenen<br>Parameters 'Output P3799 primär' [7.20].        | •               | -        | -         |  |
| Druckgrenze                | -             | -               | •        | Anzeige des für die Initialisierung vorgegebenen<br>Parameters 'Druckgrenze' [7.58].                | •               | -        | -         |  |
| Totzeit (Öffnen)           | -             | -               | •        | Anzeige der Totzeit für das Öffnen bei der Initiali-<br>sierung in ms.                              | •               | -        | -         |  |
| T63 (Öffnen)               | -             | -               | •        | Anzeige der bei der Initialisierung ermittelten Öff-<br>nungszeit beim Sprung von 0 auf 63 % in ms. | •               | -        | -         |  |
| T86 (Öffnen)               | -             | -               | •        | Anzeige der bei der Initialisierung ermittelten Öff-<br>nungszeit beim Sprung von 0 auf 86 % in ms. | •               | -        | -         |  |
| T98 (Öffnen)               | -             | -               | •        | Anzeige der bei der Initialisierung ermittelten Öff-<br>nungszeit beim Sprung von 0 auf 98 % in ms. | •               | -        | -         |  |
| Totzeit (Schließen)        | -             | -               | •        | Anzeige der Totzeit für das Schließen bei der Initi-<br>alisierung in ms.                           | •               | -        | -         |  |
| T63 (Schließen)            | -             | -               | •        | Anzeige der bei der Initialisierung ermittelten<br>Schließzeit beim Sprung von 0 auf 63 % in ms.    | •               | -        | -         |  |
| T86 (Schließen)            | -             | -               | •        | Anzeige der bei der Initialisierung ermittelten<br>Schließzeit beim Sprung von 0 auf 86 % in ms.    | •               | -        | -         |  |
| T98 (Schließen)            | -             | -               | •        | Anzeige der bei der Initialisierung ermittelten<br>Schließzeit beim Sprung von 0 auf 98 % in ms.    | ٠               | -        | -         |  |
| Drehrichtung               | -             | -               | •        | Anzeige des für die Initialisierung vorgegebenen<br>Parameters 'Drehrichtung' [7.36].               | •               | -        | -         |  |
| Nennbereich<br>(optimiert) | -             | -               | •        | Anzeige des Nennbereichs der mit aktivierter, ge-<br>schwindigkeitsbasierter Endlage gemessen wurde | •               | -        | -         |  |
| Ermittelter<br>Nennbereich | -             | -               | •        | Anzeige des bei der Initialisierung ermittelten<br>Nennbereichs bei Schwenkantrieben                | •               | -        | -         |  |
| Zeitstempel                | -             | -               | •        | Zeitangabe, wann die Initialisierung durchgeführt<br>wurde                                          | •               | -        | -         |  |
| Temperatur                 | -             | -               | •        | Anzeige der bei der Initialisierung ermittelten Ge-<br>räteinnentemperatur                          | •               | -        | -         |  |

|                                                 | arät          | iben           |          | Einstellbereich/Werte<br>[Werkseinstellung]/Beschreibung                                                                               | Rüc             | Rücksetzen |           |  |  |
|-------------------------------------------------|---------------|----------------|----------|----------------------------------------------------------------------------------------------------|-----------------|------------|-----------|--|--|
| Menü                                            | Anzeige im Ge | Vor-Ort: Schre | Diagnose | (Werksensteining)/ Descriteining                                                                                                    | Initialisierung | Standard   | erweitert |  |  |
| Zuluftdruck bei der<br>letzten Initialisierung  | -             | -              | •        | Anzeige des bei der Initialisierung ermittelten Zu-<br>luftdrucks                                                                      | •               | -          | -         |  |  |
| Tote Zone I-Anteil                              | -             | -              | •        | Anzeige der bei der Initialisierung ermittelten toten<br>Zone des I-Anteils                                                            | •               | -          | -         |  |  |
| Kp (Belüften)                                   | -             | -              | •        | Anzeige der bei der Initialisierung ermittelten Re-<br>gelverstärkung des P-Anteils für das Belüften                                   | •               | -          | -         |  |  |
| Ki (Belüften)                                   | -             | -              | •        | Anzeige der bei der Initialisierung ermittelten Re-<br>gelverstärkung des I-Anteils für das Belüften                                   | •               | -          | -         |  |  |
| Kd (Belüften)                                   | -             | -              | •        | Anzeige der bei der Initialisierung ermittelten Re-<br>gelverstärkung des D-Anteils für das Belüften                                   | •               | -          | -         |  |  |
| Kp (Entlüften)                                  | -             | -              | •        | Anzeige der bei der Initialisierung ermittelten Re-<br>gelverstärkung des P-Anteils für das Entlüften                                  | •               | -          | -         |  |  |
| Ki (Entlüften)                                  | -             | -              | •        | Anzeige der bei der Initialisierung ermittelten Re-<br>gelverstärkung des I-Anteils für das Entlüften                                  | •               | -          | -         |  |  |
| Kd (Entlüften)                                  | -             | -              | •        | Anzeige der bei der Initialisierung ermittelten Re-<br>gelverstärkung des D-Anteils für das Entlüften                                  | ٠               | -          | -         |  |  |
| Ausschaltzeit<br>Großsignal (Belüften)          | -             | -              | •        | Anzeige des bei der Initialisierung vorgegebenen<br>Parameters 'Ausschaltzeit Großsignal (Belüften)'<br>[8.7.45]                       | •               | -          | -         |  |  |
| Ausschaltzeit<br>Großsignal (Entlüften)         | -             | -              | •        | Anzeige des bei der Initialisierung vorgegebenen<br>Parameters 'Ausschaltzeit Großsignal (Entlüften)'<br>[8.7.46]                      | •               | -          | -         |  |  |
| P3799 B:<br>Regelungsart                        | -             | -              | •        | Zeigt an, in welcher Regelungsart das 2. Pneuma-<br>tikmodul verwendet wird (z. B. Booster bei Ver-<br>wendung von 2 Pneumatikmodulen) | •               | -          | -         |  |  |
| Anbaugerät                                      | -             | -              | •        | Anzeige des für die Initialisierung vorgegebenen<br>Parameters 'Anbaugerät' [7.50].                                                    | •               | -          | -         |  |  |
| Automatische<br>Softwaredrossel-<br>einstellung | -             | -              | •        | Anzeige des für die Initialisierung vorgegebenen<br>Parameters 'Automatische Softwaredrosseleinstel-<br>lung' [7.62].                  | •               | -          | -         |  |  |
| Softwaredrossel (Be-<br>lüften)                 | -             | -              | •        | Anzeige des für die Initialisierung vorgegebenen<br>Parameters 'Softwaredrossel (Belüften)' [7.64].                                    | •               | -          | -         |  |  |
| Softwaredrossel<br>(Entlüften)                  | -             | -              | •        | Anzeige des für die Initialisierung vorgegebenen<br>Parameters 'Softwaredrossel (Entlüften)' [7.65].                                   | •               | -          | -         |  |  |
| Positionssensor                                 | -             | -              | •        | Anzeige des bei der Initialisierung vorgegebenen<br>Werts für den Positionssensor (intern/extern), vgl.<br>Parameter 8.10.41           | •               | -          | -         |  |  |

|                                                 | ā             | ben<br>ben      |          | Einstellbereich/Werte                                                                                                    | Rüc             | icksetzen |           |
|-------------------------------------------------|---------------|-----------------|----------|----------------------------------------------------------------------------------------------------|-----------------|-----------|-----------|
| Menü                                            | Anzeige im Ge | Vor-Ort: Schrei | Diagnose | [vverkseinstellung]/ beschreibung                                                                                                    | Initialisierung | Standard  | erweitert |
| Gültige Initialisierung                         | 7.95          | •               | •        | Nach erfolgreicher Initialisierung werden in den<br>folgenden Parametern die Werte und Einstellungen<br>aufgelistet, die der Initialisierung zugrunde liegen. |                 |           |           |
| Antrieb                                         | 7.95.1        | •               | •        | Anzeige des für die Initialisierung vorgegebenen<br>Parameters 'Antrieb' [7.1].                                                                               | •               | -         | -         |
| Stiftposition                                   | 7.95.5        | •               | •        | Anzeige des für die Initialisierung vorgegebenen<br>Parameters 'Stiftposition' [7.5].                                                                         | •               | -         | -         |
| Stiftposition                                   | 7.95.6        | •               | •        | Anzeige des für die Initialisierung vorgegebenen<br>Parameters 'Stiftposition' [7.6].                                                                         | •               | -         | -         |
| Stiftposition                                   | 7.95.7        | •               | •        | Anzeige des für die Initialisierung vorgegebenen<br>Parameters 'Stiftposition' [7.7].                                                                         | •               | -         | -         |
| Sicherheitsstellung                             | 7.95.20       | •               | •        | Anzeige des für die Initialisierung vorgegebenen<br>Parameters 'Sicherheitsstellung' [].                                                                      | •               | -         | -         |
| Initialisierungsart                             | 7.95.24       | •               | •        | Anzeige des für die Initialisierung vorgegebenen<br>Parameters 'Initialisierungsart' [7.24].                                                                  | •               | -         | -         |
| Anbaugerät                                      | 7.95.50       | •               | •        | Anzeige des für die Initialisierung vorgegebenen<br>Parameters 'Anbaugerät' [7.50].                                                                           | •               | -         | -         |
| Output P3799 primär                             | -             | •               | •        | Anzeige des für die Initialisierung vorgegebenen<br>Parameters 'Output P3799 primär' [7.20].                                                                  | •               | -         | -         |
| Druckgrenze                                     | 7.95.58       | •               | •        | Anzeige des für die Initialisierung vorgegebenen<br>Parameters 'Druckgrenze' [7.58].                                                                          | •               | -         | -         |
| Automatische<br>Softwaredrossel-<br>einstellung | 7.95.62       | •               | •        | Anzeige des für die Initialisierung vorgegebenen<br>Parameters 'Automatische Softwaredrosseleinstel-<br>lung' [7.62].                                         | •               | -         | -         |
| Softwaredrossel<br>(Belüften)                   | -             | -               | •        | Anzeige des für die Initialisierung vorgegebenen<br>Parameters 'Softwaredrossel (Belüften)' [7.64].                                                           | •               | -         | -         |
| Softwaredrossel<br>(Entlüften)                  | -             | -               | •        | Anzeige des für die Initialisierung vorgegebenen<br>Parameters 'Softwaredrossel (Entlüften)' [7.65].                                                          | •               | -         | -         |
| Totzeit (Öffnen)                                | -             | -               | •        | Anzeige der Totzeit für das Öffnen bei der Initiali-<br>sierung in ms.                                                                                        | •               | -         | -         |
| T63 (Öffnen)                                    | -             | -               | •        | Anzeige der bei der Initialisierung ermittelten Öff-<br>nungszeit beim Sprung von 0 auf 63 % in ms.                                                           | •               | -         | -         |
| T86 (Öffnen)                                    | -             | -               | •        | Anzeige der bei der Initialisierung ermittelten Öff-<br>nungszeit beim Sprung von 0 auf 86 % in ms.                                                           | •               | -         | -         |
| T98 (Öffnen)                                    | 7.95.70       | •               | •        | Anzeige der bei der Initialisierung ermittelten Öff-<br>nungszeit beim Sprung von 0 auf 98 % in ms.                                                           | •               | -         | -         |

|                                                | rät           | iben            |          | Einstellbereich/Werte                                                                                 | Rüc             | :kset:   | zen       |
|------------------------------------------------|---------------|-----------------|----------|----------------------------------------------------------------------------------------------------|-----------------|----------|-----------|
| Menü                                           | Anzeige im Ge | Vor-Ort: Schrei | Diagnose | (Werksensienung)/ beschreibung                                                                        | Initialisierung | Standard | erweitert |
| Totzeit (Schließen)                            | -             | -               | •        | Anzeige der Totzeit für das Schließen bei der Initi-<br>alisierung in ms.                             | •               | -        | -         |
| T63 (Schließen)                                | -             | -               | •        | Anzeige der bei der Initialisierung ermittelten<br>Schließzeit beim Sprung von 0 auf 63 % in ms.      | •               | -        | -         |
| T86 (Schließen)                                | -             | -               | •        | Anzeige der bei der Initialisierung ermittelten<br>Schließzeit beim Sprung von 0 auf 86 % in ms.      | •               | -        | -         |
| T98 (Schließen)                                | 7.95.74       | •               | •        | Anzeige der bei der Initialisierung ermittelten<br>Schließzeit beim Sprung von 0 auf 98 % in ms.      | •               | -        | -         |
| Drehrichtung                                   | -             | -               | •        | Anzeige des für die Initialisierung vorgegebenen<br>Parameters 'Drehrichtung' [7.36].                 | •               | -        | -         |
| Nennbereich<br>(optimiert)                     | -             | -               | •        | Anzeige des Nennbereichs der mit aktivierter, ge-<br>schwindigkeitsbasierter Endlage gemessen wurde   | •               | -        | -         |
| Ermittelter<br>Nennbereich                     | -             | -               | •        | Anzeige des bei der Initialisierung ermittelten<br>Nennbereichs bei Schwenkantrieben                  | •               | -        | -         |
| Zeitstempel                                    | -             | -               | •        | Zeitangabe, wann die Initialisierung durchgeführt wurde                                               | •               | -        | -         |
| Temperatur                                     | -             | -               | •        | Anzeige der bei der Initialisierung ermittelten Ge-<br>räteinnentemperatur                            | •               | -        | -         |
| Zuluftdruck bei der<br>letzten Initialisierung | -             | -               | •        | Anzeige des bei der Initialisierung ermittelten Zu-<br>luftdrucks                                     | •               | -        | -         |
| Tote Zone I-Anteil                             | -             | -               | •        | Anzeige der bei der Initialisierung ermittelten toten<br>Zone des I-Anteils                           | •               | -        | -         |
| Kp (Belüften)                                  | 7.95.82       | •               | •        | Anzeige der bei der Initialisierung ermittelten Re-<br>gelverstärkung des P-Anteils für das Belüften  | •               | -        | -         |
| Ki (Belüften)                                  | 7.95.83       | •               | •        | Anzeige der bei der Initialisierung ermittelten Re-<br>gelverstärkung des I-Anteils für das Belüften  | •               | -        | -         |
| Kd (Belüften)                                  | 7.95.84       | •               | •        | Anzeige der bei der Initialisierung ermittelten Re-<br>gelverstärkung des D-Anteils für das Belüften  | •               | -        | -         |
| Kp (Entlüften)                                 | 7.95.89       | •               | •        | Anzeige der bei der Initialisierung ermittelten Re-<br>gelverstärkung des P-Anteils für das Entlüften | •               | -        | -         |
| Ki (Entlüften)                                 | 7.95.90       | •               | •        | Anzeige der bei der Initialisierung ermittelten Re-<br>gelverstärkung des I-Anteils für das Entlüften | •               | -        | -         |
| Kd (Entlüften)                                 | 7.95.91       | •               | •        | Anzeige der bei der Initialisierung ermittelten Re-<br>gelverstärkung des D-Anteils für das Entlüften | ٠               | -        | -         |

|                                         | rät           | ben             |          | Einstellbereich/Werte                                                                                                    | Rücksetzen      |          |           |  |
|-----------------------------------------|---------------|-----------------|----------|----------------------------------------------------------------------------------------------------|-----------------|----------|-----------|--|
| Menü                                    | Anzeige im Ge | Vor-Ort: Schrei | Diagnose | [werkseinstellung]/ beschreibung                                                                                                    | Initialisierung | Standard | erweitert |  |
| Ausschaltzeit<br>Großsignal (Belüften)  | -             | -               | •        | Anzeige des bei der Initialisierung vorgegebenen<br>Parameters 'Ausschaltzeit Großsignal (Belüften)'<br>[8.7.45]                                                                                                    | •               | -        | -         |  |
| Ausschaltzeit<br>Großsignal (Entlüften) | -             | -               | •        | Anzeige des bei der Initialisierung vorgegebenen<br>Parameters 'Ausschaltzeit Großsignal (Entlüften)'<br>[8.7.46]                                                                                                    | •               | -        | -         |  |
| P3799 B:<br>Regelungsart                | -             | -               | •        | Anzeige der Regelungsart des Pneumatikmoduls B                                                                                                    | •               | -        | -         |  |
| Positionssensor                         | -             | -               | •        | Anzeige des bei der Initialisierung vorgegebenen<br>Werts für den Positionssensor (intern/extern), vgl.<br>Parameter 8.10.41                                                                                                    | •               | -        | -         |  |
| Konfiguration                           | 8             | •               | •        |                                                                                                    |                 |          |           |  |
| Vor-Ort-Bedienung<br>gesperrt           | -             | •               | •        | Anzeige, ob die Vor-Ort-Bedienung über die Ge-<br>räteintegration gesperrt ist oder nicht.                                                                                                    | -               | -        | •         |  |
| Sprache Vor-Ort-Be-<br>dienung          | -             | -               | •        | → [Keine], Sprache 1, Sprache 2,, Sprache 5<br>Sprache, in der die Informationen im Display des<br>Stellungsreglers angezeigt werden                                                                                                    | -               | -        | •         |  |
| Verhalten bei Ausfall<br>der Wegmessung | -             | -               | •        | <ul> <li>→ [Notlauf], Sicherheitsstellung</li> <li>Auswahl, wie sich der Stellungsregler verhalten<br/>soll, wenn die Wegmessung ausfällt.</li> <li>Notlauf: Stellungsregler verhält sich wie<br/>ein nicht initialisierter Stellungsregler<br/>(Steuerung)</li> <li>Sicherheitsstellung: Der Stellungsregler<br/>verfährt das Ventil in die definierte Si-<br/>cherheitsstellung, vgl. Parameter 7.20</li> </ul> | -               | •        | -         |  |
| Passwort aktivieren                     | -             | •               | •        | Vor-Ort-Schreiben: Anzeige, ob das Passwort aktiv<br>oder inaktiv ist<br>Diagnose: Aktivieren/Deaktivieren des Passworts<br>für die Sperrung der Vor-Ort-Bedienung                                                                                                    | -               | -        | •         |  |

|                      | arät          | ben             |          | Einstellbereich/Werte                                                                                                    | Rücksetzen      |          |           |
|----------------------|---------------|-----------------|----------|----------------------------------------------------------------------------------------------------|-----------------|----------|-----------|
| Menü                 | Anzeige im Ge | Vor-Ort: Schrei | Diagnose | [werkseinstellung]/ beschreibung                                                                                                    | Initialisierung | Standard | erweitert |
| Passwort ändern      | -             | -               | •        | <ul> <li>→ 0000 bis 9999, [1234]</li> <li>→ Eingabe des Passworts</li> </ul>                                                                                                    | -               | -        | •         |
| Sollwertverarbeitung | 8.1           | •               | •        |                                                                                                    |                 |          |           |
| w-Bereich Anfang     | 8.1.1         | •               | •        | <ul> <li>→ [0,0] bis 75,0 %</li> <li>Anfangswert des Sollwertbereichs, er muss kleiner sein als der Endwert 'w-Bereich Ende', 0 % = 4 mA.</li> <li>Der Sollwertbereich ist die Differenz zwischen 'w-Bereich Ende' und 'w-Bereich Anfang' und muss als Δw ≥ 25 % = 4 mA sein.</li> <li>Bei einem eingestellten Sollwertbereich von 0 bis 100 % = 4 bis 20 mA muss das Stellventil seinen gesamten Arbeitsbereich von 0 bis 100 % Hub/Drehwinkel durchfahren.</li> <li>Im Split-Range-Betrieb arbeiten die Ventile mit kleineren Sollwerten. Dabei wird das Stellsignal der Regeleinrichtung zur Ansteuerung zweier Ventile so unterteilt, dass sie z. B. bei jeweils halbem Eingangssignal ihren vollen Hub/Drehwinkel durcht laufen (erstes Ventil eingestellt auf 0 bis 50 % = 4 bis 12 mA und zweites Ventil eingestellt auf 50 bis 100 % = 12 bis 20 mA Sollwert).</li> </ul> |                 | •        | •         |
| w-Bereich Ende       | 8.1.2         | •               | •        | → 25,0 bis [100,0 %]<br>Der Endwert des Sollwertbereichs muss größer<br>sein als 'w-Bereich Anfang'.                                                                                                    | -               | •        | •         |
| Bewegungsrichtung    | 8.1.6         | •               | •        | <ul> <li>→ [Steigend/steigend], Steigend/fallend<br/>Die Wirkung des Sollwerts auf die Ventilstellung<br/>wird wie folgt festgelegt:         <ul> <li>Steigend/steigend: Mit steigendem Sollwert<br/>öffnet ein Durchgangsventil.</li> <li>Steigend/fallend: Mit steigendem Sollwert<br/>schließt ein Durchgangsventil.</li> </ul> </li> </ul>                                                                                                    | -               | •        | •         |
| Kennlinie            | 8.1.9         | •               | •        | → [Linear], Gleichprozentig, Gleichprozentig invers, Stellklappe linear, Stellklappe gleichprozentig, Drehkegel linear, Drehkegel gleichprozentig, Kugelsegment linear, Kugelsegment gleichprozentig, Benutzerdefiniert<br>Auswahl der Kennlinie, vgl. Kap. 16.3                                                                                                    | -               | •        | •         |

|                     | arät          | iben           |          | Einstellbereich/Werte<br>[Werkseinstellung]/Beschreibung                                                                                                    |                 | Rücksetzen |           |  |
|---------------------|---------------|----------------|----------|----------------------------------------------------------------------------------------------------|-----------------|------------|-----------|--|
| Menü                | Anzeige im Ge | Vor-Ort: Schre | Diagnose |                                                                                                    | Initialisierung | Standard   | erweitert |  |
| x-Bereich Anfang    | 8.1.12        | •              | •        | → [0,0] bis 99,0 %<br>Anfangswert für den Hub/Drehwinkel im Nenn-<br>oder Arbeitsbereich<br>Der Arbeitsbereich ist der tatsächliche Weg/Win-<br>kel des Stellventils und wird vom x-Bereich Anfang<br>und x-Bereich Ende begrenzt. Im Normalfall sind<br>Arbeitsbereich und Nennbereich identisch. Der<br>Nennbereich kann durch den x-Bereich Anfang<br>und das x-Bereich Ende auf den Arbeitsbereich<br>eingeschränkt werden.Wert wird angezeigt oder muss eingegeben wer-<br>den. Die Kennlinie wird angepasst. Die Differenz<br>zwischen x-Bereich Anfang und x-Bereich Ende<br>muss mindestens 1 % betragen.                                                             | -               | •          | •         |  |
| x-Bereich Ende      | 8.1.13        | •              | •        | <ul> <li>→ 1,0 bis [100,0 %]</li> <li>Endwert für den Hub/Drehwinkel im Nenn- oder<br/>Arbeitsbereich</li> <li>Wert wird angezeigt oder muss eingegeben werden.</li> <li>Die Kennlinie wird angepasst.</li> <li>Beispiel: Als Anwendung für einen geänderten Arbeitsbereich gilt z. B. der eingeschränkte Bereich<br/>für ein zu groß ausgelegtes Stellventil. Bei dieser<br/>Funktion wird der ganze Auflösungsbereich des<br/>Sollwerts auf die neuen Grenzen umgerechnet.</li> <li>0 % auf der Anzeige entsprechen der eingestellten<br/>unteren Grenze.</li> <li>Die Differenz zwischen x-Bereich Anfang und x-<br/>Bereich Ende muss mindestens 1 % betragen.</li> </ul> | -               | •          | •         |  |
| Rampenzeit steigend | 8.1.20        | •              | •        | → [0,0] bis 10000,0 s<br>Zeit, die das Stellventil benötigt, um den Arbeitsbe-<br>reich bei steigenden Sollwert zu durchfahren.<br>Bei manchen Anwendungen ist es ratsam, die<br>Laufzeit des Antriebs zu begrenzen, um einen zu<br>schnellen Eingriff in den laufenden Prozess zu ver-<br>meiden.                                                                                                    | -               | •          | •         |  |
| Rampenzeit fallend  | 8.1.22        | •              | •        | → [0,0] bis 10000,0 s<br>Zeit, die das Stellventil benötigt, um den Arbeitsbe-<br>reich bei öffnendem Sollwert zu durchfahren.                                                                                                    | -               | •          | •         |  |

|                           | erät          | iben           |          | Einstellbereich/Werte<br>[Werkseinstellung]/Beschreibung                                                                                                    | Rüc             | Rücksetzer |           |  |
|---------------------------|---------------|----------------|----------|----------------------------------------------------------------------------------------------------|-----------------|------------|-----------|--|
| Menü                      | Anzeige im Ge | Vor-Ort: Schre | Diagnose |                                                                                                    | Initialisierung | Standard   | erweitert |  |
| Hub/Sekunde<br>(steigend) | 8.1.25        | -              | -        | ➔ 1,0 bis 100,0 % [10,0 %]<br>Gewünschte Hubänderung in % pro Sekunde                                                                                                    | -               | •          | -         |  |
| Hub/Sekunde<br>(fallend)  | 8.1.27        | -              | -        | → 1,0 bis 100,0 % [10,0 %]<br>Gewünschte Hubänderung in % pro Sekunde                                                                                                    | -               | •          | -         |  |
| Endlage unten             | 8.1.40        | •              | •        | <ul> <li>→ [Aktiv], Nicht aktiv</li> <li>Aktivierung/Deaktivierung des Parameters 'Endla-<br/>ge w &lt;='</li> <li>Ein Dichtschließen des Ventils ist nur gewährleistet<br/>mit 'Endlage unten' = "Aktiv".</li> </ul>                                                                                                    | -               | •          | •         |  |
| Endlage w <=              | 8.1.41        | •              | •        | → 0,0 bis 49,0 % [1,0 %]<br>Nähert sich der Sollwert w bis auf den eingestell-<br>ten Prozentsatz an den Endwert, der zum Schlie-<br>ßen des Ventils führt, wird der Antrieb spontan<br>vollständig entlüftet (bei AIR TO OPEN) oder belüf-<br>tet (bei AIR TO CLOSE). Die Aktion führt immer<br>zum maximalen Dichtschließen des Ventils.<br>Info: Parameter nur aktiv mit 'Endlage unten' =<br>"Aktiv"                                                                                                    | -               | •          | •         |  |
| Endlage oben              | 8.1.44        | •              | •        | → Aktiv, [Nicht aktiv]<br>Aktivierung/Deaktivierung des Parameters 'Endla-<br>ge w >='<br>Für Dreiwegeventile muss gelten: 'Endlage oben' =<br>"Aktiv".                                                                                                    | -               | •          | •         |  |
| Endlage w >=              | 8.1.45        | •              | •        | → 51,0 bis 100,0 % [99,0 %]<br>Nähert sich der Sollwert w bis auf den eingestell-<br>ten Prozentsatz an den Endwert, der zum Öffnen<br>des Ventils führt, wird der Antrieb spontan voll-<br>ständig belüftet (bei AIR TO OPEN) oder entlüftet<br>(bei AIR TO CLOSE). Die Aktion führt bei fehlerfrei<br>arbeitendem Ventil zu einem maximalen Auffahren<br>des Ventils.<br>Beispiel: Für Dreiwege-Ventile den Parameter 'End-<br>lage w >=' auf 99 % stellen.<br>Info: Parameter nur aktiv mit 'Endlage oben' =<br>"Aktiv" | -               | •          | •         |  |
| Identifikation            | 8.2           | •              | •        |                                                                                                    |                 |            |           |  |
| Stellungsregler           | 8.2.1         | •              | •        |                                                                                                    |                 |            |           |  |
| Artikelcode               | -             | -              | •        | Anzeige des Artikelcodes des Stellungsreglers. Mit-<br>hilfe des Artikelcodes kann die Ausführung des<br>Stellungsreglers identifiziert werden, vgl.<br>Kap. "Kennzeichnungen am Gerät"                                                                                                    | -               | -          | -         |  |

|                                                   | Einstellbereich/Werte |                 |          | Rüc                                                                            | :ksetzen                              |                 |          |           |
|---------------------------------------------------|-----------------------|-----------------|----------|--------------------------------------------------------------------------------|---------------------------------------|-----------------|----------|-----------|
| Menü                                              | Anzeige im Ge         | Vor-Ort: Schrei | Diagnose | [werkseinstellung]/ beschreibun                                                | g                                     | Initialisierung | Standard | erweitert |
| Zertifizierung                                    | -                     | -               | •        | Zeigt an, ob der Stellungsregler<br>lassung hat                                | eine gültige Ex-Zu-                   | -               | -        | •         |
| SIL-Abschaltverhalten                             | -                     | -               | •        | Anzeige des Sollwerts für die sic<br>Funktion "Sicheres Entlüften" (≤3         | herheitstechnische<br>8,8 mA)         | -               | -        | •         |
| Auftragsnummer/<br>Position                       | -                     | -               | •        | Anzeige der Auftragsnummer/P<br>lungsreglers (Betreiberangabe b                | osition des Stel-<br>ei Bestellung)   | -               | -        | -         |
| Stellgeräte-ID                                    | -                     | -               | •        | Anzeige der Stellgeräte-ID, an d<br>regler angebaut ist (Betreiberang<br>lung) | er der Stellungs-<br>gabe bei Bestel- | -               | -        | -         |
| Firmwareversion                                   | 8.2.1.5               | •               | •        | Anzeige der Firmwareversion de                                                 | es Stellungsreglers                   | -               | -        | -         |
| Hardwareversion                                   | 8.2.1.6               | •               | •        | Anzeige der Hardwareversion d                                                  | es Stellungsreglers                   | -               | -        | -         |
| Seriennummer                                      | 8.2.1.7               | •               | •        | Anzeige der Seriennummer des                                                   | Stellungsreglers                      | -               | -        | -         |
| Varianten-ID des<br>Geräts                        | -                     | -               | •        | Anzeige der Varianten-ID des St                                                | ellungsreglers                        | -               | -        | -         |
| Varianten-ID<br>der Baugruppe<br>Elektronikträger | -                     | -               | •        | Anzeige der Varianten-ID der Bo<br>tronikträgers im Stellungsregler            | augruppe des Elek-                    | -               | -        | -         |
| Datum: Tag                                        | -                     | -               | •        | → [1] bis 31                                                                   | Möglichkeit zur                       | -               | -        | •         |
| Datum: Monat                                      | -                     | -               | •        | → [1] bis 12                                                                   | Eingabe des In-                       |                 |          |           |
| Datum: Jahr                                       | -                     | -               | •        | → 1900 bis 2155 [2012]                                                         | tums                                  |                 |          |           |
| Nachricht                                         | -                     | -               | •        | Freies Textfeld zur Eingabe einer<br>32 Zeichen)                               | Nachricht (max.                       | -               | -        | •         |
| Textfeld 1                                        | -                     | -               | •        | Freie Textfelder zur Eingabe von                                               | Informationen                         | -               | -        | •         |
| Textfeld 2                                        | -                     | -               | •        | zum Stellungsregler, zum Stellge<br>Messstelle (max. 32 Zeichen)               | rät und/oder zur                      |                 |          |           |
| Textfeld 3                                        | -                     | -               | •        |                                                                                |                                       |                 |          |           |
| Textfeld 4                                        | -                     | -               | •        |                                                                                |                                       |                 |          |           |
| Textfeld 5                                        | -                     | -               | •        |                                                                                |                                       |                 |          |           |
| Ventil                                            | -                     | -               | •        |                                                                                |                                       |                 |          |           |
| Hersteller des Ventils                            | -                     | -               | •        | Möglichkeit zur Eingabe des Ver<br>32 Zeichen)                                 | ntilherstellers (max.                 | -               | -        | •         |
| Beschreibung                                      | -                     | -               | •        | Möglichkeit zur Beschreibung de<br>32 Zeichen)                                 | es Ventils (max.                      | -               | -        | •         |

|                               | arät          | iben           |          | Einstellbereich/Werte<br>[Werkseinstellung]/Beschreibung                                                                                                    | Rüc             | ckset:   | zen       |
|-------------------------------|---------------|----------------|----------|----------------------------------------------------------------------------------------------------|-----------------|----------|-----------|
| Menü                          | Anzeige im Ge | Vor-Ort: Schre | Diagnose | ( ronconsionality) zooch obolity                                                                                                    | Initialisierung | Standard | erweitert |
| Bewegungstyp                  | -             | -              | •        | ➔ Hubbewegung, Schwenk-<br>bewegung, Sonstige, [-/-] Eingabe von                                                                                                    | -               | -        | •         |
| Nennweiten-Norm               | -             | -              | •        | → DIN, ANSI, IG, JIS, BS,<br>Sonstige (mm), Sonstige<br>(in), [-/-]                                                                                                    | -               | -        | •         |
| Nennweite DN                  | -             | -              | •        | → [0,0] bis 65535,0                                                                                                    | -               | -        | •         |
| Fließrichtung                 | -             | -              | •        | → Ventil öffnend, Ventil schlie-<br>Bend, Wechselnd, [-/-]                                                                                                    | -               | -        | •         |
| Max. Zyklengrenze             | -             | -              | •        | → 0 bis 100000000,<br>[1000000]                                                                                                    | -               | •        | •         |
| Druckentlastung               | -             | -              | •        | → Ohne, Mit (PTFE), Mit<br>(Graphit), Sonstige, [-/-]                                                                                                    | -               | -        | •         |
| Dichtkante<br>(Leckageklasse) | -             | -              | •        | <ul> <li>Metallisch dichtend, Einge-<br/>schliffen, Weich dichtend,<br/>Nickeldichtung, PTFE,<br/>PEEK, UHMWPE, FFKM,<br/>UHMWPE (Polyethylen),<br/>Sonstige, [-/-]</li> </ul> | -               | -        | •         |
| Sitzdurchmesser Ventil        | -             | -              | •        | → [0,0] bis 600,0 mm                                                                                                    | -               | -        | •         |
| Kvs-Wert                      | -             | -              | •        | → [0,0] bis 10000,00                                                                                                    | -               | -        | •         |
| Kvs-Einheit                   | -             | -              | •        | ➔ Kv-Wert, Tv, Sonstige, [-/-]                                                                                                    | -               | -        | •         |
| Kegeltyp                      | -             | -              | •        | → Parabol, V-Port, Sonstige,<br>[-/-]                                                                                                    | -               | -        | •         |
| Ventilkennlinie               | -             | -              | •        | → Linear, Gleichprozentig, In-<br>härent, Sonstige, [-/-]                                                                                                    | -               | -        | •         |
| Geräuschminderung             | -             | -              | •        | → Keine, St I, St II, St III, Sons-<br>tige, [-/-]                                                                                                    | -               | -        | •         |
| Antrieb                       | -             | -              | •        |                                                                                                    |                 |          |           |
| Hersteller Antrieb            | -             | -              | •        | Möglichkeit zur Eingabe des Antriebsherstellers<br>(max. 32 Zeichen)                                                                                                    | -               | -        | •         |
| Beschreibung                  | -             | -              | •        | Möglichkeit zur Beschreibung des Antriebs (max.<br>32 Zeichen)                                                                                                    | -               | -        | •         |
| Bewegungstyp                  | -             | -              | •        | ➔ Hubbewegung,<br>Schwenkbewegung,<br>Sonstige, [-/-] Möglichkeit zur<br>Eingabe von An-<br>triebsinformatio-                                                                  | -               | -        | •         |
| Wirkungsweise                 | -             | -              | •        | → Einfachwirkend, Doppelt-<br>wirkend, Sonstige, [-/-]                                                                                                    | -               | -        | •         |

|                             | rät           | iben            |          | Einstellbereich/Werte                                                                                                    | -                                                                                                    | Rüc             | :ksetz   | ksetzen   |  |
|-----------------------------|---------------|-----------------|----------|----------------------------------------------------------------------------------------------------|----------------------------------------------------------------------------------------------------|-----------------|----------|-----------|--|
| Menü                        | Anzeige im Ge | Vor-Ort: Schrei | Diagnose | [Werksenstending]/ beschreibung                                                                                                    | 9                                                                                                    | Initialisierung | Standard | erweitert |  |
| Antriebsart                 | -             | -               | •        | ➔ Pneumatisch (Membran),<br>Pneumatisch (Kolben), Hy-<br>draulisch, Elektrisch, Sons-<br>tige, [-/-]                                                                                                    | Möglichkeit zur<br>Eingabe von An-<br>triebsinformatio-<br>nen                                                                                                    | -               | -        | •         |  |
| Antriebswirkfläche          | -             | -               | •        | → [0] bis 65535 cm <sup>2</sup>                                                                                                    |                                                                                                    | -               | -        | ٠         |  |
| Stelldruckbereich<br>Anfang | -             | -               | •        | → [0,0] bis 65535,0 bar                                                                                                    |                                                                                                    | -               | -        | •         |  |
| Stelldruckbereich<br>Ende   | -             | -               | •        | → [0,0] bis 65535,0 bar<br>[1,0 bar]                                                                                                    |                                                                                                    | -               | -        | •         |  |
| Sicherheitsstellung         | -             | -               | •        | → Schließend (ATO), Öffnend<br>(ATC), Sonstige, [-/-]                                                                                                    |                                                                                                    | -               | -        | •         |  |
| Versorgungsdruck            | -             | -               | •        | → [0,0] bis 14,0 bar                                                                                                    |                                                                                                    | -               | -        | ٠         |  |
| Weitere Anbaugeräte         | -             | -               | •        |                                                                                                    |                                                                                                    | -               | -        | •         |  |
| Hersteller                  | -             | -               | •        | Möglichkeit zur Eingabe des Anb<br>lers (max. 32 Zeichen)                                                                                                    | oaugeräteherstel-                                                                                                    | -               | -        | •         |  |
| Beschreibung                | -             | -               | •        | Möglichkeit zur Beschreibung des<br>(max. 32 Zeichen)                                                                                                    | s Anbaugeräte                                                                                                    | -               | -        | •         |  |
| Regelparameter              | 8.7           | •               | •        |                                                                                                    |                                                                                                    |                 |          |           |  |
| Aktivierung I-Anteil        | 8.7.1         | •               | •        | → [Aktiv] (PID), Nicht aktiv (PD)<br>Das Regelverhalten kann zwische<br>PID-Regler umgeschaltet werden.<br>Der I-Anteil des PID-Reglers ist nor<br>reichen Initialisierung immer aktiv<br>über diesen Parameter nachträgli<br>werden. Nach Deaktivierung arb<br>lungsregler nur noch als PD-Regle<br>den sehr kleine Regelabweichung<br>oder gar nicht ausgeregelt. Der I-<br>aktiviert werden, wenn eine sehr<br>erforderlich ist. | en PD- und<br>ach einer erfolg-<br>viert und kann<br>ich deaktiviert<br>eitet der Stel-<br>er. Dadurch wer-<br>jen langsamer<br>-Anteil sollte dann<br>genaue Regelung | •               | •        | •         |  |

|                                       | rät           | ben             | iben     | Einstellbereich/Werte                                                                                                    |                 | Rücksetzen |           |  |  |  |
|---------------------------------------|---------------|-----------------|----------|----------------------------------------------------------------------------------------------------|-----------------|------------|-----------|--|--|--|
| Menü                                  | Anzeige im Ge | Vor-Ort: Schrei | Diagnose | [werkseinsleilung]/ beschreibung                                                                                                    | Initialisierung | Standard   | erweitert |  |  |  |
| Tote Zone I-Anteil                    | 8.7.2         | •               | •        | <ul> <li>→ [0,1] bis 100,0 %</li> <li>Tote Zone des I-Anteils der Regelung.</li> <li>Befindet sich die Regelabweichung innerhalb dieser Toten Zone, wird der I-Anteil der Regelung deaktiviert.</li> <li>Liegt die Ventilposition wieder außerhalb des beschriebenen Bereiches, wird der I-Anteil wieder aktiviert.</li> <li>Die Anpassung erfolgt automatisch während der Regelung (abhängig von der Reibung).</li> </ul>                                                                                                    | •               | -          | -         |  |  |  |
| I-Anteilabschaltung<br>obere Endlage  | 8.7.3         | •               | •        | → 0 bis 25 % [1,0 %]<br>Befindet sich die Ventilposition oberhalb dieser<br>Grenze, wird der I-Anteil der Regelung deaktiviert.<br>Kommt es um die obere Endlage zu einer bleiben-<br>den Regeldifferenz (z. B. erhöhte Reibung, Endla-<br>ge kann nicht erreicht werden), wird der I-Anteil<br>nicht weiter in die Regelung mit einbezogen. Liegt<br>die Ventilposition wieder außerhalb des beschrie-<br>benen Bereichs, wird der I-Anteil wieder aktiviert.<br>Beispiel: Wird dieser Parameter auf 1 % gesetzt,<br>wird der I-Anteil für Ventilpositionen >99 % deakti-<br>viert.  | •               | -          | -         |  |  |  |
| I-Anteilabschaltung<br>untere Endlage | 8.7.4         | •               | •        | → 0 bis 25 % [1,0 %]<br>Befindet sich die Ventilposition unterhalb dieser<br>Grenze, wird der I-Anteil der Regelung deaktiviert.<br>Kommt es um die untere Endlage zu einer bleiben-<br>den Regeldifferenz (z. B. erhöhte Reibung, Endla-<br>ge kann nicht erreicht werden), wird der I-Anteil<br>nicht weiter in die Regelung mit einbezogen. Liegt<br>die Ventilposition wieder außerhalb des beschrie-<br>benen Bereichs, wird der I-Anteil wieder aktiviert.<br>Beispiel: Wird dieser Parameter auf 1 % gesetzt,<br>wird der I-Anteil für Ventilpositionen <1 % deakti-<br>viert. | •               | -          | _         |  |  |  |

|                | Einstellbereich/Werte |                | Einstellbereich/Werte<br>[Werkseinstellung]/Beschreibung | Rücl                                                                                                    |                 | zen      |           |
|----------------|-----------------------|----------------|----------------------------------------------------------|----------------------------------------------------------------------------------------------------|-----------------|----------|-----------|
| Menü           | Anzeige im Ge         | Vor-Ort: Schre | Diagnose                                                 |                                                                                                    | Initialisierung | Standard | erweitert |
| Kp (Belüften)  | 8.7.15                | •              | •                                                        | <ul> <li>→ [3,5] bis 100</li> <li>Einstellung der Regelverstärkung des P-Anteils für<br/>das Belüften</li> <li>Bei der Initialisierung des Stellungsreglers werden<br/>die Parameter des PID-Reglers optimal eingestellt.</li> <li>Sollten unzulässige Schwingungen in der Ventilpo-<br/>sition auftreten, kann eine Reduzierung von Kp<br/>nach einer Initialisierung zu einer Verbesserung<br/>führen.</li> <li>Die korrekte Wirkung des I- und D-Anteils sind<br/>nach einer Anpassung von Kp zu überprüfen.</li> </ul> | •               | •        | •         |
| Kî (Belüften)  | 8.7.16                | •              | •                                                        | → 0,1 bis 3,0 [0,8]<br>Einstellung der Regelverstärkung des I-Anteils für<br>das Belüften<br>Bei der Initialisierung des Stellungsreglers werden<br>die Parameter des PID-Reglers optimal eingestellt.<br>Sollte im ausgeregelten Zustand die Regeldifferenz<br>zu groß sein, kann eine Erhöhung von Ki zu einer<br>Verbesserung führen.<br>Die korrekte Wirkung des P- und D-Anteils sind<br>nach einer Anpassung von Ki zu prüfen.                                                                                       | •               | •        | •         |
| Kd (Belüften)  | 8.7.17                | •              | •                                                        | → 0,5 bis 100,0 [20,0]<br>Einstellung der Regelverstärkung des D-Anteils für<br>das Belüften<br>Bei der Initialisierung des Stellungsreglers werden<br>die Parameter des PID-Reglers optimal eingestellt.<br>Sollten unzulässige Schwingungen in der Ventilpo-<br>sition auftreten, kann eine Erhöhung von Kd nach<br>einer Initialisierung zu einer Verbesserung führen.<br>Die korrekte Wirkung des P- und I-Anteils sind<br>nach einer Anpassung von Kp zu prüfen.                                                      | •               | •        | •         |
| Kp (Entlüften) | 8.7.22                | •              | •                                                        | <ul> <li>→ [3,5] bis 100,0</li> <li>Einstellung der Regelverstärkung des P-Anteils für<br/>das Entlüften</li> <li>Bei der Initialisierung des Stellungsreglers werden<br/>die Parameter des PID-Reglers optimal eingestellt.</li> <li>Sollten unzulässige Schwingungen in der Ventilpo-<br/>sition auftreten, kann eine Reduzierung von Kp<br/>nach einer Initialisierung, zu einer Verbesserung<br/>führen.</li> <li>Die korrekte Wirkung des I- und D-Anteils sind<br/>nach einer Anpassung von Kp zu prüfen.</li> </ul> | •               | •        | •         |

|                                  | 5 Einstellbereich/Werte Rüc |                 | Rücksetzen |                                                                                                    |                 |          |           |
|----------------------------------|-----------------------------|-----------------|------------|----------------------------------------------------------------------------------------------------|-----------------|----------|-----------|
| Menü                             | Anzeige im Ge               | Vor-Ort: Schrei | Diagnose   | [Werksensienong]/ beschreibong                                                                                                    | Initialisierung | Standard | erweitert |
| Ki (Entlüften)                   | 8.7.23                      | •               | •          | <ul> <li>O,1 bis 3,0 [0,8]</li> <li>Einstellung der Regelverstärkung des I-Anteils für<br/>das Entlüften</li> <li>Bei der Initialisierung des Stellungsreglers werden<br/>die Parameter des PID-Reglers optimal eingestellt.</li> <li>Sollte im ausgeregelten Zustand die Regeldifferenz<br/>zu groß sein, kann eine Erhöhung von Ki zu einer<br/>Verbesserung führen.</li> <li>Die korrekte Wirkung des P- und D-Anteils sind<br/>nach einer Anpassung von Ki zu prüfen.</li> </ul>                                                             | •               | •        | •         |
| Kd (Entlüften)                   | 8.7.24                      | •               | •          | <ul> <li>→ 0,5 bis 100,0 [20,0]</li> <li>Einstellung des Verstärkungsfaktors des Differentialanteils der Regeldifferenz im PID-Regler für das Entlüften.</li> <li>Bei der Initialisierung des Stellungsreglers werden die Parameter des PID-Reglers optimal eingestellt.</li> <li>Sollten unzulässige Schwingungen in der Ventilposition auftreten, kann eine Erhöhung von Kd nach einer Initialisierung zu einer Verbesserung führen.</li> <li>Die korrekte Wirkung des P- und I-Anteils sind nach einer Anpassung von Kp zu prüfen.</li> </ul> | •               | •        | •         |
| Softwaredrossel<br>(Belüften)    | 8.7.30                      | •               | •          | → 25 bis 100 %<br>Einstellung der Volumenstrombegrenzung in % des<br>Pneumatikmoduls in Steckplatz A beim Belüften<br>Der Volumenstrom der Pneumatikmodule in Rich-<br>tung belüften wird auf den angegebenen Wert re-<br>duziert. Bei kleinen Antrieben kann eine Reduzie-<br>rung des Volumenstroms zu höherer Regelgüte füh-<br>ren.                                                                                                    | •               | -        | -         |
| Softwaredrossel (Ent-<br>lüften) | 8.7.32                      | •               | •          | → 25 bis 100 %<br>Einstellung der Volumenstrombegrenzung in % des<br>Pneumatikmoduls in Steckplatz A beim Entlüften<br>Der Volumenstrom der Pneumatikmodule in Rich-<br>tung entlüften wird auf den angegebenen Wert re-<br>duziert. Bei kleinen Antrieben kann eine Reduzie-<br>rung des Volumenstroms zu höherer Regelgüte füh-<br>ren.                                                                                                    | •               | -        | -         |

|                                             | rät           | erät<br>iben   |          | Einstellbereich/Werte<br>[Werkseinstellung]/Beschreibung                                                                                                    |                 | Rücksetzen |           |  |  |
|---------------------------------------------|---------------|----------------|----------|----------------------------------------------------------------------------------------------------|-----------------|------------|-----------|--|--|
| Menü                                        | Anzeige im Ge | Vor-Ort: Schre | Diagnose | (The Reclinition of g) beschi choolig                                                                                                    | Initialisierung | Standard   | erweitert |  |  |
| Einschaltschwelle<br>Großsignal (Belüften)  | 8.7.35        | •              | •        | <ul> <li>→ 1,0 bis 100,0 % [5,0 %]</li> <li>Dieser Parameter kann nach einer erfolgreichen<br/>Initialisierung eingestellt werden.</li> <li>Für kleinere Regeldifferenzen beim Belüften unter-<br/>halb der Einschaltschwelle ist das Kleinsignalver-<br/>halten aktiv. Überschreitet die Regeldifferenz beim<br/>Belüften die Einschaltschwelle, wird das Großsig-<br/>nalverhalten eingeschaltet.</li> <li>Ist diese Grenze zu gering gewählt, wird bei klei-<br/>nen Regeldifferenzen das Großsignal eingeschal-<br/>tet. Dies kann zu unerwünschten Schwingungen<br/>führen.</li> </ul>        | •               | -          | -         |  |  |
| Einschaltschwelle<br>Großsignal (Entlüften) | 8.7.36        | •              | •        | <ul> <li>→ 1,0 bis 100,0 % [5,0 %]</li> <li>Dieser Parameter kann nach einer erfolgreichen<br/>Initialisierung eingestellt werden.</li> <li>Für kleinere Regeldifferenzen beim Entlüften unterhalb der Einschaltschwelle ist das Kleinsignalverhalten aktiv. Überschreitet die Regeldifferenz beim<br/>Belüften die Einschaltschwelle, wird das Großsignalverhalten eingeschaltet.</li> <li>Ist diese Grenze zu gering gewählt, wird bei kleinen Regeldifferenzen das Großsignal eingeschaltet.</li> <li>Dies kann zu unerwünschten Schwingungen führen.</li> </ul>                                | -               | -          | -         |  |  |
| Ausschaltzeit<br>Großsignal (Belüften)      | 8.7.45        | •              | •        | <ul> <li>→ [0] bis 32767 ms</li> <li>Zeit in ms bis zum Abschalten des Großsignalverhaltens (Belüften)</li> <li>Wird die erwartete Zeit beim Belüften bis zum Erreichen des Sollwerts, unter Berücksichtigung der aktuellen Geschwindigkeit, unterschritten, schaltet das Großsignalverhalten ab.</li> <li>Die Zeit wird während der Initialisierung optimal auf Sprünge von 50 % im mittleren Hubbereich eingestellt.</li> <li>Ist diese Zeit zu gering gewählt, kann es zu Überschwingern kommen. Ist diese Zeit zu groß gewählt, wird das Großsignalverhalten nicht optimal genutzt.</li> </ul> | -               | -          | -         |  |  |

|                                         | erät         | iben           |          | Einstellbereich/Werte<br>[Werkseinstellung]/Beschreibung                                                                                                    | Rück            |          | zen       |
|-----------------------------------------|--------------|----------------|----------|----------------------------------------------------------------------------------------------------|-----------------|----------|-----------|
| Menü                                    | Anzeige im G | Vor-Ort: Schre | Diagnose |                                                                                                    | Initialisierung | Standard | erweitert |
| Ausschaltzeit<br>Großsignal (Entlüften) | 8.7.46       | •              | •        | <ul> <li>→ [0] bis 32767 ms</li> <li>Zeit in ms bis zum Abschalten des Großsignalverhaltens (Entlüften)</li> <li>Wird die erwartete Zeit beim Entlüften bis zum Erreichen des Sollwerts, unter Berücksichtigung der aktuellen Geschwindigkeit, unterschritten, schaltet das Großsignalverhalten ab.</li> <li>Die Zeit wird während der Initialisierung optimal auf Sprünge von 50 % im mittleren Hubbereich eingestellt.</li> <li>Ist diese Zeit zu gering gewählt, kann es zu Überschwingern kommen. Ist diese Zeit zu groß gewählt, wird das Großsignalverhalten nicht optimal genutzt.</li> </ul>                                                                                                    | •               | -        |           |
| Endlage (optimiert)                     | 8.7.70       | •              | •        | → [Aktiv], Nicht aktiv<br>Dieser Parameter betrifft nur die belüftete Endlage<br>bei gewählter Initialisierungsart MAX und einem<br>Antrieb mit Wirkrichtung ATO (Air to open). In al-<br>len anderen Fällen ist diese Funktion deaktiviert.<br>Während der Initialisierung werden über eine<br>Analyse der Bewegungsgeschwindigkeit eine opti-<br>male und eine mechanische Endlage ermittelt. Ist<br>der Abstand gering genug, wird die optimierte<br>Endlage verwendet.<br>Diese Funktion sollte nur dann aktiviert werden,<br>wenn eine mechanische Verformung des Antriebs<br>explizit gewünscht wird. In dem Fall führt das zu<br>einer höheren Regeldifferenz in der Endlage und<br>verschlechtert so die Regelgüte. | •               | -        | -         |
| Optionen Slots                          | 8.10         | •              | •        |                                                                                                    |                 |          |           |
| Pneumatikkonfi-<br>guration             | -            | -              | •        | Anzeige, ob das Pneumatikmodul mit Werksein-<br>stellung (Default) oder mit veränderten Einstellun-<br>gen (Konfiguration) betrieben wird                                                                                                    | -               | -        | -         |
| Schalter ZWE                            | 8.10.1       | •              | •        | Anzeige, ob die Option Zwangsentlüftung verbaut ist und an welchem Slot                                                                                                    | -               | -        | -         |
| P3799 A: Status                         | 8.10.2       | •              | •        | Statusanzeige des Pneumatikmoduls an Steck-<br>platz A                                                                                                    | -               | -        | -         |
| Identifikation                          | 8.10.5       | •              | •        | Artikelcode des Pneumatikmoduls in Steckplatz A                                                                                                    | -               | -        | -         |

|                                    | Einstellbereich/Werte |                 | Rüc      | zen                                                                                                    |                 |          |           |
|------------------------------------|-----------------------|-----------------|----------|----------------------------------------------------------------------------------------------------|-----------------|----------|-----------|
| Menü                               | Anzeige im Ge         | Vor-Ort: Schrei | Diagnose | [vverkseinstellung]/ beschreibung                                                                                     | Initialisierung | Standard | erweitert |
| Option A                           | -                     | •               | •        | Parameter                                                                                                    |                 |          |           |
| P3799 B: Status                    | 8.10.8                | •               | •        | Statusanzeige des Pneumatikmoduls an Steck-<br>platz B                                                                | -               | -        | -         |
| Identifikation                     | 8.10.11               | •               | •        | Artikelcode des Pneumatikmoduls in Steckplatz B                                                                       | -               | -        | -         |
| Option B                           | -                     | •               | •        | Parameter                                                                                                    |                 |          |           |
| Status Z3799 C                     | 8.10.20               | •               | •        | Statusanzeige des Optionsmoduls an Slot C                                                                             | -               | -        | -         |
| Identifikation                     | 8.10.21               | -               | -        | Kennung des Optionsmoduls an Slot C                                                                                   | -               | -        | -         |
| Slot C.1                           | 8.10.22               | -               | -        | Der Inhalt der Ordner ist abhängig vom Options-                                                                       | -               | -        | -         |
| Slot C.2                           | 8.10.23               | -               | -        | moduls an Slot C, vgl. ab Seife 16-28                                                                                 | -               | -        | -         |
| Slot C.3                           | 8.10.24               | -               | -        |                                                                                                    | -               | -        | -         |
| Status Z3799 D                     | 8.10.30               | •               | •        | Statusanzeige des Optionsmoduls an Slot D                                                                             | -               | -        | -         |
| Identifikation                     | 8.10.31               | -               | -        | Kennung des Optionsmoduls an Slot D                                                                                   | -               | -        | -         |
| Slot D.1                           | 8.10.32               | -               | -        | Der Inhalt der Ordner ist abhängig vom Options-                                                                       | -               | -        | -         |
| Slot D.2                           | 8.10.33               | -               | -        | moduls an Slot D, vgl. ab Seite 16-28                                                                                 | -               | -        | -         |
| Slot D.3                           | 8.10.34               | -               | -        |                                                                                                    | -               | -        | -         |
| Status externer<br>Positionssensor | 8.10.40               | •               | •        | Zeigt an, ob ein externer Positionssensor vorhan-<br>den ist, oder nicht.                                             | -               | •        | -         |
| Positionssensor                    | 8.10.41               | •               | •        | → [Intern], Extern<br>Auswahl des Positionssensors                                                                    | -               | -        | •         |
| Drucksensoren                      | 8.10.46               | •               | •        |                                                                                                    |                 |          |           |
| Drucksensoren<br>vorhanden         | 8.10.46.1             | •               | •        | ➔ Ja, [Nein]<br>Angabe, ob der Stellungsregler über Drucksenso-<br>ren verfügt oder nicht                             | -               | -        | -         |
| OUTPUT 138: Druck                  | 8.10.46.2             | •               | •        | Druck in bar am Ausgang Output 138 des Stel-<br>lungsreglers<br><b>Info:</b> Nur mit 'Drucksensoren vorhanden' = "Ja" | -               | -        | -         |
| OUTPUT 238: Druck                  | 8.10.46.3             | •               | •        | Druck in bar am Ausgang Output 238 des Stel-<br>lungsreglers<br><b>Info:</b> Nur mit 'Drucksensoren vorhanden' = "Ja" | -               | -        | -         |

|                                | Einstellbereich/Werte |                 | Rüc      | Rücksetzer                                                                                                    |                 |          |           |
|--------------------------------|-----------------------|-----------------|----------|----------------------------------------------------------------------------------------------------|-----------------|----------|-----------|
| Menü                           | Anzeige im Ge         | Vor-Ort: Schrei | Diagnose | [vverkseinstellung]/ beschreibung                                                                                                    | Initialisierung | Standard | erweitert |
| Zuluftdruck                    | 8.10.46.4             | •               | •        | Zuluftdruck in bar am Eingang Supply 9<br>I <b>nfo:</b> Nur mit 'Drucksensoren vorhanden' = "Ja"                                                                                                    | -               | -        | -         |
| HART-Kommunikation             | 8.20                  | •               | •        |                                                                                                    |                 |          |           |
| HART-Kommunikation<br>gesperrt | 8.20.1                | •               | •        | ➔ Ja, [Nein]<br>Sperren/Entsperren der HART <sup>®</sup> -Kommunikation                                                                                                    | -               | -        | •         |
| Festwert<br>(Kommunikation)    | 8.20.3                | •               | •        | Anzeige, ob der über HART® kommunizierte Fest-<br>wert aktiv oder nicht aktiv ist                                                                                                    | -               | •        | •         |
| Festwert<br>(Kommunikation)    | 8.20.4                | •               | •        | Anzeige des über HART® kommunizierten Fest-<br>werts in %                                                                                                    | -               | •        | •         |
| Polling address                | 8.20.7                | •               | •        | → [0] bis 63<br>Abfrageadresse für die HART <sup>®</sup> -Kommunikation                                                                                                    | -               | -        | •         |
| Loop current value             | 8.20.8                | •               | •        | → 0, 1<br>Wert für Schleifenstrom (HART®-Kommunikation)<br>Info: Der Schleifenstrom entspricht immer dem<br>Strom, der mit einem Milliamperemeter in Reihe<br>mit dem Feldgerät gemessen werden kann; dies<br>schließt den Schleifenstrom unter Alarmbedingun-<br>gen ein. | -               | -        | •         |
| TAG                            | 8.20.12               | •               | •        | Eingabefeld zur Beschreibung (8 Zeichen)                                                                                                    | -               | -        | ٠         |
| TAG (lang)                     | 8.20.15               | •               | •        | Eingabefeld zur Beschreibung (32 Zeichen)                                                                                                    | -               | -        | ٠         |
| Präambeln                      | 8.20.18               | •               | •        | → [5] bis 20<br>Anzahl der Präambeln                                                                                                    | -               | -        | •         |
| Find Device Flag               | 8.20.21               | •               | •        | ➔ Ja, [Nein]<br>Der Stellungsregler antwortet auf den Befehl "Find<br>Device Flag" (HART <sup>®</sup> -Kommunikation) nur, wenn<br>'Find Device Flag' = "Ja".                                                                                                    | -               | -        | •         |
| Final assembly<br>number       | 8.20.24               | •               | •        | → 0 bis 16777215<br>Nummer der Endbaugruppe zur Identifizierung<br>der Materialien und Elektronik, die der Stellungs-<br>regler beinhaltet                                                                                                    | -               | -        | •         |

|                                 | erät          | iben           |          | Einstellbereich/Werte<br>[Werkseinstellung]/Beschreibung                                                                                                    | Rüc             | :ksetz   | zen       |
|---------------------------------|---------------|----------------|----------|----------------------------------------------------------------------------------------------------|-----------------|----------|-----------|
| Menü                            | Anzeige im Ge | Vor-Ort: Schre | Diagnose |                                                                                                    | Initialisierung | Standard | erweitert |
| Zuordnung primäre<br>Variable   | -             | -              | •        | → [Sollwert am Eingang], Ventilposition, Regel-<br>differenz, Sammelstatus, Slot C.1: Binärein-<br>gang, Slot D.1: Binäreingang, Slot C.2: Binär-<br>eingang, Slot D.2: Binäreingang, Slot C.3: Bi-<br>näreingang, Slot D.3: Binäreingang, Weginte-<br>gral, Aktuelle Temperatur, Ergebnis PST, Ergeb-<br>nis FST, Ventilposition diskret<br>Auswahl welcher Parameterwert über die primäre<br>Variable über HART® kommuniziert werden soll         | -               | -        | •         |
| Zuordnung sekundäre<br>Variable | -             | -              | •        | → Sollwert am Eingang, [Ventilposition], Regel-<br>differenz, Sammelstatus, Slot C.1: Binärein-<br>gang, Slot D.1: Binäreingang, Slot C.2: Binär-<br>eingang, Slot D.2: Binäreingang, Slot C.3: Bi-<br>näreingang, Slot D.3: Binäreingang, Weginte-<br>gral, Aktuelle Temperatur, Ergebnis PST, Ergeb-<br>nis FST, Ventilposition diskret<br>Auswahl welcher Parameterwert über die sekun-<br>dären Variable über HART® kommuniziert werden<br>soll | -               | -        | •         |
| Zuordnung tertiäre<br>Variable  | -             | -              | •        | → Sollwert am Eingang, Ventilposition, [Regeldifferenz], Sammelstatus, Slot C.1: Binäreingang, Slot D.1: Binäreingang, Slot C.2: Binäreingang, Slot D.2: Binäreingang, Slot C.3: Binäreingang, Slot D.3: Binäreingang, Wegintegral, Aktuelle Temperatur, Ergebnis PST, Ergebnis FST, Ventilposition diskret Auswahl welcher Parameterwert über die tertiäre Variable über HART® kommuniziert werden soll                                            | -               | -        | •         |
| Zuordnung quartäre<br>Variable  | -             | -              | •        | → Sollwert am Eingang, Ventilposition, Regeldifferenz, [Sammelstatus], Slot C.1: Binäreingang, Slot D.1: Binäreingang, Slot C.2: Binäreingang, Slot D.2: Binäreingang, Slot C.3: Binäreingang, Slot D.3: Binäreingang, Wegintegral, Aktuelle Temperatur, Ergebnis PST, Ergebnis FST, Ventilposition diskret Auswahl welcher Parameterwert über die quartäre Variable über HART® kommuniziert werden soll                                            | -               | -        | •         |
| Device Status Master            | -             | -              | •        | Zeigt den Gerätestatus des als Master definierten<br>Geräts (= Stellungsregler) an                                                                                                    | -               | -        | -         |

|                              | ä              | oen              |          | Einstellbereich/Werte                                                                                             | Rüc             | :kset:   | zen       |
|------------------------------|----------------|------------------|----------|----------------------------------------------------------------------------------------------------|-----------------|----------|-----------|
| Menü                         | Anzeige im Gei | Vor-Ort: Schreil | Diagnose | [Werkseinstellung]/Beschreibung                                                                                   | Initialisierung | Standard | erweitert |
| Loop Current Fixed Bit       | -              | -                | •        | Zeigt an, ob der Schleifenstrom auf einen festen<br>Wert gehalten wird oder auf die Prozessgrößen<br>antwortet    | -               | -        | -         |
| More Status Available<br>Bit | -              | -                | •        | Zeigt an, ob weitere Statusinformationen verfüg-<br>bar sind                                                      | -               | -        | -         |
| Cold Start Bit               | -              | -                | •        | Zeigt an, ob der Stellungsregler seit dem letzten<br>HART®-Telegramm neu angelaufen ist oder nicht                | -               | -        | -         |
| Configuration<br>Changed Bit | -              | -                | •        | Zeigt an, ob sich die Konfiguration des Stellungs-<br>reglers seit dem letzten HART®-Telegramm verän-<br>dert hat | -               | -        | -         |
| Device Malfunction Bit       | -              | -                | •        | Zeigt an, ob eine Fehlfunktion des Stellungsreglers<br>vorliegt oder nicht                                        | -               | -        | -         |

1) Abweichende Bezeichnung in der SAMSON-Software TROVIS-VIEW und DD/DTM/EDD.

#### Optionsmodul Z3799-xxx10 [N]: Software-Grenzkontakte und Binärausgang (NAMUR) Optionsmodul Z3799-xxx11 [X]: Software-Grenzkontakte und Binärausgang (SPS)

|                    | d:            | a;            | ben             |          |                                                                                                    | Rüc             | :kset:   | zen       |
|--------------------|---------------|---------------|-----------------|----------|----------------------------------------------------------------------------------------------------|-----------------|----------|-----------|
| Menü               | Anzeige im Ge | Anzeige im Ge | Vor-Ort: Schrei | Diagnose | Einstellbereich/Werte<br>[Werkseinstellung]/Beschreibung                                                                                                    | Initialisierung | Standard | erweitert |
|                    | Slot C.1      | Slot D.1      |                 |          |                                                                                                    |                 |          |           |
| Klemmenbezeichnung | 8.10.22.1     | 8.10.32.1     | •               | •        | Anzeige der Klemmenbezeichnung                                                                                                    | -               | -        | -         |
| Funktion           | 8.10.22.20    | 8.10.32.20    | •               | •        | <ul> <li>→ [Software-Grenzkontakt], Stör-<br/>meldeausgang</li> <li>Auswahl der Funktion:</li> <li>Software-Grenzkontakt: Signali-<br/>sierung von Grenzwertüberschrei-<br/>tung oder Grenzwertunterschrei-<br/>tung</li> <li>Störmeldeausgang: Signalisie-<br/>rung von vorliegenden Fehlermel-<br/>dungen mit der Statusklassifikati-<br/>on "Ausfall" und dem Sammelsta-<br/>tus gemäß 'Störmeldung bei<br/>Sammelstatus …"</li> </ul> | -               | •        | -         |

|                                                                                             | rät           | â             | ben             |          |                                                                                                    | Rüc             | :kset:   | zen       |
|---------------------------------------------------------------------------------------------|---------------|---------------|-----------------|----------|----------------------------------------------------------------------------------------------------|-----------------|----------|-----------|
| Menü                                                                                        | Anzeige im Ge | Anzeige im Ge | Vor-Ort: Schrei | Diagnose | Einstellbereich/Werte<br>[Werkseinstellung]/Beschreibung                                                                                                    | Initialisierung | Standard | erweitert |
| Modus                                                                                       | 8.10.22.21    | 8.10.32.21    | •               | •        | → [Überschreiten], Unterschreiten<br>Festlegung, ob der Software-Grenz-<br>kontakt bei Überschreiten oder Unter-<br>schreiten des eingestellten Grenzwerts<br>aktiviert werden soll.<br>Info: Nur mit 'Funktion' = "Software-<br>Grenzkontakt"   | -               | •        | -         |
| Flankensteuerung                                                                            | 8.10.22.22    | 8.10.32.22    | •               | •        | → [Leitend/High], Sperrend/Low<br>Festlegung in welchem Zustand der<br>Software-Grenzkontakt bzw. Störmel-<br>deausgang aktiv ist.                                                                                                    | -               | •        | -         |
| Störmeldung bei<br>Sammelstatus<br>"Funktionskontrolle"                                     | -             | -             | -               | •        | → [Ja], Nein<br>Auswahl, ob Fehlermeldungen mit<br>dem Sammelstatus "Funktionskontrol-<br>le" über den Störmeldeausgang sig-<br>nalisiert werden oder nicht<br>Info: Nur mit 'Funktion' = "Störmelde-<br>ausgang"                                | -               | •        | -         |
| Störmeldung bei<br>Sammelstatus<br>"Wartungsbedarf"<br>und "Außerhalb der<br>Spezifikation" | -             | -             | -               | •        | → [Ja], Nein<br>Auswahl, ob Fehlermeldungen mit<br>dem Sammelstatus "Wartungsbedarf"<br>und "Außerhalb der Spezifikation"<br>über den Störmeldeausgang signali-<br>siert werden oder nicht<br>Info: Nur mit 'Funktion' = "Störmelde-<br>ausgang" | -               | •        | -         |
| Grenzwert                                                                                   | 8.10.22.25    | 8.10.32.25    | •               | •        | <ul> <li>→ -20 bis 120 % [98 %]</li> <li>Grenzwert für das Ansprechen des<br/>Software-Grenzkontakts</li> <li>Info: Nur mit 'Funktion' = "Software-<br/>Grenzkontakt"</li> </ul>                                                                 | -               | •        | -         |
| Aktueller Zustand                                                                           | 8.10.22.26    | 8.10.32.26    | •               | •        | Zustandsanzeige des Software-<br>Grenzkontaks bzw. Störmeldeaus-<br>gangs                                                                                                    | -               | -        | -         |
| DO-Test starten                                                                             | 8.10.22.27    | 8.10.32.27    | •               | •        | Funktionstest des Software-Grenzkon-<br>takts bzw. Störmeldeausgangs starten                                                                                                    | -               | -        | -         |
| Testmodus                                                                                   | 8.10.22.28    | 8.10.32.28    | •               | •        | Anzeige des Teststatus                                                                                                    | -               | -        | -         |

|                                                                                             | arät          | rät           | iben            |          |                                                                                                    | Rüc             | :kset:   | zen       |
|---------------------------------------------------------------------------------------------|---------------|---------------|-----------------|----------|----------------------------------------------------------------------------------------------------|-----------------|----------|-----------|
| Menü                                                                                        | Anzeige im Ge | Anzeige im Ge | Vor-Ort: Schrei | Diagnose | Einstellbereich/Werte<br>[Werkseinstellung]/Beschreibung                                                                                                    | Initialisierung | Standard | erweitert |
|                                                                                             | Slot C.2      | Slot D.2      |                 |          |                                                                                                    |                 |          |           |
| Klemmenbezeichnung                                                                          | 8.10.23.1     | 8.10.33.1     | •               | •        | Anzeige der Klemmenbezeichnung                                                                                                    | -               | -        | -         |
| Funktion                                                                                    | 8.10.23.20    | 8.10.33.20    | •               | •        | <ul> <li>→ [Software-Grenzkontakt], Stör-<br/>meldeausgang</li> <li>Auswahl der Funktion:         <ul> <li>Software-Grenzkontakt: Signali-<br/>sierung von Grenzwertüberschrei-<br/>tung oder Grenzwertunterschrei-<br/>tung</li> <li>Störmeldeausgang: Signalisie-<br/>rung von vorliegenden Fehlermel-<br/>dungen mit der Statusklassifikati-<br/>on "Ausfall" und dem Sammelsta-<br/>tus gemäß 'Störmeldung bei<br/>Sammelstatus …"</li> </ul> </li> </ul> | -               | •        | -         |
| Modus                                                                                       | 8.10.23.21    | 8.10.33.21    | •               | •        | → [Überschreiten], Unterschreiten<br>Festlegung, ob der Software-Grenz-<br>kontakt bei Überschreiten oder Unter-<br>schreiten des eingestellten Grenzwerts<br>aktiviert werden soll.<br>Info: Nur mit 'Funktion' = "Software-<br>Grenzkontakt"                                                                                                    | -               | •        | -         |
| Flankensteuerung                                                                            | 8.10.23.22    | 8.10.33.22    | •               | •        | → [Leitend/High], Sperrend/Low<br>Festlegung in welchem Zustand der<br>Software-Grenzkontakt bzw. Störmel-<br>deausgang aktiv ist.                                                                                                    | -               | •        | -         |
| Störmeldung bei<br>Sammelstatus<br>"Funktionskontrolle"                                     | -             | -             | -               | •        | → [Ja], Nein<br>Auswahl, ob Fehlermeldungen mit<br>dem Sammelstatus "Funktionskontrol-<br>le" über den Störmeldeausgang sig-<br>nalisiert werden oder nicht<br>Info: Nur mit 'Funktion' = "Störmelde-<br>ausgang"                                                                                                    | -               | •        | -         |
| Störmeldung bei<br>Sammelstatus<br>"Wartungsbedarf"<br>und "Außerhalb der<br>Spezifikation" | -             | -             | -               | •        | → [Ja], Nein<br>Auswahl, ob Fehlermeldungen mit<br>dem Sammelstatus "Wartungsbedarf"<br>und "Außerhalb der Spezifikation"<br>über den Störmeldeausgang signali-<br>siert werden oder nicht<br>Info: Nur mit 'Funktion' = "Störmelde-<br>ausgang"                                                                                                    | -               | •        | -         |

|                    | ġ             | ä             | ben             |          |                                                                                                    | Rüc             | :kset:   | zen       |
|--------------------|---------------|---------------|-----------------|----------|----------------------------------------------------------------------------------------------------|-----------------|----------|-----------|
| Menü               | Anzeige im Ge | Anzeige im Ge | Vor-Ort: Schrei | Diagnose | Einstellbereich/Werte<br>[Werkseinstellung]/Beschreibung                                                                                                    | Initialisierung | Standard | erweitert |
| Grenzwert          | 8.10.23.25    | 8.10.33.25    | •               | •        | → -20 bis 120 % [98 %]<br>Grenzwert für das Ansprechen des<br>Software-Grenzkontakts<br>Info: Nur mit 'Funktion' = "Software-<br>Grenzkontakt"                                                                                                    | -               | •        | -         |
| Aktueller Zustand  | 8.10.23.26    | 8.10.33.26    | •               | •        | Zustandsanzeige des Software-<br>Grenzkontaks bzw. Störmeldeaus-<br>gangs                                                                                                    | -               | -        | -         |
| DO-Test starten    | 8.10.23.27    | 8.10.33.27    | •               | •        | Funktionstest des Software-Grenzkon-<br>takts bzw. Störmeldeausgangs starten                                                                                                    | -               | -        | -         |
| Testmodus          | 8.10.23.28    | 8.10.33.28    | •               | •        | Anzeige des Teststatus                                                                                                    | -               | -        | -         |
|                    | Slot C.3      | Slot D.3      |                 |          |                                                                                                    |                 |          |           |
| Klemmenbezeichnung | 8.10.24.1     | 8.10.34.1     | •               | •        | Anzeige der Klemmenbezeichnung                                                                                                    | -               | -        | -         |
| Funktion           | 8.10.24.20    | 8.10.34.20    | •               | •        | <ul> <li>→ [Software-Grenzkontakt], Stör-<br/>meldeausgang</li> <li>Auswahl der Funktion:         <ul> <li>Software-Grenzkontakt: Signali-<br/>sierung von Grenzwertüberschrei-<br/>tung oder Grenzwertüberschrei-<br/>tung</li> <li>Störmeldeausgang: Signalisie-<br/>rung von vorliegenden Fehlermel-<br/>dungen mit der Statusklassifikati-<br/>on "Ausfall" und dem Sammelsta-<br/>tus gemäß 'Störmeldung bei<br/>Sammelstatus …"</li> </ul> </li> </ul> | -               | •        | -         |
| Modus              | 8.10.24.21    | 8.10.34.21    | •               | •        | → [Überschreiten], Unterschreiten<br>Festlegung, ob der Software-Grenz-<br>kontakt bei Überschreiten oder Unter-<br>schreiten des eingestellten Grenzwerts<br>aktiviert werden soll.<br>Info: Nur mit 'Funktion' = "Software-<br>Grenzkontakt"                                                                                                    | -               | •        | -         |
| Flankensteuerung   | 8.10.24.22    | 8.10.34.22    | •               | •        | → [Leitend/High], Sperrend/Low<br>Festlegung in welchem Zustand der<br>Software-Grenzkontakt bzw. Störmel-<br>deausgang aktiv ist.                                                                                                    | -               | •        | -         |

|                                                                                             | ġ             | ġ             | ben             |          |                                                                                                    | Rüc             | :kset:   | zen       |
|---------------------------------------------------------------------------------------------|---------------|---------------|-----------------|----------|----------------------------------------------------------------------------------------------------|-----------------|----------|-----------|
| Menü                                                                                        | Anzeige im Ge | Anzeige im Ge | Vor-Ort: Schrei | Diagnose | Einstellbereich/Werte<br>[Werkseinstellung]/Beschreibung                                                                                                    | Initialisierung | Standard | erweitert |
| Störmeldung bei<br>Sammelstatus<br>"Funktionskontrolle"                                     | -             | -             | -               | •        | → [Ja], Nein<br>Auswahl, ob Fehlermeldungen mit<br>dem Sammelstatus "Funktionskontrol-<br>le" über den Störmeldeausgang sig-<br>nalisiert werden oder nicht<br>Info: Nur mit 'Funktion' = "Störmelde-<br>ausgang"                                | -               | •        | -         |
| Störmeldung bei<br>Sammelstatus<br>"Wartungsbedarf"<br>und "Außerhalb der<br>Spezifikation" | -             | -             | -               | •        | → [Ja], Nein<br>Auswahl, ob Fehlermeldungen mit<br>dem Sammelstatus "Wartungsbedarf"<br>und "Außerhalb der Spezifikation"<br>über den Störmeldeausgang signali-<br>siert werden oder nicht<br>Info: Nur mit 'Funktion' = "Störmelde-<br>ausgang" | -               | •        | -         |
| Grenzwert                                                                                   | 8.10.24.25    | 8.10.34.25    | •               | •        | <ul> <li>→ -20 bis 120 % [98 %]</li> <li>Grenzwert für das Ansprechen des<br/>Software-Grenzkontakts</li> <li>Info: Nur mit 'Funktion' = "Software-<br/>Grenzkontakt"</li> </ul>                                                                 | -               | •        | -         |
| Aktueller Zustand                                                                           | 8.10.24.26    | 8.10.34.26    | •               | •        | Zustandsanzeige des Software-<br>Grenzkontaks bzw. Störmeldeaus-<br>gangs                                                                                                    | -               | -        | -         |
| DO-Test starten                                                                             | 8.10.24.27    | 8.10.34.27    | •               | •        | Funktionstest des Software-Grenzkon-<br>takts bzw. Störmeldeausgangs starten                                                                                                    | -               | -        | -         |
| Testmodus                                                                                   | 8.10.24.28    | 8.10.34.28    | •               | •        | Anzeige des Teststatus                                                                                                    | -               | -        | -         |

## Optionsmodul Z3799-xxx15 [P]: Induktive Grenzkontakte und Binärausgang (NAMUR)

|                    | đ              | ä              | nen              |          |                                                          | Rüc             | :ksetz   | zen       |
|--------------------|----------------|----------------|------------------|----------|----------------------------------------------------------|-----------------|----------|-----------|
| Menü               | Anzeige im Ger | Anzeige im Ger | Vor-Ort: Schreik | Diagnose | Einstellbereich/Werte<br>[Werkseinstellung]/Beschreibung | Initialisierung | Standard | erweitert |
|                    | Slot C.1       | Slot D.1       |                  |          |                                                          |                 |          |           |
| Klemmenbezeichnung | -              | 8.10.32.1      | •                | ٠        | Anzeige der Klemmenbezeichnung                           | -               | -        | -         |

|                                                                                             | ät            | ä             | ben             |          |                                                                                                    | Rüc             | kset     | zen       |
|---------------------------------------------------------------------------------------------|---------------|---------------|-----------------|----------|----------------------------------------------------------------------------------------------------|-----------------|----------|-----------|
| Menü                                                                                        | Anzeige im Ge | Anzeige im Ge | Vor-Ort: Schrei | Diagnose | Einstellbereich/Werte<br>[Werkseinstellung]/Beschreibung                                                                                                    | Initialisierung | Standard | erweitert |
| Funktion                                                                                    | -             | 8.10.32.20    | •               | •        | <ul> <li>→ [Software-Grenzkontakt], Störmel-<br/>deausgang</li> <li>Auswahl der Funktion:         <ul> <li>Software-Grenzkontakt: Signalisierung von Grenzwertüberschreitung oder Grenzwertunterschreitung</li> <li>Störmeldeausgang: Signalisierung von vorliegenden Fehlermeldungen mit der Statusklassifikation</li></ul></li></ul> | -               | •        | -         |
| Modus                                                                                       | -             | 8.10.32.21    | •               | •        | → [Überschreiten], Unterschreiten<br>Festlegung, ob der Software-Grenz-<br>kontakt bei Überschreiten oder Unter-<br>schreiten des eingestellten Grenzwerts<br>aktiviert werden soll.<br>Info: Nur mit 'Funktion' = "Software-<br>Grenzkontakt"                                                                                         | -               | •        | -         |
| Flankensteuerung                                                                            | -             | 8.10.32.22    | •               | •        | → [Leitend/High], Sperrend/Low<br>Festlegung in welchem Zustand der<br>Software-Grenzkontakt bzw. Störmel-<br>deausgang aktiv ist.                                                                                                    | -               | •        | -         |
| Störmeldung bei<br>Sammelstatus<br>"Funktionskontrolle"                                     | -             | -             | -               | •        | → [Ja], Nein<br>Auswahl, ob Fehlermeldungen mit<br>dem Sammelstatus "Funktionskontrol-<br>le" über den Störmeldeausgang sig-<br>nalisiert werden oder nicht<br>Info: Nur mit 'Funktion' = "Störmelde-<br>ausgang"                                                                                                    | -               | •        | -         |
| Störmeldung bei<br>Sammelstatus<br>"Wartungsbedarf"<br>und "Außerhalb der<br>Spezifikation" | -             | -             | -               | •        | → [Ja], Nein<br>Auswahl, ob Fehlermeldungen mit<br>dem Sammelstatus "Wartungsbedarf"<br>und "Außerhalb der Spezifikation"<br>über den Störmeldeausgang signali-<br>siert werden oder nicht<br>Info: Nur mit 'Funktion' = "Störmelde-<br>ausgang"                                                                                       | -               | •        | -         |

|                    | đ              | ą:             | oen              |          |                                                                                                    | Rüc             | ckset    | zen       |
|--------------------|----------------|----------------|------------------|----------|----------------------------------------------------------------------------------------------------|-----------------|----------|-----------|
| Menü               | Anzeige im Ger | Anzeige im Geı | Vor-Ort: Schreil | Diagnose | Einstellbereich/Werte<br>[Werkseinstellung]/Beschreibung                                                                                                    | Initialisierung | Standard | erweitert |
| Grenzwert          | -              | 8.10.32.25     | •                | •        | <ul> <li>→ -20 bis 120 % [98 %]</li> <li>Grenzwert für das Ansprechen des<br/>Software-Grenzkontakts</li> <li>Info: Nur mit 'Funktion' = "Software-<br/>Grenzkontakt"</li> </ul> | -               | •        | -         |
| Aktueller Zustand  | -              | 8.10.32.26     | •                | •        | Zustandsanzeige des Software-Grenz-<br>kontaks bzw. Störmeldeausgangs                                                                                                    | -               | -        | -         |
| DO-Test starten    | -              | 8.10.32.27     | •                | •        | Funktionstest des Software-Grenzkon-<br>takts bzw. Störmeldeausgangs starten                                                                                                    | -               | -        | -         |
| Testmodus          | -              | 8.10.32.28     | •                | •        | Anzeige des Teststatus                                                                                                    | -               | -        | -         |
|                    | Slot C.2       | Slot D.2       |                  |          |                                                                                                    |                 |          |           |
| Klemmenbezeichnung | -              | 8.10.33.1      | •                | •        | Anzeige der Klemmenbezeichnung                                                                                                    | -               | -        | -         |
|                    | Slot C.3       | Slot D.3       |                  |          |                                                                                                    |                 |          |           |
| Klemmenbezeichnung | -              | 8.10.34.1      | •                | •        | Anzeige der Klemmenbezeichnung                                                                                                    | -               | -        | -         |

# Optionsmodul Z3799-xxx21 [F]: Induktive Grenzkontakte und Zwangsentlüftung

|                    |                 |                 | en                |          |                                                          | Rüc             | ckset    | zen       |
|--------------------|-----------------|-----------------|-------------------|----------|----------------------------------------------------------|-----------------|----------|-----------|
| Menü               | Anzeige im Gerö | Anzeige im Gerö | Vor-Ort: Schreibe | Diagnose | Einstellbereich/Werte<br>[Werkseinstellung]/Beschreibung | Initialisierung | Standard | erweitert |
|                    | Slot C.1        | Slot D.1        |                   |          |                                                          |                 |          |           |
| Klemmenbezeichnung | -               | 8.10.32.1       | •                 | •        | Anzeige der Klemmenbezeichnung                           | -               | -        | -         |
|                    | Slot C.2        | Slot D.2        |                   |          |                                                          |                 |          |           |
| Klemmenbezeichnung | -               | 8.10.33.1       | •                 | •        | Anzeige der Klemmenbezeichnung                           | -               | -        | -         |
|                    | Slot C.3        | Slot D.3        |                   |          |                                                          |                 |          |           |
| Klemmenbezeichnung | -               | 8.10.34.1       | •                 | •        | Anzeige der Klemmenbezeichnung                           | -               | -        | -         |

|                    | :ti            | :ti            | nen              |          |                                                          | Rüc             | ckset    | zen       |
|--------------------|----------------|----------------|------------------|----------|----------------------------------------------------------|-----------------|----------|-----------|
| Menü               | Anzeige im Ger | Anzeige im Ger | Vor-Ort: Schreik | Diagnose | Einstellbereich/Werte<br>[Werkseinstellung]/Beschreibung | Initialisierung | Standard | erweitert |
|                    | Slot C.1       | Slot D.1       |                  |          |                                                          |                 |          |           |
| Klemmenbezeichnung | -              | 8.10.32.1      | •                | •        | Anzeige der Klemmenbezeichnung                           | -               | -        | -         |
|                    | Slot C.2       | Slot D.2       |                  |          |                                                          |                 |          |           |
| Klemmenbezeichnung | -              | 8.10.33.1      | •                | •        | Anzeige der Klemmenbezeichnung                           | -               | -        | -         |
|                    | Slot C.3       | Slot D.3       |                  |          |                                                          |                 |          |           |
| Klemmenbezeichnung | -              | 8.10.34.1      | •                | •        | Anzeige der Klemmenbezeichnung                           | -               | -        | -         |

### Optionsmodul Z3799-xxx30 [M]: Mechanische Grenzkontakte

**Optionsmodul Z3799-xxx40 [T]**: Stellungsmelder, Binäreingang (24 V) und Binärausgang (NAMUR)

|                                      | đ:             | đ:             | Den              |          |                                                                                                    | Rückse          |          | setzen    |  |
|--------------------------------------|----------------|----------------|------------------|----------|----------------------------------------------------------------------------------------------------|-----------------|----------|-----------|--|
| Menü                                 | Anzeige im Ger | Anzeige im Ger | Vor-Ort: Schreik | Diagnose | Einstellbereich/Werte<br>[Werkseinstellung]/Beschreibung                                                                                      | Initialisierung | Standard | erweitert |  |
|                                      | Slot C.1       | Slot D.1       |                  |          |                                                                                                    |                 |          |           |  |
| Klemmenbezeichnung                   | 8.10.22.1      | 8.10.32.1      | •                | •        | Anzeige der Klemmenbezeichnung                                                                                                    | -               | -        | -         |  |
| Funktion                             | 8.10.22.66     | 8.10.32.66     | •                | •        | Stellungsmelder                                                                                                    | -               | ٠        | -         |  |
| Bewegungsrichtung<br>Stellungsmelder | 8.10.22.67     | 8.10.32.67     | •                | •        | → Steigend/steigend, Steigend/fallend Zuordnung der Hub-/Winkelstellung zum Ausgangssignal des Stellungs- melders (Signalbereich 4 bis 20 mA) | -               | •        | -         |  |
| Störmeldung<br>Stellungsmelder       | 8.10.22.68     | 8.10.32.68     | •                | •        | → [Keine], High, Low<br>Wahl, ob und wie Störungen durch<br>den Stellungsmeldeausgang signali-<br>siert werden sollen:                        | -               | •        | -         |  |
| Signal<br>Analogausgang              | 8.11.22.69     | 8.11.32.69     | •                | •        | Anzeige des Stellungsmeldersignals<br>in % bezogen auf den Signalbereich<br>0 bis 20 mA                                                       | -               | •        | -         |  |
| AO-Test starten                      | 8.10.22.69     | 8.10.32.69     | •                | •        | Funktionstest des Stellungsmelders<br>starten                                                                                                 | -               | -        | -         |  |
| Testsignal<br>Analogausgang          | 8.10.22.71     | 8.10.32.71     | •                | •        | → -10 bis 110 % [0 %]<br>Testsignal zur Durchführung des Stel-<br>lungsmeldertests bezogen auf den Si-<br>gnalbereich 4 bis 20 mA             | -               | -        | -         |  |

|                                    | rät           | rät           | ben             |          |                                                                                                    | Rücksetze       |          | zen       |
|------------------------------------|---------------|---------------|-----------------|----------|----------------------------------------------------------------------------------------------------|-----------------|----------|-----------|
| Menü                               | Anzeige im Ge | Anzeige im Ge | Vor-Ort: Schrei | Diagnose | Einstellbereich/Werte<br>[Werkseinstellung]/Beschreibung                                                                                                    | Initialisierung | Standard | erweitert |
| Testmodus                          | 8.10.22.72    | 8.10.32.72    | •               | •        | Anzeige des Teststatus                                                                                                    | -               | -        | -         |
|                                    | Slot C.2      | Slot D.2      |                 |          |                                                                                                    |                 |          |           |
| Klemmenbezeichnung                 | 8.10.23.1     | 8.10.33.1     | •               | •        | Anzeige der Klemmenbezeichnung                                                                                                    | -               | -        | -         |
| Funktion                           | 8.10.23.2     | 8.10.33.2     | •               | •        | Binäreingang 24 V                                                                                                    | -               | ٠        | -         |
| Aktion bei aktivem<br>Binäreingang | 8.10.23.4     | 8.10.33.4     | •               | •        | → [Schaltzustand], Vor-Ort-Schreib-<br>schutz, PST starten, FST starten,<br>Festwert anfahrenWahl der Aktion, die durch die Flan-<br>kensteuerung des Binäreingangs aus-<br>gelöst werden soll                                                                                                    | -               | •        | -         |
| Festwert über<br>Binäreingang      | 8.10.23.5     | 8.10.33.5     | •               | •        | <ul> <li>→ -25 bis 100 % [100 %]</li> <li>Eingabe der Ventilposition, die bei<br/>aktivem Binäreingang angefahren<br/>werden soll.</li> <li>Info: Nur mit 'Aktion bei aktivem Bi-<br/>näreingang' = "Festwert anfahren"</li> </ul>                                                                                                    | -               | •        | -         |
| Flankensteuerung                   | 8.10.23.6     | 8.10.33.6     | •               | •        | → [Aktiv: Schalter zu], Aktiv: Schalter auf Wahl des Zustands, bei dem die Aktion ausgelöst werden soll                                                                                                    | -               | •        | -         |
| Aktueller Zustand                  | 8.10.23.7     | 8.10.33.7     | •               | •        | Zustandsanzeige des Binäreingangs                                                                                                    | -               | -        | -         |
|                                    | Slot C.3      | Slot D.3      |                 |          |                                                                                                    |                 |          |           |
| Klemmenbezeichnung                 | 8.10.24.1     | 8.10.34.1     | •               | •        | Anzeige der Klemmenbezeichnung                                                                                                    | -               | -        | -         |
| Funktion                           | 8.10.24.20    | 8.10.34.20    | •               | •        | <ul> <li>→ [Software-Grenzkontakt], Stör-<br/>meldeausgang</li> <li>Auswahl der Funktion:</li> <li>Software-Grenzkontakt: Signali-<br/>sierung von Grenzwertüber-<br/>schreitung oder Grenzwertunter-<br/>schreitung</li> <li>Störmeldeausgang: Signalisie-<br/>rung von vorliegenden Fehlermel-<br/>dungen mit der Statusklassifikati-<br/>on "Ausfall" und dem Sammelsta-<br/>tus gemäß 'Störmeldung bei<br/>Sammelstatus …"</li> </ul> | -               | •        | -         |

|                                                                                             | rät           | rät           | ben             |          |                                                                                                    | Rückse          |          | zen       |
|---------------------------------------------------------------------------------------------|---------------|---------------|-----------------|----------|----------------------------------------------------------------------------------------------------|-----------------|----------|-----------|
| Menü                                                                                        | Anzeige im Ge | Anzeige im Ge | Vor-Ort: Schrei | Diagnose | Einstellbereich/Werte<br>[Werkseinstellung]/Beschreibung                                                                                                    | Initialisierung | Standard | erweitert |
| Modus                                                                                       | 8.10.24.21    | 8.10.34.21    | •               | •        | → [Überschreiten], Unterschreiten<br>Festlegung, ob der Software-Grenz-<br>kontakt bei Überschreiten oder Unter-<br>schreiten des eingestellten Grenz-<br>werts aktiviert werden soll.<br>Info: Nur mit 'Funktion' = "Software-<br>Grenzkontakt" | -               | •        | -         |
| Flankensteuerung                                                                            | 8.10.24.22    | 8.10.34.22    | •               | •        | → [Leitend/High], Sperrend/Low<br>Festlegung in welchem Zustand der<br>Software-Grenzkontakt bzw. Störmel-<br>deausgang aktiv ist.                                                                                                    | -               | •        | -         |
| Störmeldung bei<br>Sammelstatus<br>"Funktionskontrolle"                                     | -             | -             | -               | •        | → [Ja], Nein<br>Auswahl, ob Fehlermeldungen mit<br>dem Sammelstatus "Funktionskontrol-<br>le" über den Störmeldeausgang sig-<br>nalisiert werden oder nicht<br>Info: Nur mit 'Funktion' = "Störmel-<br>deausgang"                                | -               | •        | -         |
| Störmeldung bei<br>Sammelstatus<br>"Wartungsbedarf"<br>und "Außerhalb der<br>Spezifikation" | -             | -             | -               | •        | → [Ja], Nein<br>Auswahl, ob Fehlermeldungen mit<br>dem Sammelstatus "Wartungsbedarf"<br>und "Außerhalb der Spezifikation"<br>über den Störmeldeausgang signali-<br>siert werden oder nicht<br>Info: Nur mit 'Funktion' = "Störmel-<br>deausgang" | -               | •        | -         |
| Grenzwert                                                                                   | 8.10.24.25    | 8.10.34.25    | •               | •        | <ul> <li>→ -20 bis 120 % [98 %]</li> <li>Grenzwert für das Ansprechen des<br/>Software-Grenzkontakts</li> <li>Info: Nur mit 'Funktion' = "Software-<br/>Grenzkontakt"</li> </ul>                                                                 | -               | •        | -         |
| Aktueller Zustand                                                                           | 8.10.24.26    | 8.10.34.26    | •               | •        | Zustandsanzeige des Software-<br>Grenzkontaks bzw. Störmeldeaus-<br>gangs                                                                                                    | -               | -        | -         |
| DO-Test starten                                                                             | 8.10.24.27    | 8.10.34.27    | •               | •        | Funktionstest des Software-Grenzkon-<br>takts bzw. Störmeldeausgangs starten                                                                                                    | -               | -        | -         |
| Testmodus                                                                                   | 8.10.24.28    | 8.10.34.28    | •               | •        | Anzeige des Teststatus                                                                                                    | -               | -        | -         |

### Optionsmodul Z3799-xxx50 [E]: Externer Positionssensor I

|                         | ä             | ġ;             | oen              |          |                                                                                                    | Rücksetze       |          | zen       |
|-------------------------|---------------|----------------|------------------|----------|----------------------------------------------------------------------------------------------------|-----------------|----------|-----------|
| Menü                    | Anzeige im Ge | Anzeige im Gel | Vor-Ort: Schreil | Diagnose | Einstellbereich/Werte<br>[Werkseinstellung]/Beschreibung                                                                                            | Initialisierung | Standard | erweitert |
|                         | Slot C.1      | Slot D.1       |                  |          |                                                                                                    |                 |          |           |
| Klemmenbezeichnung      | -             | 8.10.32.1      | •                | •        | Anzeige der Klemmenbezeichnung                                                                                                    | -               | -        | -         |
| Funktion                | -             | 8.10.32.2      | •                | •        | Externer Positionssensor                                                                                                    | -               | -        | -         |
| Signal<br>Analogeingang | -             | 8.10.32.41     | •                | •        | Anzeige des Analogeingangssignal<br>in %                                                                                                    | -               | -        | -         |
| Filter Analogeingang    | -             | 8.10.32.43     | •                | •        | → Kein Filter, [50-Hz-Filter], 60-Hz-<br>Filter<br>Aktivierung/Deaktivierung des Soft-<br>ware-Filters zur Unterdrückung von<br>Messsignalstörungen | -               | •        | -         |

#### **Optionsmodul Z3799-xxx60 [Y]**: Externer Positionssensor II (4 bis 20 mA) und Binärausgang (NAMUR)

|                         | ą:             | ä              | nec              |          |                                                                                                    | Rücksetze       |          | zen       |
|-------------------------|----------------|----------------|------------------|----------|----------------------------------------------------------------------------------------------------|-----------------|----------|-----------|
| Menü                    | Anzeige im Gei | Anzeige im Gei | Vor-Ort: Schreil | Diagnose | Einstellbereich/Werte<br>[Werkseinstellung]/Beschreibung                                                                                            | Initialisierung | Standard | erweitert |
|                         | Slot C.1       | Slot D.1       |                  |          |                                                                                                    |                 |          |           |
| Klemmenbezeichnung      | -              | 8.10.32.1      | •                | •        | Anzeige der Klemmenbezeichnung                                                                                                    | -               | -        | -         |
| Funktion                | -              | 8.10.32.2      | •                | •        | Externer Positionssensor                                                                                                    | -               | -        | -         |
| Signal<br>Analogeingang | -              | 8.10.32.41     | •                | •        | Anzeige des Analogeingangssignal<br>in %                                                                                                    | -               | -        | -         |
| Signal<br>Analogeingang | -              | 8.10.32.42     | •                | •        | Anzeige des Analogeingangssignal<br>in mA                                                                                                    | -               | -        | -         |
| Filter Analogeingang    | -              | 8.10.32.43     | •                | •        | → Kein Filter, [50-Hz-Filter], 60-Hz-<br>Filter<br>Aktivierung/Deaktivierung des Soft-<br>ware-Filters zur Unterdrückung von<br>Messsignalstörungen | -               | •        | -         |
|                                                         | di:           | ġ             | ben             |          |                                                                                                    | Rüc             | :kset:   | zen       |
|---------------------------------------------------------|---------------|---------------|-----------------|----------|----------------------------------------------------------------------------------------------------|-----------------|----------|-----------|
| Menü                                                    | Anzeige im Ge | Anzeige im Ge | Vor-Ort: Schrei | Diagnose | Einstellbereich/Werte<br>[Werkseinstellung]/Beschreibung                                                                                                    | Initialisierung | Standard | erweitert |
|                                                         | Slot C.3      | Slot D.3      |                 |          |                                                                                                    |                 |          |           |
| Klemmenbezeichnung                                      | -             | 8.10.34.1     | •               | •        | Anzeige der Klemmenbezeichnung                                                                                                    | -               | -        | -         |
| Funktion                                                | -             | 8.10.34.20    | •               | •        | <ul> <li>→ [Software-Grenzkontakt], Stör-<br/>meldeausgang</li> <li>Auswahl der Funktion:</li> <li>Software-Grenzkontakt: Signalisierung von Grenzwertüber-<br/>schreitung oder Grenzwertunter-<br/>schreitung</li> <li>Störmeldeausgang: Signalisie-<br/>rung von vorliegenden Fehlermel-<br/>dungen mit der Statusklassifikati-<br/>on "Ausfall" und dem Sammel-<br/>status gemäß 'Störmeldung bei<br/>Sammelstatus …"</li> </ul> | -               | •        | -         |
| Modus                                                   | -             | 8.10.34.21    | •               | •        | → [Überschreiten], Unterschreiten<br>Festlegung, ob der Software-Grenz-<br>kontakt bei Überschreiten oder Un-<br>terschreiten des eingestellten Grenz-<br>werts aktiviert werden soll.<br>Info: Nur mit 'Funktion' = "Software-<br>Grenzkontakt"                                                                                                    | -               | •        | -         |
| Flankensteuerung                                        | -             | 8.10.34.22    | •               | •        | → [Leitend/High], Sperrend/Low<br>Festlegung in welchem Zustand der<br>Software-Grenzkontakt bzw. Störmel-<br>deausgang aktiv ist.                                                                                                    | -               | •        | -         |
| Störmeldung bei<br>Sammelstatus<br>"Funktionskontrolle" | -             | -             | -               | •        | → [Ja], Nein<br>Auswahl, ob Fehlermeldungen mit<br>dem Sammelstatus "Funktionskontrol-<br>le" über den Störmeldeausgang sig-<br>nalisiert werden oder nicht<br>Info: Nur mit 'Funktion' = "Störmel-<br>deausgang"                                                                                                    | -               | •        | -         |

|                                                                                             | ġ             | ġ             | ben             |          |                                                                                                    | Rüc             | :ksetz   | zen       |
|---------------------------------------------------------------------------------------------|---------------|---------------|-----------------|----------|----------------------------------------------------------------------------------------------------|-----------------|----------|-----------|
| Menü                                                                                        | Anzeige im Ge | Anzeige im Ge | Vor-Ort: Schrei | Diagnose | Einstellbereich/Werte<br>[Werkseinstellung]/Beschreibung                                                                                                    | Initialisierung | Standard | erweitert |
| Störmeldung bei<br>Sammelstatus<br>"Wartungsbedarf"<br>und "Außerhalb der<br>Spezifikation" | -             | -             | -               | •        | → [Ja], Nein<br>Auswahl, ob Fehlermeldungen mit<br>dem Sammelstatus "Wartungsbe-<br>darf" und "Außerhalb der Spezifika-<br>tion" über den Störmeldeausgang si-<br>gnalisiert werden oder nicht<br>Info: Nur mit 'Funktion' = "Störmel-<br>deausgang" | -               | •        | -         |
| Grenzwert                                                                                   | -             | 8.10.34.25    | •               | •        | → -20 bis 120 % [98 %]<br>Grenzwert für das Ansprechen des<br>Software-Grenzkontakts<br>Info: Nur mit 'Funktion' = "Software-<br>Grenzkontakt"                                                                                                    | -               | •        | -         |
| Aktueller Zustand                                                                           | -             | 8.10.34.26    | •               | •        | Zustandsanzeige des Software-<br>Grenzkontaks bzw. Störmeldeaus-<br>gangs                                                                                                    | -               | -        | -         |
| DO-Test starten                                                                             | -             | 8.10.34.27    | •               | •        | Funktionstest des Software-Grenzkon-<br>takts bzw. Störmeldeausgangs star-<br>ten                                                                                                    | -               | -        | -         |
| Testmodus                                                                                   | -             | 8.10.34.28    | •               | •        | Anzeige des Teststatus                                                                                                    | -               | -        | -         |

**Optionsmodul Z3799-xxx65 [U]**: Binäreingang (Kontakt), Binäreingang (24 V) und Binärausgang (NAMUR)

|                    | đ:             | đ:             | 5                            |   | Rüc                                                      | :kset:          | zen      |           |
|--------------------|----------------|----------------|------------------------------|---|----------------------------------------------------------|-----------------|----------|-----------|
| Menü               | Anzeige im Ger | Anzeige im Ger | Vor-Ort: Schreik<br>Diagnose |   | Einstellbereich/Werte<br>[Werkseinstellung]/Beschreibung | Initialisierung | Standard | erweitert |
|                    | Slot C.1       | Slot D.1       |                              |   |                                                          |                 |          |           |
| Klemmenbezeichnung | 8.10.22.1      | 8.10.32.1      | •                            | • | Anzeige der Klemmenbezeichnung                           | -               | -        | -         |
| Funktion           | 8.10.22.2      | 8.10.32.2      | •                            | • | Binäreingang (Kontakt)                                   | -               | -        | -         |

|                                    | d:             | d:             | oen              |          |                                                                                                    | Rüc             | :kset:   | zen       |
|------------------------------------|----------------|----------------|------------------|----------|----------------------------------------------------------------------------------------------------|-----------------|----------|-----------|
| Menü                               | Anzeige im Gei | Anzeige im Ger | Vor-Ort: Schreil | Diagnose | Einstellbereich/Werte<br>[Werkseinstellung]/Beschreibung                                                                                                    | Initialisierung | Standard | erweitert |
| Aktion bei aktivem<br>Binäreingang | 8.10.22.4      | 8.10.32.4      | •                | •        | → [Schaltzustand], Vor-Ort-Schreib-<br>schutz, PST starten, FST starten,<br>Festwert anfahren<br>Wahl der Aktion, die durch die Flan-<br>kensteuerung des Binäreingangs aus-<br>gelöst werden soll                                                                                                    | -               | •        | -         |
| Flankensteuerung                   | 8.10.22.6      | 8.10.32.6      | •                | •        | → [Aktiv: Schalter zu], Aktiv: Schalter auf<br>Wahl des Zustands, bei dem die Aktion ausgelöst werden soll                                                                                                    | -               | •        | -         |
| Aktueller Zustand                  | 8.10.22.7      | 8.10.32.7      | •                | •        | Zustandsanzeige des Binäreingangs                                                                                                    | -               | -        | -         |
|                                    | Slot C.2       | Slot D.2       |                  |          |                                                                                                    |                 |          |           |
| Klemmenbezeichnung                 | 8.10.23.1      | 8.10.33.1      | •                | •        | Anzeige der Klemmenbezeichnung                                                                                                    | -               | -        | -         |
| Funktion                           | 8.10.23.2      | 8.10.33.2      | •                | •        | Binäreingang (24 V)                                                                                                    | -               | •        | -         |
| Aktion bei aktivem<br>Binäreingang | 8.10.23.4      | 8.10.33.4      | •                | •        | → [Schaltzustand], Vor-Ort-Schreib-<br>schutz, PST starten, FST starten,<br>Festwert anfahren<br>Wahl der Aktion, die durch die Flan-<br>kensteuerung des Binäreingangs aus-<br>gelöst werden soll                                                                                                    | -               | •        | -         |
| Flankensteuerung                   | 8.10.23.6      | 8.10.33.6      | •                | •        | → [Aktiv: Schalter zu], Aktiv: Schalter auf Wahl des Zustands, bei dem die Aktion ausgelöst werden soll                                                                                                    | -               | •        | -         |
| Aktueller Zustand                  | 8.10.23.7      | 8.10.33.7      | •                | •        | Zustandsanzeige des Binäreingangs                                                                                                    | -               | -        | -         |
|                                    | Slot C.3       | Slot D.3       |                  |          |                                                                                                    |                 |          |           |
| Klemmenbezeichnung                 | 8.10.24.1      | 8.10.34.1      | •                | •        | Anzeige der Klemmenbezeichnung                                                                                                    | -               | -        | -         |
| Funktion                           | 8.10.24.20     | 8.10.34.20     | •                | •        | <ul> <li>→ [Software-Grenzkontakt], Stör-<br/>meldeausgang</li> <li>Auswahl der Funktion:         <ul> <li>Software-Grenzkontakt: Signali-<br/>sierung von Grenzwertüber-<br/>schreitung oder Grenzwertunter-<br/>schreitung</li> <li>Störmeldeausgang: Signalisie-<br/>rung von vorliegenden Fehlermel-<br/>dungen mit der Statusklassifikati-<br/>on "Ausfall" und dem Sammelsta-<br/>tus gemäß 'Störmeldung bei<br/>Sammelstatus …"</li> </ul> </li> </ul> | -               | •        | -         |

|                                                                                             | ġ             | ġ             | ben             |          |                                                                                                    | Rüc             | ksetz    | zen       |
|---------------------------------------------------------------------------------------------|---------------|---------------|-----------------|----------|----------------------------------------------------------------------------------------------------|-----------------|----------|-----------|
| Menü                                                                                        | Anzeige im Ge | Anzeige im Ge | Vor-Ort: Schrei | Diagnose | Einstellbereich/Werte<br>[Werkseinstellung]/Beschreibung                                                                                                    | Initialisierung | Standard | erweitert |
| Modus                                                                                       | 8.10.24.21    | 8.10.34.21    | •               | •        | → [Überschreiten], Unterschreiten<br>Festlegung, ob der Software-Grenz-<br>kontakt bei Überschreiten oder Unter-<br>schreiten des eingestellten Grenz-<br>werts aktiviert werden soll.<br>Info: Nur mit 'Funktion' = "Software-<br>Grenzkontakt" | -               | •        | -         |
| Flankensteuerung                                                                            | 8.10.24.22    | 8.10.34.22    | •               | •        | → [Leitend/High], Sperrend/Low<br>Festlegung in welchem Zustand der<br>Software-Grenzkontakt bzw. Störmel-<br>deausgang aktiv ist.                                                                                                    | -               | •        | -         |
| Störmeldung bei<br>Sammelstatus<br>"Funktionskontrolle"                                     | -             | -             | -               | •        | → [Ja], Nein<br>Auswahl, ob Fehlermeldungen mit<br>dem Sammelstatus "Funktionskontrol-<br>le" über den Störmeldeausgang sig-<br>nalisiert werden oder nicht<br>Info: Nur mit 'Funktion' = "Störmel-<br>deausgang"                                | -               | •        | -         |
| Störmeldung bei<br>Sammelstatus<br>"Wartungsbedarf"<br>und "Außerhalb der<br>Spezifikation" | -             | -             | -               | •        | → [Ja], Nein<br>Auswahl, ob Fehlermeldungen mit<br>dem Sammelstatus "Wartungsbedarf"<br>und "Außerhalb der Spezifikation"<br>über den Störmeldeausgang signali-<br>siert werden oder nicht<br>Info: Nur mit 'Funktion' = "Störmel-<br>deausgang" | -               | •        | -         |
| Grenzwert                                                                                   | 8.10.24.25    | 8.10.34.25    | •               | •        | <ul> <li>→ -20 bis 120 % [98 %]</li> <li>Grenzwert für das Ansprechen des<br/>Software-Grenzkontakts</li> <li>Info: Nur mit 'Funktion' = "Software-<br/>Grenzkontakt"</li> </ul>                                                                 | -               | •        | -         |
| Aktueller Zustand                                                                           | 8.10.24.26    | 8.10.34.26    | •               | •        | Zustandsanzeige des Software-<br>Grenzkontaks bzw. Störmeldeaus-<br>gangs                                                                                                    | -               | -        | -         |
| DO-Test starten                                                                             | 8.10.24.27    | 8.10.34.27    | •               | •        | Funktionstest des Software-Grenzkon-<br>takts bzw. Störmeldeausgangs starten                                                                                                    | -               | -        | -         |
| Testmodus                                                                                   | 8.10.24.28    | 8.10.34.28    | •               | •        | Anzeige des Teststatus                                                                                                    | -               | -        | -         |

|                                    | ä              | ġ:                              | ben |          |                                                                                                    | Rüc             | :kset:   | zen       |
|------------------------------------|----------------|---------------------------------|-----|----------|----------------------------------------------------------------------------------------------------|-----------------|----------|-----------|
| Menü                               | Anzeige im Gei | Anzeige im Ge<br>Vor-Ort: Schre |     | Diagnose | Einstellbereich/Werte<br>[Werkseinstellung]/Beschreibung                                                                                                    | Initialisierung | Standard | erweitert |
|                                    | Slot C.1       | Slot D.1                        |     |          |                                                                                                    |                 |          |           |
| Klemmenbezeichnung                 | 8.10.22.1      | 8.10.32.1                       | •   | •        | Anzeige der Klemmenbezeichnung                                                                                                    | -               | -        | -         |
|                                    | Slot C.2       | Slot D.2                        |     |          |                                                                                                    |                 |          |           |
| Klemmenbezeichnung                 | 8.10.23.1      | 8.10.33.1                       | •   | •        | Anzeige der Klemmenbezeichnung                                                                                                    | -               | -        | -         |
| Funktion                           | 8.10.23.2      | 8.10.33.2                       | •   | •        | Binäreingang (24 V)                                                                                                    | -               | -        | -         |
| Aktion bei aktivem<br>Binäreingang | 8.10.23.4      | 8.10.33.4                       | •   | •        | → [Schaltzustand], Vor-Ort-Schreib-<br>schutz, PST starten, FST starten,<br>Festwert anfahrenWahl der Aktion, die durch die Flan-<br>kensteuerung des Binäreingangs aus-<br>gelöst werden soll                                                                                                    | -               | •        | -         |
| Flankensteuerung                   | 8.10.23.6      | 8.10.33.6                       | •   | •        | → [Aktiv: Schalter zu], Aktiv: Schalter auf Wahl des Zustands, bei dem die Aktion ausgelöst werden soll                                                                                                    | -               | •        | -         |
| Aktueller Zustand                  | 8.10.23.7      | 8.10.33.7                       | •   | •        | Zustandsanzeige des Binäreingangs                                                                                                    | -               | -        | -         |
| Aktueller Zustand                  | 8.10.23.7      |                                 | •   | •        | Anzeige: Nicht aktiv/Aktiv                                                                                                    | -               | -        | -         |
|                                    | Slot C.3       | Slot D.3                        |     |          |                                                                                                    |                 |          |           |
| Klemmenbezeichnung                 | 8.10.24.1      | 8.10.34.1                       | •   | •        | Anzeige der Klemmenbezeichnung                                                                                                    | -               | -        | -         |
| Funktion                           | 8.10.24.20     | 8.10.34.20                      | •   | •        | <ul> <li>→ [Software-Grenzkontakt], Stör-<br/>meldeausgang</li> <li>Auswahl der Funktion:</li> <li>Software-Grenzkontakt: Signali-<br/>sierung von Grenzwertüber-<br/>schreitung oder Grenzwertunter-<br/>schreitung</li> <li>Störmeldeausgang: Signalisie-<br/>rung von vorliegenden Fehlermel-<br/>dungen mit der Statusklassifikati-<br/>on "Ausfall" und dem Sammelsta-<br/>tus gemäß 'Störmeldung bei<br/>Sammelstatus …"</li> </ul> | -               | •        | -         |

**Optionsmodul Z3799-xxx80 [V]**: Zwangsentlüftung, Binäreingang (24 V) und Binärausgang (NAMUR)

|                                                                                             | ä             | a;            | ben             |          |                                                                                                    | Rüc             | :ksetz   | zen       |
|---------------------------------------------------------------------------------------------|---------------|---------------|-----------------|----------|----------------------------------------------------------------------------------------------------|-----------------|----------|-----------|
| Menü                                                                                        | Anzeige im Ge | Anzeige im Ge | Vor-Ort: Schrei | Diagnose | Einstellbereich/Werte<br>[Werkseinstellung]/Beschreibung                                                                                                    | Initialisierung | Standard | erweitert |
| Modus                                                                                       | 8.10.24.21    | 8.10.34.21    | •               | •        | → [Überschreiten], Unterschreiten<br>Festlegung, ob der Software-Grenz-<br>kontakt bei Überschreiten oder Unter-<br>schreiten des eingestellten Grenz-<br>werts aktiviert werden soll.<br>Info: Nur mit 'Funktion' = "Software-<br>Grenzkontakt" | -               | •        | -         |
| Flankensteuerung                                                                            | 8.10.24.22    | 8.10.34.22    | •               | •        | → [Leitend/High], Sperrend/Low<br>Festlegung in welchem Zustand der<br>Software-Grenzkontakt bzw. Störmel-<br>deausgang aktiv ist.                                                                                                    | -               | •        | -         |
| Störmeldung bei<br>Sammelstatus<br>"Funktionskontrolle"                                     | -             | -             | -               | •        | → [Ja], Nein<br>Auswahl, ob Fehlermeldungen mit<br>dem Sammelstatus "Funktionskontrol-<br>le" über den Störmeldeausgang sig-<br>nalisiert werden oder nicht<br>Info: Nur mit 'Funktion' = Störmelde-<br>ausgang"                                 | -               | •        | -         |
| Störmeldung bei<br>Sammelstatus<br>"Wartungsbedarf"<br>und "Außerhalb der<br>Spezifikation" | -             | -             | -               | •        | → [Ja], Nein<br>Auswahl, ob Fehlermeldungen mit<br>dem Sammelstatus "Wartungsbedarf"<br>und "Außerhalb der Spezifikation"<br>über den Störmeldeausgang signali-<br>siert werden oder nicht<br>Info: Nur mit 'Funktion' = Störmelde-<br>ausgang"  | -               | •        | -         |
| Grenzwert                                                                                   | 8.10.24.25    | 8.10.34.25    | •               | •        | <ul> <li>→ -20 bis 120 % [98 %]</li> <li>Grenzwert für das Ansprechen des<br/>Software-Grenzkontakts</li> <li>Info: Nur mit 'Funktion' = "Software-<br/>Grenzkontakt"</li> </ul>                                                                 | -               | •        | -         |
| Aktueller Zustand                                                                           | 8.10.24.26    | 8.10.34.26    | •               | •        | Zustandsanzeige des Software-<br>Grenzkontaks bzw. Störmeldeaus-<br>gangs                                                                                                    | -               | -        | -         |
| DO-Test starten                                                                             | 8.10.24.27    | 8.10.34.27    | •               | •        | Funktionstest des Software-Grenzkon-<br>takts bzw. Störmeldeausgangs starten                                                                                                    | -               | -        | -         |
| Testmodus                                                                                   | 8.10.24.28    | 8.10.34.28    | •               | •        | Anzeige des Teststatus                                                                                                    | -               | -        | -         |

|                         | :t:            | ÷              | en               |          |                                                                                                    | Rüc             | ckset    | zen       |
|-------------------------|----------------|----------------|------------------|----------|----------------------------------------------------------------------------------------------------|-----------------|----------|-----------|
| Menü                    | Anzeige im Ger | Anzeige im Ger | Vor-Ort: Schreik | Diagnose | Einstellbereich/Werte<br>[Werkseinstellung]/Beschreibung                                                                                                    | Initialisierung | Standard | erweitert |
|                         | Slot C.1       | Slot D.1       |                  |          |                                                                                                    |                 |          |           |
| Klemmenbezeichnung      | -              | 8.10.32.1      | •                | •        | Anzeige der Klemmenbezeichnung                                                                                                    | -               | -        | -         |
| Funktion                | -              | 8.10.32.2      | •                | •        | Analogeingang 4 20 mA                                                                                                    | -               | -        | -         |
| Signal<br>Analogeingang | -              | 8.10.32.41     | •                | •        | Anzeige des Analogeingangssignal in %                                                                                                    | -               | •        | -         |
| Signal<br>Analogeingang | -              | 8.10.32.42     | •                | •        | Anzeige des Analogeingangssignal<br>in mA                                                                                                    | -               | •        | -         |
| Filter Analogeingang    | -              | 8.10.32.43     | •                | •        | → Kein Filter, [50-Hz-Filter], 60-Hz-<br>Filter<br>Aktivierung/Deaktivierung des Soft-<br>ware-Filters zur Unterdrückung von<br>Messsignalstörungen                                                                                                    | -               | •        | -         |
|                         | Slot C.3       | Slot D.3       |                  |          |                                                                                                    |                 |          |           |
| Klemmenbezeichnung      | -              | 8.10.34.1      | •                | •        | Anzeige der Klemmenbezeichnung                                                                                                    | -               | -        | -         |
| Funktion                | -              | 8.10.34.20     | •                | •        | <ul> <li>→ [Software-Grenzkontakt], Stör-<br/>meldeausgang</li> <li>Auswahl der Funktion:         <ul> <li>Software-Grenzkontakt: Signalisierung von Grenzwertüber-<br/>schreitung oder Grenzwertüber-<br/>schreitung</li> <li>Störmeldausgang: Signalisie-<br/>rung von vorliegenden Fehlermel-<br/>dungen mit der Statusklassifikati-<br/>on "Ausfall" und dem Sammelsta-<br/>tus gemäß 'Störmeldung bei<br/>Sammelstatus …"</li> </ul> </li> </ul> | -               | •        | -         |
| Modus                   | -              | 8.10.34.21     | •                | •        | → [Überschreiten], Unterschreiten<br>Festlegung, ob der Software-Grenz-<br>kontakt bei Überschreiten oder Unter-<br>schreiten des eingestellten Grenz-<br>werts aktiviert werden soll.<br>Info: Nur mit Parameter 'Funktion' =<br>"Software-Grenzkontakt"                                                                                                    | -               | •        | -         |
| Flankensteuerung        | -              | 8.10.34.22     | •                | ٠        | → [Leitend/High], Sperrend/Low<br>Festlegung in welchem Zustand der<br>Software-Grenzkontakt bzw. Störmel-<br>deausgang aktiv ist.                                                                                                    | -               | •        | -         |

### Optionsmodul Z3799-xxx90 [A]: Analogeingang und Binärausgang (NAMUR)

|                                                                                             | ä              | đ              | Den              |          |                                                                                                    | Rüc             | :kset:   | zen       |
|---------------------------------------------------------------------------------------------|----------------|----------------|------------------|----------|----------------------------------------------------------------------------------------------------|-----------------|----------|-----------|
| Menü                                                                                        | Anzeige im Ger | Anzeige im Ger | Vor-Ort: Schreik | Diagnose | Einstellbereich/Werte<br>[Werkseinstellung]/Beschreibung                                                                                                    | Initialisierung | Standard | erweitert |
| Störmeldung bei<br>Sammelstatus<br>"Funktionskontrolle"                                     | -              | -              | -                | •        | → [Ja], Nein<br>Auswahl, ob Fehlermeldungen mit<br>dem Sammelstatus "Funktionskontrol-<br>le" über den Störmeldeausgang sig-<br>nalisiert werden oder nicht<br>Info: Nur mit 'Funktion' = Störmelde-<br>ausgang"                                | -               | •        | -         |
| Störmeldung bei<br>Sammelstatus<br>"Wartungsbedarf"<br>und "Außerhalb der<br>Spezifikation" | -              | -              | -                | •        | → [Ja], Nein<br>Auswahl, ob Fehlermeldungen mit<br>dem Sammelstatus "Wartungsbedarf"<br>und "Außerhalb der Spezifikation"<br>über den Störmeldeausgang signali-<br>siert werden oder nicht<br>Info: Nur mit 'Funktion' = Störmelde-<br>ausgang" | -               | •        | -         |
| Grenzwert                                                                                   | -              | 8.10.34.25     | •                | •        | <ul> <li>→ -20 bis 120 % [98 %]</li> <li>Grenzwert für das Ansprechen des<br/>Software-Grenzkontakts</li> <li>Info: Nur mit Parameter 'Funktion' =<br/>"Software-Grenzkontakt"</li> </ul>                                                       | -               | •        | -         |
| Aktueller Zustand                                                                           | -              | 8.10.34.26     | •                | •        | Zustandsanzeige des Software-<br>Grenzkontaks bzw. Störmeldeaus-<br>gangs                                                                                                    | -               | -        | -         |
| DO-Test starten                                                                             | -              | 8.10.34.27     | •                | •        | Funktionstest des Software-Grenzkon-<br>takts bzw. Störmeldeausgangs starten                                                                                                    | -               | -        | -         |
| Testmodus                                                                                   | -              | 8.10.34.28     | •                | •        | Anzeige des Teststatus                                                                                                    | -               | -        | -         |

# 16.2.2 Aufrufbare Prozesswerte

|                |                  | c                 |          |                                                           | Rückse          |          | zen       |
|----------------|------------------|-------------------|----------|-----------------------------------------------------------|-----------------|----------|-----------|
| Menü           | Anzeige im Gerät | Vor-Ort: Schreibe | Diagnose | Einstellbereich/Werte [Werkseinstellung]/<br>Beschreibung | Initialisierung | Standard | erweitert |
| Prozesswerte   | 10               | •                 | •        |                                                           |                 |          |           |
| Ventilposition | 10.1             | •                 | •        | Anzeige der Ventilposition in %                           | -               | -        | -         |
| Ventilposition | 10.2             | •                 | •        | Anzeige der Ventilposition in Winkelgrad                  | -               | -        | -         |

|                                  | +               | Ę                 |          |                                                                                                    |                 | ckset    | zen       |
|----------------------------------|-----------------|-------------------|----------|----------------------------------------------------------------------------------------------------|-----------------|----------|-----------|
| Menü                             | Anzeige im Gerä | Vor-Ort: Schreibe | Diagnose | Einstellbereich/Werte [Werkseinstellung]/<br>Beschreibung                                                      | Initialisierung | Standard | erweitert |
| Sollwert                         | 10.10           | •                 | •        | Anzeige des Sollwerts in %                                                                                     | -               | -        | -         |
| Sollwert                         | -               | -                 | •        | Anzeige des Sollwerts in mA                                                                                    | -               | -        | -         |
| Hand-Sollwert (MAN)              | 10.11           | •                 | •        | Anzeige des Sollwerts für den Handbetrieb (MAN) in $\%$                                                        | -               | -        | -         |
| Sollwert nach Vorfilter          | 10.13           | •                 | •        | Anzeige des eingestellten Sollwerts nach der Soll-<br>wertverarbeitung (Split-Range, Dichtschließfunktion<br>) | -               | -        | -         |
| Diskrete Ventilposition          | -               | -                 | •        | Anzeige der diskreten Ventilposition (auf, zu, Zwi-<br>schenstellung)                                          | -               | -        | -         |
| Festwert<br>(Kommunikation)      | 10.14           | -                 | •        | Anzeige des über HART® kommunizierten Fest-<br>werts                                                           | -               | -        | -         |
| Festwert<br>(Kommunikation)      | 10.15           | -                 | •        | Anzeige, ob der über HART® kommunizierte Fest-<br>wert aktiv oder nicht aktiv ist                              | -               | •        | •         |
| Festwert über<br>Binäreingang    | 10.16           | -                 | •        | Anzeige der Ventilposition (%), die bei aktivem Bi-<br>näreingang angefahren werden soll.                      | -               | •        | •         |
| Festwert über<br>Binäreingang    | 10.17           | -                 | •        | Anzeige, ob der Binäreingang aktiv oder nicht ak-<br>tiv ist                                                   | -               | •        | •         |
| Regelabweichung                  | 10.30           | •                 | •        | Anzeige der Regelabweichung in %                                                                               | -               | •        | •         |
| Aktuelle Betriebsart             | 10.35           | •                 | •        | Anzeige der aktuellen Betriebsart                                                                              | -               | -        | -         |
| Grund für<br>Sicherheitsstellung | 10.38           | •                 | •        | Begründung, warum der Stellungsregler in die Si-<br>cherheitsstellung gefahren ist                             | -               | -        | -         |
| OUTPUT 138: Druck                | 10.45           | •                 | •        | Anzeige des Drucks in bar am Ausgang Output<br>138 des Stellungsreglers                                        | -               | -        | -         |
| OUTPUT 238: Druck                | 10.46           | •                 | •        | Anzeige des Drucks in bar am Ausgang Output<br>238 des Stellungsreglers                                        | -               | -        | -         |
| Zuluftdruck                      | 10.47           | •                 | •        | Anzeige des Zuluftdrucks in bar am Eingang Sup-<br>ply 9                                                       | -               | -        | -         |
| Gerätetemperatur                 | 10.55           | •                 | •        | Anzeige der Gerätetemperatur in °C                                                                             | -               | -        | -         |

### 16.2.3 Diagnose/Wartung

|                                         | ät            | ben             |          |                                                                                                    |                                                                  | Rüd             | ckset    | zen       |
|-----------------------------------------|---------------|-----------------|----------|----------------------------------------------------------------------------------------------------|------------------------------------------------------------------|-----------------|----------|-----------|
| Menü                                    | Anzeige im Ge | Vor-Ort: Schrei | Diagnose | Einstellbereich/Werte [Werksein<br>Beschreibung                                                                                                    | nstellung]/                                                      | Initialisierung | Standard | erweitert |
| Diagnose/Wartung                        | 12            | •               | •        |                                                                                                    |                                                                  |                 |          |           |
| Konfiguration                           | 12.1          | •               | •        |                                                                                                    |                                                                  |                 |          |           |
| Untergrenze Druck                       | -             | -               | •        | → 0,10 bis 10,00 bar [2,50 ba<br>Eingabe des Grenzwerts für die<br>ger Zuluftdruck'<br>Der Wert wird während der Ven<br>tisch angepasst und kann nachtr<br>werden. | ar]<br>Meldung 'Gerin-<br>tilsignatur automa-<br>äglich geändert | •               | -        | -         |
| Stangenabdichtung                       | -             | -               | •        | → Selbstnachstellend, Nachziel<br>Andere, [Nicht ausgewählt]<br>Angabe der Stangenabdichtung<br>Parameter ist wichtig für die Aus<br>achtungsfunktion Wegintegral. | -                                                                | •               | -        |           |
| Grenzwert<br>Wegintegral * 1000         | 12.1.20       | •               | •        | Überschreitet das Wegintegral den Grenzwert,<br>dann wird die Statusmeldung 'Wegintegral über-<br>schritten' gesetzt.                                              |                                                                  |                 |          | •         |
| Nachlaufzeit<br>Regelabweichung         | 12.1.30       | •               | •        | Anzeige in s. Die Nachlaufzeit wird während der<br>Initialisierung bestimmt. Sie ist das Kriterium für<br>das Setzen der Statusmeldung 'Regelabweichung'.          |                                                                  |                 | •        | •         |
| Toleranzband Regel-<br>abweichung +/-   | 12.1.31       | •               | •        | Dient zur Fehlerüberwachung. E<br>chung wird als Regelabweichung<br>der Istwert um den hier eingeste<br>Sollwert abweicht.                                         | ine Sollwertabwei-<br>g erkannt, wenn<br>llten Wert vom          | -               | •        | •         |
| Alle Klassifikationen<br>protokollieren | -             | -               | •        | Auswahl, ob alle Statusmeldung<br>"Keine Meldung") protokolliert v<br>nicht                                                                                        | en (auch Status<br>verden sollen oder                            | -               | -        | •         |
| Statusklassifikation                    | -             | -               | •        | Details vgl. Kap. "Störung"                                                                                                    |                                                                  |                 |          |           |
| Sammelstatus                            | -             | -               | •        | [Höchste Klassifikation]                                                                                                    | → Keine Mel-                                                     | -               | -        | •         |
| Inbetriebnahme                          | -             | -               | •        | [Höchste Klassifikation]                                                                                                    | dung, War-                                                       | -               | -        | •         |
| Initialisierung                         | -             | -               | •        | [Höchste Klassifikation]                                                                                                    | tungsbedart,<br>Außerhalb                                        | -               | -        | •         |
| Init: Falsche<br>Betriebsart            | -             | -               | •        | [Keine Meldung]                                                                                                    | der Spezifika-<br>tion, Funkti-                                  | -               | -        | •         |
| Init: Hub zu klein                      | -             | -               | •        | [Wartungsbedarf]                                                                                                    | onskontrolle,                                                    | -               | -        | •         |
| Init: Nennhub nicht<br>erreicht         | -             | -               | •        | [Wartungsbedarf] Ausfall,<br>Höchste Klas-                                                                                                    |                                                                  | -               | -        | •         |
| Init: Keine Bewegung                    | -             | -               | •        | [Wartungsbedarf] sitikation                                                                                                    |                                                                  | -               | -        | •         |
| Init: Stiftposition                     | -             | -               | •        | [Wartungsbedarf]                                                                                                    | Details vgl.<br>▶ EB 8389-2                                      | -               | -        | •         |

|                                          | ä              | nen              |          |                                                 |                             | Rüc             | ksetzen  |           |
|------------------------------------------|----------------|------------------|----------|-------------------------------------------------|-----------------------------|-----------------|----------|-----------|
| Menü                                     | Anzeige im Ger | Vor-Ort: Schreik | Diagnose | Einstellbereich/Werte [Werksein<br>Beschreibung | nstellung]/                 | Initialisierung | Standard | erweitert |
| Init: Abbruch<br>(Regelgüte)             | -              | -                | •        | [Höchste Klassifikation]                        |                             | -               | -        | •         |
| Init: Niedrige<br>Regelgüte              | -              | -                | •        | [Höchste Klassifikation]                        |                             | -               | -        | •         |
| Init: Regler nicht<br>initialisiert      | -              | -                | •        | [Außerhalb der Spezifikation]                   |                             | -               | -        | •         |
| Init: Externer Abbruch                   | -              | -                | •        | [Wartungsbedarf]                                |                             | -               | -        | •         |
| Init: Drehwinkel-<br>begrenzung          | -              | -                | •        | [Höchste Klassifikation]                        |                             | -               | -        | •         |
| Init: Timeout                            | -              | -                | •        | [Höchste Klassifikation]                        |                             | -               | -        | •         |
| Nullpunktabgleichs-<br>fehler            | -              | -                | •        | [Höchste Klassifikation]                        |                             | -               | -        | •         |
| Zeitüberschreitung<br>Nullpunkterkennung | -              | -                | •        | [Wartungsbedarf]                                | → Keine Mel-<br>dung, War-  | -               | -        | •         |
| Nullpunktabgleich:<br>Verschiebung >>    | -              | -                | •        | [Wartungsbedarf]                                | tungsbedarf,<br>Außerhalb   | -               | -        | •         |
| Konfiguration                            | -              | -                | •        | [Höchste Klassifikation]                        | der Spezifika-              | -               | -        | •         |
| P3799: Kombination<br>ungültig           | -              | -                | •        | [Ausfall]                                       | onskontrolle,<br>Ausfall    | -               | -        | •         |
| Kein Pneumatikmodul<br>vorhanden         | -              | -                | •        | [Ausfall]                                       | Höchste Klas-<br>sifikation | -               | -        | •         |
| Drucksensoren<br>ausgefallen             | -              | -                | •        | [Wartungsbedarf]                                | Details vgl.                | -               | -        | •         |
| Z3799: Kombination<br>ungültig           | -              | -                | •        | [Wartungsbedarf]                                | ► ER 8388-5                 | -               | -        | •         |
| Schalter ZWE falsch                      | -              | -                | •        | [Ausfall]                                       |                             | -               | -        | •         |
| Slot C.1:<br>Binäreingang aktiv          | -              | -                | •        | [Keine Meldung]                                 |                             | -               | -        | •         |
| Slot C.2:<br>Binäreingang aktiv          | -              | -                | •        | [Keine Meldung]                                 |                             | -               | -        | •         |
| Slot C.3:<br>Binäreingang aktiv          | -              | -                | •        | [Keine Meldung]                                 |                             | -               | -        | •         |
| Slot D.1:<br>Binäreingang aktiv          | -              | -                | •        | [Keine Meldung]                                 |                             | -               | -        | •         |
| Slot D.2:<br>Binäreingang aktiv          | -              | -                | •        | [Keine Meldung]                                 |                             | -               | -        | •         |

|                                      | ä              | nen              |          |                                                 |                                                                                                    | Rüc             | ckset    | zen       |
|--------------------------------------|----------------|------------------|----------|-------------------------------------------------|----------------------------------------------------------------------------------------------------|-----------------|----------|-----------|
| Menü                                 | Anzeige im Ger | Vor-Ort: Schreik | Diagnose | Einstellbereich/Werte [Werksein<br>Beschreibung | nstellung]/                                                                                                    | Initialisierung | Standard | erweitert |
| Slot D.3:<br>Binäreingang aktiv      | -              | -                | •        | [Keine Meldung]                                 |                                                                                                    | -               | -        | •         |
| Fehler externer<br>Positionssensor   | -              | -                | •        | [Wartungsbedarf]                                |                                                                                                    | -               | -        | •         |
| Prozesswerte                         | -              | -                | •        | [Höchste Klassifikation]                        |                                                                                                    | -               | -        | •         |
| Betriebsart ungleich<br>AUTO         | -              | -                | •        | [Keine Meldung]                                 |                                                                                                    | -               | -        | •         |
| Zwangsentlüftung<br>ZWE              | -              | -                | •        | [Ausfall]                                       | → Keine Mel-<br>dung, War-<br>tungsbedarf,<br>Außerhalb<br>der Spezifika-<br>tion, Funkti-<br>onskontrolle,<br>Auf-full | -               | -        | •         |
| Testlauf aktiv                       | -              | -                | •        | [Funktionskontrolle]                            |                                                                                                    | -               | -        | •         |
| Notlauf aktiv                        | -              | -                | •        | [Wartungsbedarf]                                |                                                                                                    | -               | -        | •         |
| Verblockmodul                        | -              | -                | •        | [Keine Meldung]                                 |                                                                                                    | -               | -        | •         |
| Diagnose Stellventil                 | -              | -                | •        | [Höchste Klassifikation]                        |                                                                                                    | -               | -        | •         |
| Reibungsänderung<br>(AUF)            | -              | -                | •        | [Keine Meldung]                                 | → Keine Mel-<br>dung, War-                                                                                              | -               | -        | •         |
| Reibungsänderung<br>(Mitte)          | -              | -                | •        | [Keine Meldung]                                 | Außerhalb<br>der Spezifika                                                                                              | -               | -        | •         |
| Reibungsänderung<br>(ZU)             | -              | -                | •        | [Keine Meldung]                                 | tion, Funkti-<br>onskontrolle,                                                                                          | -               | -        | •         |
| Ventilsignatur<br>fehlgeschlagen     | -              | -                | •        | [Wartungsbedarf]                                | Ausfall,<br>Höchste Klas-                                                                                               | -               | -        | •         |
| Kein Zuluftdruck                     | -              | -                | •        | [Außerhalb der Spezifikation]                   | sifikation                                                                                                    | -               | -        | •         |
| Geringer Zuluftdruck                 | -              | -                | •        | [Wartungsbedarf]                                | Details val.                                                                                                    | -               | -        | •         |
| Zuluftdruck >10 bar                  | -              | -                | •        | [Außerhalb der Spezifikation]                   | ► EB 8389-2                                                                                                    | -               | -        | •         |
| PST                                  | -              | -                | •        | [Höchste Klassifikation]                        |                                                                                                    | -               | -        | •         |
| PST: Abbruchkriterium<br>erfüllt     | -              | -                | •        | [Wartungsbedarf]                                |                                                                                                    | -               | -        | •         |
| PST: Startkriterium<br>nicht erfüllt | -              | -                | •        | [Keine Meldung]                                 |                                                                                                    | -               | -        | •         |
| FST                                  | -              | -                | ٠        | [Höchste Klassifikation]                        |                                                                                                    | -               | -        | •         |
| FST: Abbruchkriterium<br>erfüllt     | -              | -                | •        | [Wartungsbedarf]                                |                                                                                                    | -               | -        | •         |
| FST: Startkriterium<br>nicht erfüllt | -              | -                | •        | [Keine Meldung]                                 |                                                                                                    | -               | -        | •         |
| Pneumatikmodul A<br>(P3799 A)        | -              | -                | •        | [Höchste Klassifikation]                        |                                                                                                    | -               | -        | •         |
| P3799: Ausfall                       | -              | -                | •        | [Höchste Klassifikation]                        |                                                                                                    | -               | -        | •         |

|                                                      | ÷              | en               |          |                                                 |                                            | Rüc             | cksetzen |           |
|------------------------------------------------------|----------------|------------------|----------|-------------------------------------------------|--------------------------------------------|-----------------|----------|-----------|
| Menü                                                 | Anzeige im Ger | Vor-Ort: Schreik | Diagnose | Einstellbereich/Werte [Werksein<br>Beschreibung | nstellung]/                                | Initialisierung | Standard | erweitert |
| P3799: Bewegung<br>beeinträchtigt                    | -              | -                | •        | [Höchste Klassifikation]                        |                                            | -               | -        | •         |
| P3799:<br>Wartungsbedarf                             | -              | -                | •        | [Höchste Klassifikation]                        |                                            | -               | -        | •         |
| P3799:<br>Initialisierungsfehler                     | -              | -                | •        | [Höchste Klassifikation]                        |                                            | -               | -        | •         |
| Pneumatikmodul B<br>(P3799 B)                        | -              | -                | •        | [Höchste Klassifikation]                        |                                            | -               | -        | •         |
| P3799: Ausfall                                       | -              | -                | •        | [Höchste Klassifikation]                        |                                            | -               | -        | •         |
| P3799: Bewegung<br>beeinträchtigt                    | -              | -                | •        | [Höchste Klassifikation]                        |                                            | -               | -        | •         |
| P3799:<br>Wartungsbedarf                             | -              | -                | •        | [Höchste Klassifikation]                        | Noine Mal                                  | -               | -        | •         |
| P3799:<br>Initialisierungsfehler                     | -              | -                | •        | [Höchste Klassifikation]                        | dung, War-<br>tunasbedarf,                 | -               | -        | •         |
| AMR-Signal<br>außerhalb Bereich                      | -              | -                | •        | [Wartungsbedarf]                                | Außerhalb<br>der Spezifika-                | -               | -        | •         |
| Hardwarefehler                                       | -              | -                | •        | [Höchste Klassifikation]                        | tion, Funkti-                              | -               | -        | •         |
| Grenzwert Weg-<br>integral überschritten             | -              | -                | •        | [Wartungsbedarf]                                | onskontrolle,<br>Ausfall,<br>Höchste Klas- | -               | -        | •         |
| Untere Endlage<br>verschoben                         | -              | -                | •        | [Wartungsbedarf]                                | sifikation                                 | -               | -        | •         |
| Obere Endlage<br>verschoben                          | -              | -                | •        | [Wartungsbedarf]                                | Details vgl.<br>▶ EB 8389-2                | -               | -        | •         |
| Dynamischer Belas-<br>tungsfaktor über-<br>schritten | -              | -                | •        | [Wartungsbedarf]                                |                                            | -               | -        | •         |
| Regelabweichung                                      | -              | -                | •        | [Wartungsbedarf]                                |                                            | -               | -        | •         |
| Brownout                                             | -              | -                | •        | [Wartungsbedarf]                                |                                            | -               | -        | •         |
| Strom zu niedrig                                     | -              | -                | •        | [Außerhalb der Spezifikation]                   |                                            | -               | -        | •         |
| IP Shutdown                                          | -              | -                | •        | [Keine Meldung]                                 |                                            | -               | -        | •         |
| Strom zu hoch                                        | -              | -                | •        | [Außerhalb der Spezifikation]                   |                                            | -               | -        | •         |
| Drehwinkel-<br>begrenzung                            | -              | -                | •        | [Höchste Klassifikation]                        |                                            | -               | -        | •         |
| Min. Grenztempera-<br>tur unterschritten             | -              | -                | •        | [Außerhalb der Spezifikation]                   |                                            | -               | -        | •         |

|                                                            | ÷              | nen              |          |                                                            |                                              | Rüc             | ücksetzer |           |
|------------------------------------------------------------|----------------|------------------|----------|------------------------------------------------------------|----------------------------------------------|-----------------|-----------|-----------|
| Menü                                                       | Anzeige im Ger | Vor-Ort: Schreik | Diagnose | Einstellbereich/Werte [Werksein<br>Beschreibung            | nstellung]/                                  | Initialisierung | Standard  | erweitert |
| Max. Grenztempera-<br>tur überschritten                    | -              | -                | •        | [Außerhalb der Spezifikation]                              |                                              | -               | -         | •         |
| Protokollierung<br>ausgesetzt                              | -              | -                | •        | [Wartungsbedarf]                                           |                                              | -               | -         | •         |
| Arbeitsbereich in<br>Schließstellung                       | -              | -                | •        | [Keine Meldung]                                            | → Keine Mel-<br>dung, War-<br>tur sub a darf | -               | -         | •         |
| Arbeitsbereich in<br>maximaler Öffnung                     | -              | -                | •        | [Keine Meldung]                                            | Außerhalb<br>der Spezifika-                  | -               | -         | •         |
| Arbeitsbereich<br>verschiebt sich zur<br>Schließstellung   | -              | -                | •        | [Keine Meldung]                                            | tion, Funkti-<br>onskontrolle,<br>Ausfall,   | -               | -         | •         |
| Arbeitsbereich<br>verschiebt sich zur<br>maximalen Öffnung | -              | -                | •        | [Keine Meldung]                                            | Höchste Klas-<br>sifikation                  | -               | -         | •         |
| Beschränkung<br>Stellbereich unten                         | -              | -                | •        | [Keine Meldung]                                            | Details vgl.<br>▶ EB 8389-2                  |                 |           |           |
| Beschränkung<br>Stellbereich oben                          | -              | -                | •        | [Keine Meldung]                                            |                                              | -               | -         | •         |
| Verblockmodule                                             | -              | -                | •        | [Ausfall]                                                  |                                              |                 |           |           |
| Gerätezustand                                              | 12.3           | •                | •        |                                                            |                                              |                 |           |           |
| Statusmeldungen                                            | 12.3.2         | •                | •        | Meldungen, die angezeigt werd<br>Kap. 16.2.4               | en können: vgl.                              |                 |           |           |
| Protokollierung                                            | -              | -                | •        |                                                            |                                              |                 |           |           |
| OUTPUT 138: Druck                                          | 12.3.16        | •                | •        | Anzeige des Drucks in bar am A<br>138 des Stellungsreglers | Ausgang Output                               | -               | •         | •         |
| OUTPUT 238: Druck                                          | 12.3.17        | •                | •        | Anzeige des Drucks in bar am A<br>238 des Stellungsreglers | Ausgang Output                               | -               | •         | •         |
| Zuluftdruck                                                | 12.3.18        | •                | •        | Anzeige des Zuluftdrucks in bar<br>ply 9                   | am Eingang Sup-                              | -               | •         | •         |
| Min. Zuluftdruck                                           | -              | -                | •        | Anzeige des niedrigsten gemess                             | enen Zuluftdrucks                            | -               | •         | •         |
| Zeitstempel min.<br>Zuluftdruck                            | -              | -                | •        | Zeitangabe, wann der niedrigste<br>druck aufgetreten ist   | e gemessene Zuluft-                          | -               | •         | •         |
| Max. Zuluftdruck                                           | -              | -                | •        | Anzeige des höchsten gemessen                              | en Zuluftdrucks                              | -               | •         | •         |
| Zeitstempel max.<br>Zuluftdruck                            | -              | -                | •        | Zeitangabe, wann der höchsten<br>druck aufgetreten ist     | gemessene Zuluft-                            | -               | •         | •         |
| Dynamischer<br>Belastungsfaktor                            | -              | -                | •        | Anzeige der Beanspruchung des<br>der Packung               | s Balgs und/oder                             | -               | •         | •         |
| Wegintegral                                                | 12.3.40        | •                |          | Aufsummierter Ventildoppelhub                              |                                              | -               | •         | •         |

|                                                        | ä              | oen              |          |                                                                                                    | Rückse          |          | etzen     |  |
|--------------------------------------------------------|----------------|------------------|----------|----------------------------------------------------------------------------------------------------|-----------------|----------|-----------|--|
| Menü                                                   | Anzeige im Gei | Vor-Ort: Schreil | Diagnose | Einstellbereich/Werte [Werkseinstellung]/<br>Beschreibung                                                                                                    | Initialisierung | Standard | erweitert |  |
| Gerätetemperatur                                       | -              | -                | •        | Anzeige der Innentemperatur im Stellungsreglers                                                                                                    | -               | •        | •         |  |
| Max.<br>Gerätetemperatur                               | 12.3.50        | •                |          | Anzeige Wert in °C<br>Dient zur Fehlerüberwachung bei Überschreiten<br>der zulässigen Umgebungstemperaturen.<br>Info: In der Benutzerebene "Diagnose" befindet<br>sich dieser Parameter im Ordner [Temperatur].  | •               | -        | •         |  |
| Min.<br>Gerätetemperatur                               | 12.3.52        | •                |          | Anzeige Wert in °C<br>Dient zur Fehlerüberwachung bei Unterschreiten<br>der zulässigen Umgebungstemperaturen.<br>Info: In der Benutzerebene "Diagnose" befindet<br>sich dieser Parameter im Ordner [Temperatur]. | •               | -        | •         |  |
| Min. Grenztemperatur                                   | -              | -                | •        | Eingabe der Grenztemperatur für die Meldung<br>'Min. Grenztemperatur'<br><b>Info:</b> Der Parameter befindet sich im Ordner [Tem-<br>peratur].                                                                   | •               | -        | •         |  |
| Max.<br>Grenztemperatur                                | -              | -                | •        | Eingabe der Grenztemperatur für die Meldung<br>'Max. Grenztemperatur'<br>Info: Der Parameter befindet sich im Ordner [Tem-<br>peratur].                                                                          | •               | -        | •         |  |
| Betriebsstundenzähler                                  | 12.3.60        | •                | •        | Anzeige im Format d:hh:mm:ss                                                                                                    | -               | -        | -         |  |
| Gerät eingeschaltet<br>seit letzter<br>Initialisierung | -              | -                | •        | Anzeige der Einschaltdauer des Stellungsregler,<br>gemessen ab der letzten Initialisierung                                                                                                    | -               | •        | •         |  |
| Gerät in Regelung                                      | -              | -                | •        | Anzeige der Dauer des Regelbetriebs des Stel-<br>lungsreglers                                                                                                    | -               | •        | •         |  |
| Gerät in Regelung seit<br>letzter Initialisierung      | -              | -                | •        | Anzeige der Dauer des Regelbetriebs des Stel-<br>lungsreglers, gemessen ab der letzten Initialisie-<br>rung                                                                                                    | -               | •        | •         |  |
| Anzahl<br>Initialisierungen                            | 12.3.65        | •                | •        | Anzahl der erfolgreichen Ventilinitialisierungen                                                                                                    | -               | •        | •         |  |
| Anzahl<br>Nullpunktabgleiche                           | 12.3.66        | •                | •        | Anzahl der durchgeführten Nullpunktabgleiche                                                                                                    | -               | •        | •         |  |
| Beobachtungs-<br>funktionen                            | 12.5           | •                | •        |                                                                                                    |                 |          |           |  |
| Histogramme                                            |                |                  |          |                                                                                                    |                 |          |           |  |
| Histogramme<br>rücksetzen                              | -              | -                | •        | ➔ Bestätigen, um alle Histogramme zurückzuset-<br>zen.                                                                                                    | -               | -        | -         |  |

| ä              | Den                                                                                                    |                                                                                                    |                                                                                                    | Rückse                                                                                                    |                                                                                                    | zen                                                                                                    |
|----------------|----------------------------------------------------------------------------------------------------|----------------------------------------------------------------------------------------------------|----------------------------------------------------------------------------------------------------|----------------------------------------------------------------------------------------------------|----------------------------------------------------------------------------------------------------|----------------------------------------------------------------------------------------------------|
| Anzeige im Ger | Vor-Ort: Schreil                                                                                                    | Diagnose                                                                                                    | Einstellbereich/Werte [Werkseinstellung]/<br>Beschreibung                                                                                                    | Initialisierung                                                                                                    | Standard                                                                                                    | erweitert                                                                                                    |
| -              | -                                                                                                    | •                                                                                                    | <ul> <li>→ Ordner öffnen, um das Histogramm einsehen<br/>zu können. Details vgl. Diagnoseanleitung</li> <li>▶ EB 8389-2</li> </ul>                                                                                                    | -                                                                                                    | -                                                                                                    | -                                                                                                    |
| -              | -                                                                                                    | •                                                                                                    | <ul> <li>→ Ordner öffnen, um das Histogramm einsehen<br/>zu können. Details vgl. Diagnoseanleitung</li> <li>▶ EB 8389-2</li> </ul>                                                                                                    | -                                                                                                    | -                                                                                                    | -                                                                                                    |
| -              | -                                                                                                    | •                                                                                                    | <ul> <li>→ Ordner öffnen, um das Histogramm einsehen<br/>zu können. Details vgl. Diagnoseanleitung</li> <li>▶ EB 8389-2</li> </ul>                                                                                                    | -                                                                                                    | -                                                                                                    | -                                                                                                    |
| -              | -                                                                                                    | •                                                                                                    |                                                                                                    | -                                                                                                    | -                                                                                                    | -                                                                                                    |
| -              | -                                                                                                    | •                                                                                                    | Eingabe des Grenzwerts der Endlagenänderung<br>für die Meldungen 'Unterer Endlagenverlauf' und<br>'Oberer Endlagenverlauf'                                                                                                    | -                                                                                                    | •                                                                                                    | -                                                                                                    |
| -              | -                                                                                                    | •                                                                                                    |                                                                                                    | -                                                                                                    | -                                                                                                    | -                                                                                                    |
| -              | -                                                                                                    | •                                                                                                    | Anzeige des Zeitpunkts, an dem der untere Endla-<br>genverlauf aufgenommen wurde                                                                                                    | •                                                                                                    | -                                                                                                    | -                                                                                                    |
| -              | -                                                                                                    | •                                                                                                    | Anzeige der Innentemperatur im Stellungsregler<br>zum Zeitpunkt der Aufnahme des unteren Endla-<br>genverlaufs                                                                                                    | •                                                                                                    | -                                                                                                    | -                                                                                                    |
| -              | -                                                                                                    | •                                                                                                    |                                                                                                    | -                                                                                                    | -                                                                                                    | -                                                                                                    |
| -              | -                                                                                                    | •                                                                                                    | Anzeige des Zeitpunkts, an dem der obere Endla-<br>genverlauf aufgenommen wurde                                                                                                    | •                                                                                                    | -                                                                                                    | -                                                                                                    |
| -              | -                                                                                                    | •                                                                                                    | Anzeige der Innentemperatur im Stellungsregler<br>zum Zeitpunkt der Aufnahme des oberen Endla-<br>genverlaufs                                                                                                    | •                                                                                                    | -                                                                                                    | -                                                                                                    |
| -              | -                                                                                                    | •                                                                                                    | <b>Info:</b> Werte werden nur bei Stellungsreglern mit Drucksensoren angezeigt.                                                                                                    | -                                                                                                    | -                                                                                                    | -                                                                                                    |
| -              | -                                                                                                    | •                                                                                                    | Eingabe des Grenzwerts der Zuluftdruck-Änderung<br>für die Aufnahme des Zuluftdruckverlaufs                                                                                                    | -                                                                                                    | •                                                                                                    | -                                                                                                    |
| -              | -                                                                                                    | •                                                                                                    | Anzeige des Zeitpunkts, an dem der Zuluftdruck-<br>verlauf aufgenommen wurde                                                                                                    | •                                                                                                    | -                                                                                                    | -                                                                                                    |
| -              | -                                                                                                    | •                                                                                                    | Anzeige des bei der letzten Initialisierung aufge-<br>nommenen Zuluftdrucks                                                                                                    | •                                                                                                    | -                                                                                                    | -                                                                                                    |
| -              | -                                                                                                    | •                                                                                                    | ➔ Bestätigen, um den Zuluftdruckverlauf zurück-<br>zusetzen                                                                                                    | -                                                                                                    | -                                                                                                    | -                                                                                                    |
|                | - Unzeige im Geräft<br>- Unzeige im Geräft<br>- Unze | -     -     -     -       -     -     -     -       -     -     -     -       -     -     -     -       -     -     -     -       -     -     -     -       -     -     -     -       -     -     -     -       -     -     -     -       -     -     -     -       -     -     -     -       -     -     -     -       -     -     -     -       -     -     -     -       -     -     -     -       -     -     -     -       -     -     -     -       -     -     -     -       -     -     -     -       -     -     -     -       -     -     -     -       -     -     -     -       -     -     -     -       -     -     -     -       -     -     -     -       -     -     -     -       -     -     -    -     - | -       -       -       -       -       -       -       -       -       -       -       -       -       -       -       -       -       -       -       -       -       -       -       -       -       -       -       -       -       -       -       -       -       -       -       -       -       -       -       -       -       -       -       -       -       -       -       -       -       -       -       -       -       -       -       -       -       -       -       -       -       -       -       -       -       -       -       -       -       -       -       -       -       -       -       -       -       -       -       -       -       -       -       -       -       -       -       -       -       -       -       -       -       -       -       -       -       -       -       -       -       -       -       -       -       -       -       -       -       -       -       -       -       -       -       -       -       -       - | ign       ign       issellbereich/Werte [Werkseinstellung]/<br>Beschreibung         -       -       -       +       Ordner öffnen, um das Histogramm einsehen<br>zu können. Details vgl. Diagnoseanleitung<br>> EB 8389-2         -       -       -       +       Ordner öffnen, um das Histogramm einsehen<br>zu können. Details vgl. Diagnoseanleitung<br>> EB 8389-2         -       -       +       +       Ordner öffnen, um das Histogramm einsehen<br>zu können. Details vgl. Diagnoseanleitung<br>> EB 8389-2         -       -       +       +       Ordner öffnen, um das Histogramm einsehen<br>zu können. Details vgl. Diagnoseanleitung<br>> EB 8389-2         -       -       +       +       Ordner öffnen, um das Histogramm einsehen<br>zu können. Details vgl. Diagnoseanleitung<br>> EB 8389-2         -       -       +       +       Ordner öffnen, um das Histogramm einsehen<br>zu können. Details vgl. Diagnoseanleitung         -       -       +       +       Ordner öffnen, um das Histogramm einsehen<br>zu können. Details vgl.         -       -       +       Ordner öffnen, um das Histogramm einsehen<br>zu können. Details vgl.       Diagnoseanleitung         -       -       +       Ordner öffnen, um das Histogramm einsehen<br>zu können       -         -       -       +       E B 8389-2       -       -         -       -       -       Anzeige des Zeitpunkts, an | igg       igg       instellbereich/Werte [Werkseinstellung]/<br>Beschreibung       Rü         -       -       -       Ordner öffnen, um das Histogramm einsehen<br>zu können. Details vgl. Diagnoseanleitung<br>> EB 8389-2       -         -       -       -       Ordner öffnen, um das Histogramm einsehen<br>zu können. Details vgl. Diagnoseanleitung<br>> EB 8389-2       -         -       -       -       Ordner öffnen, um das Histogramm einsehen<br>zu können. Details vgl. Diagnoseanleitung<br>> EB 8389-2       -         -       -       -       Ordner öffnen, um das Histogramm einsehen<br>zu können. Details vgl. Diagnoseanleitung<br>> EB 8389-2       -         -       -       -       Ordner öffnen, um das Histogramm einsehen<br>zu können. Details vgl. Diagnoseanleitung<br>> EB 8389-2       -         -       -       -       -       -       -         -       -       -       -       -         -       -       -       -       -         -       -       -       -       -         -       -       -       -       -         -       -       -       -       -         -       -       -       -       -         -       -       -       Anzeige des Zeitpunkts, an dem der untere Endla-<br>genverlauf aufgenommen wurde | igo       ge       Instellbereich/Werte [Werkseinstellung]/<br>Beschreibung       Rückset         -       -       -       Ordner öffnen, um das Histogramm einsehen<br>zu können. Details vgl. Diagnoseanleitung<br>> EB 8389-2       -       -         -       -       -       Ordner öffnen, um das Histogramm einsehen<br>zu können. Details vgl. Diagnoseanleitung<br>> EB 8389-2       -       -         -       -       -       Ordner öffnen, um das Histogramm einsehen<br>zu können. Details vgl. Diagnoseanleitung<br>> EB 8389-2       -       -         -       -       -       Ordner öffnen, um das Histogramm einsehen<br>zu können. Details vgl. Diagnoseanleitung<br>> EB 8389-2       -       -         -       -       -       -       -       -       -       -         -       -       -       -       -       -       -       -       -         -       -       -       -       -       -       -       -       -       -       -       -       -       -       -       -       -       -       -       -       -       -       -       -       -       -       -       -       -       -       -       -       -       -       -       -       -       -       -       - |

|                                                      | ä              | oen              |          |                                                                                                    | Rücks           |          | zen       |
|------------------------------------------------------|----------------|------------------|----------|----------------------------------------------------------------------------------------------------|-----------------|----------|-----------|
| Menü                                                 | Anzeige im Gei | Vor-Ort: Schreil | Diagnose | Einstellbereich/Werte [Werkseinstellung]/<br>Beschreibung                                                                        | Initialisierung | Standard | erweitert |
| Ventilsignatur                                       | 12.5.6         | •                | •        | Info: Nur bei Stellungsreglern mit Drucksensoren                                                                                 | -               | -        | -         |
| Referenzaufnahme<br>starten                          | 12.5.6.1       | •                | •        | → Bestätigen zum Starten der Referenzaufnahme                                                                                    | -               | -        | -         |
| Test stoppen                                         | -              | •                | •        | → Bestätigen zum Stoppen der Referenzaufnahme                                                                                    | -               | -        | -         |
| Status Ventilsignatur                                | -              | -                | •        | Zeigt an, ob die Ventilsignatur gültig oder ungültig ist                                                                         | -               | -        | -         |
| Beobachtung                                          | -              | -                | •        | <ul> <li>→ Ordner öffnen, um das Diagramm einsehen zu<br/>können. Details vgl. Diagnoseanleitung</li> <li>▶ EB 8389-2</li> </ul> | -               | -        | -         |
| Reibung                                              | -              | -                | •        | <ul> <li>→ Ordner öffnen, um das Diagramm einsehen zu<br/>können. Details vgl. Diagnoseanleitung</li> <li>▶ EB 8389-2</li> </ul> | -               | -        | -         |
| Ergebnis der letzten<br>Ventilsignatur               | 12.5.6.4       | •                | •        | ➔ Bestätigen zur Anzeige des Status der letzten<br>Ventilsignatur                                                                | -               | -        | -         |
| Zeitstempel                                          | -              | -                | •        | Anzeige, wann die Referenz aufgenommen wurde                                                                                     | -               | ٠        | -         |
| Ermittelter<br>Federbereichsanfang                   | -              | -                | •        | Anzeige des Stelldrucks p <sub>out</sub> bei minimaler Belüf-<br>tung                                                            | -               | •        | -         |
| Ermitteltes<br>Federbereichsende                     | -              | -                | •        | Anzeige des Stelldrucks p <sub>out</sub> bei maximaler Belüf-<br>tung                                                            | -               | •        | -         |
| Min. Hysterese                                       | -              | -                | •        | Anzeige der minimalen Hysterese (minimale Stell-<br>druckdifferenz bezogen auf den Federbereich)                                 | -               | •        | -         |
| Max. Hysterese                                       | -              | -                | •        | Anzeige der maximalen Hysterese (maximale Stell-<br>druckdifferenz bezogen auf den Federbereich)                                 | -               | •        | -         |
| Durchschnittliche<br>Hysterese                       | -              | -                | •        | Anzeige der durchschnittlichen Hysterese (durch-<br>schnittliche Stelldruckdifferenz bezogen auf den<br>Federbereich)            | -               | •        | -         |
| Druck-Beobachtungs-<br>werte rücksetzen              | -              | -                | •        | ➔ Bestätigen, um die Beobachtungswerte zurück-<br>zusetzen                                                                       | -               | -        | -         |
| Testfunktionen                                       | 12.8           | •                | •        |                                                                                                    |                 |          |           |
| Teilhubtest (PST)                                    | 12.8.1         | •                | •        |                                                                                                    |                 |          |           |
| PST starten                                          | 12.8.1.1       | •                | •        | ➔ Bestätigen zum Starten des Tests                                                                                               | -               | -        | -         |
| Test stoppen                                         | -              | •                | •        | ➔ Bestätigen zum Stoppen des Tests                                                                                               | -               | -        | -         |
| Zeit bis nächste<br>Ausführung                       | -              | -                | •        | Dauer bis zum Start des nächsten zeitgesteuerten<br>PST                                                                          | -               | -        | -         |
| Ergebnis bzw.<br>Ergebnis letzter Test <sup>1)</sup> | 12.8.1.5       | •                | •        | ➔ Bestätigen zur Anzeige des Status des letzten<br>Teilhubtests (PST)                                                            | -               | -        | -         |

|                                                      | ä              | nen              |          |                                                                                                    | Rückse          |          | etzen     |  |
|------------------------------------------------------|----------------|------------------|----------|----------------------------------------------------------------------------------------------------|-----------------|----------|-----------|--|
| Menü                                                 | Anzeige im Ger | Vor-Ort: Schreik | Diagnose | Einstellbereich/Werte [Werkseinstellung]/<br>Beschreibung                                                                                                    | Initialisierung | Standard | erweitert |  |
| Teststatus                                           | 12.8.1.6       | •                | •        | Anzeige, ob der Test aktiv ist oder nicht                                                                                                    | -               | •        | •         |  |
| Anzahl erfolgreicher<br>Tests                        | -              | -                | •        | Anzeige, der seit dem letzten Rücksetzen des Tests<br>erfolgreich durchgeführten Tests                                                                              | -               | -        | -         |  |
| Anzahl<br>abgebrochener Tests                        | -              | -                | •        | Anzeige, der seit dem letzten Rücksetzen des Tests<br>abgebrochenen Tests                                                                                           | -               | -        | -         |  |
| Anzahl fehlerhafter<br>Testkriterien                 | -              | -                | •        | Anzeige der fehlerhaften Startkriterien. Die Start-<br>kriterien werden im Ordner 'Konfiguration' festge-<br>legt.                                                  | -               | -        | -         |  |
| Abbruch:<br>x-Überwachung                            | 12.8.1.10      | •                | •        | Anzeige Wert in %, Abbruch bei über- oder unter-<br>schreiten<br>Info: In der Benutzerebene "Diagnose" befindet<br>sich dieser Parameter im Ordner 'Konfiguration'. | -               | -        | -         |  |
| Konfiguration                                        | -              | -                | •        | Details vgl. Diagnoseanleitung 🕨 EB 8389-2                                                                                                    | -               | •        | •         |  |
| Berichte und<br>Diagramme                            | -              | -                | •        | Details vgl. Diagnoseanleitung ► EB 8389-2                                                                                                    | -               | •        | •         |  |
| Vollhubtest (FST)                                    | 12.8.2         |                  |          |                                                                                                    |                 |          |           |  |
| FST starten                                          | 112.8.2.1      | •                | •        | ➔ Bestätigen zum Starten des Tests                                                                                                    | -               | -        | -         |  |
| Test stoppen                                         | -              | •                | •        | ➔ Bestätigen zum Stoppen des Tests                                                                                                    | -               | -        | -         |  |
| Ergebnis bzw.<br>Ergebnis letzter Test <sup>1)</sup> | 12.8.2.5       | •                | •        | ➔ Bestätigen zur Anzeige des Status des letzten<br>Vollhubtests (FST)                                                                                               | -               | -        | -         |  |
| Teststatus                                           | 12.8.2.6       | •                | •        | Anzeige, ob der Test aktiv ist oder nicht                                                                                                    | -               | •        | •         |  |
| Anzahl erfolgreicher<br>Tests                        | -              | -                | •        | Anzeige, der seit dem letzten Rücksetzen des Tests<br>erfolgreich durchgeführten Tests                                                                              | -               | -        | -         |  |
| Anzahl<br>abgebrochener Tests                        | -              | -                | •        | Anzeige, der seit dem letzten Rücksetzen des Tests<br>abgebrochenen Tests                                                                                           | -               | -        | -         |  |
| Anzahl fehlerhafter<br>Testkriterien                 | -              | -                | •        | Anzeige der fehlerhaften Startkriterien. Die Start-<br>kriterien werden im Ordner 'Konfiguration' festge-<br>legt.                                                  | -               | -        | -         |  |
| Konfiguration                                        | -              | -                | •        | Details vgl. Diagnoseanleitung 🕨 EB 8389-2                                                                                                    | -               | •        | •         |  |
| Berichte und<br>Diagramme                            | -              | -                | •        | Details vgl. Diagnoseanleitung ► EB 8389-2                                                                                                    | -               | •        | •         |  |
| Tote Zone                                            | 12.8.3         |                  |          |                                                                                                    |                 |          |           |  |
| Tote-Zone-Test starten                               | 12.8.3.1       | •                | •        | ➔ Bestätigen zum Starten des Tests                                                                                                    | -               | -        | -         |  |
| Test stoppen                                         | -              | •                | •        | ➔ Bestätigen zum Stoppen des Tests                                                                                                    | -               | -        | -         |  |
| Ergebnis bzw.<br>Ergebnis letzter Test <sup>1)</sup> | 12.8.3.5       | •                | •        | ➔ Bestätigen zur Anzeige des Status des letzten<br>Tote-Zone-Tests                                                                                                  | -               | -        | -         |  |
| Teststatus                                           | -              | •                | •        | Anzeige, ob der Test aktiv ist oder nicht                                                                                                    | -               | -        | -         |  |

|                                                                       | ä              | nen              |          |                                                                               |                 | Rücksetzer |           |  |
|-----------------------------------------------------------------------|----------------|------------------|----------|-------------------------------------------------------------------------------|-----------------|------------|-----------|--|
| Menü                                                                  | Anzeige im Ger | Vor-Ort: Schreik | Diagnose | Einstellbereich/Werte [Werkseinstellung]/<br>Beschreibung                     | Initialisierung | Standard   | erweitert |  |
| Konfiguration                                                         | -              | -                | •        | Details vgl. Diagnoseanleitung 🕨 EB 8389-2                                    | -               | •          | •         |  |
| Berichte und<br>Diagramme                                             | -              | -                | •        | Details vgl. Diagnoseanleitung ► EB 8389-2                                    | -               | •          | •         |  |
| Ventilsignatur                                                        | 12.8.4         |                  |          | Info: Nur bei Stellungsreglern mit Drucksensoren                              |                 |            |           |  |
| Wiederholungstest<br>starten                                          | 12.8.4.1       | •                | •        | → Bestätigen zum Starten des Tests                                            | -               | -          | -         |  |
| Test stoppen                                                          | -              | •                | •        | ➔ Bestätigen zum Stoppen des Tests                                            | -               | -          | -         |  |
| Ergebnis bzw.<br>Ergebnis der letzten<br>Ventilsignatur <sup>1)</sup> | 12.8.4.5       | •                | •        | ➔ Bestätigen zur Anzeige des Status des Wiederholungstests der Ventilsignatur | -               | -          | -         |  |
| Status Ventilsignatur                                                 | -              | -                | •        | Zeigt an, ob die Ventilsignatur gültig oder ungültig ist                      | -               | -          | -         |  |
| Berichte und<br>Diagramme                                             | -              | -                | •        | Details vgl. Diagnoseanleitung ► EB 8389-2                                    | -               | •          | •         |  |

<sup>1)</sup> Abweichende Bezeichnung in der SAMSON-Software TROVIS-VIEW und DD/DTM/EDD.

### 16.2.4 Diagnose: Statusmeldungen

Aktive Meldungen werden auch im Hauptansicht angezeigt (Ansichtsnummer: 0.50), vgl. Kap. 16.1.

|                        | đ              | Den              |          |                                                           | Rüc             | :ksetz   | zen       |
|------------------------|----------------|------------------|----------|-----------------------------------------------------------|-----------------|----------|-----------|
| Menü                   | Anzeige im Ger | Vor-Ort: Schreik | Diagnose | Einstellbereich/Werte [Werkseinstellung]/<br>Beschreibung | Initialisierung | Standard | erweitert |
| Diagnose/Wartung       | 10             | •                | •        |                                                           |                 |          |           |
| Gerätezustand          | 10.1           | •                | •        |                                                           |                 |          |           |
| Statusmeldungen        | 10.1.1         | •                | •        |                                                           |                 |          |           |
| Sammelstatus           | 10.1.1.1       | •                | •        | Statusanzeige                                             | -               | -        | -         |
| Inbetriebnahme         | 10.1.1.2       | -                | •        | Statusanzeige                                             | -               | -        | -         |
| Initialisierungsfehler | 10.1.1.3       | • 1)             | •        | Statusanzeige                                             | -               | -        | -         |

|                                                                                        | <b>Berät</b> | eiben         |          |                                                                                 | Rüd             | ckset:   | zen       |
|----------------------------------------------------------------------------------------|--------------|---------------|----------|---------------------------------------------------------------------------------|-----------------|----------|-----------|
| Menü                                                                                   | Anzeige im C | Vor-Ort: Schi | Diagnose | Einstellbereich/Werte [Werkseinstellung]/<br>Beschreibung                       | Initialisierung | Standard | erweitert |
| Falsche Betriebsart                                                                    | 10.1.1.4     | • 1)          | •        | Falsche Betriebsart ist eingestellt.                                            | -               | -        | -         |
| Betriebsart <sup>2)</sup>                                                              | 10.1.1.5     | • 1)          | -        | ➔ Bestätigen, um Nachricht zu löschen.                                          | -               | -        | -         |
| Hub zu klein bzw.                                                                      | 10.1.1.6     | • 1)          | •        | Der ermittelte Hub liegt unter dem Grenzwert.                                   | -               | -        | -         |
| Init: Hub zu klein <sup>2)</sup>                                                       | 10.1.1.7     | • 1)          | -        | Bestätigen, um Nachricht zu löschen.                                            | -               | -        | -         |
| Nennhub nicht er-<br>reicht bzw. Init: Nenn-                                           | 10.1.1.8     | • 1)          | •        | Der ermittelte Nennhub ist kleiner als der Wert laut<br>Einstellung.            | -               | -        | -         |
| hub nicht erreicht <sup>2)</sup>                                                       | 10.1.1.9     | • 1)          | -        | ➔ Bestätigen, um Nachricht zu löschen.                                          | -               | -        | -         |
| Keine Bewegung                                                                         | 10.1.1.10    | • 1)          | •        | Mögliche Ursache: Ventilblockade.                                               | -               | -        | -         |
| bzw. Inif: Keine<br>Bewegung <sup>2)</sup>                                             | 10.1.1.11    | • 1)          | -        | → Bestätigen, um Nachricht zu löschen.                                          | -               | -        | -         |
| Stiftposition bzw.<br>Init: Stiftposition <sup>2)</sup>                                | 10.1.1.12    | • 1)          | •        | Die eingestellte Stiftposition passt nicht zum Nenn-<br>hub.                    | -               | -        | -         |
|                                                                                        | 10.1.1.13    | • 1)          | -        | → Bestätigen, um Nachricht zu löschen.                                          | -               | -        | -         |
| Abbruch Regelgüte                                                                      | 10.1.1.14    | • 1)          | •        | Regelkriterien werden nicht erfüllt.                                            | -               | -        | -         |
| (Regelgüte) <sup>2)</sup>                                                              | 10.1.1.15    | • 1)          | -        | → Bestätigen, um Nachricht zu löschen.                                          | -               | -        | -         |
| Niedriege Regelgüte<br>bzw. Init: Niedrige                                             | 10.1.1.16    | • 1)          | •        | Regelkriterien werden nicht erfüllt, Stellungsregler<br>bleibt betriebsbereit.  | -               | -        | -         |
| Regelgüte <sup>2)</sup>                                                                | 10.1.1.17    | • 1)          | -        | ➔ Bestätigen, um Nachricht zu löschen.                                          | -               | -        | -         |
| Regler nicht initiali-<br>siert bzw. Init: Regler<br>nicht initialisiert <sup>2)</sup> | 10.1.1.18    | • 1)          | •        | Initialisierung ist erforderlich.                                               | -               | -        | -         |
| Externer Abbruch Ini-<br>tialisierung bzw. Init:                                       | 10.1.1.19    | • 1)          | •        | Initialisierung wurde z.B. wegen Zwangsentlüftung oder IP Shutdown abgebrochen. | -               | -        | -         |
| Externer Abbruch <sup>2)</sup>                                                         | 10.1.1.20    | • 1)          | -        | ➔ Bestätigen, um Nachricht zu löschen.                                          | -               | -        | -         |
| Drehwinkelbegren-<br>zung bzw. Init: Dreh-                                             | 10.1.1.21    | • 1)          | •        | Der maximal zulässige Drehwinkel (±30°) wurde<br>überschritten.                 | -               | -        | -         |
| winkelbegrenzung <sup>2)</sup>                                                         | 10.1.1.22    | • 1)          | -        | ➔ Bestätigen, um Nachricht zu löschen.                                          | -               | -        | -         |
| Timeout bzw.<br>Init: Timeout <sup>2)</sup>                                            | 10.1.1.23    | • 1)          | •        | Die Initialisierung dauert zu lange.<br>Mögliche Ursache: Ventilblockade.       | -               | -        | -         |
|                                                                                        | 10.1.1.24    | • 1)          | -        | ➔ Bestätigen, um Nachricht zu löschen.                                          | -               | -        | -         |
| Nullpunktabgleichs-<br>fehler                                                          | 10.1.1.25    | • 1)          | •        | Die Initialisierung dauert zu lange.<br>Mögliche Ursache: Ventilblockade.       | -               | -        | -         |
|                                                                                        |              |               |          |                                                                                 |                 |          |           |

|                                                                           | ä             | pen             |          |                                                                                                    | Rüc             | Rücksetzer |           |  |
|---------------------------------------------------------------------------|---------------|-----------------|----------|----------------------------------------------------------------------------------------------------|-----------------|------------|-----------|--|
| Menü                                                                      | Anzeige im Ge | Vor-Ort: Schrei | Diagnose | Einstellbereich/Werte [Werkseinstellung]/<br>Beschreibung                                                                | Initialisierung | Standard   | erweitert |  |
| Zeitüberschreitung<br>Nullpunkterkennung                                  | 10.1.1.26     | • 1)            | •        | Der Nullpunktabgleich dauert zu lange.<br>Mögliche Ursache: Kein Zuluftdruck oder Blockade<br>der Antriebs-/Kegelstange. | -               | -          | -         |  |
|                                                                           | 10.1.1.27     | • 1)            | -        | ➔ Bestätigen, um Nachricht zu löschen.                                                                                   | -               | -          | -         |  |
| Nullpunktabgleich:<br>Verschiebung >>                                     | 10.1.1.28     | • 1)            | •        | Der Nullpunkt hat sich verschoben.<br>Mögliche Ursache: Verschleiß an Sitz und Kegel                                     | -               | -          | -         |  |
| Konfiguration                                                             | 10.1.1.29     | • 1)            | •        | Statusanzeige                                                                                                    | -               | -          | -         |  |
| P3799: Kombination<br>bzw. P3799: Kombi-<br>nation ungültig <sup>2)</sup> | 10.1.1.30     | • 1)            | •        | Unzulässige Kombination der Pneumatikmodule,<br>vgl. Kap. "Inbetriebnahme und Konfiguration"                             | -               | -          | -         |  |
| Kein Pneumatikmodul<br>vorhanden                                          | 10.1.1.31     | • 1)            | •        | Meldung, wenn kein Pneumatikmodul eingesetzt<br>wurde (es muss mindestens ein Pneumatikmodul<br>eingesetzt werden).      | -               | -          | -         |  |
| Ausfall Drucksensoren                                                     | 10.1.1.32     | • 1)            | •        | Keine Kommunikation mit Drucksensoren mehr, De-<br>fekt der Drucksensoren.                                               | -               | -          | -         |  |
|                                                                           | 10.1.1.33     | • 1)            | •        | ➔ Bestätigen, um Nachricht zu löschen.                                                                                   | -               | -          | -         |  |
| Kombination Z3799<br>bzw. Z3799: Kombi-<br>nation ungültig                | 10.1.1.34     | • 1)            | •        | In Steckplatz C und D befindet sich das gleiche<br>Optionsmodul.                                                         | -               | -          | -         |  |
| Schalter ZWE falsch                                                       | 10.1.1.35     | • 1)            | •        | Schalter ZWE ist nicht richtig eingestellt, vgl. Kap.<br>"Inbetriebnahme und Konfiguration".                             | -               | -          | -         |  |
| Slot C.1:<br>Binäreingang aktiv                                           | 10.1.1.36     | • 1)            | •        | Zustand ist aktiv.                                                                                                    | -               | -          | -         |  |
| Slot C.2:<br>Binäreingang aktiv                                           | 10.1.1.37     | • 1)            | •        | Zustand ist aktiv.                                                                                                    | -               | -          | -         |  |
| Slot C.3:<br>Binäreingang aktiv                                           | 10.1.1.38     | • 1)            | •        | Zustand ist aktiv.                                                                                                    | -               | -          | -         |  |
| Slot D.1:<br>Binäreingang aktiv                                           | 10.1.1.39     | • 1)            | •        | Zustand ist aktiv.                                                                                                    | -               | -          | -         |  |
| Slot D.2:<br>Binäreingang aktiv                                           | 10.1.1.40     | • 1)            | •        | Zustand ist aktiv.                                                                                                    | -               | -          | -         |  |
| Slot D.3:<br>Binäreingang aktiv                                           | 10.1.1.41     | • 1)            | •        | Zustand ist aktiv.                                                                                                    | -               | -          | -         |  |
| Fehler externer Positi-<br>onssensor                                      | 10.1.1.42     | • 1)            | •        | Statusanzeige                                                                                                    | -               | -          | -         |  |
| Prozesswerte                                                              | 10.1.1.43     | • 1)            | •        | Statusanzeige                                                                                                    | -               | -          | -         |  |

|                                      | ä             | ben             |          |                                                                     | Rüc             | ckset:   | zen       |
|--------------------------------------|---------------|-----------------|----------|---------------------------------------------------------------------|-----------------|----------|-----------|
| Menü                                 | Anzeige im Ge | Vor-Ort: Schrei | Diagnose | Einstellbereich/Werte [Werkseinstellung]/<br>Beschreibung           | Initialisierung | Standard | erweitert |
| Betriebsart ungleich<br>AUTO         | 10.1.1.44     | • 1)            | •        | Aktuelle Betriebsart ist nicht AUTO.                                | -               | -        | -         |
| Zwangsentlüftung<br>ZWE              | 10.1.1.45     | • 1)            | •        | Zwangsentlüftung ist aktiv.                                         | -               | -        | -         |
| Testlauf aktiv                       | 10.1.1.46     | • 1)            | •        | Eine Testfunktion wird ausgeführt.                                  | -               | -        | -         |
| Notlauf aktiv                        | 10.1.1.47     | • 1)            | •        | Notlauf ist aktiv, mögliche Ursache: Wegmessung funktioniert nicht. | -               | -        | -         |
| Verblockmodul<br>geschaltet          | 10.1.1.48     | • 1)            | •        | Statusanzeige                                                       | -               | -        | -         |
| Diagnose Stellventil                 | 10.1.1.49     | • 1)            | •        | Statusanzeige                                                       | -               | -        | -         |
| Reibungsänderung<br>(AUF)            | 10.1.1.50     | • 1)            | •        | Reibungsverhältnisse im Bereich AUF haben sich<br>geändert.         | -               | -        | -         |
| Reibungsänderung<br>(MITTE)          | 10.1.1.51     | • 1)            | •        | Reibungsverhältnisse im Bereich MITTE haben sich geändert.          | -               | -        | -         |
| Reibungsänderung<br>(ZU)             | 10.1.1.52     | • 1)            | •        | Reibungsverhältnisse im Bereich ZU haben sich ge-<br>ändert.        | -               | -        | -         |
| Ventilsignatur<br>fehlgeschlagen     | 10.1.1.53     | • 1)            | •        | Bedingungen für erfolgreiche Ventilsignatur nicht erfüllt.          | -               | -        | -         |
|                                      | 10.1.1.54     | • 1)            | •        | Bestätigen, um Nachricht zu löschen.                                | -               | -        | -         |
| Kein Zuluftdruck                     | 10.1.1.55     | • 1)            | •        | Zuluftdruck ist nicht vorhanden.                                    | -               | -        | -         |
| Geringer Zuluftdruck                 | 10.1.1.56     | • 1)            | •        | Zuluftdruck ist zu gering.                                          | -               | -        | -         |
| Zuluftdruck >10 bar                  | 10.1.1.57     | • 1)            | •        | Zuluftdruck ist zu groß.                                            | -               | -        | -         |
| PST                                  | 10.1.1.58     | • 1)            | •        | Statusanzeige                                                       | -               | -        | -         |
| PST: Abbruchkriterium<br>erfüllt     | 10.1.1.59     | • 1)            | •        | Teilhubtest (PST) bricht ab.                                        | -               | -        | -         |
| PST: Startkriterium<br>nicht erfüllt | 10.1.1.60     | • 1)            | •        | Teilhubtest (PST) startet nicht.                                    | -               | -        | -         |
| FST                                  | 10.1.1.61     | • 1)            | •        | Statusanzeige                                                       | -               | -        | -         |
| FST: Abbruchkriterium<br>erfüllt     | 10.1.1.62     | • 1)            | •        | Vollhubtest (FST) bricht ab.                                        | -               | -        | -         |
| FST: Startkriterium<br>nicht erfüllt | 10.1.1.63     | • 1)            | •        | Vollhubtest (FST) startet nicht.                                    | -               | -        | -         |
| Pneumatikmodul A<br>(P3799 A)        | 10.1.1.64     | • 1)            | •        | Statusanzeige                                                       | -               | -        | -         |

|                                          | ä              | en               |          |                                                                                                    | Rüc             | :kset    | zen       |
|------------------------------------------|----------------|------------------|----------|----------------------------------------------------------------------------------------------------|-----------------|----------|-----------|
| Menü                                     | Anzeige im Ger | Vor-Ort: Schreik | Diagnose | Einstellbereich/Werte [Werkseinstellung]/<br>Beschreibung                                                 | Initialisierung | Standard | erweitert |
| P3799: Ausfall                           | 10.1.1.65      | • 1)             | •        | Fehler im Pneumatikmodul, evtl. Austausch erfor-<br>derlich.                                              | -               | -        | -         |
|                                          | 10.1.1.66      | • 1)             | •        | → Bestätigen, um Nachricht zu löschen.                                                                    | -               | -        | -         |
| P3799: Bewegung<br>beeinträchtigt        | 10.1.1.67      | • 1)             | •        | Mögliche Ursache: kein Zuluftdruck, interner Feh-<br>ler, Defekt.                                         | -               | -        | -         |
|                                          | 10.1.1.68      | • 1)             | •        | ➔ Bestätigen, um Nachricht zu löschen.                                                                    | -               | -        | -         |
| P3799:<br>Wartungsbedarf                 | 10.1.1.69      | • 1)             | •        | Mögliche Ursache: Reibungsverhältnisse haben<br>sich geändert.                                            | -               | -        | -         |
|                                          | 10.1.1.70      | • 1)             | •        | ➔ Bestätigen, um Nachricht zu löschen.                                                                    | -               | -        | -         |
| P3799:<br>Initialisierungsfehler         | 10.1.1.71      | • 1)             | •        | Bedingungen für Initialisierung nicht erfüllt.                                                            | -               | -        | -         |
|                                          | 10.1.1.72      | • 1)             | •        | ➔ Bestätigen, um Nachricht zu löschen.                                                                    | -               | -        | -         |
| Pneumatikmodul B<br>(P3799 B)            | 10.1.1.73      | • 1)             | •        | Statusanzeige                                                                                             | -               | -        | -         |
| P3799: Ausfall                           | 10.1.1.74      | • 1)             | •        | Fehler im Pneumatikmodul, evtl. Austausch erfor-<br>derlich.                                              | -               | -        | -         |
|                                          | 10.1.1.75      | • 1)             | •        | ➔ Bestätigen, um Nachricht zu löschen.                                                                    | -               | -        | -         |
| P3799: Bewegung<br>beeinträchtigt        | 10.1.1.76      | • 1)             | •        | Mögliche Ursache: kein Zuluftdruck, interner Feh-<br>ler, Defekt.                                         | -               | -        | -         |
|                                          | 10.1.1.77      | • 1)             | •        | ➔ Bestätigen, um Nachricht zu löschen.                                                                    | -               | -        | -         |
| P3799:<br>Wartungsbedarf                 | 10.1.1.78      | • 1)             | •        | Mögliche Ursache: Reibungsverhältnisse haben<br>sich geändert.                                            | -               | -        | -         |
|                                          | 10.1.1.79      | • 1)             | •        | ➔ Bestätigen, um Nachricht zu löschen.                                                                    | -               | -        | -         |
| P3799:                                   | 10.1.1.80      | • 1)             | •        | Bedingungen für Initialisierung nicht erfüllt.                                                            | -               | -        | -         |
| Initialisierungstehler                   | 10.1.1.81      | • 1)             | •        | ➔ Bestätigen, um Nachricht zu löschen.                                                                    | -               | -        | -         |
| AMR-Signal<br>außerhalb Bereich          | 10.1.1.82      | • 1)             | •        | Wegmessung ist fehlerhaft.                                                                                | -               | -        | -         |
|                                          | 10.1.1.83      | • 1)             | •        | → Bestätigen, um Nachricht zu löschen.                                                                    | -               | -        | -         |
| Hardwarefehler                           | 10.1.1.84      | • 1)             | •        | Interner Gerätefehler, Klemmen des Initialisierungs-<br>tasters (INIT), After Sales Service kontaktieren. | -               | -        | -         |
| Grenzwert Weg-<br>integral überschritten | 10.1.1.85      | • 1)             | •        | Grenzwert des absoluten Wegintegrals überschrit-<br>ten.                                                  | -               | -        | -         |

|                                                                                                    | rät           | ben             |          |                                                                                                    | Rüd             | ckset    | zen       |
|----------------------------------------------------------------------------------------------------|---------------|-----------------|----------|----------------------------------------------------------------------------------------------------|-----------------|----------|-----------|
| Menü                                                                                                 | Anzeige im Ge | Vor-Ort: Schrei | Diagnose | Einstellbereich/Werte [Werkseinstellung]/<br>Beschreibung                                                                        | Initialisierung | Standard | erweitert |
| Untere Endlage<br>verschoben                                                                         | 10.1.1.86     | • 1)            | •        | Mögliche Ursache: Anbaulage oder Hubabgriff<br>des Stellungsreglers ist verrutscht.                                              | -               | -        | -         |
|                                                                                                    | 10.1.1.87     | • 1)            | •        | ➔ Bestätigen, um Nachricht zu löschen.                                                                                           | -               | -        | -         |
| Obere Endlage<br>verschoben                                                                          | 10.1.1.88     | • 1)            | •        | Mögliche Ursache: Anbaulage oder Hubabgriff<br>des Stellungsreglers ist verrutscht.                                              | -               | -        | -         |
|                                                                                                    | 10.1.1.89     | • 1)            | •        | ➔ Bestätigen, um Nachricht zu löschen.                                                                                           | -               | -        | -         |
| Dyn. Belastungsfaktor<br>überschritten bzw.<br>Dynamischer Belas-<br>tungsfaktor aktiv <sup>2)</sup> | 10.1.1.90     | • 1)            | •        | Grenzwert ist überschritten, evtl. Packungswechsel<br>am Ventil erforderlich.                                                    | -               | -        | -         |
| Regelabweichung                                                                                      | 10.1.1.91     | • 1)            | •        | Regelkreis gestört, das Stellventil folgt nicht mehr in den tolerierbaren Zeiten der Regelgröße.                                 | -               | -        | -         |
| Brownout                                                                                             | 10.1.1.92     | • 1)            | •        | Kurzzeitige Stromunterbrechung, Stellungsregler<br>bleibt betriebsbereit.                                                        | -               | -        | -         |
|                                                                                                    | 10.1.1.93     | • 1)            | •        | ➔ Bestätigen, um Nachricht zu löschen.                                                                                           | -               | -        | -         |
| Strom zu niedrig                                                                                     | 10.1.1.94     | • 1)            | •        | Sollwert <3,7 mA                                                                                                    | -               | -        | -         |
| IP Shutdown                                                                                          | 10.1.1.95     | • 1)            | •        | Sollwert <3,85 mA                                                                                                    | -               | -        | -         |
| Strom zu hoch                                                                                        | 10.1.1.96     | • 1)            | •        | Sollwert >22 mA, Stellungsregler bleibt betriebsbe-<br>reit.                                                                     | -               | -        | -         |
| Min. Grenztempera-<br>tur unterschritten                                                             | 10.1.1.97     | • 1)            | •        | Warnmeldung ohne Auswirkung auf die Funktion des Stellungsreglers.                                                               | -               | -        | -         |
| Max. Grenztempera-<br>tur überschritten                                                              | 10.1.1.98     | • 1)            | •        | Warnmeldung ohne Auswirkung auf die Funktion des Stellungsreglers.                                                               | -               | -        | -         |
| Drehwinkel-<br>begrenzung                                                                            | 10.1.1.99     | • 1)            | •        | Der maximal zulässige Drehwinkel (±30°) wurde<br>überschritten (nur in Betriebsart Steuerung).                                   | -               | -        | -         |
|                                                                                                    | 10.1.1.100    | • 1)            | •        | ➔ Bestätigen, um Nachricht zu löschen.                                                                                           | -               | -        | -         |
| Protokollierung<br>ausgesetzt                                                                        | 10.1.1.101    | • 1)            | •        | Es konnten nicht alle Protokolleinträge geschrieben werden.                                                                      | -               | -        | -         |
|                                                                                                    | 10.1.1.102    | • 1)            | •        | ➔ Bestätigen, um Nachricht zu löschen.                                                                                           | -               | -        | -         |
| Arbeitsbereich in<br>Schließstellung                                                                 | 10.1.1.103    | • 1)            | •        | Das Ventil verbleibt in der Schließstellung.<br>Mögliche Ursache: Kein Zuluftdruck oder Blockade<br>der Antriebs-/Kegelstange.   | -               | -        | -         |
| Arbeitsbereich in<br>maximaler Öffnung                                                               | 10.1.1.104    | • 1)            | •        | Das Ventil verbleibt in der maximalen Öffnung.<br>Mögliche Ursache: Kein Zuluftdruck oder Blockade<br>der Antriebs-/Kegelstange. | -               | -        | -         |

|                                                            | ä              | en               |          |                                                                                                    | Rüc             | :kset:   | zen       |
|------------------------------------------------------------|----------------|------------------|----------|----------------------------------------------------------------------------------------------------|-----------------|----------|-----------|
| Menü                                                       | Anzeige im Ger | Vor-Ort: Schreik | Diagnose | Einstellbereich/Werte [Werkseinstellung]/<br>Beschreibung                                                                                             | Initialisierung | Standard | erweitert |
| Arbeitsbereich<br>verschiebt sich zur<br>Schließrichtung   | 10.1.1.105     | • 1)             | •        | Der Arbeitsbereich hat sich in Richtung Schließstel-<br>lung verschoben.<br>Mögliche Ursache: Ventil falsch ausgelegt                                 | -               | -        | -         |
| Arbeitsbereich<br>verschiebt sich zur<br>maximalen Öffnung | 10.1.1.106     | • 1)             | •        | Der Arbeitsbereich hat sich in Richtung der maxi-<br>malen Öffnung verschoben.<br>Mögliche Ursache: Ventil falsch ausgelegt.                          | -               | -        | -         |
| Beschränkung<br>Stellbereich unten                         | 10.1.1.107     | • 1)             | •        | Die Ventilposition beschränkt sich auf den unteren<br>Stellbereich.<br>Mögliche Ursache: Kein Zuluftdruck oder Blockade<br>der Antriebs-/Kegelstange. | -               | -        | -         |
| Beschränkung<br>Stellbereich oben                          | 10.1.1.108     | • 1)             | •        | Die Ventilposition beschränkt sich auf den oberen<br>Stellbereich.<br>Mögliche Ursache: Kein Zuluftdruck oder Blockade<br>der Antriebs-/Kegelstange.  | -               | -        | -         |
| Fehler<br>Verblockmodule                                   | 10.1.1.111     | • 1)             | •        | Das Verblockmodul ist defekt.                                                                                                    | -               | -        | -         |

Anzeige nur, wenn sie aktiv ist.
 Abweichende Bezeichnung in der SAMSON-Software TROVIS-VIEW und DD/DTM/EDD.

### 16.2.5 Rücksetzfunktionen

| Menü                   | Anzeige im<br>Gerät | Vor-Ort:<br>Schreiben | Diagnose | Einstellbereich/Werte [Werkseinstellung]/Beschreibung                                                                          |
|------------------------|---------------------|-----------------------|----------|----------------------------------------------------------------------------------------------------|
| Rücksetzfunktionen     | 14                  | •                     | •        |                                                                                                    |
| Diagnose rücksetzen    | 14.1                | •                     | •        | Rücksetzen von allen Diagnosefunktionen inkl. der Diagramme und Histogramme.                                                   |
| Rücksetzen (Standard)  | 14.2                | •                     | •        | Rücksetzen des Stellungsreglers auf Auslieferungszustand, an-<br>triebs- und ventilspezifische Einstellungen bleiben erhalten. |
| Rücksetzen (erweitert) | 14.3                | •                     | •        | Alle Parameter werden auf den Auslieferungszustand zurückge-<br>setzt.                                                         |
| Neustart               | 14.6                | •                     | •        | Der Stellungsregler wird runtergefahren und neu gestartet.                                                                     |
| Rücksetzen läuft       | -                   | •                     | •        | Zeigt an, ob die Rücksetzfunktion aktiv ist oder nicht                                                                         |
| Berichte rücksetzen    | 14.10               | •                     | -        |                                                                                                    |
| PST-Berichte löschen   | 14.10.1             | •                     | •        | Die Berichte und Diagramme aller gespeicherten Teilhubtests<br>werden gelöscht.                                                |

| Menü                                    | Anzeige im<br>Gerät | Vor-Ort:<br>Schreiben | Diagnose | Einstellbereich/Werte [Werkseinstellung]/Beschreibung                                                                                       |
|-----------------------------------------|---------------------|-----------------------|----------|----------------------------------------------------------------------------------------------------|
| FST-Berichte löschen                    | 14.10.2             | •                     | •        | Die Berichte und Diagramme aller gespeicherten Vollhubtests<br>werden gelöscht.                                                             |
| Daten Tote Zone<br>rücksetzen           | -                   | -                     | •        | Die Berichte, Messwerte und Diagramme des Tote-Zone-Tests<br>werden gelöscht.                                                               |
| Endlagenverlauf<br>rücksetzen           | -                   | -                     | •        | Die Messwerte des unteren und oberen Endlagenverlaufs wer-<br>den gelöscht.                                                                 |
| Histogramme<br>rücksetzen               | -                   | -                     | •        | Die Messwerte und Archivwerte der Histogramme (Ventilstellung,<br>Regelabweichung und Lastwechsel) werden gelöscht.                         |
| Initialisierung<br>rücksetzen           | 14.15               | •                     | •        | Alle Parameter der Inbetriebnahme-Einstellungen werden zu-<br>rückgesetzt. Im Anschluss ist eine erneute Initialisierung erforder-<br>lich. |
| Protokollierung<br>rücksetzen           | -                   | -                     | •        | Ereignisse und Meldungen, die in die Protokollierung aufgenom-<br>men wurden, werden gelöscht.                                              |
| Druck-Beobachtungs-<br>werte rücksetzen | -                   | -                     | •        | Messwerte, die durch die Beobachtungsfunktion Ventilsignatur<br>aufgenommen wurde, werden gelöscht.                                         |
| Zuluftdruckverlauf<br>rücksetzen        | -                   | -                     | •        | Die Messwerte des Zuluftdruckverlaufs werden zurückgesetzt.                                                                                 |

### 16.3 Kennlinienauswahl

Im Folgenden sind die unter Menüpunkt 8.1.9 wählbaren Kennlinien grafisch dargestellt.

#### i Info

Die individuelle Definition der Kennlinie (benutzerdefinierte Kennlinie) kann nur über eine Bediensoftware (z. B. SAMSON-Software TROVIS-VIEW oder DD/DTM/EDD) erfolgen.

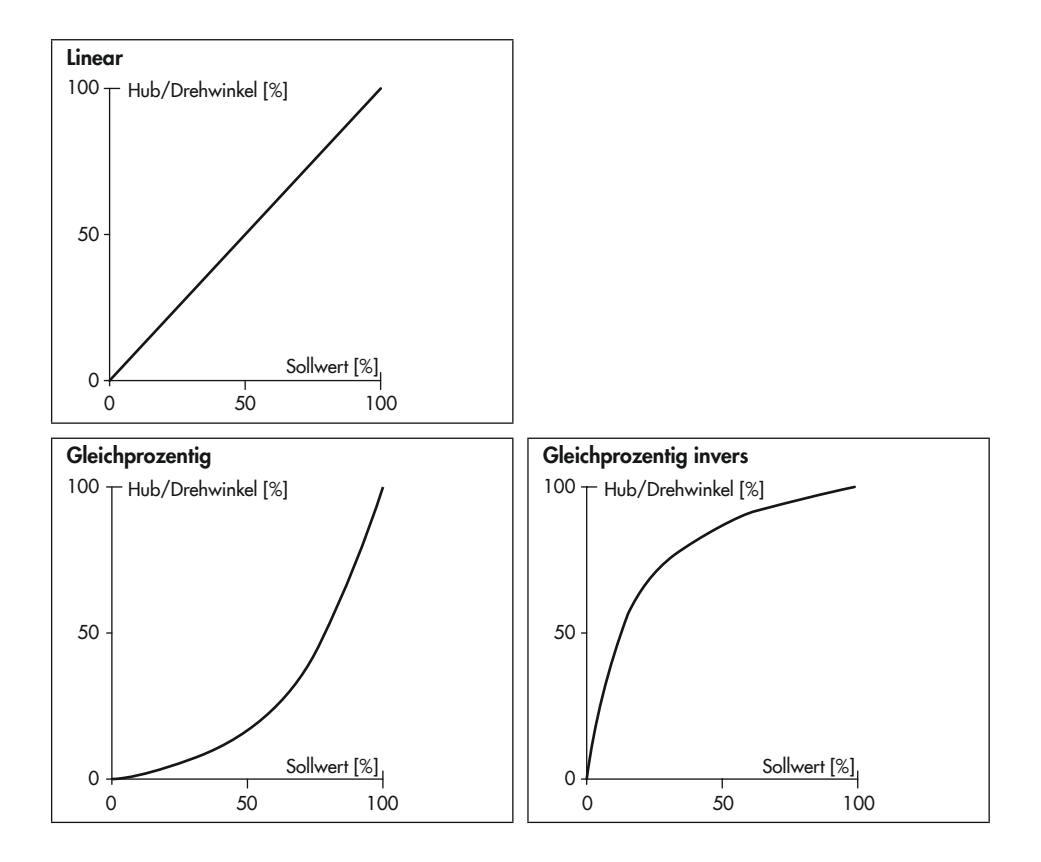

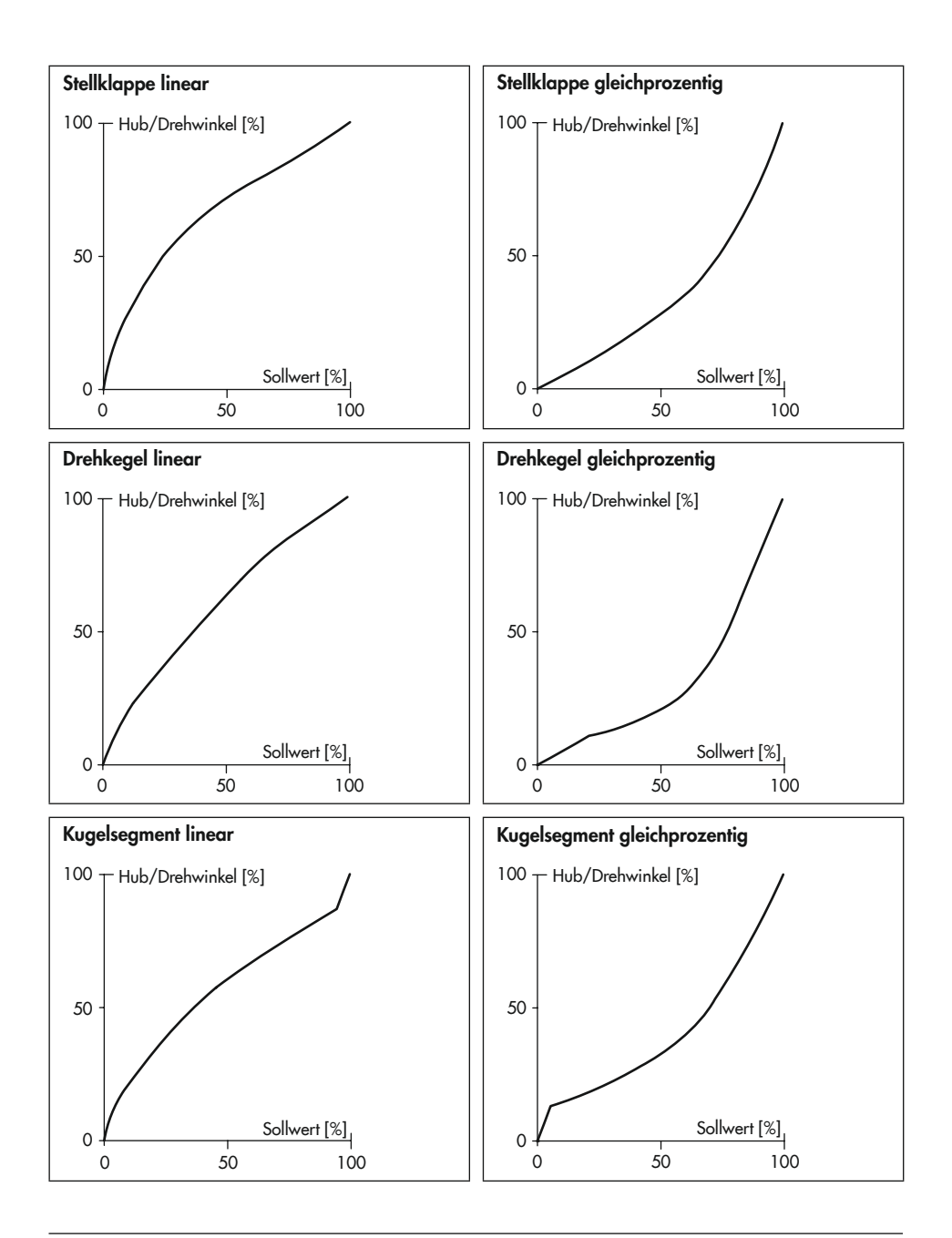

## 17 Anhang B

### 17.1 Service

Für Instandhaltungs- und Reparaturarbeiten sowie bei Auftreten von Funktionsstörungen oder Defekten kann der After Sales Service zur Unterstützung hinzugezogen werden.

Der After Sales Service ist über die E-Mail-Adresse aftersalesservice@samsongroup.com erreichbar.

#### Adressen der SAMSON AG und deren Tochtergesellschaften

Die Adressen der SAMSON AG und deren Tochtergesellschaften sowie von Vertretungen und Servicestellen stehen im Internet unter www.samsongroup.com oder in einem SAMSON-Produktkatalog zur Verfügung.

#### Notwendige Angaben

Bei Rückfragen und zur Fehlerdiagnose folgende Informationen angeben:

- Auftrags- und Positionsnummer
- Model-Nr., Var.-ID, Seriennummer, Firmwareversion, vgl. Kap. "Kennzeichnungen am Gerät"

EB 8493

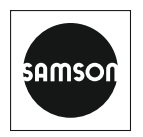

SAMSON AKTIENGESELLSCHAFT Weismüllerstraße 3 · 60314 Frankfurt am Main Telefon: +49 69 4009-0 · Telefax: +49 69 4009-1507 E-Mail: samson@samsongroup.com · Internet: www.samsongroup.com